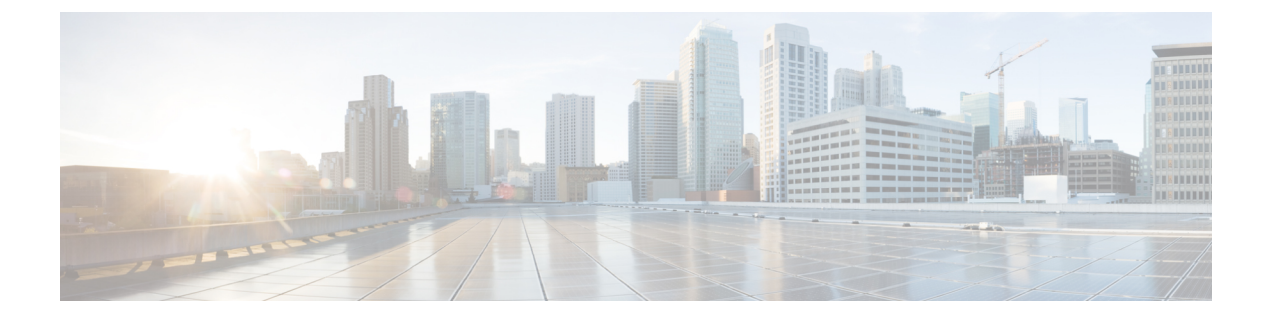

# debug tag-template event through debug voip application vxml

- debug tag-template event, page 4
- debug tarp events, page 5
- debug tarp packets, page 8
- debug tbridge virtual-port, page 10
- debug tcam\_mgr, page 11
- debug tccs signaling, page 13
- debug tdm, page 15
- debug telco-return msg, page 18
- debug telnet, page 19
- debug text-to-fax, page 22
- debug tftp, page 23
- debug tgrep error, page 24
- debug tgrep events, page 26
- debug tgrep fsm, page 28
- debug tgrep io, page 31
- debug tgrep messages, page 34
- debug tgrep msgdump, page 36
- debug tgrep timer-event, page 39
- debug tgrep timers, page 43
- debug tgrep tripr, page 45
- debug tgrm, page 49

- debug tiff reader, page 53
- debug tiff writer, page 55

- debug time-range ipc, page 56
- debug token ring, page 57
- debug topology, page 60
- debug track, page 62
- debug trifecta, page 64
- debug tsp, page 66
- debug tunnel rbscp, page 68
- debug tunnel route-via, page 71
- debug txconn all, page 72
- debug txconn appc, page 74
- debug txconn config, page 76
- debug txconn data, page 78
- debug txconn event, page 80
- debug txconn tcp, page 82
- debug txconn timer, page 84
- debug udptn, page 86
- debug usb driver, page 87
- debug user-group, page 90
- debug v120 event, page 92
- debug v120 packet, page 93
- debug vfi checkpoint, page 95
- debug vg-anylan, page 97
- debug video vicm, page 99
- debug vlan packet, page 101
- debug voice aaa asnl, page 102
- debug voice all, page 103
- debug voice cp, page 104
- debug voice dsp crash-dump, page 106
- debug voice eecm, page 108
- debug voice enum, page 110
- debug voice fastpath, page 113
- debug voice h221, page 117
- debug voice h324, page 120

- debug voice mlpp, page 125
- debug voice protocol, page 127
- debug voice register errors, page 129
- debug voice register events, page 131
- debug voice signaling, page 135
- debug voice source-group, page 137
- debug voice statistics, page 139
- debug voice tdsm, page 144
- debug voice translation, page 146
- debug voice uri, page 149
- debug voice vofr, page 152
- debug voip aaa, page 154
- debug voip ais, page 155
- debug voip application, page 157
- debug voip application stcapp all, page 164
- debug voip application stcapp buffer-history, page 171
- debug voip application stcapp error, page 173
- debug voip application stcapp events, page 175
- debug voip application stcapp functions, page 177
- debug voip application stcapp port, page 179
- debug voip application vxml, page 187

### debug tag-template event

To display the tag application on a session (an Authentication Proxy or Extensible Authentication Protocol [EAP] over UDP session), use the **debug tag-template event** command in privileged EXEC mode. To disable debugging, use the **no** form of this command.

#### debug tag-template event

no debug tag-template event

- **Syntax Description** This command has no arguments or keywords.
- **Command Default** Debugging is turned off.
- **Command Modes** Privileged EXEC (#)

| <b>Command History</b> | Release  | Modification                                                                                                    |
|------------------------|----------|----------------------------------------------------------------------------------------------------|
|                        | 12.4(6)T | This command was introduced.                                                                                                    |
|                        | 12.2SX   | This command is supported in the Cisco IOS Release 12.2SX train. Support in a specific 12.2SX release of this train depends on your feature set, platform, and platform hardware. |

#### **Examples**

**s** The following example shows that the tag application on a session is to be displayed:

Router# debug tag-template event

#### **Related Commands**

| ands | Command              | Description                                      |
|------|----------------------|--------------------------------------------------|
|      | show epm sessions ip | Displays whether tag policies have been applied. |

### debug tarp events

To display information on Target Identifier Address Resolution Protocol (TARP) activity, use the **debug tarp** events command in privileged EXEC mode. To disable debugging output, use the **no** form of this command.

debug tarp events

no debug tarp events

- **Syntax Description** This command has no arguments or keywords.
- **Command Modes** Privileged EXEC

I

**Usage Guidelines** For complete information on the TARP process, use the **debug tarp packets** command along with the **debug tarp events** command. Events are usually related to error conditions.

# **Examples** The following is sample output from the **debug tarp events** and **debug tarp packets** commands after the **tarp resolve** command was used to determine the network service access point (NSAP) address for the TARP target identifier (TID) named *artemis*.

| Router# <b>debug tarp events</b>                                             |    |  |  |  |  |
|------------------------------------------------------------------------------|----|--|--|--|--|
| Router# <b>debug tarp packets</b>                                            |    |  |  |  |  |
| Router# tarp resolve artemis                                                 |    |  |  |  |  |
| Type escape sequence to abort.                                               |    |  |  |  |  |
| Sending TARP type 1 PDU, timeout 15 seconds                                  |    |  |  |  |  |
| NET corresponding to TID artemis is 49.0001.1111.1111.1111.00                |    |  |  |  |  |
| *Mar 1 00:43:59: TARP-PA: Propagated TARP packet, type 1, out on Ethernet0   |    |  |  |  |  |
| *Mar 1 00:43:59: Lft = 100, Seq = 11, Prot type = 0xFE, URC = TRUE           |    |  |  |  |  |
| *Mar 1 00:43:59: Ttid len = 7, Stid len = 8, Prot addr len = 10              |    |  |  |  |  |
| *Mar 1 00:43:59: Destination NSAP: 49.0001.1111.1111.1111.00                 |    |  |  |  |  |
| *Mar 1 00:43:59: Originator's NSAP: 49.0001.3333.3333.3333.00                |    |  |  |  |  |
| *Mar 1 00:43:59: Target TID: artemis                                         |    |  |  |  |  |
| *Mar 1 00:43:59: Originator's TID: cerd                                      |    |  |  |  |  |
| *Mar 1 00:43:59: TARP-EV: Packet not propagated to 49.0001.4444.4444.4444.00 | on |  |  |  |  |
| interface Ethernet0 (adjacency is not in UP state)                           |    |  |  |  |  |
| *Mar 1 00:43:59: TARP-EV: No route found for TARP static adjacency           |    |  |  |  |  |
| 55.0001.0001.1111.1111.1111.1111.1111.1                                      |    |  |  |  |  |
| *Mar 1 00:43:59: TARP-PA: Received TARP type 3 PDU on interface Ethernet0    |    |  |  |  |  |
| *Mar 1 00:43:59: Lft = 100, Seq = 5, Prot type = 0xFE, URC = TRUE            |    |  |  |  |  |
| *Mar 1 00:43:59: Ttid len = 0, Stid len = 7, Prot addr len = 10              |    |  |  |  |  |
| *Mar 1 00:43:59: Packet sent/propagated by 49.0001.1111.1111.1111.af         |    |  |  |  |  |
| *Mar 1 00:43:59: Originator's NSAP: 49.0001.1111.1111.1111.00                |    |  |  |  |  |
| *Mar 1 00:43:59: Originator's TID: artemis                                   |    |  |  |  |  |
| *Mar 1 00:43:59: TARP-PA: Created new DYNAMIC cache entry for artemis        |    |  |  |  |  |
| The table below describes the significant fields shown in display.           |    |  |  |  |  |

#### Table 1: debug tarp events Field Descriptions--tarp resolve Command

| Field                   | Descriptions                                                       |
|-------------------------|--------------------------------------------------------------------|
| Sending TARP type 1 PDU | Protocol data unit (PDU) requesting the NSAP of the specified TID. |

| Field                                    | Descriptions                                                                                                    |
|------------------------------------------|----------------------------------------------------------------------------------------------------|
| timeout                                  | Number of seconds the router will wait for a response<br>from the Type 1 PDU. The timeout is set by the <b>tarp</b><br><b>t1-response-timer</b> command. |
| NET corresponding to                     | NSAP address (in this case,<br>49.0001.1111.1111.111.00) for the specified TID.                                                                          |
| *Mar 1 00:43:59                          | Debug time stamp.                                                                                                    |
| TARP-PA: Propagated                      | TARP packet: A Type 1 PDU was sent out on Ethernet interface 0.                                                                                          |
| Lft                                      | Lifetime of the PDU (in hops).                                                                                                    |
| Seq                                      | Sequence number of the PDU.                                                                                                    |
| Prot type                                | Protocol type of the PDU.                                                                                                    |
| URC                                      | Update remote cache bit.                                                                                                    |
| Ttid len                                 | Destination TID length.                                                                                                    |
| Stid len                                 | Source TID length.                                                                                                    |
| Prot addr len                            | Protocol address length (bytes).                                                                                                    |
| Destination NSAP                         | NSAP address that the PDU is being sent to.                                                                                                    |
| Originator's NSAP                        | NSAP address that the PDU was sent from.                                                                                                    |
| Target TID                               | TID that the PDU is being sent to.                                                                                                    |
| Originator's TID                         | TID that the PDU was sent from.                                                                                                    |
| TARP-EV: Packet not propagated           | TARP event: The Type 1 PDU was not propagated<br>on Ethernet interface 0 because the adjacency is not<br>up.                                             |
| TARP-EV: No route found                  | TARP event: The Type 1 PDU was not sent because no route was available.                                                                                  |
| TARP-PA: Received TARP                   | TARP packet: A Type 3 PDU was received on Ethernet interface 0.                                                                                          |
| Packet sent/propagated by                | NSAP address of the router that sent or propagated the PDU.                                                                                              |
| TARP-PA: Created new DYNAMIC cache entry | TARP packet: A dynamic entry was made to the local TID cache.                                                                                            |

#### **Related Commands**

ſ

| Command            | Description                                                                                     |
|--------------------|-------------------------------------------------------------------------------------------------|
| debug tarp packets | Displays general information on TARP packets received, generated, and propagated on the router. |

### debug tarp packets

To display general information on Target Identifier Address Resolution Protocol (TARP) packets received, generated, and propagated on the router, use the **debug tarp packets**command in privileged EXEC mode. To disable debugging output, use the **no** form of this command.

debug tarp packets

no debug tarp packets

- **Syntax Description** This command has no arguments or keywords.
- **Command Modes** Privileged EXEC

**Usage Guidelines** For complete information on the TARP process, use the **debug tarp events** command along with the **debug tarp packet** command. Events are usually related to error conditions.

**Examples** The following is sample output from the **debug tarp packet** command after the **tarp query** command was used to determine the TARP target identifier (TID) for the NSAP address 49.0001.3333.3333.3333.00:

```
Router# debug tarp packets
Router# debug tarp events
Router# tarp query 49.0001.3333.3333.3333.00
Type escape sequence to abort.
Sending TARP type 5 PDU, timeout 40 seconds..
TID corresponding to NET 49.0001.3333.3333.333.00 is cerdiwen
      2 03:10:11: TARP-PA: Originated TARP packet, type 5, to destination
*Mar
49.0001.3333.3333.3333.00
     2 03:10:11: TARP-PA: Received TARP type 3 PDU on interface Ethernet0
*Mar
*Mar
      2 03:10:11:
                         Lft = 100, Seq = 2, Prot type = 0xFE, URC = TRUE
     2 03:10:11:
                         Ttid len = 0, Stid len = 8, Prot addr len = 10
*Mar
*Mar
      2 03:10:11:
                         Packet sent/propagated by 49.0001.3333.3333.3333.af
*Mar
      2 03:10:11:
                         Originator's NSAP: 49.0001.3333.3333.333.00
                         Originator's TID: cerdiwen
*Mar
      2 03:10:11:
      2 03:10:11: TARP-PA: Created new DYNAMIC cache entry for cerdiwen
*Mar
```

The table below describes the significant fields shown in the display.

| Tab | le 2 | ?: de | ebug | tarp | pac | kets | Field | 1 D | lescri | ptions | star | рс | quer | y ( | Com | mai | nd |
|-----|------|-------|------|------|-----|------|-------|-----|--------|--------|------|----|------|-----|-----|-----|----|
|-----|------|-------|------|------|-----|------|-------|-----|--------|--------|------|----|------|-----|-----|-----|----|

| Field                    | Descriptions                                                                                                    |
|--------------------------|----------------------------------------------------------------------------------------------------|
| Sending TARP type 5 PDU  | Protocol data unit (PDU) requesting the TID of the specified NSAP.                                                                                       |
| timeout                  | Number of seconds the router will wait for a response<br>from the Type 5 PDU. The timeout is set by the <b>tarp</b><br><b>arp-request-timer</b> command. |
| TID corresponding to NET | TID (in this case <i>cerdiwen</i> ) for the specified NSAP address.                                                                                      |

| Field                                    | Descriptions                                                  |
|------------------------------------------|---------------------------------------------------------------|
| *Mar 2 03:10:11                          | Debug time stamp.                                             |
| TARP-PA: Originated TARP packet          | TARP packet: A Type 5 PDU was sent.                           |
| TARP P-A: Received TARP                  | TARP packet: A Type 3 PDU was received.                       |
| Lft                                      | Lifetime of the PDU (in hops).                                |
| Seq                                      | Sequence number of the PDU.                                   |
| Prot type                                | Protocol type of the PDU.                                     |
| URC                                      | The update remote cache bit.                                  |
| Ttid len                                 | Destination TID length.                                       |
| Stid len                                 | Source TID length.                                            |
| Prot addr len                            | Protocol address length (in bytes).                           |
| Packet sent/propagated                   | NSAP address of the router that sent or propagated the PDU.   |
| Originator's NSAP                        | NSAP address that the PDU was sent from.                      |
| Originator's TID                         | TID that the PDU was sent from.                               |
| TARP-PA: Created new DYNAMIC cache entry | TARP packet: A dynamic entry was made to the local TID cache. |

#### **Related Commands**

I

| Command           | Modification                           |  |  |  |
|-------------------|----------------------------------------|--|--|--|
| debug tarp events | Displays information on TARP activity. |  |  |  |

### debug tbridge virtual-port

To display Transparent Bridging Virtual Port events debug messages, use the **debug tbridge virtual-port**command in privileged EXEC mode. To disable debugging output, use the **no** form of this command.

debug tbridge virtual-port

no debug tbridge virtual-port

- **Syntax Description** This command has no arguments or keywords.
- Command Default Disabled
- **Command Modes** Privileged EXEC

| Command History | Release  | Modification                 |  |  |
|-----------------|----------|------------------------------|--|--|
|                 | 12.3(2)T | This command was introduced. |  |  |

#### **Examples**

The following is sample output from the **debug tbridge virtual-port**command:

```
Router# debug tbridge virtual-port
Transparent Bridging Virtual Port Events debugging is on
Router#
vBridge-Port: Received packet (vLAN 100) on FastEthernet0/0 matches with lw-vLAN range.
Set packet input interface to vBridgePort2/1.
The table below describes the significant fields shown in the display.
```

Table 3: debug tbridge virtual-port Field Descriptions

| Field          | Description                                                                     |
|----------------|---------------------------------------------------------------------------------|
| vBridge-Port   | Identifies the message as a Transparent Bridging<br>Virtual Port debug message. |
| vLAN 100       | The VLAN ID of the packet.                                                      |
| vBridgePort2/1 | The interface the packet is to be bridged to.                                   |

debug tcam\_mgr

### debug tcam\_mgr

To debug the ternary content addressable memory (TCAM) manager, use the debug tcam mgrcommandin privileged EXEC configuration mode.

debug tcam mgr {error| event| profile}

no debug tcam mgr {error| event| profile}

#### **Syntax Description**

| error   | Enables debug messages related to TCAM manager errors.                                                    |
|---------|----------------------------------------------------------------------------------------------------|
| event   | Enables debug messages for TCAM manager events.                                                           |
| profile | Enables debug messages about the amount of time it takes to add and remove entries from the TCAM regions. |

#### **Command Default** No default behavior or values.

**Command Modes** Privileged EXEC

| <b>Command History</b> | Release    | Modification                                                  |
|------------------------|------------|---------------------------------------------------------------|
|                        | 12.0 S     | This command was introduced.                                  |
|                        | 12.2(20)S2 | Thiscommand was integrated into Cisco IOS Release 12.2(20)S2. |

#### **Usage Guidelines**

The **debug tcam mgr** command is intended for use by Cisco Systems technical support personnel.

Because debugging output is assigned high priority in the CPU process, it can render the system unusable. For this reason, use debug commands only to troubleshoot specific problems or during troubleshooting sessions with Cisco Systems technical support personnel. Moreover, it is best to use debug commands during periods of lower network traffic and fewer users. Debugging during these periods decreases the likelihood that increased debug command processing overhead will affect system use.

#### **Examples**

The following example enables TCAM manager event debug messages. It shows the messages associated with shutting down and restarting an interface on the the 4-Port 10/100 Fast Ethernet SPA located in the top subslot (0) of the MSC that is installed in slot 4 of the Cisco 7304 router:

```
Router# debug tcam_mgr event
TCAM Manager Events debugging is on
Router# conf t
Enter configuration commands, one per line. End with CNTL/Z.
Router(config) # int fast 4/0/0
Router(config-if) # shut
Router(config-if)#
4d01h: %LINK-5-CHANGED: Interface FastEthernet4/0/0, changed state to administratively down
4d01h: %LINEPROTO-5-UPDOWN: Line protocol on Interface FastEthernet4/0/0, changed state to
down
Router(config-if)#
Router(config-if) # no shut
Router(config-if)#
4d01h: Freeing VC at 0 from mask at 0
4d01h: Freeing VC at 1 from mask at 0
4d01h: Freeing VC at 0 from mask at 8
4d01h: Found Mbu at offset 0 index 0
4d01h: Allocated mbu at offset 0 index 0, vc index 0 region 0
4d01h: Found Mbu at offset 0 index 0
4d01h: Allocated mbu at offset 0 index 0, vc_index 1 region 0
4d01h: Found Mbu at offset 0 index 1
4d01h: Allocated mbu at offset 0 index 1, vc index 0 region 0
4d01h: %LINK-3-UPDOWN: Interface FastEthernet4/0/0, changed state to up
4d01h: %LINEPROTO-5-UPDOWN: Line protocol on Interface FastEthernet4/0/0, changed state to
up
```

#### **Related Commands**

| Command                          | Description                                                                                                    |
|----------------------------------|----------------------------------------------------------------------------------------------------|
| show controllers fastethernet    | Displays Fasgt Ethernet interface information,<br>transmission statistics and errors, and applicable MAC<br>destination address and VLAN filtering tables.   |
| show controllers gigabitethernet | Displays Gigabit Ethernet interface information,<br>transmission statistics and errors, and applicable MAC<br>destination address and VLAN filtering tables. |
| show tcam-mgr subslot            | Displays TCAM manager information for SPAs.                                                                                                    |
| test hw-module subslot policyram | Tests the policy table used by the FPGA device for TCAM lookup on a SPA.                                                                                     |
| test hw-module subslot tcam      | Tests the TCAM device on a SPA.                                                                                                    |

## debug tccs signaling

To see information about the transparent Common Channel Signaling (CCS) connection, use the **debug tccs signaling** command in privileged EXEC mode. To disable debugging output, use the **no** form of this command.

debug tccs signaling

no debug tccs signaling

- **Syntax Description** This command has no arguments or keywords.
- **Command Default** Disabled.
- **Command Modes** Privileged EXEC

| Command History | Release   | Modification                                                            |
|-----------------|-----------|-------------------------------------------------------------------------|
|                 | 12.0(7)XK | This command was introduced.                                            |
|                 | 12.1(2)T  | This command was integrated into Release 12.1(2)T and Release 12.1(2)T. |

### Usage Guidelines

| Caution  |  | Use this command with caution, because it displays every packet that the D channel transmits to the packet network and to the PBX. This command is CPU-intensive and should be used only as a last resort.                                                                                                    |
|----------|--|----------------------------------------------------------------------------------------------------|
|          |  | Use this command to debug a transparent CCS connection in the following cases:                                                                                                    |
|          |  | • Observe the results of the ccs connect command results when you configure the setup.                                                                                                    |
|          |  | • Observe CCS traffic at run time; the output shows the actual CCS packets received at run time and the number of packets received and sent.                                                                                                    |
| Examples |  | The following shows sample output from the command on both the originating and terminating sides:                                                                                                    |
|          |  | <pre>Router# debug tccs signaling<br/>TCCS Domain packet debugging is on<br/>mazurka-4#<br/>01:37:12: 1 tccs packets received from the port.<br/>01:37:12: 1 tccs packets received from the nework.<br/>01:37:12: tx_tccs_fr_pkt:pkt rcvd from network-&gt;tx_start<br/>01:37:12: tx_tccs_fr_pkt: dlci=37, cid=100, payld-type =0,</pre> |

```
01:37:12: [4] 86 86 86 86
01:37:12: [8] 86 86 86 86
01:37:12: [12] 86 86 86 86
01:37:12: [16] 86 86 86 86
01:37:12: [20] 86 86 86 86
01:37:12: [24] 86 86 11 48
01:37:12: 2 tccs packets received from the port.
01:37:12: 1 tccs packets received from the nework.
01:37:12: pri_tccs_rx_intr:from port->send_sub_channel
01:37:12: tccs_db \rightarrow vcd = 37, tccs_db \rightarrow cid = 100
01:37:12: pak->datagramsize=25
01:37:12: [0] A4 40 C0 0
01:37:12: [4] 42 43 43 43
01:37:12: [8] 43 43 43 43
01:37:12: [12] 43 43 43 43
01:37:12: [16] 43 43 43 43
01:37:12: [20] 43 43 43 43
01:37:12: [24] 43 43 43 0
Router# debug tccs signaling
00:53:26: 61 tccs packets received from the port.
00:53:26: 53 tccs packets received from the nework.
00:53:26: pri tccs rx intr:from port->send sub channel
00:53:26: tccs_db->vcd = 37, tccs_db->cid = 100
00:53:26: pak->datagramsize=7
00:53:26: [0] A4 40 C0 0
00:53:26: [4] 0 1 7F 64
00:53:27: 62 tccs packets received from the port.
00:53:27: 53 tccs packets received from the nework.
00:53:27: pri tccs rx intr:from port->send sub channel
00:53:27: tccs db->vcd = 37, tccs db->cid = 10\overline{0}
00:53:27: pak->datagramsize=7
00:53:27: [0] A4 40 C0 0
00:53:27: [4] 0 1 7F 64
00:53:28: 63 tccs packets received from the port.
00:53:28: 53 tccs packets received from the nework.
00:53:28: pri_tccs_rx_intr:from port->send_sub_channel
00:53:28: tccs_db->vcd = 37, tccs_db->cid = 100
00:53:28: pak->datagramsize=7
00:53:28: [0] A4 40 C0 0
00:53:28: [4] 0 1 7F 64
00:53:29: 64 tccs packets received from the port.
00:53:29: 53 tccs packets received from the nework.
```

### debug tdm

To display time-division multiplexing (TDM) bus connection information each time a connection is made on Cisco AS5300 access servers, use the **debug tdm** command in privileged EXEC mode. To disable debugging output, use the **no** form of this command.

debug tdm [api| detail| dynamic| pri| test| tsi| vdev] no debug tdm [api| detail| dynamic| pri| test| tsi| vdev]

#### **Syntax Description**

| арі     | (Optional) Displays a debugging message whenever<br>the TDM subsystem application programming<br>interface (API) is invoked from another subsystem.                                                        |
|---------|----------------------------------------------------------------------------------------------------|
| detail  | (Optional) Displays detailed messages (i.e., trace messages) whenever the TDM software executes.                                                                                                    |
| dynamic | (Optional) Displays TDM debugging information<br>whenever a backplane timeslot is allocated or<br>deallocated.                                                                                             |
| pri     | (Optional) Routes modem back-to-back connections<br>from the modem-to-PRI board to modem board. By<br>default, the modem back-to-back connections route<br>from modem board to motherboard to modem board. |
| test    | (Optional) Simulates the failure of allocating a TDM timeslot. Verifies that the software and TDM hardware recover from the failure.                                                                       |
| tsi     | (Optional) Displays debugging information about the TSI Chip MT8980/MT90820 driver.                                                                                                    |
| vdev    | (Optional) TDM per voice device debug <0-2> slot<br>and port number (that is, 0/1). Displays debugging<br>information whenever a modem board TDM<br>connection is made.                                    |

#### **Command Modes** Privileged EXEC

I

**Usage Guidelines** The **debug tdm**command output is to be used primarily by a Cisco technical support representative. The **debug tdm** command enables display of debugging messages for specific areas of code that execute.

#### Examples

The following examples show the turning on of the debug option, performing a modem call, and turning off the debug option:

```
Router# debug tdm api
TDM API debugging is on
Router#
23:16:04: TDM(vdev reg: 0x3C500100/PRI reg: 0x3C400100): two way connection requested. 23:16:04: TDM(reg: 0x3C500100): Close connection to STo8, channel 1
23:16:04: TDM(reg: 0x3C500100): Connect STi4, channel 1 to STo8, channel 1
23:16:04: TDM(reg: 0x3C500100): Close connection to STo4, channel 1
23:16:04: TDM(reg: 0x3C500100): Connect STi8, channel 1 to STo4, channel 1
23:16:04: TDM(reg: 0x3C400100): Close connection to STo12, channel 31
23:16:04: TDM(reg: 0x3C400100): Close connection to ST08, channel 31
23:16:04: TDM(reg: 0x3C400100): Connect STi12, channel 31 to STo4, channel 1
23:16:04: TDM(reg: 0x3C400100): Connect STi4, channel 1 to STo12, channel 31
23:18:22: TDM(reg: 0x3C500100): default RX connection requested.
23:18:22: TDM(reg: 0x3C500100): Close connection to STo8, channel 1
23:18:22: TDM(reg: 0x3C500100): default TX connection requested.
23:18:22: TDM(reg: 0x3C500100): Close connection to STo4, channel 1
23:18:22: TDM(reg: 0x3C500100): Close connection to STo8, channel 1
23:18:22: TDM(reg: 0x3C500100): Close connection to STo4, channel 1
23:18:22: TDM(reg: 0x3C400100): default RX connection requested.
23:18:22: TDM(reg: 0x3C400100): Close connection to STo4, channel 1
23:18:22: TDM(reg: 0x3C400100): Connect STi12, channel 31 to STo8, channel 31
23:18:22: TDM(reg: 0x3C400100): default TX connection requested.
23:18:22: TDM(reg: 0x3C400100): Close connection to STo12, channel 31
23:18:22: TDM(reg: 0x3C400100): Connect STi8, channel 31 to STo12, channel 31
Router# no debug tdm api
TDM API debugging is off
Router# debug tdm detail
TDM Detail Debug debugging is on
router 2#show tdm pool
```

#### Examples

```
Grp ST Ttl/Free Req(Cur/Ttl/Fail)
                                      Queues (Free/Used)
                                                           Pool Ptr
0 0-3 128 128 0 0 0
                            0x60CB6B30 0x60CB6B30 0x60CB6B28
1 4-7 128 128 0 3
                         0
                              0x60CB6B40 0x60CB6B40 0x60CB6B2C
Router#
Router# no debug tdm detail
TDM Detail Debug debugging is off
Router# debug tdm dynamic
TDM Dynamic BP Allocation debugging is on
Router#
23:30:16: tdm_allocate_bp_ts(), slot# 1, chan# 3
23:30:16: TDM(reg: 0x3C500100): Open Modem RX ST8, CH3 to BP ST4 CH3
23:30:16: TDM(reg: 0x3C500100): Open Modem TX ST8, CH3 to BP ST4 CH3
23:30:16: TDM Backplane Timeslot Dump @ 0x60E6D244, tdm_free_bptsCount[1] = 127
vdev_slot : 0x01
                    bp_stream : 0x04
vdev channel : 0x03 bp channel : 0x03
                                           freeOueue : 0x60CB6B40
23:30:16: TDM(PRI:0x3C400100):Close PRI framer st12 ch31
23:30:16: TDM(PRI:0x3C400100):Close HDLC controller st8 ch31
23:30:43: tdm_deallocate_bp_ts(), slot# 1, chan# 3
23:30:43: TDM(reg: 0x3C500100):Close Modem RX ST8, CH3 to BP ST4 CH3
23:30:43: TDM(reg: 0x3C500100):Close Modem TX ST8, CH3 to BP ST4 CH3
23:30:43: TDM Backplane Timeslot Dump @ 0x60E6D244, tdm_free_bptsCount[1] = 128
 vdev slot : 0x01 bp stream : 0x04
 vdev channel : 0x03 bp channel : 0x03
                                           freeQueue : 0x60CB6B40
Router#
Router# no debug tdm dynamic
TDM Dynamic BP Allocation debugging is off
Router# debug tdm pri
TDM connectvia PRI feature board debugging is on
Router# no debug tdm pri
TDM connectvia PRI feature board debugging is off
Router# debug tdm test
TDM Unit Test debugging is on
23:52:01: Bad tdm allocate bp ts() call, simulating error condition for vdev in slot 1
```

```
port 5
Router# no debug tdm test
TDM Unit Test debugging is off
Router# debug tdm tsi
TDM TSI debugging is on
Router#
23:56:40: MT90820(reg: 0x3C500100): Close connection to STi8, channel 9
23:56:40: MT90820(reg: 0x3C500100): Connect STi4, channel 10 to STo8, channel 9
23:56:40: MT90820(reg: 0x3C500100): Close connection to STi4, channel 10
23:56:40: MT90820(reg: 0x3C500100): Connect STi8, channel 9 to STo4, channel 10
23:56:40: MT90820(reg: 0x3C400100): Close connection to STi12, channel 31
23:56:40: MT90820(reg: 0x3C400100): Close connection to STi8, channel 31
23:56:40: MT90820(reg: 0x3C400100): Connect STil2, channel 31 to STo4, channel 10
23:56:40: MT90820(reg: 0x3C400100): Connect STi4, channel 10 to STo12, channel 31
23:57:03: MT90820(reg: 0x3C500100): Close connection to STi8, channel 9
23:57:03: MT90820(reg: 0x3C500100): Close connection to STi4, channel 10
23:57:03: MT90820(reg: 0x3C500100): Close connection to STi8, channel 9
23:57:03: MT90820(reg: 0x3C500100): Close connection to STi4, channel 10
23:57:03: MT90820(reg: 0x3C400100): Close connection to STi4, channel 10
23:57:03: MT90820(reg: 0x3C400100): Connect STi12, channel 31 to STo8, channel 31
23:57:03: MT90820(reg: 0x3C400100): Close connection to STi12, channel 31
23:57:03: MT90820(reg: 0x3C400100): Connect STi8, channel 31 to STo12, channel 31
Router#
Router# no debug tdm tsi
TDM TSI debugging is off
Router# debug tdm vdev ?
 <0-2> Slot/port number (i.e. 0/1)
Router# debug tdm vdev 1/8
Enabling TDM debug for voice device in slot 0 port 1
Router#
23:55:00: TDM(vdev reg: 0x3C500100/PRI reg: 0x3C400100): two way connection requested.
23:55:00: tdm_allocate_bp_ts(), slot# 1, chan# 8
23:55:00: TDM(reg: 0x3C500100): Open Modem RX ST8, CH8 to BP ST4 CH9
23:55:00: TDM(reg: 0x3C500100): Open Modem TX ST8, CH8 to BP ST4 CH9
23:55:00: TDM Backplane Timeslot Dump @ 0x60E6D2D4, tdm_free_bptsCount[1] = 127
 vdev slot : 0x01
                   bp_stream : 0x04
 vdev channel : 0x08 bp channel : 0x09
                                           freeQueue : 0x60CB6B40
23:55:00: TDM(PRI:0x3C400100):Close PRI framer st12 ch31
23:55:00: TDM(PRI:0x3C400100):Close HDLC controller st8 ch31
23:55:31: TDM(reg: 0x3C500100): default RX connection requested.
23:55:31: TDM(reg: 0x3C500100): default TX connection requested.
23:55:31: tdm deallocate bp ts(), slot# 1, chan# 8
23:55:31: TDM(reg: 0x3C5\overline{0}\overline{0}\overline{1}\overline{0}0):Close Modem RX ST8, CH8 to BP ST4 CH9
23:55:31: TDM(reg: 0x3C500100):Close Modem TX ST8, CH8 to BP ST4 CH9
23:55:31: TDM Backplane Timeslot Dump @ 0x60E6D2D4, tdm_free_bptsCount[1] = 128 vdev_slot : 0x01 bp_stream : 0x04
 vdev channel : 0x08 bp channel : 0x09
                                           freeQueue : 0x60CB6B40
Router#
Router# no debug tdm vdev 1/8
Disabling TDM debug for voice device in slot 0 port 1
Router#
```

### debug telco-return msg

To display debugging messages for telco-return events, use the **debug cable telco-return msg** command in privileged EXEC mode. To disable debugging output, use the **no** form of this command.

debug cable telco-return msg

no debug cable telco-return msg

- **Syntax Description** This command has no arguments or keywords.
- **Command Default** Debugging for telco-return messages is not enabled.
- **Command Modes** Privileged EXEC

| Command History | Release   | Modification                 |
|-----------------|-----------|------------------------------|
|                 | 12.0(4)XI | This command was introduced. |

**Examples** The following is sample output from the **debug cable telco-return msg** command:

ubr7223# **debug cable telco-return msg** CMTS telco-return msg debugging is on

### debug telnet

To display information about Telnet option negotiation messages for incoming Telnet connections to a Cisco IOS Telnet server, use the **debug telnet**command in privileged EXEC mode. To disable debugging output, use the **no** form of this command.

debug telnet

no debug telnet

**Syntax Description** This command has no arguments or keywords.

**Command Modes** Privileged EXEC

| Command History | Release     | Modification                                                    |
|-----------------|-------------|-----------------------------------------------------------------|
|                 | 8.1         | This command was introduced.                                    |
|                 | 12.2(33)SRA | This command was integrated into Cisco IOS Release 12.2(33)SRA. |

#### **Examples**

The following is sample output from the **debug telnet**command:

| Router#  | debug telnet                                                          |
|----------|-----------------------------------------------------------------------|
| *Oct 28  | 21:31:12.035:Telnet1/00:1 1 251 1                                     |
| *Oct 28  | 21:31:12.035:TCP1/00:Telnet sent WILL ECHO (1)                        |
| *Oct 28  | 21:31:12.035:Telnet1/00:2 2 251 3                                     |
| *Oct 28  | 21:31:12.035:TCP1/00:Telnet sent WILL SUPPRESS-GA (3)                 |
| *Oct 28  | 21:31:12.035:Telnet1/00:4 4 251 0                                     |
| *Oct 28  | 21:31:12.035:TCP1/00:Telnet sent WILL BINARY (0)                      |
| *Oct 28  | 21:31:12.035:Telnet1/00:40000 40000 253 0                             |
| *Oct 28  | 21:31:12.035:TCP1/00:Telnet sent DO BINARY (0)                        |
| *Oct 28  | 21:31:12.035:Telnet1/00:10000000 10000000 253 31                      |
| *Oct 28  | 21:31:12.035:TCP1/00:Telnet sent DO WINDOW-SIZE (31)                  |
| *Oct 28  | 21:31:12.035:TCP1/00:Telnet received WILL TTY-TYPE (24)               |
| *Oct 28  | 21:31:12.035:TCP1/00:Telnet sent DO TTY-TYPE (24)                     |
| *Oct 28  | 21:31:12.035:Telnet1/00:Sent SB 24 1                                  |
| *Oct 28  | 21:31:12.035:TCP1/00:Telnet received WILL TTY-SPEED (32) (refused)    |
| *Oct 28  | 21:31:12.035:TCP1/00:Telnet sent DONT TTY-SPEED (32)                  |
| *Oct 28  | 21:31:12.035:TCP1/00:Telnet received DO SUPPRESS-GA (3)               |
| *Oct 28  | 21:31:12.035:TCP1/00:Telnet received WILL SUPPRESS-GA (3)             |
| *Oct 28  | 21:31:12.035:TCP1/00:Telnet sent DO SUPPRESS-GA (3)                   |
| *Oct 28  | 21:31:12.035:TCP1/00:Telnet received DO ECHO (1)                      |
| *Oct 28  | 21:31:12.035:TCP1/00:Telnet received DO BINARY (0)                    |
| *Oct 28  | 21:31:12.035:TCP1/00:Telnet received WILL BINARY (0)                  |
| *Oct 28  | 21:31:12.059:TCP1/00:Telnet received WILL COMPORT (44)                |
| *Oct 28  | 21:31:12.059:TCP1/00:Telnet sent DO COMPORT (44)                      |
| *Oct 28  | 21:31:12.059:TCP1/00:Telnet received DO COMPORT (44)                  |
| *Oct 28  | 21:31:12.059:TCP1/00:Telnet sent WILL COMPORT (44)                    |
| *Oct 28  | 21:31:12.059:TCP1/00:Telnet received WONT WINDOW-SIZE (31)            |
| *Oct 28  | 21:31:12.059:TCP1/00:Telnet sent DONT WINDOW-SIZE (31)                |
| *Oct 28  | 21:31:12.059:Telnet1/00:recv SB 24 0                                  |
| *Oct 28  | 21:31:12.091:Telnet1/00:recv SB 44 10 TTY1/00:Telnet COMPORT rcvd bad |
| suboptio | Dn:UXA/UXIE                                                           |
| *Oct 28  | 21:31:12.091:Telnet1/00:recv SB 44 1                                  |

\*Oct 28 21:31:12.091:Telnet CP-1/00 baudrate index 0 \*Oct 28 21:31:12.091:Telnet1/00:Sent SB 44 101 X.dctBXctBXctBX`W`P`> \*Oct 28 21:31:12.091:Telnet1/00:recv SB 44 2 \*Oct 28 21:31:12.091:Telnet CP-1/00 datasize index 8 8 \*Oct 28 21:31:12.091:Telnet1/00:Sent SB 44 102X.dctBXctBXctBX`W`P`> \*Oct 28 21:31:12.091:Telnet1/00:recv SB 44 3 \*Oct 28 21:31:12.091:Telnet CP-1/00 parity index 1 0 \*Oct 28 21:31:12.091:Telnet1/00:Sent SB 44 103 X.dctBXctBXctBX`W`P`> \*Oct 28 21:31:12.091:Telnet1/00:recv SB 44 4 \*Oct 28 21:31:12.091:Telnet\_CP-1/00 stopbits index 1 \*Oct 28 21:31:12.091:Telnet1/00:Sent SB 44 104 X.dctBXctBXctBX`W`P`> \*Oct 28 21:31:12.091:Telnet1/00:recv SB 44 5 \*Oct 28 21:31:12.091:Telnet\_CP-1/00 HW flow on \*Oct 28 21:31:12.091:Telnet1/00:Sent SB 44 105 X.dctBXctBXctBX`W`P`> \*Oct 28 21:31:12.091:Telnet1/00:recv SB 44 11 nTTY1/00:Telnet COMPORT rcvd ba d suboption:0xB/0xEE \*Oct 28 21:31:12.091:Telnet1/00:recv SB 44 5 \*Oct 28 21:31:12.091:Telnet\_CP-1/00 unimplemented option 0x10 \*Oct 28 21:31:12.091:Telnet1/00:Sent SB 44 105 \*Oct 28 21:31:12.091:Telnet1/00:recv SB 44 5 \*Oct 28 21:31:12.091:Telnet CP-1/00 DTR on \*Oct 28 21:31:12.091:Telnet1/00:Sent SB 44 105X.dctBXctBXctBX`W`P`> \*Oct 28 21:31:12.091:TCP1/00:Telnet received WONT WINDOW-SIZE (31) \*Oct 28 21:31:12.099:Telnet1/00:Sent SB 44 107 3 \*Oct 28 21:31:12.099:COMPORT1/00:sending notification 0x33 The table below describes the significant fields shown in the display.

#### Table 4: debug telnet Field Descriptions

| Field                 | Description                                                                                                    |
|-----------------------|----------------------------------------------------------------------------------------------------|
| Telnet1/00: 1 1 251 1 | Untranslated decimal option negotiations that are sent. 1/00 denotes the line number that the Telnet server is operating on.                                                 |
| TCP1/00:              | Symbolically decoded option negotiations. 1/00 denotes the line number that the Telnet server is operating on. Telnet option negotiations are defined in the following RFCs: |
|                       | • RFC 854Telnet Protocol Specification                                                                                                    |
|                       | • RFC 856Telnet Binary Transmission                                                                                                    |
|                       | • RFC 858Telnet Suppress Go Ahead Option                                                                                                    |
|                       | • RFC 1091Telnet Terminal-Type Option                                                                                                    |
|                       | • RFC 1123, sec. 3Requirements for Internet<br>HostsApplication and Support                                                                                                  |
|                       | • RFC 2217Telnet Com Port Control Option                                                                                                    |

#### **Related Commands**

| Command                   | Description                                                                                                    |
|---------------------------|----------------------------------------------------------------------------------------------------|
| debug ip tcp transactions | Displays information on significant TCP transactions<br>such as state changes, retransmissions, and duplicate<br>packets. |

I

I

| Command     | Description                                       |
|-------------|---------------------------------------------------|
| debug modem | Displays modem line activity on an access server. |

### debug text-to-fax

To show information relating to the off-ramp text-to-fax conversion, use the **debug text-to-fax** command in privileged EXEC mode. To disable debugging output, use the **no** form of this command.

debug text-to-fax

no debug text-to-fax

- **Syntax Description** This command has no arguments or keywords.
- Command Default Disabled
- **Command Modes** Privileged EXEC

| <b>Command History</b> | Release  | Modification                 |
|------------------------|----------|------------------------------|
|                        | 12.0(4)T | This command was introduced. |

```
Examples
```

The following debug output shows the off-ramp text-to-fax conversion.

| Router# <b>debug text-to-fax</b> Text to fax debugging is on             |
|--------------------------------------------------------------------------|
| Router#6d03h: text2fax data handler: START OF CONNECTION                 |
| 6d03h: text2fax data handler: new context                                |
| 6d03h: text2fax data handler: resolution: fine                           |
| 6d03h: text2fax data handler: buffer size: 50                            |
| 6d03h: text2fax put buffer: START OF FAX PAGE                            |
| 6d03h: text2fax put buffer: START OF FAX PAGE                            |
| 6d03h: text2fax put buffer: END OF FAX PAGE. Dial now if not in progress |
| 6d03h: text2fax data handler: START OF DATA                              |
| 6d03h: text2fax_data_handler: END_OF_DATA                                |
| 6d03h: text2fax data handler: Dispose context                            |
| 6d03h: text2fax data handler: START OF CONNECTION                        |
| 6d03h: text2fax data handler: END OF CONNECTION                          |
| 6d03h: %FTSP-6-FAX CONNECT: Transmission                                 |
| 6d03h: %FTSP-6-FAX_DISCONNECT: Transmission                              |
| 6d03h: %LINK-3-UPDOWN: Interface Serial1:22, changed state to down       |

### debug tftp

To display Trivial File Transfer Protocol (TFTP) debugging information when encountering problems netbooting or using the **copy tftp system:running-config** or **copy system:running-config tftp** commands, use the **debug tftp** command in privileged EXEC mode. To disable debugging output, use the **no** form of this command.

debug tftp no debug tftp **Syntax Description** This command has no arguments or keywords. **Command Modes** Privileged EXEC **Examples** The following is sample output from the **debug tftp** command from the **copy system:running-config tftp** EXEC command: Router# debug tftp TFTP: msclock 0x292B4; Sending write request (retry 0), socket id 0x301DA8 TFTP: msclock 0x2A63C; Sending write request (retry 1), socket id 0x301DA8 socket\_id 0x301DA8
socket\_id 0x301DA8 TFTP: msclock 0x2A6DC; Received ACK for block 0, TFTP: msclock 0x2A6DC; Received ACK for block 0, TFTP: msclock 0x2A6DC; Sending block 1 (retry 0), socket id 0x301DA8 TFTP: msclock 0x2A6E4; Received ACK for block 1, socket id 0x301DA8 The table below describes the significant fields in the first line of output.

#### Table 5: debug tftp Field Descriptions

| Message                         | Description                                                   |
|---------------------------------|---------------------------------------------------------------|
| TFTP:                           | TFTP packet.                                                  |
| msclock 0x292B4;                | Internal timekeeping clock (in milliseconds).                 |
| Sending write request (retry 0) | TFTP operation.                                               |
| socket_id 0x301DA8              | Unique memory address for the socket for the TFTP connection. |

### debug tgrep error

To turn on debugging for any Telephony Gateway Registration Protocol (TGREP) errors, use the **debug tgrep error** command in privileged EXEC mode. To disable debugging output, use the **no** form of this command.

debug tgrep error

no debug tgrep error

- **Syntax Description** This command has no arguments or keywords.
- Command Default Disabled

**Command Modes** Privileged EXEC

| Command History | Release | Modification                 |
|-----------------|---------|------------------------------|
|                 | 12.3(1) | This command was introduced. |

#### **Usage Guidelines** There is always a performance penalty when using **debug** commands.

The "We already have connection with such itad/tripid combo in progress" message appears when an error occurs where two location servers with the same Internet Telephony Administrative Domain (ITAD), and TripID initiate a Telephony Routing over IP (TRIP) connection to the gateway. When the second OPEN message arrives at the gateway, the **debug trip error** command displays the message.

#### Examples

The following shows sample output from the **debug tgrep error** command:

Errors : Process socket event has an invalid fd to work on Errors : Process socket event has an invalid fd to work on Errors : Process socket event has an invalid fd to work on Errors : Process socket event has an invalid fd to work on After the errors are reported, the open dump begins. The ITAD is identified in the dump.

```
----- OPEN DUMP BEGINS -----
0x1 0xFFFFFFFF 0x0 0xFFFFFFB4 0x0
0x0 0x4 0x58 0x6 0x7
0xFFFFFF98 0xFFFFFFA9 0x0 0xC 0x0
0x1 0x0 0x8 0x0 0x2
0x0 0x4 0x0 0x0 0x0
0x3
       Version
                :1
       Hold Time
                  :180
       My ITAD
                  :1112
       TRIP ID
                   :101161129
               Option Paramater #1
               Param Type: Capability
               Length 8
```

The "We already have connection with such itad/tripid combo in progress" message appears when an error occurs where two location servers with the same ITAD and TripID initiate a TRIP connection to the gateway.

We already have connection with such itad/tripid combo in progress NBR:16.1.1.203 is not eligible to write, no non(-1) fd yet Errors : Process socket event has an invalid fd to work on Errors : Process socket event has an invalid fd to work on Errors : Process socket event has an invalid fd to work on NBR:16.1.1.203 is not eligible to write, no non(-1) fd yet Errors : Process socket event has an invalid fd to work on NBR:16.1.1.203 is not eligible to write, no non(-1) fd yet Errors : Process socket event has an invalid fd to work on NBR:16.1.1.203 is not eligible to write, no non(-1) fd yet Errors : Process socket event has an invalid fd to work on NBR:16.1.1.203 is not eligible to write, no non(-1) fd yet

#### **Related Commands**

| Command                 | Description                                                            |
|-------------------------|------------------------------------------------------------------------|
| debug tgrep events      | Turns on debugging for main events occurring throughout the subsystem. |
| debug tgrep fsm         | Turns on debugging for FSM activity.                                   |
| debug tgrep io          | Turns on debugging for detailed socket level activities.               |
| debug tgrep messages    | Turns on debugging for the movement of TGREP messages.                 |
| debug tgrep msgdump     | Turns on debugging for the dump of the details of TGREP messages.      |
| debug tgrep timer-event | Turns on debugging for events that are related to the timer.           |
| debug tgrep timers      | Turns on debugging for timer activity.                                 |
| debug tgrep tripr       | Turns on debugging for the TRIP Reporter.                              |
| debug voip eddri        | Turns on debugging for the EDDRI.                                      |

### debug tgrep events

To turn on debugging for main events occurring throughout the subsystem, use the **debug tgrep events** command in privileged EXEC mode. To disable debugging output, use the **no** form of this command.

debug tgrep events

no debug tgrep events

- **Syntax Description** This command has no arguments or keywords.
- **Command Default** Disabled
- **Command Modes** Privileged EXEC

| <b>Command History</b> | Release | Modification                 |
|------------------------|---------|------------------------------|
|                        | 12.3(1) | This command was introduced. |

#### **Usage Guidelines** There is always a performance penalty when using **debug** commands.

**Examples** The following example shows output from the **debug tgrep events** command:

tgrep-gw-1-02#Received a TGREP\_UPD\_TIMER timeout The bulkSyncQ size is 0 at this time The tgrepQ size is 0 at this time The table below describes the significant fields shown in the display.

Table 6: debug tgrep events Field Descriptions

| Field                                | Description                                                        |
|--------------------------------------|--------------------------------------------------------------------|
| Received a TGREP_UPD_TIMER timeout   | This event shows that a TGREP update timer timeout event occurred. |
| The bulkSyncQ size is 0 at this time | This event indicates the size of bulk sync queue.                  |
| The tgrepQ size is 0 at this time    | This event indicates the size of TGREP queue.                      |

#### **Related Commands**

I

| Command                 | Description                                                       |
|-------------------------|-------------------------------------------------------------------|
| debug tgrep error       | Turns on debugging for any errors in functioning.                 |
| debug tgrep fsm         | Turns on debugging for FSM activity.                              |
| debug tgrep io          | Turns on debugging for detailed socket level activities.          |
| debug tgrep messages    | Turns on debugging for the movement of TGREP messages.            |
| debug tgrep msgdump     | Turns on debugging for the dump of the details of TGREP messages. |
| debug tgrep timer-event | Turns on debugging for events that are related to the timer.      |
| debug tgreptimers       | Turns on debugging for timer activity.                            |
| debug tgrep tripr       | Turns on debugging for the TRIP Reporter.                         |
| debug voip eddri        | Turns on debugging for the EDDRI.                                 |

### debug tgrep fsm

To turn on debugging for Finite State Machine (FSM) events, use the **debug tgrep fsm** command in privileged EXEC mode. To disable debugging output, use the **no** form of this command.

debug tgrep fsm

no debug tgrep fsm

- **Syntax Description** This command has no arguments or keywords.
- **Command Default** Disabled
- **Command Modes** Privileged EXEC

| Command History | Release | Modification                 |
|-----------------|---------|------------------------------|
|                 | 12.3(1) | This command was introduced. |

**Usage Guidelines** There is always a performance penalty when using **debug** commands.

**Examples** 

The following shows sample output from the **debug tgrep fsm** command:

Here, a write event occurs. Note how the finite state machine details each step of the writing process.

Received a TRIP\_IO\_WRITEQ\_BOOLEAN event 313 The peer connection check for fd 1 is success Writing some pending stuff first NBR:14.1.1.210 Moving ahead with more reading rc = 4 -->Starting regular write for nbr NBR:14.1.1.210 The queuesize before we start is 1 Selected primary socket for NBR:14.1.1.210 The peer connection check for fd 1 is success Dequeued 1 message (left 0) for NBR:14.1.1.210 for writing to socket A socket has gulped all that we fed it NBR:14.1.1.210 -- 92 bytes

```
Dequeued 0 message (left 0) for NBR:14.1.1.210 for writing to socket
Wrote out the whole socket buffer or Q in 2 attempts NBR:14.1.1.210 rc 4 was
NBR:14.1.1.210 Starting keepalive timer after writing something
Getting a major event 512 on I/O
Received an event on a socket for some nbr
Received Mask event of 0x1 for fd 1
Looking for fd match on nbr NBR:14.1.1.210
Now a read event occurs. After this event, the total number of TRIP messages read is displayed.
```

```
Recieved READ EVENT for nbr NBR:14.1.1.210
Read 3 bytes from that network for nbr NBR:14.1.1.210
This is what we READ : 0x63E79090, 3 bytes
0x0 0x3 0x4
          _____
NBR:14.1.1.210 Re-starting hold timer after a message is read
tmsg malloc total memory allocated is 95
Allocated another buffer for TRIP message
TRIP Messages Read so far 1
Enqueing this tmsg : 0x691D09DC, 3 bytes
0x0 0x3 0x4
_____
Enqueuing a message into the ReadQ of nbr: NBR:14.1.1.210
0x0 0x4 0x0 0x6 0x2
0x1 0x0 0x0 0x4 0xFFFFFD2
     _____
```

Statistics for available circuits, total circuits, and call success rate are displayed.

```
AD RD PATH : 0x61FA38D5, 10 bytes
0x0 0x5 0x0 0x6 0x2
0x1 0x0 0x0 0x4 0xFFFFFFD2
LOCAL PREF : 0x61FA38DF, 8 bytes
0x0 0x7 0x0 0x4 0x0
0x0 0x0 0x5
       _____
Available Ckts : 0x61FA38E7, 8 bytes
0x0 0xF 0x0 0x4 0x0
0x0 0x0 0x17
_____
TOTAL CIRCUITS : 0x61FA38EF, 8 bytes
0x0 0x10 0x0 0x4 0x0
0x0 0x0 0x17
_____
CALL SUCCESS RATE : 0x61FA38F7, 12 bytes
0x0 0x11 0x0
tgrep-gw-1-02#
tgrep-gw-1-02#und al:14.1.1.210
Getting a major event 512 on I/O
Errors : Process socket event has an invalid fd to work on
1 0x8 0x0
0x0 0x0 0x78 0x0 0x0
0x0 0x7F
_____
PREFIX ATTRIBUTE : 0x61FA3903, 64 bytes
```

1

#### The prefix is shown here in hex format.

0x0 0x12 0x0 0x3C 0x0 0x4 0x31 0x31 0x32 0x38 0x0 0x4 0x31 0x31 0x32 0x37 0x0 0x4 0x31 0x31 0x32 0x36 0x0 0x4 0x31 0x31 0x32 0x35 0x0 0x4 0x31 0x31 0x32 0x34 0x0 0x4 0x31 0x31 0x32 0x33 0x0 0x4 0x31 0x31 0x32 0x32 0x0 0x5 0x39 0x39 0x39 0x39 0x39 0x0 0x9 0x31 0x32 0x33 0x34 0x35 0x36

#### **Related Commands**

| Command                 | Description                                                            |
|-------------------------|------------------------------------------------------------------------|
| debug tgrep error       | Turns on debugging for any errors in functioning.                      |
| debug tgrep events      | Turns on debugging for main events occurring throughout the subsystem. |
| debug tgrep io          | Turns on debugging for detailed socket level activities.               |
| debug tgrep messages    | Turns on debugging for the movement of TGREP messages.                 |
| debug tgrep msgdump     | Turns on debugging for the dump of the details of TGREP messages.      |
| debug tgrep timer-event | Turns on debugging for events that are related to the timer.           |
| debug tgrep timers      | Turns on debugging for timer activity.                                 |
| debug tgrep tripr       | Turns on debugging for the TRIP Reporter.                              |
| debug voip eddri        | Turns on debugging for the EDDRI.                                      |

### debug tgrep io

To turn on debugging for detailed socket-level activities, use the **debug tgrep io** command in privileged EXEC mode. To disable debugging output, use the **no** form of this command.

debug tgrep io

no debug tgrep io

- **Syntax Description** This command has no arguments or keywords.
- Command Default Disabled

**Command Modes** Privileged EXEC

| Command History | Release | Modification                 |
|-----------------|---------|------------------------------|
|                 | 12.3(1) | This command was introduced. |

#### **Usage Guidelines** There is always a performance penalty when using **debug** commands.

Examples

The following shows sample output from the **debug tgrep io** command:

Dispatching a TRIP\_EV\_NBR\_IO\_ASYNC\_RESET to I/O for NBR:16.1.1.202 Dispatching a TRIP\_EV\_NBR\_IO\_ASYNC\_RESET to I/O for NBR:16.1.1.203 A socket has gulped all that we fed it NBR:16.1.1.202 -- 5 bytes Closing all the fds for NBR:16.1.1.202 NBR:16.1.1.202 is not eligible to write, no non(-1) fd yet NBR:16.1.1.203 is not eligible to write, no non(-1) fd yet A Socket error has caused a write failure NBR:16.1.1.203 errno 13 Closing all the fds for NBR:16.1.1.203 NBR:16.1.1.202 is not eligible to write, no non(-1) fd yet NBR:16.1.1.203 is not eligible to write, no non(-1) fd yet NBR:16.1.1.203 is not eligible to write, no non(-1) fd yet At this point, the connection is initiated.

Going to initiate a connect to 16.1.1.202 Called a socket\_connect with errno 11, confirmation later Initiated a Async connect call for nbr NBR:16.1.1.202 fd 1 Received Mask event of 0x1 for fd 1 Received WRITE\_EVENT for nbr NBR:16.1.1.202 Only Active Open Succeeded Post connect succeeded for the nbr NBR:16.1.1.202, fd 1 A socket has gulped all that we fed it NBR:16.1.1.202 -- 29 bytes Wrote out the whole socket buffer or Q in 2 attempts NBR:16.1.1.202 rc 4 was NBR:16.1.1.203 is not eligible to write, no non(-1) fd yet Received Mask event of 0x1 for fd 1 Recieved READ\_EVENT for nbr NBR:16.1.1.202 Read -1 bytes from that network for nbr NBR:16.1.1.202 Received MEAD\_EVENT for nbr NBR:16.1.1.202

Read 3 bytes from that network for nbr NBR:16.1.1.202 Read -1 bytes from that network for nbr NBR:16.1.1.202 Errors begin to appear here. Errors : Process socket event has an invalid fd to work on Received Mask event of 0x1 for fd 1 Recieved READ\_EVENT for nbr NBR:16.1.1.202 Read 29 bytes from that network for nbr NBR:16.1.1.202 Read -1 bytes from that network for nbr NBR:16.1.1.202 Errors : Process socket event has an invalid fd to work on After the errors are detected, a dump occurs. The Internet Telephony Administrative Domain (ITAD) and Telephony Routing over IP (TRIP) ID are displayed.

```
----- OPEN DUMP BEGINS -----
0x1 0xFFFFFFFF 0x0 0xFFFFFFB4 0x0
 0x0 0x4 0x58 0x6 0x7
 OxFFFFFF98 OxFFFFFFA9 OxO OxC OxO
 0x1 0x0 0x8 0x0 0x2
 0x0 0x4 0x0 0x0 0x0
 0x3
       Version
                  :1
       Hold Time
                   :180
       My ITAD
                    :1112
                    :101161129
       TRIP ID
                Option Paramater #1
                Param Type: Capability
                Length 8
                        Cap Code :Send Receive Capability
                        Cap Len :4
                               Send Rec Cap: RCV ONLY MODE
       -->All route types supported
----- OPEN DUMP ENDS -----
Doing fd reassignment for nbr NBR:16.1.1.202
Moving ahead with more reading rc = 4
A socket has gulped all that we fed it NBR:16.1.1.202 -- 3 bytes
Wrote out the whole socket buffer or Q in 2 attempts NBR:16.1.1.202 rc 4 was
NBR:16.1.1.203 is not eligible to write, no non(-1) fd yet
Received Mask event of 0x1 for fd 1
Recieved READ EVENT for nbr NBR:16.1.1.202
Read 3 bytes from that network for nbr NBR:16.1.1.202
Read -1 bytes from that network for nbr NBR:16.1.1.202
Moving ahead with more reading rc = 4
A socket has gulped all that we fed it NBR:16.1.1.202 -- 598 bytes
Wrote out the whole socket buffer or Q in 2 attempts NBR:16.1.1.202 rc 4 was
NBR:16.1.1.203 is not eligible to write, no non(-1) fd yet
Errors : Process socket event has an invalid fd to work on
Received Mask event of 0x1 for fd 1
Recieved READ EVENT for nbr NBR:16.1.1.202
Read 3 bytes from that network for nbr NBR:16.1.1.202
Read -1 bytes from that network for nbr NBR:16.1.1.202
Errors : Process socket event has an invalid fd to work on
Received Mask event of 0x1 for fd 1
Recieved READ_EVENT for nbr NBR:16.1.1.202
Read 15 bytes from that network for nbr NBR:16.1.1.202
Read -1 bytes from that network for nbr NBR:16.1.1.202
Errors : Process socket event has an invalid fd to work on
Going to initiate a connect to 16.1.1.203
Called a socket_connect with errno 11, confirmation later
Initiated a Async connect call for nbr NBR:16.1.1.203 fd 2
Received Mask event of 0x1 for fd 2
Recieved WRITE EVENT for nbr NBR:16.1.1.203
The Active connect never succeeded, no passive yet, resetting NBR:16.1.1.203
Error: Active connection to the nbr failed NBR:16.1.1.203
A Socket error has caused a write failure NBR:16.1.1.203 errno 13
Closing all the fds for NBR:16.1.1.203
Post connect succeeded for the nbr NBR:16.1.1.203, fd -1
Moving ahead with more reading rc = 4
NBR:16.1.1.203 is not eligible to write, no non(-1) fd yet
Errors : Process socket event has an invalid fd to work on
Going to initiate a connect to 16.1.1.203
```

Called a socket connect with errno 11, confirmation later Initiated a Async connect call for nbr NBR:16.1.1.203 fd 2 Received Mask event of 0x1 for fd 2 Errors continue to occur. Note that the router still attempts to write, but the connection is not active. Recieved WRITE EVENT for nbr NBR:16.1.1.203 The Active connect never succeeded, no passive yet, resetting NBR:16.1.1.203 Error: Active connection to the nbr failed NBR:16.1.1.203 A Socket error has caused a write failure NBR:16.1.1.203 errno 13 Closing all the fds for NBR:16.1.1.203 Post connect succeeded for the nbr NBR:16.1.1.203, fd -1 Moving ahead with more reading rc = 4NBR:16.1.1.203 is not eligible to write, no non(-1) fd yet Errors : Process socket event has an invalid fd to work on Received Mask event of 0x1 for fd 1 Recieved READ EVENT for nbr NBR:16.1.1.202 Read 3 bytes  $\overline{f}$  rom that network for nbr NBR:16.1.1.202 Read -1 bytes from that network for nbr NBR:16.1.1.202 Errors : Process socket event has an invalid fd to work on Going to initiate a connect to 16.1.1.203 Called a socket connect with errno 11, confirmation later Initiated a Async connect call for nbr NBR:16.1.1.203 fd 2 Received Mask event of 0x1 for fd 2 Recieved WRITE\_EVENT for nbr NBR:16.1.1.203

The Active connect never succeeded, no passive yet, resetting NBR:16.1.1.203 Error: Active connection to the nbr failed NBR:16.1.1.203 A Socket error has caused a write failure NBR:16.1.1.203 errno 13 Closing all the fds for NBR:16.1.1.203 Post connect succeeded for the nbr NBR:16.1.1.203, fd -1 Moving ahead with more reading rc = 4 NBR:16.1.1.203 is not eligible to write, no non(-1) fd yet Errors : Process socket event has an invalid fd to work on

| Command                 | Description                                                            |
|-------------------------|------------------------------------------------------------------------|
| debug tgrep error       | Turns on debugging for any errors in functioning.                      |
| debug tgrep events      | Turns on debugging for main events occurring throughout the subsystem. |
| debug tgrep fsm         | Turns on debugging for FSM activity.                                   |
| debug tgrep messages    | Turns on debugging for the movement of TGREP messages.                 |
| debug tgrep msgdump     | Turns on debugging for the dump of the details of TGREP messages.      |
| debug tgrep timer-event | Turns on debugging for events that are related to th timer.            |
| debug tgrep timers      | Turns on debugging for timer activity.                                 |
| debug tgrep tripr       | Turns on debugging for the TRIP Reporter.                              |
| debug voip eddri        | Turns on debugging for the EDDRI.                                      |

#### **Related Commands**

### debug tgrep messages

To turn on debugging for movement of Telephony Gateway Registration Protocol (TGREP) messages, use the **debug tgrep messages** command in privileged EXEC mode. To disable debugging output, use the **no** form of this command.

debug tgrep messages

no debug tgrep messages

- **Syntax Description** This command has no arguments or keywords.
- Command Default Disabled
- **Command Modes** Privileged EXEC

| Command History | Release | Modification                 |
|-----------------|---------|------------------------------|
|                 | 12.3(1) | This command was introduced. |

#### **Usage Guidelines** There is always a performance penalty when using **debug** commands.

**Examples** 

The following shows sample output from the **debug tgrep messages** command:

```
tgrep-gw(config-tgrep)#Received an OPEN NBR:14.1.1.210
     ----- OPEN DUMP BEGINS ------
0x1 0x0 0x0 0xFFFFFFB4 0x0
0x0 0x0 0x19 0x0 0x0
0x45 0x67 0x0 0x0
      Version
              :1
      Hold Time
                 :180
      My ITAD
                  :25
      TRIP ID
                 :17767
      No optional parameters -- hence all route types supported.
      Send-Recv capability in effect
      ----- OPEN DUMP ENDS -----
```

After the dump occurs, the TRGREP messages are displayed. In this case, keepalive messages are being received by this gateway.

Enqueued a Keepalive for NBR:14.1.1.210 Received an KEEPALIVE NBR:14.1.1.210 Received Keepalive for NBR:14.1.1.210 Received an KEEPALIVE NBR:14.1.1.210

#### **Related Commands**

ſ

| Command                 | Description                                                            |
|-------------------------|------------------------------------------------------------------------|
| debug tgrep error       | Turns on debugging for any errors in functioning.                      |
| debug tgrep events      | Turns on debugging for main events occurring throughout the subsystem. |
| debug tgrep fsm         | Turns on debugging for FSM activity.                                   |
| debug tgrep io          | Turns on debugging for detailed socket level activities.               |
| debug tgrep msgdump     | Turns on debugging for the dump of the details of TGREP messages.      |
| debug tgrep timer-event | Turns on debugging for events that are related to the timer.           |
| debug tgrep timers      | Turns on debugging for timer activity.                                 |
| debug tgrep tripr       | Turns on debugging for the TRIP Reporter.                              |
| debug voip eddri        | Turns on debugging for the EDDRI.                                      |

### debug tgrep msgdump

To turn on debugging for the dump of the details of Telephony Gateway Registration Protocol (TGREP) messages, use the **debug tgrep msgdump** command in privileged EXEC mode. To disable debugging output, use the **no** form of this command.

#### debug tgrep msgdump

no debug tgrep msgdump

- **Syntax Description** This command has no arguments or keywords.
- Command Default Disabled
- **Command Modes** Privileged EXEC

| Command History | Release | Modification                 |
|-----------------|---------|------------------------------|
|                 | 12.3(1) | This command was introduced. |

#### **Usage Guidelines** There is always a performance penalty when using **debug** commands.

**Examples** 

The following shows sample output from the **debug tgrep msgdump** command:

```
tgrep-gw-1-02#Received an KEEPALIVE NBR:14.1.1.210
TMSG datagramstart : 0x69188648, 150 bytes
0x0 0xFFFFFF96 0x2 0x0 0x1
0x0 0x0 0x0 0x2 0x0
0x9 0x0 0x5 0x0 0x0
0x0 0x3 0x6D 0x63 0x69
0x0 0x3 0x0 0x6 0x0
0x0 0x4 0xFFFFFD2 0x0 0x0
0x0 0x4 0x0 0x6 0x2
0x1 0x0 0x0 0x4 0xFFFFFFD2
0x0 0x5 0x0 0x6 0x2
0x1 0x0 0x0 0x4 0xFFFFFFD2
0x0 0x7 0x0 0x4 0x0
0x0 0x0 0x5 0x0 0xF
0x0 0x4 0x0 0x0 0x0
0x16 0x0 0x10 0x0 0x4
0x0 0x0 0x0 0x17 0x0
0x11 0x0 0x8 0x0 0x0
0x0 0x74 0x0 0x0 0x0
0x7B 0x0 0x12 0x0 0x3C
0x0 0x4 0x31 0x31 0x32
0x38 0x0 0x4 0x31 0x31
0x32 0x37 0x0 0x4 0x31
0x31 0x32 0x36 0x0 0x4
0x31 0x31 0x32 0x35 0x0
```
0x4 0x31 0x31 0x32 0x34 0x0 0x4 0x31 0x31 0x32 0x33 0x0 0x4 0x31 0x31 0x32 0x32 0x0 0x5 0x39 0x39 0x39 0x39 0x39 0x0 0x9 0x31 0x32 0x33 0x34 0x35 0x36 0x37 0x38 0x39 After each event occurs, a dump of the message appears. The entire dump of each keepalive is being displayed.

\_\_\_\_\_ Received an KEEPALIVE NBR:14.1.1.210 TMSG datagramstart : 0x691B0CA0, 92 bytes 0x0 0x5C 0x2 0x0 0x1 0x0 0x0 0x0 0x2 0x0 0xF 0x0 0x3 0x0 0x0 0x0 0x9 0x31 0x32 0x33 0x34 0x35 0x36 0x37 0x38 0x39 0x0 0x3 0x0 0x6 0x0 0x0 0x4 0xFFFFFFD2 0x0 0x0 0x0 0x4 0x0 0x6 0x2 0x1 0x0 0x0 0x4 0xFFFFFFD2 0x0 0x5 0x0 0x6 0x2 0x1 0x0 0x0 0x4 0xFFFFFFD2 0x0 0x7 0x0 0x4 0x0 0x0 0x0 0x5 0x0 0xF 0x0 0x4 0x0 0x0 0x0 0x17 0x0 0x10 0x0 0x4 0x0 0x0 0x0 0x17 0x0 0x11 0x0 0x8 0x0 0x0 0x0 0x75 0x0 0x0 0x0 0x78 \_\_\_\_\_ TMSG datagramstart : 0x691885EC, 150 bytes 0x0 0xFFFFFF96 0x2 0x0 0x1 0x0 0x0 0x0 0x2 0x0 0x9 0x0 0x5 0x0 0x0 0x0 0x3 0x6D 0x63 0x69 0x0 0x3 0x0 0x6 0x0 0x0 0x4 0xFFFFFD2 0x0 0x0 0x0 0x4 0x0 0x6 0x2 0x1 0x0 0x0 0x4 0xFFFFFFD2 0x0 0x5 0x0 0x6 0x2 0x1 0x0 0x0 0x4 0xFFFFFFD2 0x0 0x7 0x0 0x4 0x0 0x0 0x0 0x5 0x0 0xF 0x0 0x4 0x0 0x0 0x0 0x16 0x0 0x10 0x0 0x4 0x0 0x0 0x0 0x17 0x0 0x11 0x0 0x8 0x0 0x0 0x0 0x75 0x0 0x0 0x0 0x7C 0x0 0x12 0x0 0x3C 0x0 0x4 0x31 0x31 0x32 0x38 0x0 0x4 0x31 0x31 0x32 0x37 0x0 0x4 0x31 0x31 0x32 0x36 0x0 0x4 0x31 0x31 0x32 0x35 0x0 0x4 0x31 0x31 0x32 0x34 0x0 0x4 0x31 0x31 0x32 0x33 0x0 0x4 0x31 0x31 0x32 0x32 0x0 0x5 0x39 0x39 0x39 0x39 0x39 0x0 0x9 0x31 0x32 0x33 0x34 0x35 0x36 0x37 0x38 0x39 Received an KEEPALIVE NBR:14.1.1.210 Received an KEEPALIVE NBR:14.1.1.210

I

1

### **Related Commands**

| Command                 | Description                                                            |
|-------------------------|------------------------------------------------------------------------|
| debug tgrep error       | Turns on debugging for any errors in functioning.                      |
| debug tgrep events      | Turns on debugging for main events occurring throughout the subsystem. |
| debug tgrep fsm         | Turns on debugging for FSM activity.                                   |
| debug tgrep io          | Turns on debugging for detailed socket level activities.               |
| debug tgrep messages    | Turns on debugging for the movement of TGREP messages.                 |
| debug tgrep timer-event | Turns on debugging for events that are related to the timer.           |
| debug tgrep timers      | Turns on debugging for timer activity.                                 |
| debug tgrep tripr       | Turns on debugging for the TRIP Reporter.                              |
| debug voip eddri        | Turns on debugging for the EDDRI.                                      |

# debug tgrep timer-event

To turn on debugging for events that are related to the timer, use the **debug tgrep timer-event** command in privileged EXEC mode. To turn off debugging, use the **no** form of this command.

debug tgrep timer-event

no debug tgrep timer-event

- **Syntax Description** This command has no arguments or keywords.
- **Command Default** Disabled

**Command Modes** Privileged EXEC

| Command History | Release | Modification                 |
|-----------------|---------|------------------------------|
|                 | 12.3(1) | This command was introduced. |

**Usage Guidelines** There is always a performance penalty when using **debug** commands.

Examples

The following shows sample output from the **debug tgrep timer-event** command:

Received a TGREP\_UPD\_TIMER timeout The bulkSyncQ size is 0 at this time The tgrepQ size is 0 at this time Restarting the router UPD timer after expiry Received a TGREP\_UPD\_TIMER timeout The bulkSyncQ size is 0 at this time The tgrepQ size is 0 at this time Restarting the router UPD timer after expiry The Telephony Routing over IP (TRIP) timer registers timeouts until the next event occurs. Here, the timers are reset.

Entering trip\_reset\_nbr\_timers to reset timers Starting the CONNECT timer for nbr NBR:16.1.1.202 for value of 30 seconds Stopping hold timer and keepalive timer while resetting NBR:16.1.1.202 Received a TGREP\_UPD\_TIMER timeout The bulkSyncQ size is 0 at this time Restarting the router UPD timer after expiry Received a TGREP\_UPD\_TIMER timeout The bulkSyncQ size is 3 at this time The tgrepQ size is 0 at this time Restarting the router UPD timer after expiry Received a TGREP\_UPD\_TIMER timeout The bulkSyncQ size is 3 at this time Restarting the router UPD timer after expiry Received a TGREP\_UPD\_TIMER timeout The bulkSyncQ size is 3 at this time Restarting the router UPD timer after expiry Received a TGREP\_UPD\_TIMER timeout The bulkSyncQ size is 0 at this time The tgrepQ size is 0 at this time Restarting the router UPD timer after expiry

Timeouts are again reported until the next event.

Received a TGREP\_UPD\_TIMER timeout The bulkSyncQ size is 3 at this time The tgrepQ size is 0 at this time Restarting the router UPD timer after expiry Here, the TRIP neighbor is cleared, which causes the timer to reset.

Router#clear trip nei \* Router#Entering trip reset nbr timers to reset timers Starting the CONNECT timer for nbr NBR:16.1.1.202 for value of 30 seconds Stopping hold timer and keepalive timer while resetting NBR:16.1.1.202 Received a TGREP UPD TIMER timeout The bulkSyncQ size is 0 at this time The tgrepQ size is 0 at this time Restarting the router UPD timer after expiry Received a TGREP UPD TIMER timeout The bulkSyncQ size is 3 at this time The tgrepQ size is 0 at this time Restarting the router UPD timer after expiry Received a TGREP\_UPD\_TIMER timeout The bulkSyncQ size is 3 at this time The tgrepQ size is 0 at this time Restarting the router UPD timer after expiry Received a TGREP UPD TIMER timeout The bulkSyncQ size is 3 at this time The tgrepQ size is 0 at this time Restarting the router UPD timer after expiry Received a TGREP UPD TIMER timeout The bulkSyncQ size is 3 at this time The tgrepQ size is 0 at this time Restarting the router UPD timer after expiry Received a TGREP UPD TIMER timeout The bulkSyncQ size is 3 at this time The tgrepQ size is 0 at this time Restarting the router UPD timer after expiry Received a TGREP UPD TIMER timeout The bulkSyncQ size is 3 at this time The tgrep  $\overline{Q}$  size is 0 at this time Restarting the router UPD timer after expiry Received a TGREP\_UPD\_TIMER timeout The bulkSyncQ size is 3 at this time The tgrepQ size is 0 at this time Restarting the router UPD timer after expiry Received a TGREP UPD TIMER timeout The bulkSyncQ size is 3 at this time The tgrepQ size is 0 at this time Restarting the router UPD timer after expiry IO CONNECT TIMER for nbr NBR:16.1.1.202 has expired NBR:16.1.1.202 -Restarting the connect timer NBR:16.1.1.202 starting the holder timer after post connect with large value ----- OPEN DUMP BEGINS -----0x1 0xFFFFFFFF 0x0 0xFFFFFFB4 0x0 0x0 0x4 0x58 0x6 0x7 OxFFFFFF98 OxFFFFFFA9 OxO OxC OxO 0x1 0x0 0x8 0x0 0x2 0x0 0x4 0x0 0x0 0x0 0x3 Version :1 Hold Time :180 My ITAD :1112 :101161129 TRIP ID Option Paramater #1 Param Type: Capability Length 8 Cap Code :Send Receive Capability Cap Len :4 Send Rec Cap: RCV ONLY MODE -->All route types supported ----- OPEN DUMP ENDS -----NBR:16.1.1.202 Starting keepalive timer after writing something

NBR:16.1.1.202 Re-starting hold timer after a message is read Received a TGREP UPD TIMER timeout The bulkSyncQ size is 0 at this time The tgrep Q size is 0 at this time Restarting the router UPNBR:16.1.1.202 Starting keepalive timer after writing so mething NBR:16.1.1.202 Re-starting hold timer after a message is read D timer after expiry Received a TGREP UPD TIMER timeout The bulkSyncQ size is 0 at this time The tgrepQ size is 0 at this time Restarting the router UPD timer after expiry Received a TGREP UPD TIMER timeout The bulkSyncQ size is 0 at this time The tgrepQ size is 0 at this time Restarting the router UPD timer after expiry Received a TGREP UPD TIMER timeout The bulkSyncQ size is 0 at this time The tgrepQ size is 0 at this time Restarting the router UPD timer after expiry Received a TGREP UPD TIMER timeout The bulkSyncQ size is 0 at this time The tgrepQ size is 0 at this time Restarting the router UPD timer after expiry Received a TGREP UPD TIMER timeout The bulkSyncQ size is 0 at this time The tgrepQ size is 0 at this time Restarting the router UPD timer after expiry Received a TGREP UPD TIMER timeout The bulkSyncQ size is 0 at this time The tgrepQ size is 0 at this time Restarting the router UPD timer after expiry Received a TGREP\_UPD\_TIIO\_CONNECT TIMER for nbr NBR:16.1.1.202 has expired NBR:16.1.1.202 -Stopping the connect timer, no need anymore MER timeout The bulkSyncQ size is 0 at this time The tgrep  $\bar{Q}$  size is 0 at this time Restarting the router UPD timer after expiry Received a TGREP UPD TIMER timeout The bulkSyncQ size is 0 at this time The tgrep  $\overline{Q}$  size is 0 at this time Restarting the router UPD timer after expiry NBR:16.1.1.202 Re-starting hold timer after a message is read Received a TGREP UPD TIMER timeout The bulkSyncQ size is 0 at this time The tgrepQ size is 0 at this time Restarting the router UPD timer after expiry The tgrepQ size is 0 at this time

Restarting the router UPD timer after expiry

#### **Related Commands**

| Command              | Description                                                            |
|----------------------|------------------------------------------------------------------------|
| debug tgrep error    | Turns on debugging for any errors in functioning.                      |
| debug tgrep events   | Turns on debugging for main events occurring throughout the subsystem. |
| debug tgrep fsm      | Turns on debugging for FSM activity.                                   |
| debug tgrep io       | Turns on debugging for detailed socket level activities.               |
| debug tgrep messages | Turns on debugging for the movement of TGREP messages.                 |

I

| Command             | Description                                                       |
|---------------------|-------------------------------------------------------------------|
| debug tgrep msgdump | Turns on debugging for the dump of the details of TGREP messages. |
| debug tgrep timers  | Turns on debugging for timer activity.                            |
| debug tgrep tripr   | Turns on debugging for the TRIP Reporter.                         |
| debug voip eddri    | Turns on debugging for the EDDRI.                                 |

# debug tgrep timers

To turn on debugging for detailed socket level activities, use the **debug tgrep timers** command in privileged EXEC mode. To disable debugging output, use the **no** form of this command.

debug tgrep timers

no debug tgrep timers

- **Syntax Description** This command has no arguments or keywords.
- **Command Default** Disabled

**Command Modes** Privileged EXEC

| Command History | Release | Modification                 |
|-----------------|---------|------------------------------|
|                 | 12.3(1) | This command was introduced. |

**Usage Guidelines** There is always a performance penalty when using **debug** commands.

**Examples** The following shows sample output from the **debug tgrep timers** command:

tgrep-gw-1-02#Received a TGREP\_UPD\_TIMER timeout The bulkSyncQ size is 0 at this time The tgrepQ size is 0 at this time Restarting the router UPD timer after expiry The table below describes the significant fields shown in the display.

#### Table 7: debug tgrep timers Field Descriptions

| Field                                        | Description                                     |
|----------------------------------------------|-------------------------------------------------|
| Received a TGREP_UPD_TIMER timeout           | This indicates that a timeout was received.     |
| The bulkSyncQ size is 0 at this time         | This indicates the size of the bulk sync queue. |
| The tgrepQ size is 0 at this time            | This indicates the size of the TGREP queue.     |
| Restarting the router UPD timer after expiry | This indicates that the timer has been reset.   |

1

### **Related Commands**

| Command                 | Description                                                            |
|-------------------------|------------------------------------------------------------------------|
| debug tgrep error       | Turns on debugging for any errors in functioning.                      |
| debug tgrep events      | Turns on debugging for main events occurring throughout the subsystem. |
| debug tgrep fsm         | Turns on debugging for FSM activity.                                   |
| debug tgrep io          | Turns on debugging for detailed socket level activities.               |
| debug tgrep messages    | Turns on debugging for the movement of TGREP messages.                 |
| debug tgrep msgdump     | Turns on debugging for the dump of the details of TGREP messages.      |
| debug tgrep timer-event | Turns on debugging for events that are related to the timer.           |
| debug tgrep tripr       | Turns on debugging for the TRIP Reporter.                              |
| debug voip eddri        | Turns on debugging for the EDDRI.                                      |

### **debug tgrep tripr** To turn on debugging from the Telephony Routing over IP (TRIP) Reporter (TRIPR), use the **debug tgrep tripr** command in privileged EXEC mode. To turn off debugging, use the **no** form of this command.

debug tgrep tripr

no debug tgrep tripr

- **Syntax Description** This command has no arguments or keywords.
- Command Default Disabled

**Command Modes** Privileged EXEC

| Command History | Release | Modification                 |
|-----------------|---------|------------------------------|
|                 | 12.3(1) | This command was introduced. |

### **Usage Guidelines** There is always a performance penalty when using **debug** commands.

A watched queue is used to inform the TRIPR process about changes in any of the interesting attributes of dial peer that potentially could trigger TRIP update. A dial peer attribute change manifests into a prefix attribute change and is deposited into the watched queue of TRIPR by the Event Dispatcher. The trunk group system also does the same.

Examples

The following shows sample output from the **debug tgrep tripr** command:

20:51:11: tripr build triprtr prefix destination ev : got the ev id 1 reason 64 num prefix 1 advertise 0x2prefix 1128 addrFam  $\overline{4}$ 20:51:11: tripr\_build\_triprtr\_prefix\_destination\_ev ac 22 tc 23 ac\_avg 22 20:51:11: tripr build triprtr prefix destination ev csr success 0 total 0 20:51:11: 20:51:11: -----20:51:11: attrib 0x4002 20:51:11: \*\*\*\*\*\* REACHABLE ROUTE \*\*\*\*\*\* 20:51:11: TRIP AF E164 1128 20:51:11: ac: 22 20:51:11: 20:51:11: tripr build triprtr prefix destination ev : got the ev id 1 reason 64 num prefix 1 advertise 0x27prefix 123456789 addrFam 4 20:51:11: tripr build triprtr prefix destination ev ac 22 tc 23 ac avg 22 20:51:11: tripr\_build\_triprtr\_prefix\_destination\_ev csr success 117 total 120 20:51:11: tg mci cc mci 20:51:11: tripr build triprtr prefix destination ev tg mci cic 0 carrier mci 20:51:11: 20:51:11: -----20:51:11: attrib 0x1C002 20:51:11: \*\*\*\*\*\* REACHABLE ROUTE \*\*\*\*\*

20:51:11: TRIP AF E164 123456789 20:51:11: csr: tot 120 succ 117 20:51:11: ac: 22tc: 23 20:51:11: 20:51:11: tripr\_build\_triprtr\_prefix\_destination\_ev : got the ev id 1 reason 64 num\_prefix 1 advertise 0x27prefix 99999 addrFam 4 20:51:11: tripr\_build\_triprtr\_prefix\_destination\_ev ac 22 tc 23 ac\_avg 22 20:51:11: tripr\_build\_triprtr\_prefix\_destination\_ev csr success 0 total 0 20:51:11: tg mci cc mci 20:51:11: tripr build triprtr prefix destination ev tg mci cic 0 carrier mci 20:51:11: 20:51:11: -----20:51:11: attrib 0x1C002 20:51:11: \*\*\*\*\*\* REACHABLE ROUTE \*\*\*\*\*\* 20:51:11: TRIP AF E164 99999 20:51:11: csr: tot 0 succ 0 20:51:11: ac: 22tc: 23 20:51:11: 

The table below describes the significant fields in the display.

Table 8: debug tgrep tripr Field Descriptions

| Field                               | Description                                   |
|-------------------------------------|-----------------------------------------------|
| ev id                               | This field can contain the following entries: |
|                                     | • 1Prefix regular event                       |
|                                     | • 2Trunk group regular event                  |
|                                     | • 3Carrier regular event                      |
|                                     | • 4Prefix sync event                          |
|                                     | • 5Trunk group sync event                     |
|                                     | • 6Carrier sync event                         |
|                                     | • 7Null sync event                            |
|                                     |                                               |
| reason: (for a prefix family event) | This field can contain the following entries: |
|                                     | • 1Prefix down                                |
|                                     | • 2Prefix up                                  |
|                                     | • 4Prefix trunk group attribute changed       |
|                                     | • 8Prefix available circuits changed          |
|                                     | • 16Prefix total circuits changed             |
|                                     | • 32Prefix CSR changed                        |
|                                     | • 64Prefix AC interesting point               |
|                                     | • 128Prefix carrier attributes changed        |
|                                     | • 256Prefix stop advertise configured         |
|                                     | • 512Prefix start advertise configured        |
|                                     |                                               |

Г

| Field                                    | Description                                   |
|------------------------------------------|-----------------------------------------------|
| reason: (for a trunk group family event) | This field can contain the following entries: |
|                                          | • 1Trunk group down                           |
|                                          | • 2Trunk group up                             |
|                                          | • 4Trunk group prefix attribute changed       |
|                                          | • 8Trunk group available circuits changed     |
|                                          | • 16Trunk group total circuits changed        |
|                                          | • 32Trunk group CSR changed                   |
|                                          | • 64Trunk group AC interesting point          |
|                                          | • 128Trunk group stop advertise configured    |
|                                          | • 256Trunk group start advertise configured   |
|                                          |                                               |
| reason: (for a carrier family event)     | This field can contain the following entries: |
|                                          | • 1Carrier down                               |
|                                          | • 2Carrier up                                 |
|                                          | • 4Carrier prefix attribute changed           |
|                                          | • 8Carrier available circuits changed         |
|                                          | • 16Carrier total circuits changed            |
|                                          | • 32Carrier CSR changed                       |
|                                          | • 64Carrier AC interesting point              |
|                                          | • 128Carrier stop advertise configured        |
|                                          | • 256Carrier start advertise configured       |
|                                          |                                               |

#### **Related Commands**

ſ

| Command            | Description                                                            |
|--------------------|------------------------------------------------------------------------|
| debug tgrep error  | Turns on debugging for any errors in functioning.                      |
| debug tgrep events | Turns on debugging for main events occurring throughout the subsystem. |
| debug tgrep fsm    | Turns on debugging for FSM activity.                                   |
| debug tgrep io     | Turns on debugging for detailed socket level activities.               |

I

| Command                 | Description                                                       |
|-------------------------|-------------------------------------------------------------------|
| debug tgrep messsages   | Turns on debugging for the movement of TGREP messages.            |
| debug tgrep msgdump     | Turns on debugging for the dump of the details of TGREP messages. |
| debug tgrep timer-event | Turns on debugging for events that are related to the timer.      |
| debug tgrep timers      | Turns on debugging for timer activity.                            |
| debug voip eddri        | Turns on debugging for the EDDRI.                                 |

# debug tgrm

To display debugging messages for all trunk groups, use the **debug tgrm** command in privileged EXEC mode. To disable debugging output, use the **no** form of this command.

debug tgrm [all| default| detail| error [call [informational]| software [informational]]| function| inout| service]

no debug tgrm

### **Syntax Description**

| all           | (Optional) Displays all TGRM debugging messages.                                                                                    |
|---------------|----------------------------------------------------------------------------------------------------|
| default       | (Optional) Displays detail, error, and inout<br>information. This option also runs if no keywords are<br>added.                     |
| detail        | (Optional) Displays non-inout information related to call processing, such as call updates or call acceptance checking.             |
| error         | (Optional) Displays TGRM error messages.                                                                                            |
| call          | (Optional) Displays call processing errors.                                                                                         |
| informational | (Optional) Displays minor errors and major errors.<br>Without the <b>informational</b> keyword, only major<br>errors are displayed. |
| software      | (Optional) Displays software errors.                                                                                                |
| function      | (Optional) Displays TGRM functions.                                                                                                 |
| inout         | (Optional) Displays information from the functions<br>that form the external interfaces of TGRM to other<br>modules or subsystems.  |
| service       | (Optional) Displays TGRM services.                                                                                                  |

**Command Default** Debugging is not enabled.

Command Modes Privileged EXEC

I

٦

| <b>Command History</b> | Release                                                                                                    | Modification                                                                                                    |
|------------------------|----------------------------------------------------------------------------------------------------|----------------------------------------------------------------------------------------------------|
|                        | 12.1(3)T                                                                                                    | This command was introduced.                                                                                                    |
|                        | 12.2(2)XB1                                                                                                    | This command was implemented on the Cisco AS5850 platform.                                                                                                    |
|                        | 12.2(11)T                                                                                                    | This command was implemented on the Cisco AS5850 platform.                                                                                                    |
|                        | 12.3(8)T                                                                                                    | The all, default, detail, error, call, informational, software, function, inout, and service keywords were added to this command.                                                                                                    |
| Usage Guidelines       | Because the <b>debug tgr</b> can be affected.                                                                                                    | <b>m</b> command causes a large amount of messages to be generated, router performance                                                                                                    |
| <br>Caution            | The <b>debug tgrm</b> commused during low traffic                                                                                                    | hand can impact the performance of your router. This command should only be periods.                                                                                                    |
| Examples               | The following is sample<br>that is rejected because<br>Router# debug tgrm a<br>03:53:56: //-1/xxxx:<br>Timeslot=11, Ca<br>DSO-Group=1<br>03:53:56: //-1/xxxx:<br>03:53:56: //-1/xxxx:<br>03:53:56: //-1/x | e output from the debug tgrm all command for an incoming CAS call on a trunk group<br>of the max-calls command:<br>all<br>xxxxxxx/TGRM/tgrm_accept_call:<br>llType=Voice, CallDirection=Incoming, Slot=2, SubUnit=1, Port=1,<br>xxxxxxx/TGRM/tgrm_tg_member_core:<br>xxxxxxx/TGRM/tgrm_tg_trunk_member:<br>xxxxxxx/TGRM/tgrm_tg_trunk_member:<br>xxxxxxx/TGRM/tgrm_tg_trunk_member:<br>xxxxxxx/TGRM/tgrm_tg_member_core:<br>xxxxxxx/TGRM/tgrm_tg_member_trunk_internal:<br>xxxxxxx/TGRM/tgrm_tg_member_core:<br>xxxxxxx/TGRM/tgrm_tg_trunk_member:<br>xxxxxxx/TGRM/tgrm_tg_trunk_member:<br>xxxxxxx/TGRM/tgrm_tg_trunk_member:<br>xxxxxxx/TGRM/tgrm_tg_trunk_member:<br>xxxxxxx/TGRM/tgrm_tg_trunk_member:<br>xxxxxxx/TGRM/tgrm_tg_trunk_equal:<br>xxxxxxx/TGRM/tgrm_tg_trunk_equal:<br>xxxxxxx/TGRM/tgrm_trunk_equal:<br>xxxxxxxx/TGRM/tgrm_trunk_equal:<br>xxxxxxx/TGRM/tgrm_trunk_equal:<br>xxxxxxx/TGRM/tgrm_trunk_equal:<br>xxxxxxx/TGRM/tgrm_trunk_equal:<br>xxxxxxxx/TGRM/tgrm_trunk_equal:<br>xxxxxxx/TGRM/tgrm_trunk_equal:<br>xxxxxxx/TGRM/tgrm_trunk_equal:<br>xxxxxxxx/TGRM/tgrm_trunk_equal:<br>xxxxxxxx/TGRM/tgrm_trunk_equal:<br>xxxxxxx/TGRM/tgrm_trunk_equal:<br>xxxxxxx/TGRM/tgrm_trunk_equal:<br>xxxxxxx/TGRM/tgrm_trunk_equal:<br>xxxxxxx/TGRM/tgrm_trunk_equal:<br>xxxxxxx/TGRM/tgrm_trunk_equal:<br>xxxxxxx/TGRM/tgrm_trunk_equal:<br>xxxxxxx/TGRM/tgrm_trunk_equal: |
|                        | CallDirection=In<br>03:53:56: //-1/xxxx:<br>03:53:56: //-1/xxxx:<br>CallDirection=In<br>03:53:56: //-1/xxxx:<br>03:53:56: //-1/xxxx:<br>CountType=TGRM_0<br>Updated values:<br>03:53:56: //-1/xxxx:<br>CallType=Voice,<br>03:53:56: //-1/xxxx:<br>03:53:56: //-1/xxxx:                                                                                                    | <pre>ncoming<br/>xxxxxxx/TGRM/tgrm_trunk_channel_delete:<br/>xxxxxxx/TGRM/tgrm_trunk_channel_delete_queue:<br/>xxxxxxx/TGRM/tgrm_tg_call_count_update:<br/>ncoming, Increment call count<br/>xxxxxxx/TGRM/tgrm_tg_call_count_update_no_crm:<br/>xxxxxxx/TGRM/tgrm_tg_call_count_update_no_crm:<br/>COUNT_VOICE, CallDirection=Incoming, Increment call count<br/>CallCount=1, FreeTimeslots=23<br/>xxxxxxxx/TGRM/tgrm_tg_call_count_update_crm:<br/>CallDirection=Incoming, Increment the call count<br/>xxxxxxx/TGRM/tgrm_tg_info:<br/>xxxxxxx/TGRM/tgrm_tg_info_internal:<br/>xxxxxxx/TGRM/tgrm_tg_info_internal:</pre>                                                                                                    |

03:53:56: //-1/x2 TG 211 found

```
03:53:56: //-1/xxxxxxxx/TGRM/tgrm_tg_info:
   TG 211 found
03:53:56: //-1/xxxxxxxx/TGRM/tgrm tg status:
03:53:56: //-1/xxxxxxxx/TGRM/tgrm_tg_info_internal:
03:53:56: //-1/xxxxxxxx/TGRM/tgrm_tg_info_internal:
    TG 211 found
03:53:56: //-1/xxxxxxxx/TGRM/tgrm allow call:
03:53:56: //-1/xxxxxxxx/TGRM/tgrm allow call:
   TG 211; CallType=Voice CallDirection=Incoming
03:53:56: //-1/xxxxxxxx/TGRM/tgrm_allow_call:
    Call denied; CallType=Voice CallDirection=Incoming; MaxAllowed=0 Current=1
03:53:56: //-1/xxxxxxxx/TGRM/tgrm accept call:
   Call Rejected; Reason - Maximum voice calls exceeded
03:53:56: //-1/xxxxxxxx/TGRM/tgrm_tg_info:
03:53:56: //-1/xxxxxxxxx/TGRM/tgrm_tg_info_internal:
03:53:56: //-1/xxxxxxxx/TGRM/tgrm_tg_info_internal:
    TG 211 found
03:53:56: //-1/xxxxxxxx/TGRM/tgrm_tg_info:
TG 211 found
```

The table below describes the significant fields shown in the display.

Table 9: debug tgrm all Field Descriptions

| Field                                                                                                    | Description                                                                                                    |
|----------------------------------------------------------------------------------------------------|----------------------------------------------------------------------------------------------------|
| //-1/xxxxxxxxx/TGRM/ tgrm_accept_call:                                                                                                    | The format of this message is //callid/GUID/module name/function name:                                                                                                    |
|                                                                                                    | • CallEntry ID is -1. This indicates that a call leg has not been identified.                                                                                                    |
|                                                                                                    | • GUID is xxxxxxxxxx. This indicates that the GUID information is unavailable.                                                                                                    |
|                                                                                                    | • TGRMis the module name.                                                                                                    |
|                                                                                                    | • Thetgrm_accept_callfield shows that the trunk group is accepting a call.                                                                                                    |
| Timeslot=11, CallType=Voice,<br>CallDirection=Incoming, Slot=2, SubUnit=1, Port=1,<br>DS0-Group=1                                                                 | Shows information about the call, including timeslot, call type and direction, and port information.                                                                                                    |
| tgrm_trunk_channel_active:                                                                                                    | Shows information for the active trunk group,                                                                                                    |
| Trunk=2/1:1 (TG 211), Timeslot=11,<br>CallType=Voice,                                                                                                    | including the port, timeslot, and call type and direction.                                                                                                    |
| CallDirection=Incoming                                                                                                    |                                                                                                    |
| tgrm_tg_call_count_update:                                                                                                    | Indicates that the call counter for the trunk group has                                                                                                    |
| CallDirection=Incoming, Increment call count                                                                                                    | been incremented.                                                                                                    |
| tgrm_tg_call_count_update_no_crm:<br>CountType=TGRM_COUNT_VOICE,<br>CallDirection=Incoming, Increment call count<br>Updated values: CallCount=1, FreeTimeslots=23 | Indicates that the call counter for the trunk group has<br>been updated outside of the Carrier Resource Manager<br>(CRM). This field contains more data than a call<br>counter increment message that uses the CRM. |

I

| Field                                                               | Description                                            |
|---------------------------------------------------------------------|--------------------------------------------------------|
| tgrm_allow_call:                                                    | Shows that a call was allowed on the 2/1:1 trunk.      |
| TG 211; CallType=Voice CallDirection=Incoming                       |                                                        |
| tgrm_allow_call:                                                    | Shows that a call on the trunk group was denied.       |
| Call denied; CallType=Voice<br>CallDirection=Incoming: MaxAllowed=0 |                                                        |
| Current=1                                                           |                                                        |
| tgrm_accept_call:                                                   | Shows that a call was rejected on this trunk group due |
| Call Rejected; Reason - Maximum voice calls                         | to a maximum number of voice calls being received.     |
| CALLULU                                                             |                                                        |

To display output about the off-ramp TIFF reader, use the **debug tiff reader** command in privileged EXEC mode. To disable debugging output, use the **no** form of this command.

debug tiff reader

no debug tiff reader

- **Syntax Description** This command has no arguments or keywords.
- **Command Default** Disabled.

**Command Modes** Privileged EXEC

| <b>Command History</b> | Release  | Modification                 |
|------------------------|----------|------------------------------|
|                        | 12.0(4)T | This command was introduced. |

#### **Examples**

The following debug example displays information about the off-ramp TIFF reader.

| Router# <b>debug tiff reader</b>                                                            |
|---------------------------------------------------------------------------------------------|
| *Jan 1 18:59:13.683: tiff reader data handler: new context                                  |
| *Jan 1 18:59:13.683: tiff_reader_data_handler: resolution: standard                         |
| *Jan 1 18:59:13.683: tiff reader data handler: buffer size: 1524i>> tiff reader engine()    |
| ENGINE START/DONE gggg(pl 616E9994)                                                         |
| *Jan 1 18:59:13.691: tiff reader data handler: buffer size: 1524                            |
| *Jan 1 18:59:13.699: tiff reader data handler: buffer size: 1524i>> tiff reader engine()    |
| case FAX EBUFFER pppp (pl 616E9994)                                                         |
| *Jan 1 18:59:13.703: tiff reader put buffer: START OF FAX PAGEi>> tiff reader engine() case |
| FAX EBUFFER gggg                                                                            |
| *Jan 1 18:59:13.711: tiff_reader_data_handler: buffer size: 1524                            |
| *Jan 1 18:59:13.719: tiff_reader_data_handler: buffer size: 1524i>> tiff_reader_engine()    |
| case FAX_EBUFFER pppp(pl 616E9994)                                                          |
| i>> tiff_reader_engine() case FAX_EBUFFER gggg                                              |
| *Jan 1 18:59:13.727: tiff_reader_data_handler: buffer size: 1524i>> tiff_reader_engine()    |
| case FAX_EBUFFER pppp(pl 616E9994)                                                          |
| i>> tiff_reader_engine() case FAX_EBUFFER gggg                                              |
| *Jan 1 18:59:13.735: tiff_reader_data_handler: buffer size: 1524                            |
| *Jan 1 18:59:13.743: tiff_reader_data_handler: buffer size: 1524i>> tiff_reader_engine()    |
| case FAX_EBUFFER pppp(pl 616E9994)                                                          |
| i>> tiff_reader_engine() case FAX_EBUFFER gggg                                              |
| *Jan 1 18:59:13.751: tiff_reader_data_handler: buffer size: 1524                            |
| *Jan 1 18:59:13.759: tiff_reader_data_handler: buffer size: 1524i>> tiff_reader_engine()    |
| case FAX_EBUFFER pppp(pl 616E9994)                                                          |
| i>> tiff_reader_engine() case FAX_EBUFFER gggg                                              |
| *Jan 1 18:59:13.767: tiff_reader_data_handler: buffer size: 1524                            |
| *Jan 1 18:59:13.775: tiff_reader_data_handler: buffer size: 1524i>> tiff_reader_engine()    |
| case FAX_EBUFFER pppp(pl 616E9994)                                                          |
| i>> tiff_reader_engine() case FAX_EBUFFER gggg                                              |
| *Jan 1 18:59:13.787: tiff_reader_data_handler: buffer size: 1524                            |
| *Jan 1 18:59:13.795: tiff_reader_data_handler: buffer size: 1524i>> tiff_reader_engine()    |
| case FAX_EBUFFER pppp(pl 616E9994)                                                          |

i>> tiff reader engine() case FAX EBUFFER gggg \*Jan 1 18:59:13.803: tiff\_reader\_data\_handler: buffer size: 1524 \*Jan 1 18:59:13.811: tiff\_reader\_data\_handler: buffer size: 1524i>> tiff\_reader\_engine() case FAX\_EBUFFER pppp(pl 616E9994) i>> tiff\_reader\_engine() case FAX\_EBUFFER gggg
\*Jan 1 18:59:13.819: tiff\_reader\_data\_handler: buffer size: 1524 \*Jan 1 18:59:13.827: tiff\_reader\_data\_handler: buffer size: 1524i>> tiff\_reader\_engine() case FAX EBUFFER pppp(pl 616E9994) i>> tiff reader engine() case FAX EBUFFER gggg \*Jan 1 18:59:13.835: tiff\_reader\_data\_handler: buffer size: 1524 \*Jan 1 18:59:13.843: tiff reader data handler: buffer size: 1524i>> tiff reader engine() case FAX EBUFFER pppp(pl  $\overline{6}16E999\overline{4}$ ) i>> tiff\_reader\_engine() case FAX\_EBUFFER gggg
\*Jan 1 18:59:13.851: tiff\_reader\_data\_handler: buffer size: 1524i>> tiff\_reader\_engine() case FAX\_EBUFFER pppp(pl 616E9994) i>> tiff reader engine() case FAX EBUFFER gggg \*Jan 1 18:59:13.863: tiff reader data handler: buffer size: 1524 \*Jan 1 18:59:13.871: tiff\_reader\_data\_handler: buffer size: 1524i>> tiff\_reader\_engine() case FAX\_EBUFFER pppp(pl 616E9994) i>> tiff\_reader\_engine() case FAX\_EBUFFER gggg \*Jan 1 18:59:13.879: tiff\_reader\_data\_handler: buffer size: 1524 \*Jan 1 18:59:13.887: tiff\_reader\_data\_handler: buffer size: 1524i>> tiff\_reader\_engine() case FAX\_EBUFFER pppp(pl 616E9994) i>> tiff reader engine() case FAX EBUFFER gggg \*Jan 1 18:59:13.895: tiff\_reader\_data\_handler: buffer size: 1524 \*Jan 1 18:59:13.903: tiff reader data handler: buffer size: 1524i>> tiff reader engine() case FAX EBUFFER pppp (pl  $\overline{6}16E999\overline{4}$ ) i>> tiff\_reader\_engine() case FAX\_EBUFFER gggg
\*Jan 1 18:59:13.907: tiff\_reader\_data\_handler: buffer size: 311i>> tiff\_r\_finish() END\_OF\_FAX\_PAGE pppp \*Jan 1 18:59:13.907: tiff\_reader\_put\_buffer: END\_OF\_FAX\_PAGE. Dial now ...if not in progress \*Jan 1 18:59:13.907: tiff\_reader\_data\_handler: END\_OF\_DATA \*Jan 1 18:59:13.907: tiff\_reader\_data\_handler: BUFF\_END\_OF\_PART \*Jan 1 18:59:13.907: tiff\_reader\_data\_handler: Dispose context

#### **Related Commands**

| Command           | Description                                    |
|-------------------|------------------------------------------------|
| debug tiff writer | Displays output about the on-ramp TIFF writer. |

# debug tiff writer

To display output about the on-ramp TIFF writer, use the **debug tiff writer** command in privileged EXEC mode. To disable debugging output, use the **no** form of this command.

debug tiff writer

debug tiff writer

- **Syntax Description** This command has no arguments or keywords.
- **Command Default** Disabled.

**Command Modes** Privileged EXEC

| Command History | Release  | Modification                 |
|-----------------|----------|------------------------------|
|                 | 12.0(4)T | This command was introduced. |

**Examples** 

The following debug example shows information about the off-ramp TIFF writer.

# Router# debug tiff writer \*Jan 1 18:54:59.419: tiff\_writer\_data\_process: START\_OF\_CONNECTION 18:55:10: %FTSP-6-FAX\_CONNECT: Reception \*Jan 1 18:55:14.903: tiff\_writer\_data\_process: START\_OF\_FAX\_PAGE \*Jan 1 18:55:14.903: tiff\_writer\_data\_process: tiff file created = 2000:01:01 18:55:14

18:55:21: %FTSP-6-FAX\_DISCONNECT: Reception
\*Jan 1 18:55:19.039: tiff\_writer\_data\_process: END\_OF\_CONNECTION or ABORT\_CONNECTION
\*Jan 1 18:55:19.039: tiff\_writer\_put\_buffer: END\_OF\_FAX\_PAGE
\*Jan 1 18:55:19.039: send TIFF\_PAGE\_READY
\*Jan 1 18:55:19.039: send TIFF\_PAGE\_READY
18:55:21: %LINK-3-UPDOWN: Interface Serial2:0, changed state to down

#### **Related Commands**

| Command           | Description                                    |
|-------------------|------------------------------------------------|
| debug tiff reader | Displays output about the on-ramp TIFF reader. |

# debug time-range ipc

To enable debugging output for monitoring the time-range ipc messages between the Route Processor and the line card, use the **debug time-range ipc** command inprivileged EXEC mode. To disable debugging output, use the **no** form of this command.

debug time-range ipc

no debug time-range ipc

- **Syntax Description** This command has no arguments or keywords.
- **Command Default** No default behavior or values.
- **Command Modes** Privileged EXEC

| Command History | Release    | Modification                                                   |
|-----------------|------------|----------------------------------------------------------------|
|                 | 12.2(2)T   | This command was introduced.                                   |
|                 | 12.2(28)SB | This command was integrated into Cisco IOS Release 12.2(28)SB. |

#### **Examples**

The following is sample output from the **debug time-range ipc**command. In the following example, the time ranges sent to the line card are monitored:

Router# debug time-range ipc 00:14:19:TRANGE-IPC:Sent Time-range t1 ADD to all slots 00:15:22:TRANGE-IPC:Sent Time-range t1 ADD to all slots In the following example, the time ranges deleted from the line card are monitored:

```
Router# debug time-range ipc
00:15:42:TRANGE-IPC:Sent Time-range t1 DEL to all slots
00:15:56:TRANGE-IPC:Sent Time-range t1 DEL to all slots
```

| Related Commands | Command             | Description                                                                                             |
|------------------|---------------------|----------------------------------------------------------------------------------------------------|
|                  | show time-range ipc | Displays the statistics about the time-range ipc<br>messages between the Route Processor and line card. |

### debug token ring

To display messages about Token Ring interface activity, use the **debug token ring** command in privileged EXEC mode. To disable debugging output, use the **no** form of this command.

debug token ring

no debug token ring

**Syntax Description** This command has no arguments or keywords.

Command Modes Privileged EXEC

**Usage Guidelines** This command reports several lines of information for each packet sent or received and is intended for low traffic, detailed debugging.

The Token Ring interface records provide information regarding the current state of the ring. These messages are only displayed when the **debug token events** command is enabled.

The **debug token ring** command invokes verbose Token Ring hardware debugging. This includes detailed displays as traffic arrives and departs the unit.

**Caution** It is best to use this command only on routers and bridges with light loads.

**Examples** 

The following is sample output from the **debug token ring** command:

#### Router# debug token ring

```
TRO: Interface is alive, phys. addr 5000.1234.5678
     in: MAC: acfc: 0x1105 Dst: c000.ffff.ffff Src: 5000.1234.5678 bf: 0x45
TRO:
TRO: in:
           riflen 0, rd_offset 0, llc_offset 40
TRO: out: MAC: acfc: 0x0040 Dst: 5000.1234.5678 Src: 5000.1234.5678 bf: 0x00
TRO: out: LLC: AAAA0300 00009000 00000100 AAC00000 00000802 50001234 ln: 28
TRO: in: MAC: acfc: 0x1140 Dst: 5000.1234.5678 Src: 5000.1234.5678 bf: 0x09
TRO:
     in: LLC: AAAA0300 00009000 00000100 AAC0B24A 4B4A6768 74732072 ln: 28
TRO:
       in:
             riflen 0, rd offset 0, llc offset 14
TRO: out: MAC: acfc: 0x0040 Dst: 5000.1234.5678 Src: 5000.1234.5678 bf: 0x00
TRO: out: LLC: AAAA0300 00009000 00000100 D1D00000 FE11E636 96884006 ln: 28
TRO: in: MAC: acfc: 0x1140 Dst: 5000.1234.5678 Src: 5000.1234.5678 bf: 0x09
     in: LLC: AAAA0300 00009000 00000100 D1D0774C 4DC2078B 3D000160 ln: 28
TRO:
TRO:
            riflen 0, rd offset 0, llc offset 14
     in:
TRO: out: MAC: acfc: 0x0040 Dst: 5000.1234.5678 Src: 5000.1234.5678 bf: 0x00
TRO: out: LLC: AAAA0300 00009000 00000100 F8E00000 FE11E636 96884006 ln: 28
The table below describes the significant fields shown in the second line of output.
```

Table 10: debug token ring Field Descriptions

| Message | Description                                                 |
|---------|-------------------------------------------------------------|
| TR0:    | Name of the interface associated with the Token Ring event. |

1

| Message             | Description                                                                                          |
|---------------------|----------------------------------------------------------------------------------------------------|
| in:                 | Indication of whether the packet was input to the interface (in) or output from the interface (out). |
| MAC:                | Type of packet, as follows:                                                                          |
|                     | • MACMedia Access Control                                                                            |
|                     | LLCLink Level Control                                                                                |
|                     |                                                                                                    |
| acfc: 0x1105        | Access Control, Frame Control bytes, as defined by the IEEE 802.5 standard.                          |
| Dst: c000.ffff.ffff | Destination address of the frame.                                                                    |
| Src: 5000.1234.5678 | Source address of the frame.                                                                         |
| bf: 0x45            | Bridge flags for internal use by technical support staff.                                            |

The table below describes the significant fields shown in the third line of output.

Table 11: debug token ring Field Descriptions

| Message       | Description                                                                                          |
|---------------|----------------------------------------------------------------------------------------------------|
| TR0:          | Name of the interface associated with the Token Ring event.                                          |
| in:           | Indication of whether the packet was input to the interface (in) or output from the interface (out). |
| riflen 0      | Length of the routing information field (RIF) in bytes.                                              |
| rd_offset 0   | Offset (in bytes) of the frame pointing to the start of the RIF field.                               |
| llc_offset 40 | Offset in the frame pointing to the start of the LLC field.                                          |

The table below describes the significant fields shown in the fifth line of output.

### Table 12: debug token ring Field Descriptions

| Message | Description                                                 |
|---------|-------------------------------------------------------------|
| TR0:    | Name of the interface associated with the Token Ring event. |
|         |                                                             |

I

| Message  | Description                                                                                          |
|----------|----------------------------------------------------------------------------------------------------|
| out:     | Indication of whether the packet was input to the interface (in) or output from the interface (out). |
| LLC:     | Type of frame, as follows:                                                                           |
|          | • MACMedia Access Control                                                                            |
|          | LLCLink Level Control                                                                                |
|          |                                                                                                    |
| AAAA0300 | This and the octets that follow it indicate the contents (hex) of the frame.                         |
| ln: 28   | The length of the information field (in bytes).                                                      |

# debug topology

To enable debugging for topology related events, use the **debug topology** command in privileged EXEC mode. To disable debugging output, use the **no** form of this command.

debug topology {accounting| all| cache| db| event| ha| interface| locking| sb| state| topoid| vrf} no debug topology {accounting| all| cache| db| event| ha| interface| locking| sb| state| topoid| vrf}

#### **Syntax Description**

| accounting | Enables debugging for topology accounting.                    |
|------------|---------------------------------------------------------------|
| all        | Enables debugging for all topology routing events.            |
| cache      | Enables debugging for topology ID cache activity.             |
| db         | Enables debugging for topology DB events.                     |
| event      | Enables debugging for topology notification events.           |
| ha         | Enables debugging for topology High Availability (HA) events. |
| interface  | Enables debugging for topology interface association.         |
| locking    | Enables debugging for topology client locking activity.       |
| sb         | Enables debugging for topology sub-block.                     |
| state      | Enables debugging for topology state change events.           |
| topoid     | Enables debugging for topology ID management events.          |
| vrf        | Enables debugging for topology VRF association.               |

**Command Default** Debugging output for topology related events is disabled.

**Command Modes** Privileged EXEC (#)

| Command History | Release     | Modification                 |
|-----------------|-------------|------------------------------|
|                 | 12.2(33)SRB | This command was introduced. |

| Release     | Modification                                                    |
|-------------|-----------------------------------------------------------------|
| 12.2(33)SRE | This command was integrated into Cisco IOS Release 12.2(33)SRE. |

### Examples

I

The following example shows how to enable debugging for topology HA events:

Device# debug topology ha

### **Related Commands**

| Command       | Description                                                                       |
|---------------|-----------------------------------------------------------------------------------|
| show topology | Displays status and configuration information for topologies configured with MTR. |

### debug track

To display tracking activity for tracked objects, use the **debug track** command in privileged EXEC mode. To turn off output, use the **no** form of this command.

debug track no debug track

- **Syntax Description** This command has no arguments or keywords.
- **Command Modes** Privileged EXEC (#)

| Command History | Release                  | Modification                                                    |
|-----------------|--------------------------|-----------------------------------------------------------------|
|                 | 12.2(15)T                | This command was introduced.                                    |
|                 | 12.3(8)T                 | The output was enhanced to include the track-list objects.      |
|                 | 12.2(25)S                | This command was integrated into Cisco IOS Release 12.2(25)S.   |
|                 | 12.2(28)SB               | This command was integrated into Cisco IOS Release 12.2(28)SB.  |
|                 | 12.2(33)SRA              | This command was integrated into Cisco IOS Release 12.2(33)SRA. |
|                 | Cisco IOS XE Release 2.1 | This command was integrated into Cisco IOS XE Release 2.1.      |

**Usage Guidelines** Use this command to display activity for objects being tracked by the tracking process. These objects can be the state of IP routing, the line-protocol state of an interface, the IP-route reachability, and the IP-route threshold metric.

**Examples** 

The following example shows that object number 100 is being tracked and that the state of IP routing on Ethernet interface 0/2 is down:

Router# debug track Feb 26 19:56:23.247:Track:100 Adding interface object Feb 26 19:56:23.247:Track:Initialise Feb 26 19:56:23.247:Track:100 New interface Et0/2, ip routing Down Feb 26 19:56:23.247:Track:Starting process The following example shows that object number 100 is being tracked and that the state of IP routing on Ethernet interface 0/2 has changed and is back up:

```
Router# debug track
Feb 26 19:56:41.247:Track:100 Change #2 interface Et0/2, ip routing Down->Up
00:15:07:%LINK-3-UPDOWN:Interface Ethernet0/2, changed state to up
00:15:08:%LINEPROTO-5-UPDOWN:Line protocol on Interface Ethernet0/2, changed state to up
```

### **Related Commands**

ſ

| Command    | Description                    |
|------------|--------------------------------|
| show track | Displays tracking information. |

# debug trifecta

To enable debugging for errors that pertain to major, severe, or minor events in the processes of ASA SM, use the **debug trifecta** command in the global configuration mode. Run the command from SP of Supervisor. To disable the debugging, use the **no** form of this command.

debug trifecta {all| major| minor| severe}

no debug trifecta {all| major| minor| severe}

| Syntax Description     | all Displays the output for major, minor, and severe events in the processes for A SM                                                                                                    |                                                                                                    |  |  |
|------------------------|----------------------------------------------------------------------------------------------------|----------------------------------------------------------------------------------------------------|--|--|
|                        | major                                                                                                    | Displays the output for major events in the processes for ASA SM                                                                                                    |  |  |
|                        | minor                                                                                                    | Displays the output for minor events in the processes for ASA SM                                                                                                    |  |  |
|                        | severe                                                                                                    | Displays the output for severe errors in ASA SM processes such as the inability to allocate memory, or create processes                                                                                                    |  |  |
| Command Default        | None                                                                                                    |                                                                                                    |  |  |
| Command Modes          | Global configuration                                                                                                    |                                                                                                    |  |  |
| <b>Command History</b> | Release                                                                                                    | Modification                                                                                                    |  |  |
|                        | 15.2(4)S2                                                                                                    | This command was introduced on the Cisco 7600 series routers.                                                                                                    |  |  |
| Usage Guidelines       | Use the debug comm<br>technical support sta                                                                                                    | and only to troubleshoot specific problems, or during troubleshooting sessions with Cisco<br>ff.                                                                                                    |  |  |
| Examples               | The sample output for the command is as follows:                                                                                                    |                                                                                                    |  |  |
|                        | debug trifecta al<br>Router-sp#debug ti<br>TRIFECTA severe de<br>TRIFECTA major del<br>TRIFECTA minor del<br>TRIFECTA debug del<br>Router-sp#<br>Jan 24 20:06:34.44<br>slot 2<br>Jan 24 20:07:24.44 | l<br>rifecta all<br>ebugging is on<br>bugging is on<br>bugging is on<br>ougging is on<br>63 IST: SP: process_trifecta_msgs(): Polling TIMEINFO slot 2.<br>63 IST: SP: send_time_zone_info_to_x86(): sending time zone info to X86<br>67 IST: SP: process_trifecta_msgs(): Polling TIMEINFO slot 2. |  |  |

I

Jan 24 20:07:24.467 IST: SP: send\_time\_zone\_info\_to\_x86(): sending time zone info to X86 slot 2 Jan 24 20:08:14.471 IST: SP: process\_trifecta\_msgs(): Polling TIMEINFO slot 2. Jan 24 20:08:14.471 IST: SP: send\_time\_zone\_info\_to\_x86(): sending time zone info to X86 slot 2 Jan 24 20:09:04.475 IST: SP: process\_trifecta\_msgs(): Polling TIMEINFO slot 2. Jan 24 20:09:04.475 IST: SP: send\_time\_zone\_info\_to\_x86(): sending time zone info to X86 slot 2 Jan 24 20:09:04.475 IST: SP: send\_time\_zone\_info\_to\_x86(): sending time zone info to X86 slot 2 Jan 24 20:09:54.479 IST: SP: process\_trifecta\_msgs(): Polling TIMEINFO slot 2. Jan 24 20:09:54.479 IST: SP: send\_time\_zone\_info\_to\_x86(): sending time zone info to X86 slot 2

| debug tsp              |                                                                                                    |                                                                                                    |  |  |
|------------------------|----------------------------------------------------------------------------------------------------|----------------------------------------------------------------------------------------------------|--|--|
|                        |                                                                                                    |                                                                                                    |  |  |
| Note                   | Effective with release 12.3 the <b>debug voip tsp</b> comma                                                                                                    | Effective with release 12.3(8)T, the <b>debug tsp</b> command is replaced by the <b>debug voip tsp</b> command. See the <b>debug voip tsp</b> command for more information.                                                                                                    |  |  |
|                        | To display information abo<br>EXEC mode. To disable d                                                                                                    | out the telephony service provider (TSP), use the <b>debug tsp</b> command in privileged ebugging output, use the no form of this command.                                                                                                    |  |  |
|                        | debug tsp {all  call  error                                                                                                    | r  port}                                                                                                    |  |  |
|                        | no debug tsp {all  call  er                                                                                                    | <pre>ror  port}</pre>                                                                                                    |  |  |
| Syntax Description     | all                                                                                                    | Enables all TSP debugging (except statistics).                                                                                                    |  |  |
|                        | call                                                                                                    | Enables call debugging.                                                                                                    |  |  |
|                        | error                                                                                                    | Error debugging.                                                                                                    |  |  |
|                        | port                                                                                                    | Port debugging.                                                                                                    |  |  |
| Command Modes          | Privileged EXEC                                                                                                    |                                                                                                    |  |  |
| <b>Command History</b> | Release                                                                                                    | Modification                                                                                                    |  |  |
|                        | 12.0(6)T                                                                                                    | This command was introduced.                                                                                                    |  |  |
|                        | 12.3(8)T                                                                                                    | This command was replaced by the <b>debug voip tsp</b> command.                                                                                                    |  |  |
| Examples               | The following shows samp<br>Router# debug tsp all<br>01:04:12:CDAPI TSP RX<br>Sub=(CDAPI_MSG_SUBTYPE<br>01:04:12:TSP CDAPI:cda<br>01:04:13:tsp_process_e<br>01:04:13:tsp_process_e<br>01:04:13:tsp_process_e<br>01:04:14:tsp_process_e<br>01:04:17:CDAPI TSP RX<br>Sub=(CDAPI_MSG_SUBTYPE | <pre>ple output from the debug tsp all command:<br/>===&gt; callId=(32 ), Msg=(CDAPI_MSG_CONNECT_IND,1 )<br/>G_NULL,0 )cdapi_tsp_connect_ind<br/>api_free_msg returns 1<br/>event:[0:D, 0.1 , 3] tsp_cdapi_setup_ack tsp_alert<br/>event:[0:D, 0.1 , 5] tsp_alert_ind<br/>event:[0:D, 0.1 , 10]<br/>event:[0:D, 0.1 , 10]<br/>===&gt; callId=(32 ), Msg=(CDAPI_MSG_DISCONNECT_IND,7 )<br/>G_NULL,0 )cdapi_tsp_disc_ind</pre> |  |  |

```
01:04:17:TSP CDAPI:cdapi_free_msg returns 1
01:04:17:tsp_process_event:[0:D, 0.1 , 27] cdapi_tsp_release_indtsp_disconnet_tdm
01:04:17:tsp_process_event:[0:D, 0.4 , 7] cdapi_tsp_release_comp
```

#### **Related Commands**

I

| Command           | Description                                                |
|-------------------|------------------------------------------------------------|
| debug track       | Displays information about the telephony service provider. |
| debug voip rawmsg | Displays the raw message owner, length, and pointer.       |

## debug tunnel rbscp

To turn on the debugging output for Rate Based Satellite Control Protocol (RBSCP) tunnels, use the **debug tunnel rbscp** command in privileged EXEC mode. To turn off debugging output, use the **no** form of this command.

debug tunnel rbscp [ack\_split| detail| msg| rto| state| window]

no debug tunnel rbscp [ack\_split| detail| msg| rto| state| window]

#### **Syntax Description**

| ack_split | (Optional) Displays debugging messages about RBSCP ACK splitting.                                                    |
|-----------|----------------------------------------------------------------------------------------------------|
| detail    | (Optional) Displays detailed debugging messages about RBSCP.                                                         |
| msg       | (Optional) Displays debugging messages about the RBSCP messages.                                                     |
| rto       | (Optional) Displays debugging messages about<br>RBSCP round-trip times (RTTs) and retransmission<br>timeouts (RTOs). |
| state     | (Optional) Displays debugging messages about the RBSCP states.                                                       |
| window    | (Optional) Displays debugging messages about RBSCP window stuffing.                                                  |

#### **Command Modes** Privileged EXEC

#### **Command History**

| Release  | Modification                 |
|----------|------------------------------|
| 12.3(7)T | This command was introduced. |

#### **Usage Guidelines**

Use the debug tunnel rbscp command in privileged EXEC mode to troubleshoot RBSCP command operations.

Caution

Use any debugging command with caution as the volume of output generated can slow or stop the router operations. We recommend that this command be used only under the supervision of a Cisco engineer.

#### Examples

The following example turns on debugging messages about RBSCP messages:

```
Router# debug tunnel rbscp msg
Tunnel RBSCP message debugging is on
router#
*Mar 1 05:36:01.435: handling FWD_TSN: sequence=20h, tsn=0h
*Mar 1 05:36:03.371: rbscp_output_a_fwdtsn: tsn=0h, seq=Dh, for_hb=1
*Mar 1 05:36:10.835: handling FWD_TSN: sequence=21h, tsn=0h
*Mar 1 05:36:20.235: handling FWD_TSN: sequence=22h, tsn=0h
*Mar 1 05:36:20.235: handling FWD_TSN: sequence=22h, tsn=0h
*Mar 1 05:36:22.171: rbscp_output_a_fwdtsn: tsn=0h, seq=Fh, for_hb=1
```

```
Note
```

The debug output will vary depending on what the router is configured to do after the debug command is entered.

The table below describes the significant fields shown in the display.

#### Table 13: debug tunnel rbscp msg Field Descriptions

| Field                 | Description                                                                                                    |
|-----------------------|----------------------------------------------------------------------------------------------------|
| handling FWD_TSN      | The router has received and is processing a FWD_TSN message from a peer with a sequence number of 20 hex and a Transport Sequence Number (TSN) of 0 hex.    |
| rbscp_output_a_fwdtsn | The router is sending a FWD_TSN message to the peer with a TSN of 0 hex, a sequence number of 0D hex and it is for a heartbeat (equivalent of a keepalive). |

The following example turns on debugging messages about RBSCP round-trip times and retransmission timeouts:

```
Router# debug tunnel rbscp rto

Tunnel RBSCP RTT/RTO debugging is on

router#

*Mar 1 05:36:50.927: update_rtt: cur_rtt:549 ms:548 delay:0

*Mar 1 05:37:00.327: update_rtt: cur_rtt:549 ms:548 delay:0

*Mar 1 05:37:00.327: New RTT est:549 RTO:703

*Mar 1 05:37:09.727: update_rtt: cur_rtt:549 ms:548 delay:0

*Mar 1 05:37:09.727: update_rtt: cur_rtt:549 ms:548 delay:0

*Mar 1 05:37:09.727: New RTT est:549 RTO:703

The table below describes the significant fields shown in the display.
```

Table 14: debug tunnel rbscp rto Field Descriptions

| Field                | Description                                                                                                    |
|----------------------|----------------------------------------------------------------------------------------------------|
| update rtt: curr rtt | Displays the updated, previous, and current RTT, in milliseconds, and a number that represents the amount of additional delay from queuing. |

1

| Field       | Description                                               |
|-------------|-----------------------------------------------------------|
| New RTT est | Displays the estimated new RTT, in milliseconds.          |
| RTO         | Displays the new retransmission timeout, in milliseconds. |

### **Related Commands**

| Command    | Description                                                     |
|------------|-----------------------------------------------------------------|
| show rbscp | Displays state and statistical information about RBSCP tunnels. |

# debug tunnel route-via

To display debugging information about the tunnel transport using a subset of the route table, use the **debug tunnel route-via**command in privileged EXEC mode. To disable this feature, use the no form of this command.

debug tunnel route-via

no debug tunnel route-via

- **Syntax Description** This command has no arguments or keywords.
- **Command Modes** Privileged EXEC

 Command History
 Release
 Modification

 12.4(11)T
 This command was introduced.

**Examples** The following sample output of **debug tunnel route-via**command displays the outgoing interface for the tunnel transport.

Router# debug tunnel route-via Tunnel route-via debugging is on \*May 22 11:54:34.803: TUN-VIA: Tunnel0 candidate route-via Ethernet0/0, next hop 10.73.2.1 \*May 22 11:54:34.803: TUN-VIA: Tunnel0 route-via action is forward Router# no debug tunnel route-via undebug tunnel route-via Tunnel route-via debugging is off

| Related | Commands |
|---------|----------|
|---------|----------|

| Command               | Description                                                      |
|-----------------------|------------------------------------------------------------------|
| show interface tunnel | Displays information about the physical output tunnel interface. |
| tunnel route-via      | Specifies the outgoing interface of the tunnel transport.        |

### debug txconn all

To turn on all debug flags for Cisco Transaction Connection (CTRC) communications with the Customer Information Control System (CICS), use the **debug txconn all**command in privileged EXEC mode. To disable debugging output, use the **no** form of this command.

debug txconn all

no debug txconn all

**Syntax Description** This command has no arguments or keywords.

**Command Default** Debugging is not enabled for the txconn subsystem.

**Command Modes** Privileged EXEC

| Command History | Release     | Modification                                                    |
|-----------------|-------------|-----------------------------------------------------------------|
|                 | 12.0(5)XN   | This command was introduced.                                    |
|                 | 12.2(33)SRA | This command was integrated into Cisco IOS Release 12.2(33)SRA. |

#### **Examples**

The following example shows the immediate output of the **debug txconn all** command. For examples of specific debugging messages, see the examples provided for the **debug txconn appc**, **debug txconn config**, **debug txconn data**, **debug txconn event**, **debug txconn tcp**, and **debug txconn timer** commands.

Router# **debug txconn all** All possible TXConn debugging has been turned on

### **Related Commands**

| Command             | Description                                                                                         |
|---------------------|----------------------------------------------------------------------------------------------------|
| debug snasw         | Displays debugging information related to SNA Switching Services.                                   |
| debug txconn appc   | Displays APPC-related trace or error messages for communications with CICS.                         |
| debug txconn config | Displays trace or error messages for CTRC configuration and control blocks for CICS communications. |
| debug txconn data   | Displays CICS client and host data being handled by CTRC, in hexadecimal notation.                  |
| Command            | Description                                                                      |
|--------------------|----------------------------------------------------------------------------------|
| debug txconn event | Displays trace or error messages for CTRC events related to CICS communications. |
| debug txconn tcp   | Displays error messages or traces for TCP/IP communications with CICS.           |
| debug txconn timer | Displays performance information related to CICS communications.                 |
| show debugging     | Displays the state of each debugging option.                                     |

# debug txconn appc

To display Advanced Program-to-Program Communication (APPC)-related trace or error messages for communications with the Customer Information Control System (CICS), use the **debug txconn appc** command in privileged EXEC mode. To disable debugging output, use the **no** form of this command.

debug txconn appc

no debug txconn appc

- **Syntax Description** This command has no arguments or keywords.
- **Command Default** Debugging is not enabled for the txconn subsystem.
- **Command Modes** Privileged EXEC

| and History | Release     | Modification                                                    |
|-------------|-------------|-----------------------------------------------------------------|
|             | 12.0(5)XN   | This command was introduced.                                    |
|             | 12.2(33)SRA | This command was integrated into Cisco IOS Release 12.2(33)SRA. |

### **Examples**

Comm

The following shows sample APPC debugging output from the debug txconn appc command:

| Router# <b>d</b> | ebug txconn appc      |        |       |      |      |      |      |      |      |
|------------------|-----------------------|--------|-------|------|------|------|------|------|------|
| 01:18:05:        | TXCONN-APPC-622ADF38: | Verb k | block | =    |      |      |      |      |      |
| 01:18:05:        | TXCONN-APPC-622ADF38: | 0001   | 0200  | 0300 | 0000 | 0400 | 0000 | 0000 | 0000 |
| 01:18:05:        | TXCONN-APPC-622ADF38: | 0000   | OOFC  | 0000 | 0000 | 0000 | 0000 | 0000 | 0000 |
| 01:18:05:        | TXCONN-APPC-622ADF38: | 0000   | 0000  | 0840 | 0007 | 0000 | 0000 | 0000 | 0000 |
| 01:18:05:        | TXCONN-APPC-622ADF38: | 7BC9   | D5E3  | C5D9 | 4040 | 07F6 | C4C2 | 4040 | 4040 |
| 01:18:05:        | TXCONN-APPC-622ADF38: | 4040   | 4040  | 4040 | 4040 | 4040 | 4040 | 4040 | 4040 |
| 01:18:05:        | TXCONN-APPC-622ADF38: | 4040   | 4040  | 4040 | 4040 | 4040 | 4040 | 4040 | 4040 |
| 01:18:05:        | TXCONN-APPC-622ADF38: | 4040   | 4040  | 4040 | 4040 | 4040 | 4040 | 4040 | 4040 |
| 01:18:05:        | TXCONN-APPC-622ADF38: | 4040   | 4040  | 4040 | 4040 | 0000 | 0000 | 0000 | 0000 |
| 01:18:05:        | TXCONN-APPC-622ADF38: | 0000   | 0000  | 0000 | 0000 | 0000 | 0000 | 0000 | 0000 |
| 01:18:05:        | TXCONN-APPC-622ADF38: | 0000   | 0000  | 0000 | 0000 | 0000 | 0000 | 0000 | 0000 |
| 01:18:05:        | TXCONN-APPC-622ADF38: | 00E2   | E3C1  | D9E6 | 4BC7 | C1E9 | C5D3 | D3C5 | 4040 |
| 01:18:05:        | TXCONN-APPC-622ADF38: | 4040   | 0000  | 0000 | 0000 | 0000 | 0000 |      |      |
| 01:18:05:        | TXCONN-APPC-621E5730: | Verb b | block | =    |      |      |      |      |      |
| 01:18:05:        | TXCONN-APPC-621E5730: | 0001   | 0200  | 0300 | 0000 | 0400 | 0000 | 0000 | 0000 |
| 01:18:05:        | TXCONN-APPC-621E5730: | 0000   | OOFD  | 0000 | 0000 | 0000 | 0000 | 0000 | 0000 |
| 01:18:05:        | TXCONN-APPC-621E5730: | 0000   | 0000  | 0840 | 0007 | 0000 | 0000 | 0000 | 0000 |
| 01:18:05:        | TXCONN-APPC-621E5730: | C9C2   | D4D9  | C4C2 | 4040 | 07F6 | C4C2 | 4040 | 4040 |
| 01:18:05:        | TXCONN-APPC-621E5730: | 4040   | 4040  | 4040 | 4040 | 4040 | 4040 | 4040 | 4040 |
| 01:18:05:        | TXCONN-APPC-621E5730: | 4040   | 4040  | 4040 | 4040 | 4040 | 4040 | 4040 | 4040 |
| 01:18:05:        | TXCONN-APPC-621E5730: | 4040   | 4040  | 4040 | 4040 | 4040 | 4040 | 4040 | 4040 |
| 01:18:05:        | TXCONN-APPC-621E5730: | 4040   | 4040  | 4040 | 4040 | 0000 | 0000 | 0000 | 0000 |
| 01:18:05:        | TXCONN-APPC-621E5730: | 0000   | 0000  | 0000 | 0000 | 0000 | 0000 | 0000 | 0000 |
| 01:18:05:        | TXCONN-APPC-621E5730: | 0000   | 0000  | 0000 | 0000 | 0000 | 0000 | 0000 | 0000 |
| 01:18:05:        | TXCONN-APPC-621E5730: | 00E2   | E3C1  | D9E6 | 4BE2 | E3C5 | D3D3 | C140 | 4040 |
| 01:18:05:        | TXCONN-APPC-621E5730: | 4040   | 0000  | 0000 | 0000 | 0000 | 0000 |      |      |

### **Related Commands**

ſ

| Command             | Description                                                                                         |
|---------------------|----------------------------------------------------------------------------------------------------|
| debug snasw         | Displays debugging information related to SNA<br>Switching Services.                                |
| debug txconn all    | Displays all CTRC debugging information related to communications with CICS.                        |
| debug txconn config | Displays trace or error messages for CTRC configuration and control blocks for CICS communications. |
| debug txconn data   | Displays CICS client and host data being handled by CTRC, in hexadecimal notation.                  |
| debug txconn event  | Displays trace or error messages for CTRC events related to CICS communications.                    |
| debug txconn tcp    | Displays error messages or traces for TCP/IP communications with CICS.                              |
| debug txconn timer  | Displays performance information related to CICS communications.                                    |
| show debugging      | Displays the state of each debugging option.                                                        |

## debug txconn config

To display trace or error messages for Cisco Transaction Connection (CTRC) configuration and control blocks for Customer Information Control System (CICS) communications, use the **debug txconn config** command in privileged EXEC mode. To disable debugging output, use the **no** form of this command.

debug txconn config

no debug txconn config

- **Syntax Description** This command has no arguments or keywords.
- **Command Default** Debugging is not enabled for the txconn subsystem.
- **Command Modes** Privileged EXEC

| Command History | Release     | Modification                                                    |
|-----------------|-------------|-----------------------------------------------------------------|
|                 | 12.0(5)XN   | This command was introduced.                                    |
|                 | 12.2(33)SRA | This command was integrated into Cisco IOS Release 12.2(33)SRA. |

**Examples** 

The following shows sample output from the **debug txconn config** command:

```
Router# debug txconn config

22:11:37: TXCONN-CONFIG: deleting transaction 61FCE414

22:11:37: TXCONN-CONFIG: deleting connection 61FB5CB0

22:11:37: TXCONN-CONFIG: server 62105D6C releases connection 61FB5CB0

22:11:44: TXCONN-CONFIG: new connection 61FB64A0

22:11:44: TXCONN-CONFIG: server 6210CEB4 takes connection 61FB64A0

22:11:44: TXCONN-CONFIG: new transaction 61E44B9C

22:11:53: TXCONN-CONFIG: new transaction 61E44B9C

22:11:54: TXCONN-CONFIG: deleting transaction 61E44B9C
```

### **Related Commands**

| Command           | Description                                                                  |
|-------------------|------------------------------------------------------------------------------|
| debug snasw       | Displays debugging information related to SNA<br>Switching Services.         |
| debug txconn all  | Displays all CTRC debugging information related to communications with CICS. |
| debug txconn appc | Displays APPC-related trace or error messages for communications with CICS.  |

| Command            | Description                                                                        |
|--------------------|------------------------------------------------------------------------------------|
| debug txconn data  | Displays CICS client and host data being handled by CTRC, in hexadecimal notation. |
| debug txconn event | Displays trace or error messages for CTRC events related to CICS communications.   |
| debug txconn tcp   | Displays error messages or traces for TCP/IP communications with CICS.             |
| debug txconn timer | Displays performance information related to CICS communications.                   |
| show debugging     | Displays the state of each debugging option.                                       |

### debug txconn data

To display a hexadecimal dump of Customer Information Control System (CICS) client and host data being handled by Cisco Transaction Connection (CTRC), plus information about certain CTRC internal operations, use the **debug txconn data** command in privileged EXEC mode. To disable debugging output, use the **no** form of this command.

debug txconn data

no debug txconn data

- **Syntax Description** This command has no arguments or keywords.
- **Command Default** Debugging is not enabled for the txconn subsystem.
- **Command Modes** Privileged EXEC

| <b>Command History</b> | Release     | Modification                                                    |
|------------------------|-------------|-----------------------------------------------------------------|
|                        | 12.0(5)XN   | This command was introduced.                                    |
|                        | 12.2(33)SRA | This command was integrated into Cisco IOS Release 12.2(33)SRA. |

```
Examples
```

The following shows selected output from the **debug txconn data** command when a connection is established, data is received from the client via TCP/IP, data is sent to the client, and then the connection is closed.

Router# debug txconn data TXConn DATA debugging is on 00:04:50: TXConn(62197464) Created 00:04:50: TXConn(62197464) State(0) MsgID(0) -> nextState(1) 00:04:50: TXConn(62197464) Client->0000 003A 0000 0002 000B 90A0 00:04:50: TXConn(62197464) Received LL 58 for session(0 0 2). 00:06:27: TXConn(62197464) Client<-0000 0036 0000 0003 000B 8001 0707 0864 00:06:53: TXConn(62175024) Deleted The following lines show output when data is sent to the host:

```
00:04:50: TXTrans(id:62197910 conn:62197464 addr:2) LL(58) FMH5(0) CEBI(0)

00:04:50: TXTrans(id:62197910 conn:62197464 addr:2) State(0) MsgID(7844) -> nextState(1)

00:04:50: TXTrans(id:62197910 conn:62197464 addr:2) conversationType(mapped) syncLevel(1)

sec(0)

00:04:50: TXTrans(id:62197910 conn:62197464 addr:2) TPName CCIN

00:04:50: TXTrans(id:62197910 conn:62197464 addr:2) apDataLength(32) GDSID(12FF)

00:04:50: TXTrans(id:62197910 conn:62197464 addr:2) ->Host 0000 0008 03F4 F3F7 0000 0008

0401 0000

The following lines show output when data is received from the heat:
```

The following lines show output when data is received from the host:

00:05:01: TXTrans(id:62197910 conn:62197464 addr:2) <-Host 0092 12FF 0000 000C 0102 0000 0000 0002

The following lines show CTRC generating an FMH7 error message indicating that a CICS transaction has failed at the host or has been cleared by a router administrator:

00:06:27: TXTrans(id:6219853C conn:62197464 addr:3) Generating FMH7. 00:06:27: %TXCONN-3-TXEXCEPTION: Error occurred from transaction 3 of client 157.151.241.10 connected to server CICSC, exception type is 9 The following line shows CTRC responding to an FMH7 error message sent by the CICS client program:

00:07:11: TXTrans(id:62197910 conn:62197464 addr:2) Generating FMH7 +RSP.

### **Related Commands**

| Command             | Description                                                                                         |
|---------------------|----------------------------------------------------------------------------------------------------|
| debug snasw         | Displays debugging information related to SNA<br>Switching Services.                                |
| debug txconn all    | Displays all CTRC debugging information related to communications with CICS.                        |
| debug txconn appc   | Displays APPC-related trace or error messages for communications with CICS.                         |
| debug txconn config | Displays trace or error messages for CTRC configuration and control blocks for CICS communications. |
| debug txconn event  | Displays trace or error messages for CTRC events related to CICS communications.                    |
| debug txconn tcp    | Displays error messages or traces for TCP/IP communications with CICS.                              |
| debug txconn timer  | Displays performance information related to CICS communications.                                    |
| show debugging      | Displays the state of each debugging option.                                                        |

## debug txconn event

To display trace or error messages for Cisco Transaction Connection (CTRC) events related to Customer Information Control System (CICS) communications, use the **debug txconn event**command in privileged EXEC mode. To disable debugging output, use the **no** form of this command.

debug txconn event

no debug txconn event

- **Syntax Description** This command has no arguments or keywords.
- **Command Default** Debugging is not enabled for the txconn subsystem.
- **Command Modes** Privileged EXEC

| mand History | Release     | Modification                                                    |
|--------------|-------------|-----------------------------------------------------------------|
|              | 12.0(5)XN   | This command was introduced.                                    |
|              | 12.2(33)SRA | This command was integrated into Cisco IOS Release 12.2(33)SRA. |

### **Examples**

Com

The following shows sample output from the **debug txconn event** command:

| Router# <b>debug txconn event</b>   |                                        |
|-------------------------------------|----------------------------------------|
| TXConn event debugging is on        |                                        |
| Router#                             |                                        |
| 22:15:08: TXCONN-EVENT: [*] Post to | 62146464(cn), from 6211E744(tc), msg   |
| 61FC6170, msgid 0x6372 'cr', buffer | 6211289C.                              |
| 22:15:08: TXCONN-EVENT: Dispatch to | 62146464, from 6211E744, msg 61FC6170, |
| msgid 6372 'cr', buffer 6211289C.   |                                        |
| 22:15:08: TXCONN-EVENT: [*] Post to | 61E44BA0(sn), from 62146464(cn), msg   |
| 621164D0, msgid 0x7844 'xD', buffer | 0.                                     |
| 22:15:08: TXCONN-EVENT: [*] Post to | 6211E744(tc), from 62146464(cn), msg   |
| 61FC6170, msgid 0x6347 'cG', buffer | 0.                                     |
| 22:15:08: TXCONN-EVENT: Dispatch to | 61E44BA0, from 62146464, msg 621164D0, |
| msgid 7844 'xD', buffer 0.          |                                        |
| 22:15:08: TXCONN-EVENT: Dispatch to | 6211E744, from 62146464, msg 61FC6170, |
| msgid 6347 'cG', buffer 0.          |                                        |
| 22:15:08: TXCONN-EVENT: [*] Post to | 62146464(cn), from 6211E744(tc), msg   |
| 61FC6170, msgid 0x6372 'cr', buffer | 6211289C.                              |
| 22:15:08: TXCONN-EVENT: Dispatch to | 62146464, from 6211E744, msg 61FC6170, |
| msgid 6372 'cr', buffer 6211289C.   |                                        |
| 22:15:08: TXCONN-EVENT: [*] Post to | 61E44BA0(sn), from 62146464(cn), msg   |
| 61FBFBF4, msgid 0x7844 'xD', buffer | 0.                                     |
| 22:15:08: TXCONN-EVENT: [*] Post to | 6211E744(tc), from 62146464(cn), msg   |
| 61FC6170, msgid 0x6347 'cG', buffer | 0.                                     |
| 22:15:08: TXCONN-EVENT: Dispatch to | 61E44BA0, from 62146464, msg 61FBFBF4, |
| msgid 7844 'xD', buffer 0.          |                                        |
| 22:15:08: TXCONN-EVENT: [*] Post to | 61FC6394(ap), from 61E44BA0(sn), msg   |
| 621164D0, msgid 0x634F 'cO', buffer | 0.                                     |

22:15:08: TXCONN-EVENT: Dispatch to 6211E744, from 62146464, msg 61FC6170, msgid 6347 'cG', buffer 0.

| Related C | ommands |
|-----------|---------|
|-----------|---------|

| Command             | Description                                                                                         |
|---------------------|----------------------------------------------------------------------------------------------------|
| debug snasw         | Displays debugging information related to SNA<br>Switching Services.                                |
| debug txconn all    | Displays all CTRC debugging information related to communications with CICS.                        |
| debug txconn appc   | Displays APPC-related trace or error messages for communications with CICS.                         |
| debug txconn config | Displays trace or error messages for CTRC configuration and control blocks for CICS communications. |
| debug txconn data   | Displays CICS client and host data being handled by CTRC, in hexadecimal notation.                  |
| debug txconn tcp    | Displays error messages or traces for TCP/IP communications with CICS.                              |
| debug txconn timer  | Displays performance information related to CICS communications.                                    |
| show debugging      | Displays the state of each debugging option.                                                        |

## debug txconn tcp

To display error messages and traces for TCP, use the **debug txconn tcp**command in privileged EXEC mode. To disable debugging output, use the **no** form of this command.

debug txconn tcp

no debug txconn tcp

- **Syntax Description** This command has no arguments or keywords.
- **Command Default** Debugging is not enabled for the txconn subsystem.
- **Command Modes** Privileged EXEC

| <b>Command History</b> | Release     | Modification                                                    |
|------------------------|-------------|-----------------------------------------------------------------|
|                        | 12.0(5)XN   | This command was introduced.                                    |
|                        | 12.2(33)SRA | This command was integrated into Cisco IOS Release 12.2(33)SRA. |

#### Examples

The following shows sample output from the **debug txconn tcp**command:

```
Router# debug txconn tcp

TXCONN-TCP-63528473: tcpdriver_passive_open returned NULL

TXCONN-TCP-63528473: (no memory) tcp_reset(63829482) returns 4

TXCONN-TCP: tcp_accept(74625348,&error) returns tcb 63829482, error 4

TXCONN-TCP: (no memory) tcp_reset(63829482) returns 4

TXCONN-TCP-63528473: (open) tcp_create returns 63829482, error = 4

TXCONN-TCP-63528473: tcb_connect(63829482,1.2.3.4,2010) returns 4

TXCONN-TCP-63528473: (open error) tcp_reset(63829482) returns 4

TXCONN-TCP-63528473: tcb_create returns 63829482, error = 4

TXCONN-TCP-63528473: tcb_bind(63829482,0.0.0.2001) returns 4

TXCONN-TCP-63528473: tcp_listen(63829482,) returns 4

TXCONN-TCP-63528473: tcp_listen(63829482,) returns 4
```

#### **Related Commands**

| S | Command          | Description                                                                  |
|---|------------------|------------------------------------------------------------------------------|
|   | debug ip         | Displays debugging information related to TCP/IP communications.             |
|   | debug snasw      | Displays debugging information related to SNA<br>Switching Services.         |
|   | debug txconn all | Displays all CTRC debugging information related to communications with CICS. |

| Command             | Description                                                                                         |
|---------------------|----------------------------------------------------------------------------------------------------|
| debug txconn appc   | Displays APPC-related trace or error messages for communications with CICS.                         |
| debug txconn config | Displays trace or error messages for CTRC configuration and control blocks for CICS communications. |
| debug txconn data   | Displays CICS client and host data being handled by CTRC, in hexadecimal notation.                  |
| debug txconn event  | Displays trace or error messages for CTRC events related to CICS communications.                    |
| debug txconn timer  | Displays performance information related to CICS communications.                                    |
| show debugging      | Displays the state of each debugging option.                                                        |

## debug txconn timer

To display performance information regarding Cisco Transaction Connection (CTRC) communications with Customer Information Control System (CICS), use the **debug txconn timer** command in privileged EXEC mode. To disable debugging output, use the **no** form of this command.

debug txconn timer

no debug txconn timer

**Syntax Description** This command has no arguments or keywords.

**Command Default** Debugging is not enabled for the txconn subsystem.

**Command Modes** Privileged EXEC

| Command History | Release     | Modification                                                    |
|-----------------|-------------|-----------------------------------------------------------------|
|                 | 12.0(5)XN   | This command was introduced.                                    |
|                 | 12.2(33)SRA | This command was integrated into Cisco IOS Release 12.2(33)SRA. |

**Examples** 

The following example shows turnaround time and host response time in milliseconds for a CICS transaction requested through CTRC. Turnaround time is measured from when CTRC receives the first request packet for the transaction until CTRC sends the last response packet of the transaction to the client. Host response time is measured from when CTRC sends the last request packet for a transaction to the host until CTRC receives the first response packet for the transaction to the host until CTRC sends the last request packet for a transaction to the host until CTRC receives the first response packet for that transaction.

```
Router# debug txconn timer
TXConn timer debugging is on
00:04:14: TXTrans(id:622F4350 conn:62175024 addr:1) Turnaround Time = 4536(msec)
HostResponseTime = 120(msec)
```

### **Related Commands**

| Command           | Description                                                                  |
|-------------------|------------------------------------------------------------------------------|
| debug snasw       | Displays debugging information related to SNA<br>Switching Services.         |
| debug txconn all  | Displays all CTRC debugging information related to communications with CICS. |
| debug txconn appe | Displays APPC-related trace or error messages for communications with CICS.  |

| Command             | Description                                                                                         |
|---------------------|----------------------------------------------------------------------------------------------------|
| debug txconn config | Displays trace or error messages for CTRC configuration and control blocks for CICS communications. |
| debug txconn data   | Displays CICS client and host data being handled by CTRC, in hexadecimal notation.                  |
| debug txconn event  | Displays trace or error messages for CTRC events related to CICS communications.                    |
| debug txconn tcp    | Displays error messages or traces for TCP/IP communications with CICS.                              |
| show debugging      | Displays the state of each debugging option.                                                        |

## debug udptn

To display debug messages for UDP Telnet (UDPTN) events, use the **debug udptn**command in privileged EXEC mode. To disable debugging output, use the **no** form of this command.

debug udptn no debug udptn

- **Syntax Description** This command has no arguments or keywords.
- **Command Default** Disabled.
- **Command Modes** Privileged EXEC

| <b>Command History</b> | Release     | Modification                                                    |
|------------------------|-------------|-----------------------------------------------------------------|
|                        | 12.0(5)T    | This command was introduced.                                    |
|                        | 12.2(33)SRA | This command was integrated into Cisco IOS Release 12.2(33)SRA. |

#### Examples

The following is sample output from the **debug udptn** command:

```
terrapin# debug udptn
terrapin#
udptn 172.16.1.1
Trying 172.16.1.1 ... Open
*Mar 1 00:10:15.191:udptn0:adding multicast group.
*Mar 1 00:10:15.195:udptn0:open to 172.16.1.1:57 Loopback0jjaassdd
*Mar 1 00:10:18.083:udptn0:output packet w 1 bytes
*Mar 1 00:10:18.087:udptn0:Input packet w 1 bytes
terrapin#
disconnect
Closing connection to 172.16.1.1 [confirm] y
terrapin#
*Mar 1 00:11:03.139:udptn0:removing multicast group.
```

#### **Related Commands**

| Command          | Description                                                                 |
|------------------|-----------------------------------------------------------------------------|
| udptn            | Enables transmission or reception of UDP packets.                           |
| transport output | Defines the protocol that can be used for outgoing connections from a line. |

# debug usb driver

To display debug messages about universal serial bus (USB) transfers, use the **debug usb driver**command in privileged EXEC mode. To disable debugging output, use the **no** form of this command.

**debug usb driver** [**transfer** *transfer*-*method*]

**no debug usb driver** [transfer transfer-method]

### **Syntax Description**

| transfer        | (Optional) Specifies the type of transfer method for<br>which messages are to be displayed on the console. |
|-----------------|----------------------------------------------------------------------------------------------------|
| transfer-method | One of the following options: <b>interrupt</b> , <b>bulk</b> , or <b>control</b> .                         |

### **Command Default** None

I

### **Command Modes** Privileged EXEC

| <b>Command History</b> | Release                                                                                                    | Modification                                                                    |  |
|------------------------|----------------------------------------------------------------------------------------------------|---------------------------------------------------------------------------------|--|
|                        | 12.3(14)T                                                                                                    | This command was introduced.                                                    |  |
|                        | 12.4(11)T                                                                                                    | This command was integrated into the Cisco 7200VXR NPE-G2 platform.             |  |
| Usage Guidelines       | The <b>debug usb driver</b> c this command with cauti                                                                                                    | ommand produces a large amount of data that might slow down your system, so use |  |
| Examples               | The following sample debug output is produced when the <b>debug usb driver</b> command with the <b>transfer</b> and <b>control</b> keywords is issued and when an eToken is unplugged and plugged back in: |                                                                                 |  |
|                        | Router# debug usb driver transfer bulk                                                                                                    |                                                                                 |  |
|                        | USB Driver Bulk Transfer debugging is on<br>Router# <b>debug usb driver transfer control</b><br>USB Driver Control Transfer debugging is on<br>Router# <b>debug usb stack</b>                              |                                                                                 |  |
|                        | Stack debugging is on<br>Router#<br>Router#<br>*Dec 22 06:18:29.399:<br>from port 1.                                                                                                    | n<br>%USB_HOST_STACK-6-USB_DEVICE_DISCONNECTED:A USB device has been removed    |  |

\*Dec 22 06:18:29.499:Detached: \*Dec 22 06:18:29.499:Host: 1 \*Dec 22 06:18:29.499:Address: 18 \*Dec 22 06:18:29.499:Manufacturer: AKS \*Dec 22 06:18:29.499:Product: eToken Pro 4254 \*Dec 22 06:18:29.499:Serial Number: Router# \*Dec 22 06:18:29.499:%USB TOKEN FILESYS-6-USB TOKEN REMOVED:USB Token device removed:usbtoken1. \*Dec 22 06:18:29.499:%CRYPTO-6-TOKENREMOVED:Cryptographic token eToken removed from usbtoken1 Router# Router# Router# Router# Router# \*Dec 22 06:18:38.063:%USB HOST STACK-6-USB DEVICE CONNECTED:A Low speed USB device has been inserted in port 1. \*Dec 22 06:18:38.683:ATTACHED===>Class-driver activated \*Dec 22 06:18:38.683:Host: 1 \*Dec 22 06:18:38.683:Address: 19 \*Dec 22 06:18:38.683:Manufacturer: AKS \*Dec 22 06:18:38.683:Product: eToken Pro 4254 \*Dec 22 06:18:38.683:Serial Number: \*Dec 22 06:18:39.383:Control Transfer Device Handle:0x3010000 Direction:0x0 Request:0x1 Type:0x40 Recipient:0x0 ValueDesc:0x0 ValueIndex:0x0 Index:0x0 \*Dec 22 06:18:39.383:Control Transfer Device Handle:0x3010000 Direction:0x80 Request:0x81 Type:0x40 Recipient:0x0 ValueDesc:0x0 ValueIndex:0x0 Index:0x0 \*Dec 22 06:18:39.407:Control Transfer Device Handle:0x3010000 Direction:0x0 Request:0x3 Type:0x40 Recipient:0x0 ValueDesc:0x0 ValueIndex:0x0 Index:0x0 \*Dec 22 06:18:39.407:Control Transfer Device Handle:0x3010000 Direction:0x80 Request:0 my3825#x83 Type:0x40 Recipient:0x0 ValueDesc:0x0 ValueIndex:0x0 Index:0x0 \*Dec 22 06:18:39.503:Control Transfer Device Handle:0x3010000 Direction:0x0 Request:0x2 Type:0x40 Recipient:0x0 ValueDesc:0x0 ValueIndex:0x0 Index:0x0 \*Dec 22 06:18:39.507:Control Transfer Device Handle:0x3010000 Direction:0x80 Request:0x82

```
Type:0x40
Recipient:0x0
ValueDesc:0x0
ValueIndex:0x0
Index:0x0
*Dec 22 06:18:39.507:%USB_TOKEN_FILESYS-6-USB_TOKEN_INSERTED:USB Token device
inserted:usbtoken1.
*Dec 22 06:18:39.515:Control Transfer
Device Handle:0x3010000
Direction:0x0
Request:0x6
Type:0x40
Recipient:0x0
ValueDesc:0x0
ValueIndex:0x0
Index:0x0
*Dec 22 06:18:39.515:%USB TOKEN FILESYS-6-REGISTERING WITH IFS:Registering USB Token File
System usbtoken1:might take a while...
*Dec 22 06:18:39.515:Control Transfer
Device Handle:0x3010000
Direction:0x80
Request:0x86
Type:0x40
Recipient:0x0
ValueDesc:0x0
ValueIndex:0x0
Index:0x0
*Dec 22 06:18:39.543:Control Transfer
Device Handle:0x3010000
Direction:0x0
Request:0x6
Type:0x40
Recipient:0x0
ValueDesc:0x0
ValueIndex:0x0
Index:0x0
•
•
```

## debug user-group

To display information about the user group, use the **debug user-group**command in privileged EXEC mode. To disable this feature, use the **no** form of this command.

#### debug user-group {additions| all| api| database| deletions}

no debug user-group {additions| all| api| database| deletions}

### **Syntax Description**

| additions | Displays debugging information about additions to the user-group.                               |
|-----------|-------------------------------------------------------------------------------------------------|
| all       | Displays all debugging information about the user-group.                                        |
| арі       | Displays debugging information about the user-group<br>Application Programming Interface (API). |
| database  | Displays debugging information about the user-group database of associated source IP addresses. |
| deletions | Displays debugging information about deletions from the user-group.                             |

### **Command Modes** Privileged EXEC (#)

| Command History | Release   | Modification                 |
|-----------------|-----------|------------------------------|
|                 | 12.4(20)T | This command was introduced. |

### **Usage Guidelines** To troubleshoot user-based firewall support, use the **debug user-group** command.

**Examples** The following example configures debugging for user-group additions:

```
Router# debug user-group additions
Usergroup Additions debugging is on
Router
#
```

### **Related Commands**

ſ

| Command    | Description                                                 |
|------------|-------------------------------------------------------------|
| user-group | Defines the user-group associated with the identity policy. |

## debug v120 event

To display information on V.120 activity, use the **debug v120 event** command in privileged EXEC mode. To disable debugging output, use the **no** form of this command.

debug v120 event

no debug v120 event

**Syntax Description** This command has no arguments or keywords.

**Command Modes** Privileged EXEC

**Usage Guidelines** V.120 is an ITU specification that allows for reliable transport of synchronous, asynchronous, or bit transparent data over ISDN bearer channels.

For complete information on the V.120 process, use the **debug v120 packet** command along with the **debug v120 event** command. V.120 events are activity events rather than error conditions.

**Examples** The following is sample output from the **debug v120 event**command of V.120 starting up and stopping. Also included is the interface that V.120 is running on (BR 0) and where the V.120 configuration parameters are obtained from (default).

Router# **debug v120 event** 0:01:47: BR0:1-v120 started - Setting default V.120 parameters 0:02:00: BR0:1:removing v120

| Command           | Description                                                              |
|-------------------|--------------------------------------------------------------------------|
| debug v120 packet | Displays general information on all incoming and outgoing V.120 packets. |

# debug v120 packet

To display general information on all incoming and outgoing V.120 packets, use the **debug v120 packet**command in privileged EXEC mode. To disable debugging output, use the **no** form of this command.

debug v120 packet

no debug v120 packet

- **Syntax Description** This command has no arguments or keywords.
- Command Modes Privileged EXEC

**Usage Guidelines** The **debug v120 packet** command shows every packet on the V.120 session. You can use this information to determine whether incompatibilities exist between Cisco's V.120 implementation and other vendors' V.120 implementations.

V.120 is an ITU specification that allows for reliable transport of synchronous, asynchronous, or bit transparent data over ISDN bearer channels.

For complete information on the V.120 process, use the **debug v120 events** command along with the **debug v120 packet** command.

```
Examples
```

The following is sample output from the **debug v120 packet** command for a typical session startup:

Router# debug v120 packet 0:03:27: BR0:1: I SABME:11i 256 C/R 0 P/F=1 0:03:27: BR0:1: O UA:11i 256 C/R 1 P/F=1 0:03:27: BR0:1: O IFRAME:11i 256 C/R 0 N(R)=0 N(S)=0 P/F=0 len 43 0x83 0xD 0xA 0xD 0xA 0x55 0x73 0x65 0x72 0x20 0x41 0x63 0x63 0x65 0x73 0x73 0:03:27: BR0:1: I RR:11i 256 C/R 1 N(R)=1 P/F=0 0:03:28: BR0:1: I IFRAME:11i 256 C/R 0 N(R)=1 N(S)=0 P/F=0 len 2 0x83 0x63 0:03:28: BR0:1: O RR:11i 256 C/R 1 N(R)=1 P/F=0 0:03:29: BR0:1: I IFRAME:11i 256 C/R 0 N(R)=1 N(S)=1 P/F=0 len 2 0x83 0x31 0:03:29: BR0:1: O RR:11i 256 C/R 1 N(R)=2 P/F=0 %LINEPROTO-5-UPDOWN: Line protocol on Interface BRI0: B-Channel 1, changed state to up 0:03:31: BR0:1: I IFRAME: 11 256 C/R 0 N(R)=1 N(S)=2 P/F=0 len 2 0x83 0x55 0:03:32: BR0:1: I IFRAME:11i 256 C/R 0 N(R)=1 N(S)=3 P/F=0 len 3 0x83 0x31 0x6F 0:03:32: BR0:1: O RR:11i 256 C/R 1 N(R)=3 P/F=0 0:03:32: BR0:1: I IFRAME:11i 256 C/R 0 N(R)=1 N(S)=4 P/F=0 len 2 0x83 0x73 0:03:32: BR0:1: O RR:11i 256 C/R 1 N(R)=5 P/F=0 0:03:32: BR0:1: I IFRAME:11i 256 C/R 0 N(R)=1 N(S)=5 P/F=0 len 2 0x83 0xA 0:03:32: BR0:1: O IFRAME:11i 256 C/R O N(R)=6 N(S)=1 P/F=0 len 9 0x83 0xD 0xA 0x68 0x65 0x66 0x65 0x72 0x3E The table below describes the significant fields in the display.

1

| Field                 | Descriptions                                                 |
|-----------------------|--------------------------------------------------------------|
| BR0:1                 | Interface number associated with this debugging information. |
| I/O                   | Packet going into or out of the interface.                   |
| SABME, UA, IFRAME, RR | V120 packet type:                                            |
|                       | • SABMESet asynchronous balanced mode, extended              |
|                       | • USUnnumbered acknowledgment                                |
|                       | • IFRAMEInformation frame                                    |
|                       | • RRReceive ready                                            |
|                       |                                                              |
| lli 256               | Logical link identifier number.                              |
| C/R 0                 | Command or response.                                         |
| P/F=1                 | Poll final.                                                  |
| N(R)=0                | Number received.                                             |
| N(S)=0                | Number sent.                                                 |
| len 43                | Number of data bytes in the packet.                          |
| 0x83                  | Up to 16 bytes of data.                                      |

### Table 15: debug v120 packet Field Descriptions

### **Related Commands**

| Command           | Description                            |
|-------------------|----------------------------------------|
| debug tarp events | Displays information on TARP activity. |

# debug vfi checkpoint

To debug virtual forwarding instance (VFI) checkpointing events and errors, use the **debug vfi checkpoint** command in privileged EXEC mode. To disable debugging of VFI checkpointing events and errors, use the **no** form of this command.

### debug vfi checkpoint

no debug vfi checkpoint

**Syntax Description** This command has no arguments or keywords.

**Command Modes** Privileged EXEC (#)

 Command History
 Release
 Modification

 12.2(33)SRC
 This command was introduced.

 12.2(50)SY
 This command was integrated into Cisco IOS Release12.2(50)SY .

#### **Examples**

The following is sample output from the **debug vfi checkpoint** command:

#### Router# debug vfi checkpoint

\*Jun 5 22:37:17.268: AToM HA: CF status 3 not processed 5 22:37:17.268: VFI HA: CF status 3 not processed \*Jun \*Jun 5 22:37:17.296: AC HA RF: CId:83, Seq:228, Sta:RF STATUS PEER COMM, Opr:0, St:ACTIVE, PSt:STANDBY HOT \*Jun 5 22:37:17.296: VFI HA: CID 145, Seq 229, Status RF\_STATUS\_PEER\_COMM, Op 0, State ACTIVE, Peer STANDBY HOT \*Jun 5 22:37:17.296: ATOM HA: CID 84, Seq 230, Status RF STATUS PEER COMM, Op 0, State ACTIVE, Peer STANDBY HOT 5 22:37:17.444: ATOM HA: CF status 3 not processed \*Jun \*Jun 5 22:37:17.444: VFI HA: CF status 3 not processed \*Jun 5 22:37:17.268: %OIR-SP-3-PWRCYCLE: Card in module 6, is being power-cycled (RF request) \*Jun 5 22:37:17.792: AC HA RF: CId:83, Seq:228, Sta:RF STATUS PEER PRESENCE, Opr:0, St:ACTIVE, PSt:DISABLED \*Jun 5 22:37:17.792: VFI HA: CID 145, Seq 229, Status RF\_STATUS\_PEER\_PRESENCE, Op 0, State ACTIVE, Peer DISABLED \*Jun 5 22:40:40.244: SP-STDBY: SP: Currently running ROMMON from S (Gold) region \*Jun 5 22:40:45.028: %DIAG-SP-STDBY-6-RUN MINIMUM: Module 6: Running Minimal Diagnostics... 5 22:40:56.492: %DIAG-SP-STDBY-6-DIAG OK: Module 6: Passed Online Diagnostics \*Jun 5 22:41:53.436: %SYS-SP-STDBY-5-RESTART: System restarted \*Jun \*Jun 5 22:42:12.760: VFI HA: CID 145 Seq 229 Event RF PROG STANDBY BULK Op 0 State ACTIVE Peer STANDBY COLD-BULK \*Jun 5 22:42:12.764: VFI HA: Ignore RF progression event, VFI Mgr process is not running, skipped bulk sync \*Jun 5 22:42:16.948: %ISSU PROCESS-SP-7-DEBUG: Peer state is [ STANDBY HOT ]; Please issue the runversion command \*Jun 5 22:42:15.928: %PFREDUN-SP-STDBY-6-STANDBY: Ready for SSO mode \*Jun 5 22:42:16.956: %RF-SP-5-RF TERMINAL STATE: Terminal state reached for (SSO) \*Jun 5 22:42:16.112: %SYS-SP-STDBY-3-LOGGER FLUSHED: System was paused for 00:00:00 to ensure console debugging output --

1

### **Related Commands**

| Command                        | Description                                                                                                    |
|--------------------------------|----------------------------------------------------------------------------------------------------|
| debug cwan atom                | Enables debugging of AToM platform events.                                                                                |
| debug cwan ltl                 | Enables debugging of LTL manager platform events.                                                                         |
| debug issu client negotiation  | Enables debugging of ISSU client negotiation events<br>and errors concerning message versions or client<br>capabilities.  |
| debug issu client registration | Enables debugging of ISSU client registration events<br>and errors concerning message versions or client<br>capabilities. |
| debug issu client transform    | Enables debugging of ISSU client transform events and errors.                                                             |

# debug vg-anylan

To monitor error information and 100VG-AnyLAN port adapter connection activity, use the **debug vg-anylan** command in privileged EXEC mode. To disable debugging output, use the **no** form of this command.

debug vg-anylan

no debug vg-anylan

- **Syntax Description** This command has no arguments or keywords.
- Command Modes Privileged EXEC

I

**Usage Guidelines** Thiscommand could create a substantial amount of command output.

**Examples** The following is sample output from the **debug vg-anylan**command:

Router# **debug vg-anylan** %HP100VG-5-LOSTCARR: HP100VG(2/0), lost carrier The table below lists the messages that could be generated by this command.

### Table 16: debug vg-anylan Message Descriptions

| Message                                                                    | Description                                                                                                    | Action                                                                                                    |
|----------------------------------------------------------------------------|----------------------------------------------------------------------------------------------------|----------------------------------------------------------------------------------------------------|
| %HP100VG-5-LOSTCARR:<br>HP100VG(2/0), lost carrier                         | Lost carrier debug message. The<br>VG controller detects that the link<br>to the hub is down due to cable,<br>hub, or VG controller problem. | Check, repair, or replace the cable<br>or hub. If you determine that the<br>cable and hub are functioning<br>normally, repair or replace the<br>100VG-AnyLAN port adapter. |
| %HP100VG-5-CABLEERR:<br>HP100VG(2/0), cable error,<br>training failed      | Bad cable error messages. Cable did not pass training. <sup>1</sup>                                                                          | Check, repair, or replace the cable<br>or hub. If you determine that the<br>cable and hub are functioning<br>normally, repair or replace the<br>100VG-AnyLAN port adapter. |
| %HP100VG-5-NOCABLE:<br>HP100VG(2/0), no tone detected,<br>check cable, hub | No cable attached error message.<br>The VG MAC cannot hear tones<br>from the hub.1                                                           | Check, repair, or replace the cable<br>or hub. If you determine that the<br>cable and hub are functioning<br>normally, repair or replace the<br>100VG-AnyLAN port adapter. |

1

| Message                                                                                 | Description                                                                                                    | Action                                                                                                    |
|-----------------------------------------------------------------------------------------|----------------------------------------------------------------------------------------------------|----------------------------------------------------------------------------------------------------|
| HP100VG-1-FAIL:<br>HP100VG(2/0), Training Fail -                                        | Training to the VG network failed.<br>Login to the hub rejected by the<br>hub.1                                          | Take action based on the following error messages:                                                                                          |
| unable to login to the hub                                                              |                                                                                                    | • %HP100VG-1-DUPMAC:<br>HP100VG(2/0), A duplicate<br>MAC address has been<br>detected.                                                      |
|                                                                                         |                                                                                                    | • HP100VG-1-LANCNF:<br>HP100VG(2/0),<br>Configuration is not<br>compatible with the network.                                                |
|                                                                                         |                                                                                                    | • %HP100VG-1-ACCESS:<br>HP100VG(2/0), Access to<br>network is not allowed.                                                                  |
| %HP100VG-1-DUPMAC:<br>HP100VG(2/0), A duplicate MAC<br>address has been detected        | Duplicate MAC address on the<br>same VG network. Two VG<br>devices on the same LAN segment<br>have the same MAC address. | Check the router configuration to<br>make sure that no duplicate MAC<br>address is configured.                                              |
| %HP100VG-1-LANCNF:<br>HP100VG(2/0), Configuration is<br>not compatible with the network | Configuration of the router is not compatible to the network.                                                            | Check that the configuration of the<br>hub for Frame Format,<br>Promiscuous, and Repeater bit<br>indicates the proper configuration.        |
| %HP100VG-1-ACCESS:<br>HP100VG(2/0), Access to network<br>is not allowed                 | Access to the VG network is denied by the hub.                                                                           | Check the configuration of the hub.                                                                                                    |
| %HP100VG-3-NOTHP100VG:<br>Device reported 0x5101A                                       | Could not find the 100VG PCI device on a 100VG-AnyLAN port adapter.                                                      | Make sure the 100VG-AnyLAN<br>port adapter is properly seated in<br>the slot. Otherwise repair or replace<br>the 100VG-AnyLAN port adapter. |
| %HP100VG-1-DISCOVER: Only<br>found 0 interfaces on bay 2,<br>shutting down bay          | No 100VG interface detected on a 100VG-AnyLAN port adapter in a slot.                                                    | Make sure the 100VG-AnyLAN<br>port adapter is properly seated in<br>the slot. Otherwise repair or replace<br>the 100VG-AnyLAN port adapter. |

<sup>1</sup> This message might be displayed when the total load on the cascaded hub is high. Wait at least 20 seconds before checking to determine if the training really failed. Check if the protocol is up after 20 seconds before starting troubleshooting.

## debug video vicm

To display debugging messages for the Video Call Manager (ViCM) that handles video calls, enter the **debug** video vicm command in privileged EXEC mode. To disable debugging output, use the **no** form of this command.

debug video vicm

no debug video vicm

- **Syntax Description** This command has no arguments or keywords.
- Command Default Disabled
- **Command Modes** Privileged EXEC

 Command History
 Release
 Modification

 12.0(5)XK
 This command was introduced.

 12.0(6)T
 This command was modified.

#### **Examples**

The following shows sample output when you use the **debug video vicm** command. Comments are enclosed in asterisks (\*).

```
Router# debug video vicm
Video ViCM FSM debugging is on
***** Starting Video call *****
Router# SVC HANDLE in rcvd:0x80001B:
00:42:55:ViCM - current state = Idle, Codec Ready
00:42:55:ViCM - current event = SVC Setup
00:42:55:ViCM - new state = Call Connected
00:42:55:ViCM - current state = Call Connected
00:42:55:ViCM - current event = SVC Connect Ack
00:42:55:ViCM - new state = Call Connected
****Video Call Disconnecting****
Router#
00:43:54:ViCM - current state = Call Connected
00:43:54:ViCM - current event = SVC Release
00:43:54:ViCM - new state = Remote Hangup
00:43:54:ViCM - current state = Remote Hangup
00:43:54:ViCM - current event = SVC Release Complete
00:43:54:ViCM - new state = Remote Hangup
mc3810_video_lw_periodic:Codec is not ready
mc3810 video lw periodic:sending message
00:43:55:ViCM - current state = Remote Hangup
00:43:55:ViCM - current event = DTR Deasserted
00:43:55:ViCM - new state = Idle
mc3810 video lw periodic:Codec is ready
mc3810 video lw periodic:sending message
00:43:55:ViCM - current state = Idle
```

1

00:43:55:ViCM - current event = DTR Asserted 00:43:55:ViCM - new state = Idle, Codec Ready

## debug vlan packet

To display general information on virtual LAN (VLAN) packets that the router received but is not configured to support, use the **debug vlan packet** command in privileged EXEC mode. To disable debugging output, use the **no** form of this command.

debug vlan packet

no debug vlan packet

- **Syntax Description** This command has no arguments or keywords.
- **Command Modes** Privileged EXEC
- **Usage Guidelines** The **debug vlan packet** command displays only packets with a VLAN identifier that the router is not configured to support. This command allows you to identify other VLAN traffic on the network. Virtual LAN packets that the router is configured to route or switch are counted and indicated when you use the **show vlans** command.
- **Examples** The following is sample output from the **debug vlan packet** output. In this example, a VLAN packet with a VLAN ID of 1000 was received on FDDI interface 0 and this interface was not configured to route or switch this VLAN packet:

Router# debug vlan packet

vLAN: IEEE 802.10 packet bearing vLAN ID 1000 received on interface Fddi0 which is not configured to route/switch ID 1000.

## debug voice aaa asnl

To display debugging messages for gateway authentication, authorization, and accounting (AAA) Application Subscribe/Notify Layer (ASNL), use the **debug voice aaa asnl** command in privileged EXEC mode. To disable debugging output, use the **no** form of this command.

debug voice aaa asnl

no debug voice aaa asnl

- **Syntax Description** This command has no arguments or keywords.
- **Command Default** Debugging of AAA ASNL is not enabled.
- **Command Modes** Privileged EXEC

| Command History | Release  | Modification                 |
|-----------------|----------|------------------------------|
|                 | 12.3(4)T | This command was introduced. |

# **Usage Guidelines** The **debug voice aaa asnl** command is a subset of the **debug voice aaa** command. It displays only events and error information related to the Accounting Server Connectivity Failure and Recovery Detection feature.

Examples

The following output is displayed when the **debug voice aaa asnl** command is entered:

Router# debug voice aaa asnl 01:39:15:voip\_aaa\_accounting\_pthru\_send:Method List Name:ml1, aaa\_av\_list 0x62D69FCC, acct\_rec\_type 3 01:39:15:voip\_aaa\_search\_mlist\_node\_by\_name:Method List Name:ml15 01:39:15:voip\_aaa\_accounting\_pthru\_send:Accounting Probe UID=1, adb = 629977A0 01:39:15:voip\_aaa\_accounting\_pthru\_send(1):increment num\_acct\_sent counter The table below describes the significant fields shown in the display.

#### Table 17: debug voice aaa asnl Field Descriptions

| Field                | Description                                                              |
|----------------------|--------------------------------------------------------------------------|
| acct_rec_type        | Accounting record type: START (1), UPDATE (2),<br>STOP (3), ACCT_ON (4). |
| Accounting Probe UID | ID of the accounting probe record.                                       |
| Method List Name     | Method list name.                                                        |

# debug voice all

To display debugging information for all components of the Voice Call Manager, use the debug voice all command in privileged EXEC mode. To disable debugging output, use the **no** form of this command.

**debug voice** all[*slot/port*]

no debug voice all[slot/port]

### **Syntax Description**

I

slot

| port | (Optional) The slot and port number of the voice port.<br>If the <i>slot</i> and <i>port</i> arguments are entered, only<br>debugging information for that voice port is displayed.<br>If the <i>slot</i> and <i>port</i> are not entered, debugging<br>information for all voice ports is displayed. |
|------|----------------------------------------------------------------------------------------------------|
|------|----------------------------------------------------------------------------------------------------|

**Command Modes** Privileged EXEC

**Usage Guidelines** This command is valid on the Cisco MC3810 only.

**Examples** The debug voice all command output provides debug output for all the debug commands for the Voice Call Manager compiled into one display. For sample output of the individual commands, see the sample displays for the debug voice cp, debug voice eecm, debug voice protocol, debug voice signaling, and debug voice tdsmcommands.

| Related Commands | Command               | Description                                                                  |
|------------------|-----------------------|------------------------------------------------------------------------------|
|                  | debug voice eecm      | Displays debugging information for the Voice<br>End-to-End Call Manager.     |
|                  | debug voice protocol  | Displays debugging information for the Voice Line<br>Protocol State machine. |
|                  | debug voice signaling | Displays debugging information for the voice port signaling.                 |
|                  | debug voice tdsm      | Displays debugging information for the voice tandem switch.                  |
|                  | debug voice ccapi     | Debugs the call control API.                                                 |

Displays debugging information for the Voice

1

End-to-End Call Manager.

# debug voice cp

To display debugging information for the Voice Call Processing State Machine, use the **debug voice cp** command in privileged EXEC mode. To disable debugging output, use the **no** form of this command.

**debug voice cp**[*slot/port*]

no debug voice cp[slot/port]

| Syntax Description | slot/port                                                                                                    | (Optional) The slot and port number of the voice port.<br>If the slot and port arguments are entered, only |  |
|--------------------|----------------------------------------------------------------------------------------------------|----------------------------------------------------------------------------------------------------|--|
|                    |                                                                                                    | debugging information for that voice port is displayed.                                                    |  |
| Command Modes      | Privileged EXEC                                                                                                    |                                                                                                    |  |
| Usage Guidelines   | This command is valid on the Cisco MC3810 only.                                                                                                    |                                                                                                    |  |
| Examples           | The following is sample output from the <b>debug voice cp</b> command:                                                                                                    |                                                                                                    |  |
| Delated Commonda   | <pre>Router# debug voice cp 1/1<br/>Voice Call Processing State Machine debugging is on<br/>1/1: CPD(), idle gets event seize_ind<br/>1/1: CPD(), idle gets event dsp_ready<br/>1/1: CPD(i), idle ==&gt; collect<br/>1/1: CPD(in), collect gets event digit<br/>1/1: CPD(in), collect gets event digit<br/>1/1: CPD(in), collect gets event digit<br/>1/1: CPD(in), collect gets event digit<br/>1/1: CPD(in), collect gets event addr_done<br/>1/1: CPD(in), collect gets event call_proceeding<br/>1/1: CPD(in), request gets event call_answer<br/>1/1: CPD(in), in_wait_answer gets event call_answered<br/>1/1: CPD(in), in_wait_answer gets event call_answered<br/>1/1: CPD(in), in_wait_answer ==&gt; connected<br/>1/1: CPD(in), connected gets event peer_onhook<br/>1/1: CPD(in), connected gets event idle_ind<br/>1/1: CPD(in), disconnect_wait ==&gt; idle</pre> |                                                                                                    |  |
| Related Commands   | Command                                                                                                    | Description                                                                                                |  |
|                    | debug voice all                                                                                                    | Displays debugging information for all components<br>of the Voice Call Manager                             |  |

debug voice eecm

| Command               | Description                                                               |
|-----------------------|---------------------------------------------------------------------------|
| debug voice protocol  | Displays debugging information for the Voice Line protocol State machine. |
| debug voice signaling | Displays debugging information for the voice port signaling.              |
| debug voice tdsm      | Displays debugging information for the voice tandem switch.               |

## debug voice dsp crash-dump

To display debugging information for the crash dump feature, use the **debug voice dsp crash-dump** command in privileged EXEC mode. To disable debugging output, use the **no** form of this command.

#### debug voice dsp crash-dump [details| keepalives]

no debug voice dsp crash-dump [details| keepalives]

| Syntax Description | details    | (Optional) Displays debugging information for the<br>crash dump feature details. There is no debug output<br>until there is one DSP crash. When the crash dump<br>feature is turned on, the detailed debug messages are<br>displayed. |
|--------------------|------------|----------------------------------------------------------------------------------------------------|
|                    | keepalives | (Optional) Displays debugging information for the<br>crash dump feature keepalives. Confirms that a crash<br>dump file has been written to the specified destination.                                                                 |

- **Command Default** No default behavior or values
- **Command Modes** Privileged EXEC

| Command History | Release  | Modification                 |
|-----------------|----------|------------------------------|
|                 | 12.3(4)T | This command was introduced. |

**Usage Guidelines** 

DSP resource management (DSPRM) sends a debug message to the console that confirms that a crash dump file has been written to the specified destination.

/!\

**Caution** Enabling this debug feature adds extra time for the DSP to recover. The **keepalive** and **detail** keywords produce large volumes of output and should not be used except under the direction of a Cisco engineer.

You can also use the undebug all command to disable debugging output.

**Examples** The following example shows a debug message that confirms that a crash dump file has been written to the specified destination. The stack is displayed on the console, and the DSPware version, complexity (image set), and Cisco IOS software version is also displayed.

Router# debug voice dsp crash-dump keepalives

\*Mar 8 03:42:19.505:Got back DSP status 0x12 0x0 for dsp 9 slot 1 8 03:42:19.509:Got back DSP status 0x12 0x0 for dsp 10 slot 1 \*Mar \*Mar 8 03:42:19.509:Got back DSP status 0x12 0x0 for dsp 11 slot 1 \*Mar 8 03:42:19.509:Got back DSP status 0x12 0x0 for dsp 12 slot 1 \*Mar 8 03:42:19.509:Got back DSP status 0x12 0x0 for dsp 13 slot 1 \*Mar 8 03:42:19.509:Got back DSP status 0x12 0x0 for dsp 14 slot 1 \*Mar 8 03:42:21.509:status cleared done, dsp 9 slot 1 8 03:42:21.513:status cleared done, dsp 10 slot 1 \*Mar \*Mar  $8\ 03{:}42{:}21{.}513{:}status$  cleared done, dsp 11 slot 1 \*Mar 8 03:42:21.513:status cleared done, dsp 12 slot 1 \*Mar 8 03:42:21.513:status cleared done, dsp 13 slot 1 \*Mar 8 03:42:21.513:status cleared done, dsp 14 slot 1

The following command disables all the debugging output on the screen to stop the output from the **debug voice dsp crash-dump keepalives** command:

#### Router# undebug all

The following example shows the **debug voice dsp crash-dump details** command entry when no DSP crash is present. There is no debugging output until there is one DSP crash. When the crash dump feature is turned on, the detailed debug messages are displayed.

Router# debug voice dsp crash-dump details

### **Related Commands**

| Command                   | Description                                                                           |  |
|---------------------------|---------------------------------------------------------------------------------------|--|
| show voice dsp crash-dump | Displays voice dsp crash dump information.                                            |  |
| voice dsp crash-dump      | Enables the crash dump feature and specifies the destination file and the file limit. |  |

# debug voice eecm

To display debugging information for the Voice End-to-End Call Manager, use the **debug voice eecm** command in privileged EXEC mode. To disable debugging output, use the **no** form of this command.

debug voice eecm[slot/port]

**no debug voice eecm**[*slot/port*]

| Syntax Description | slot / port | (Optional) Slot and port number of the voice port. If<br>the slot and port arguments are entered, only<br>debugging information for that voice port is displayed. |
|--------------------|-------------|----------------------------------------------------------------------------------------------------|
|--------------------|-------------|----------------------------------------------------------------------------------------------------|

**Command Modes** Privileged EXEC

**Usage Guidelines** This command is valid on the Cisco MC3810 only.

**Examples** The following is sample output from the **debug voice eecm** command:

| Route | er# <b>debug</b> • | voice eec | m         |                  |   |
|-------|--------------------|-----------|-----------|------------------|---|
| 1/1:  | EECM(in),          | ST NULL   | EV        | ALLOC DSP        |   |
| 1/1:  | EECM(in),          | ST DIGIT  | COLLECT   | EV PARSE DIGIT   | 3 |
| 1/1:  | EECM(in),          | ST_DIGIT  | COLLECT   | EV PARSE DIGIT   | 7 |
| 1/1:  | EECM(in),          | ST_DIGIT  | COLLECT   | EV_PARSE_DIGIT   | 0 |
| 1/1:  | EECM(in),          | ST_DIGIT  | COLLECT   | EV_PARSE_DIGIT   | 2 |
| 1/1:  | EECM(in),          | ST_ADDRE  | SS_DONE   | EV_OUT_SETUP     |   |
| -1/-1 | l: EECM(ou         | t), ST_NU | LL EV     | IN_SETUP         |   |
| 1/1:  | EECM(in),          | ST_OUT_R  | EQUEST    | EV_IN_PROCEED    |   |
| 1/2:  | EECM(out)          | , ST_SEIZ | e ev      | _ALLOC_DSP       |   |
| 1/2:  | EECM(out)          | , ST_SEIZ | e ev      | _OUT_ALERT       |   |
| 1/1:  | EECM(in),          | ST_OUT_R  | EQUEST    | EV_IN_ALERT      |   |
| 1/1:  | EECM(in),          | ST_OUT_R  | EQUEST    | EV_OUT_ALERT_ACK |   |
| 1/2 I | EECM(out),         | ST_IN_PE  | NDING E   | V_OUT_CONNECT    |   |
| 1/1:  | EECM(in),          | ST_WAIT_  | FOR_ANSWE | R EV_IN_CONNECT  |   |
| 1/2:  | EECM(out)          | , ST_ACTI | VE EV     | _OUT_REL         |   |
| 1/1:  | EECM(in),          | ST_ACTIV  | e ev      | _IN_REL          |   |
| 1/1:  | EECM(in),          | ST_DISCO  | NN_PENDIN | G EV_OUT_REL_ACK |   |

### **Related Commands**

| S | Command               | Description                                                                  |  |
|---|-----------------------|------------------------------------------------------------------------------|--|
|   | debug voice all       | Displays debugging information for all components of the Voice Call Manager. |  |
|   | debug voice protocol  | Displays debugging information for the Voice Line protocol State machine.    |  |
|   | debug voice signaling | Displays debugging information for the voice port signaling.                 |  |

1
I

| Command           | Description                                                 |
|-------------------|-------------------------------------------------------------|
| debug voice tdsm  | Displays debugging information for the voice tandem switch. |
| debug voice ccapi | Debugs the call control API.                                |

# debug voice enum

To view voice telephone number mapping (ENUM) information, use the **debug voice enum** command in privileged EXEC mode. To disable debugging output, use the **no** form of this command.

debug voice enum {detail| summary}

no debug voice enum {detail| summary}

| Syntax Description | detail                                                                                                    |                                                                                                    | Displays detailed output.                                                                                                    |
|--------------------|----------------------------------------------------------------------------------------------------|----------------------------------------------------------------------------------------------------|----------------------------------------------------------------------------------------------------|
|                    | summary                                                                                                    |                                                                                                    | Displays summary output.                                                                                                    |
|                    |                                                                                                    |                                                                                                    |                                                                                                    |
| Command Default    | Disabled                                                                                                    |                                                                                                    |                                                                                                    |
| Command Modes      | Privileged EXEC                                                                                                    |                                                                                                    |                                                                                                    |
| Command History    | Release                                                                                                    | Modificati                                                                                                    | ion                                                                                                    |
|                    | 12.2(11)T                                                                                                    | This comm                                                                                                    | nand was introduced.                                                                                                    |
|                    |                                                                                                    |                                                                                                    |                                                                                                    |
| Usage Guidelines   | Disable console logging and use b<br>debug voice enum command gen                                                                                                    | ouffered logging before<br>erates a large volume                                                                                                    | re using the <b>debug voice enum</b> command. Using the of debugs, which can affect router performance.                                                                                                    |
| Examples           | The following is sample output fr<br>number as 5108891234, ENUM to<br>replacement rule, the resulting str<br>4.3.2.1.9.8.8.0.1.5.e164.cisco.com<br>records obtained in the response. To<br>toward the end.                                                                                                    | om the <b>debug voice e</b><br>able as 10. Rule 1 in t<br>ing is 5108891234. The<br>n. The output then sho<br>The records are then p                                                                                                   | <b>num detail</b> command. The output shows the match<br>able 10 matched the pattern and after applying the<br>he ENUM query is sent out for the domain<br>ws the matching Naming Authority Pointer (NAPTR)<br>processed and the final URLs (contact lists) are shown |
|                    | Router# debug voice enum det<br>enum_resolve_domain:match_nu<br>enum_resolve_domain:rule 1 r<br>generate_enum_search_string<br>enum_dns_query:name = 4.3.2.<br>order 100 pref 10 service si<br>regexp /^.*\$/sip:5108891234@<br>order 200 pref 10 service h3<br>regexp /^.*\$/h323:5555@1.5.1<br>num_elem = 2<br>NAPTR Record :order 100 pref<br>flags U regex<br>replacement<br>NAPTR Record :order 200 pref | ail<br>m 5108891234 table<br>esult string 51088<br>:search string 4.3<br>1.9.8.8.0.1.5.e164<br>p+E2U flag U<br>1.8.50.14/ replace<br>23+E2U flag U<br>.1/ replacement<br>10 service sip+E2<br>p /^.*\$/sip:510889<br>10 service h323+E | _indx 10<br>91234<br>.2.1.9.8.8.0.1.5.e164.cisco.com<br>.cisco.com type = 35, ns_server = 0<br>ment<br>.U<br>.1234@1.8.50.14/                                                                                                    |

```
flags U regexp /^.*$/h323:555501.5.1.1/
                replacement
decode naptr record :re string ^.*$
decode_naptr_record :re_substitution_string sip:510889123401.8.50.14
decode_naptr_record :re_flags_string
U_FLAG case, stopping query
new_e164_user sip:5108891234@1.8.50.14
decode_naptr_record :re_string ^.*$
decode naptr re
tahoe13#cord :re_substitution_string h323:555501.5.1.1
decode naptr record :re flags string
U FLAG case, stopping query
new e164 user h323:555501.5.1.1
contact list :
               sip:5108891234@1.8.50.14
contact list :
               h323:555501.5.1.1
enum resolve domain:contact list 64558450
A sample output of the debug voice enum summary command is shown below.
```

The output shows the matching number, the ENUM table used and the rule in the table that matched the number along with the resulting string. Note that this output is a subset of the output from **debug voice enum detail** command.

```
Router# debug voice enum summary
enum_resolve_domain:match_num 5108891234 table_indx 10
enum_resolve_domain:rule 1 result string 5108891234
The table below provides an alphabetical listing of the debug voice enum command fields and a description
of each field.
```

| Field        | Description                                                                                                   |
|--------------|----------------------------------------------------------------------------------------------------|
| contact_list | Final list of URLs that the gateway will try to contact as an attempt to place the call.                      |
| flag         | Flag value of a NAPTR record as defined in RFC 2915.                                                          |
| match_num    | Number to be used for matching against the ENUM match table.                                                  |
| name         | Fully qualified domain name sent out to DNS server.                                                           |
| ns_server    | Address of the DNS server. If 0, the Domain Name<br>System (DNS) server configured on the gateway is<br>used. |
| num_elem     | Number of records received in the response.                                                                   |
| order        | Order in the record, as defined in RFC 2915.                                                                  |
| pref         | Preference of the record, as defined in RFC 2915.                                                             |
| regexp       | Regular expression of the record, as defined in RFC 2915.                                                     |

Table 18: debug voice enum Field Descriptions

I

1

| Field                  | Description                                                                                                    |
|------------------------|----------------------------------------------------------------------------------------------------|
| replacement            | Replacement string of the record, as defined in RFC 2915.                                                                                                    |
| re_flags_string        | <ul> <li>Flag indicating whether matching and replacement should be case sensitive:</li> <li>i = Case insensitive</li> <li>otherwise = Case sensitive</li> </ul>      |
| re_string              | The first part of the regexp, delimited by "/". This is used to match the incoming string. Refer to RFC 2915.                                                         |
| re_substitution_string | The second part of regexp, delimited by "/".                                                                                                    |
| result string          | String that results when match_num is taken through<br>the ENUM match table for a match. This string will<br>be used to form a fully qualified domain name<br>(FQDN). |
| rule                   | Rule number that matched match_num in the enum match table.                                                                                                    |
| search string          | String sent out to the DNS server.                                                                                                    |
| service                | Service field of the NAPTR record. Refer to RFC 2915.                                                                                                    |
| table_indx             | Index of the ENUM match table picked for this call.                                                                                                    |
| type                   | Type of record requested in the query:<br>35 = NAPTR 33 = DNS Service (SRV)                                                                                           |

| Command                     | Description                                       |
|-----------------------------|---------------------------------------------------|
| rule (ENUM configuration)   | Defines the rule pattern for an ENUM match table. |
| show voice enum-match-table | Displays the ENUM match table rules.              |
| test enum                   | Tests the ENUM match table rules.                 |
| voice enum-match-table      | Initiates the ENUM match table definition.        |

# debug voice fastpath

To turn on debugging to monitor voice fastpath activity, use the **debug voice fastpath**command in privileged EXEC mode. To turn off voice fastpath debugging, use the **no** form of this command.

debug voice fastpath[invalidate][slot/port]

**no debug voice fastpath[invalidate]**[*slot/port*]

## **Syntax Description**

| on | invalidate  | (Optional) Turns on debugging for fastpath cache invalidation.   |  |
|----|-------------|------------------------------------------------------------------|--|
|    | slot / port | (Optional) Slot and port to be debugged. Slash mark is required. |  |

**Command Default** Voice fastpath debugging does not occur.

## **Command Modes** Privileged EXEC (#)

| Command History | Release  | Modification                                                    |  |  |
|-----------------|----------|-----------------------------------------------------------------|--|--|
|                 | 12.4(21) | This command was introduced on the Cisco AS5400XM and AS5350XM. |  |  |

## Usage Guidelines The debug voice fastpath command displays the details on every packet that is being switched via fastpath. The debug voice fastpath invalidate command displays the details of cache invalidation and cache update. The debug voice fastpath command and its options are interchangeable with the debug voip fastpath command.

Voice fastpath is enabled by default. In order to disable it, issue the **no voice-fastpath enable** command in global configuration mode.

When voice fastpath is enabled, the IP address and User Datagram Protocol (UDP) port number information for the logical channel that is opened for a specific call are cached. Voice fastpath prevents the RTP stream from reaching the application layer. Instead, the packets are forwarded at a lower layer to help reduce CPU utilization in high call-volume scenarios.

When supplementary services such as hold or transfer are used, voice fastpath causes the router to stream the audio to the cached IP address and UDP port. The new logical channel information (generated after a call on hold is resumed or after a transfer is completed) is disregarded. Traffic must go to the application layer constantly so that redefinition of the logical channel is considered and audio is streamed to the new IP address and UDP port pair. Therefore, be sure to disable voice-fastpath in order to support supplementary services.

Note

The **debug voice fastpath** command should be enabled only when there is light traffic on the gateway. Enabling this command can affect the functionality of the gateway.

Examples

The following example shows how to turn on voice fastpath debugging, shows how to use the **show debug** command to display what debugging functions are enabled, and provides sample output for the debugging function:

| Router# <b>debug voice fastpath</b><br>Fastpath related debugging is on |                |      |            |     |      |     |                                     |              |
|-------------------------------------------------------------------------|----------------|------|------------|-----|------|-----|-------------------------------------|--------------|
| Router# <b>show debug</b>                                               |                |      |            |     |      |     |                                     |              |
| fastpat                                                                 | :h:            |      |            |     |      |     |                                     |              |
| Fastpa<br>Router#                                                       | ath related de | bugo | ging is on |     |      |     |                                     |              |
| *Nov 14                                                                 | 08:22:35.971:  | ΝP   | VPD(2/01): | pak | sent | via | fastpath,part=0x652DEE80            | ret=0x000003 |
| *Nov 14                                                                 | 08:22:35.987:  | NP   | VPD(2/01): | pak | sent | via | <pre>fastpath,part=0x652DEEC0</pre> | ret=0x000003 |
| *Nov 14<br>len=32                                                       | 08:22:36.011:  | NP   | VPD(2/01): | pak | sent | via | <pre>fastpath,part=0x652DEF00</pre> | ret=0x000003 |
| *Nov 14<br>len=32                                                       | 08:22:36.031:  | NP   | VPD(2/01): | pak | sent | via | <pre>fastpath,part=0x652DEF40</pre> | ret=0x000003 |
| *Nov 14<br>len=32                                                       | 08:22:36.051:  | NP   | VPD(2/01): | pak | sent | via | <pre>fastpath,part=0x652DEF80</pre> | ret=0x000003 |
| *Nov 14<br>len=32                                                       | 08:22:36.071:  | NP   | VPD(2/01): | pak | sent | via | <pre>fastpath,part=0x652DEFC0</pre> | ret=0x000003 |
| *Nov 14<br>len=32                                                       | 08:22:36.095:  | NP   | VPD(2/01): | pak | sent | via | <pre>fastpath,part=0x652DF000</pre> | ret=0x000003 |
| *Nov 14<br>len=32                                                       | 08:22:36.111:  | NP   | VPD(2/01): | pak | sent | via | <pre>fastpath,part=0x652DF040</pre> | ret=0x000003 |
| *Nov 14<br>len=32                                                       | 08:22:36.131:  | NP   | VPD(2/01): | pak | sent | via | <pre>fastpath,part=0x652DF080</pre> | ret=0x000003 |
| *Nov 14<br>len=32                                                       | 08:22:36.151:  | NP   | VPD(2/01): | pak | sent | via | <pre>fastpath,part=0x652DF0C0</pre> | ret=0x000003 |
| *Nov 14<br>len=32                                                       | 08:22:36.171:  | NP   | VPD(2/01): | pak | sent | via | <pre>fastpath,part=0x652DF100</pre> | ret=0x000003 |
| *Nov 14<br>len=32                                                       | 08:22:36.195:  | NP   | VPD(2/01): | pak | sent | via | <pre>fastpath,part=0x652DF140</pre> | ret=0x000003 |
| *Nov 14<br>len=32                                                       | 08:22:36.207:  | NP   | VPD(2/01): | pak | sent | via | <pre>fastpath,part=0x652DF180</pre> | ret=0x000003 |
| *Nov 14<br>len=32                                                       | 08:22:36.231:  | NP   | VPD(2/01): | pak | sent | via | <pre>fastpath,part=0x652DF1C0</pre> | ret=0x000003 |
| *Nov 14<br>len=32                                                       | 08:22:36.251:  | NP   | VPD(2/01): | pak | sent | via | <pre>fastpath,part=0x652DF200</pre> | ret=0x000003 |
| *Nov 14<br>len=32                                                       | 08:22:36.271:  | NP   | VPD(2/01): | pak | sent | via | <pre>fastpath,part=0x652DF240</pre> | ret=0x000003 |
| *Nov 14<br>len=32                                                       | 08:22:36.291:  | NP   | VPD(2/01): | pak | sent | via | <pre>fastpath,part=0x652DF280</pre> | ret=0x000003 |
| *Nov 14<br>len=32                                                       | 08:22:36.315:  | NP   | VPD(2/01): | pak | sent | via | <pre>fastpath,part=0x652DF2C0</pre> | ret=0x000003 |
| *Nov 14<br>len=32                                                       | 08:22:36.331:  | NP   | VPD(2/01): | pak | sent | via | <pre>fastpath,part=0x652DF300</pre> | ret=0x000003 |
| *Nov 14                                                                 | 08:22:36.351:  | NP   | VPD(2/01): | pak | sent | via | <pre>fastpath,part=0x652DF340</pre> | ret=0x000003 |
| *Nov 14                                                                 | 08:22:36.371:  | NP   | VPD(2/01): | pak | sent | via | <pre>fastpath,part=0x652DF380</pre> | ret=0x000003 |
| *Nov 14                                                                 | 08:22:36.391:  | NP   | VPD(2/01): | pak | sent | via | <pre>fastpath,part=0x652DF3C0</pre> | ret=0x000003 |

The following example shows how to use the **debug voice fastpath**command *slot/port* command to debug slot 2, port 13 on the router:

1

Router# **debug voice fastpath 2/013** Fastpath related debugging is on

\*Nov 14 08:28:00.623: NP VPD(2/13): pak sent via fastpath,part=0x652DFFC0 ret=0x000003 len=32 \*Nov 14 08:28:00.643: NP VPD(2/13): pak sent via fastpath,part=0x652E0000 ret=0x000003 len=32 \*Nov 14 08:28:00.659: NP VPD(2/13): pak sent via fastpath,part=0x652E0080 ret=0x000003 len=32 \*Nov 14 08:28:00.831: NP VPD(2/13): pak sent via fastpath,part=0x652E0280 ret=0x000003 len=32 \*Nov 14 08:28:00.855: NP VPD(2/13): pak sent via fastpath,part=0x652E0300 ret=0x000003 len=32 \*Nov 14 08:28:00.867: NP VPD(2/13): pak sent via fastpath,part=0x652E0380 ret=0x000003 len=32 \*Nov 14 08:28:01.031: NP VPD(2/13): pak sent via fastpath,part=0x652E0540 ret=0x000003 len=32 \*Nov 14 08:28:01.051: NP VPD(2/13): pak sent via fastpath,part=0x652E0580 ret=0x000003 len=32 \*Nov 14 08:28:01.075: NP VPD(2/13): pak sent via fastpath,part=0x652E0640 ret=0x000003 len=32 \*Nov 14 08:28:01.231: NP VPD(2/13): pak sent via fastpath,part=0x652E0840 ret=0x000003 len=32 \*Nov 14 08:28:01.251: NP VPD(2/13): pak sent via fastpath,part=0x652E07C0 ret=0x000003 len=32 \*Nov 14 08:28:01.271: NP VPD(2/13): pak sent via fastpath,part=0x652E0900 ret=0x000003 len=32 \*Nov 14 08:28:01.439: NP VPD(2/13): pak sent via fastpath,part=0x652E0AC0 ret=0x000003 len=32 \*Nov 14 08:28:01.463: NP VPD(2/13): pak sent via fastpath,part=0x652E0B40 ret=0x000003 len=32 \*Nov 14 08:28:01.483: NP VPD(2/13): pak sent via fastpath,part=0x652E0BC0 ret=0x000003 len=32

The following example shows how to enable debugging for fastpath cache invalidation on slot 2, port 17, and shows how to display sample output for the debugging function:

#### Router# debug voice fastpath invalidate 2/17

Fastpath cache invalidation related debugging is on Router# show voice call summary PORT CODEC VAD VTSP STATE VPM STATE \_\_\_\_\_\_ \_\_\_\_\_ 6/4:0.20 CSM OC6 CONNECTED g729r8 y S CONNECT 6/4:0.21 g729r8 y S\_CONNECT CSM OC6 CONNECTED Router# show spe | i a Country code config : default T1 (u Law) Country code setting: e1-default (r)recovery (t)test (a)active call (d)download (B)bad (p)busyout pending Port state: (s) shutdown (b)busiedout ( ) not in use Call type : (m)modem (d)digital (v)voice (f)fax-relay Summary 2 Free 514 Disabled : Total 540 In-use Ports 24 0 Digital 0 Voice Calls : Modem 2 Fax-relav 0 SPE SPE Port SPE SPE Call Busyout Shut Crash State SPE# Port # State Type 0012-0017 ACTIVE 2/020 0 0 а v 2/03 0018-0023 ACTIVE 0 0 0 a Router# show logging Syslog logging: enabled (274 messages dropped, 20 messages rate-limited, 0 flushes, 0 overruns, xml disabled, filtering disabled) Console logging: disabled Monitor logging: level debugging, 0 messages logged, xml disabled, filtering disabled Buffer logging: level debugging, 1018 messages logged, xml disabled, filtering disabled Logging Exception size (8192 bytes) Count and timestamp logging messages: disabled Trap logging: level informational, 133 message lines logged Log Buffer (1000000 bytes): \*Nov 14 08:40:36.499: NP VPD (2/17): Cached header parameter values: header size : 28,

payload size : 13, ssrc : 0x24DB1F03, udp chksum : 0x0 \*Nov 14 08:40:36.499: NP VPD (2/17): Cached IP/UDP pkt details: dest-ip: 31.31.31.1

src-ip: 31.31.31.3 dport: 0x4070 sport: 0x43A6
\*Nov 14 08:40:40.851: NP VPD (2/17): Cached header parameter values: header size : 28,
payload size : 32, ssrc : 0x24DB1F03, udp chksum : 0x0
\*Nov 14 08:40:40.851: NP VPD (2/17): Cached IP/UDP pkt details: dest-ip: 31.31.31.1
src-ip: 31.31.3 dport: 0x4070 sport: 0x43A6
\*Nov 14 08:40:40.939: NP VPD (2/17): Cache being cleared due to change in payload size old
payload size : 32 new rx payload size : 13 cached ssrc : 24DB1F03

| Command               | Description                                           |
|-----------------------|-------------------------------------------------------|
| debug voip fastpath   | Turns on debugging to monitor VoIP fastpath packets.  |
| show voice call       | Displays the call status information for voice ports. |
| voice fastpath enable | Turns on voice fastpath.                              |

# debug voice h221

To debug telephony call control information, use the **debug voice h221** command in privileged EXEC mode. To disable debugging output, use the **no** form of this command.

debug voice h221 [all| default| error [call [informational]] software [informational]] function| individual] inout raw [decode]]

no debug voice h221

## **Syntax Description**

| all                              | (Optional) Enables all H.221 debugging, except the raw option.                                                |
|----------------------------------|----------------------------------------------------------------------------------------------------|
| default                          | (Optional) Activates function, inout, error call, and software debugging.                                     |
| error                            | (Optional) Enables H.221 call error and software error debugging.                                             |
| error [call]                     | (Optional) Enables H.221 major call processing error debugs related to the H.221 subsystem.                   |
| error [call [informational]]     | (Optional) Enables H.221 major and informational call processing error debugs related to the H.221 subsystem. |
| error [software]                 | (Optional) Enables H.221 major software error debugs related to the H.221 subsystem.                          |
| error [software [informational]] | (Optional) Enables H.221 major and informational software error debugs related to the H.221 subsystem.        |
| function                         | (Optional) Enables procedure tracing.                                                                         |
| individual                       | (Optional) Activates individual H.221 debugging.                                                              |
| inout                            | (Optional) Enables subsystem inout debugging.                                                                 |
| raw                              | (Optional) Displays raw BAS messages.                                                                         |
| raw [decode]                     | (Optional) Decodes raw BAS data.                                                                              |

**Command Modes** Privileged EXEC

I

Cisco IOS Debug Command Reference - Commands S through Z

## Command History Release

12.4(11)T

This command was introduced.

#### **Usage Guidelines**

Note

This command provides the same results as the debug voip h221 command.

∕!∖ Caution

We recommend that you log the output from the **debug voice h221 all** command to a buffer, rather than sending the output to the console; otherwise, the size of the output could severely impact the performance of the gateway.

Modification

This command enables debugging for H.221 message events (voice telephony call control information).

Use the **debug voice h221 individual** *x* command, (where *x* is an index number for a debug category), to activate a single debug, selected by index number instead of entering a group of debug commands. See the table below for a list of debug categories and corresponding index numbers.

| Table 19: Indexes and | Categories for | the debug voice h221 | individual command |
|-----------------------|----------------|----------------------|--------------------|
|                       |                |                      |                    |

| Index Number                   | Debug Category                 |
|--------------------------------|--------------------------------|
| 1, 2, 30, 31, 32               | Secondary number exchange      |
| 5, 6, 14, 15, 16, 22           | Audio mode/caps                |
| 7, 10, 12, 13, 17, 28          | Video mode/caps                |
| 8, 9, 23                       | B-channel mode/caps            |
| 11, 24, 33                     | Miscellaneous command exchange |
| 18                             | Bandwidth calculations         |
| 19, 20, 21                     | DSP configuration              |
| 3, 4, 25, 27, 42, 43           | General caps/internal          |
| 26                             | Non-standard caps/command      |
| 29                             | Loop request                   |
| 34, 35, 36, 37, 38, 39, 40, 41 | BAS squelch                    |

1

### Examples

The raw keyword displays the raw BAS information coming from or to the DSP. It is displayed in a hexadecimal octet format. The **decode** option decodes the BAS information into a readable English format.

The following is sample output from the debug voice h221 raw decode command:

| BAS=81:1 | 0 | 0 | 0 | 0 | 0 | 0 | 1: | AUDIO CAPS=g711 a-law      |
|----------|---|---|---|---|---|---|----|----------------------------|
| BAS=82:1 | 0 | 0 | 0 | 0 | 0 | 1 | 0: | AUDIO CAPS=g711 u-law      |
| BAS=84:1 | 0 | 0 | 0 | 0 | 1 | 0 | 0: | AUDIO CAPS=g722 48k        |
| BAS=85:1 | 0 | 0 | 0 | 0 | 1 | 0 | 1: | AUDIO CAPS=g728            |
| BAS=F9:1 | 1 | 1 | 1 | 1 | 0 | 0 | 1: | H.242 MBE start indication |
| BAS=02:0 | 0 | 0 | 0 | 0 | 0 | 1 | 0: | H.242 MBE length=2         |
| BAS=0A:0 | 0 | 0 | 0 | 1 | 0 | 1 | 0: | H.242 MBE type=H.263 caps  |
| BAS=8A:1 | - | - | - | - | - | - | -: | Always 1                   |
| BAS=8A:- | 0 | 0 | 0 | 1 | - | - | -: | H.263 MPI=1                |
| BAS=8A:- | - | - | - | - | 0 | 1 | -: | H.263 FORMAT=h.263 cif     |
| BAS=8A:- | - | - | - | - | - | - | 0: | No additional options      |

### **Related Commands**

I

| Command          | Description                                                                                |
|------------------|--------------------------------------------------------------------------------------------|
| debug voip ccapi | Enables debugging for the call control application programming interface (CCAPI) contents. |
| debug voip rtp   | Enables debugging for Real-Time Transport Protocol (RTP) named event packets.              |

# debug voice h324

To debug video call control information, use the **debug voice h324**command in privileged EXEC mode. To disable debugging output, use the **no** form of this command.

debug voice h324 [all| function| inout| default| individual [ *number* ]| message| error [software [informational]] call [informational]]]

### **Syntax Description**

| all                              | (Optional) Enables all H.324 debugging except raw and raw decode.                                                                   |
|----------------------------------|----------------------------------------------------------------------------------------------------|
| default                          | (Optional) Activates function, inout, error call, and software debugging.                                                           |
| error                            | (Optional) Enables H.324 call error and software error debugging.                                                                   |
| error [call]                     | (Optional) Enables H.324 major call processing error debugs related to the H.324 subsystem.                                         |
| error [call [informational]]     | (Optional) Enables H.324 major and informational call processing error debugs related to the H.324 subsystem.                       |
| error [software]                 | (Optional) Enables H.324 major software error debugs related to the H.324 subsystem.                                                |
| error [software [informational]] | (Optional) Enables H.324 major and informational software error debugs related to the H.324 subsystem.                              |
| function                         | (Optional) Enables procedure tracing.                                                                                               |
| individual                       | (Optional) Activates individual H.324 debugging.                                                                                    |
| inout                            | (Optional) Enables subsystem inout debugging.                                                                                       |
| message                          | (Optional) Enables H.245 message display to/from<br>H.324. Only displays message types, for message<br>detail, use debug h245 asn1. |
| number                           | Index number. Number of debug category. See the table below.                                                                        |

### **Command Modes** Privileged EXEC (#)

| Command History | Release   | Modification                 |
|-----------------|-----------|------------------------------|
|                 | 12.4(22)T | This command was introduced. |

This command enables debugging for H.324 message events (video call control information).

#### **Usage Guidelines**

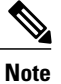

This command is the same as the debug voip h324command.

Caution

We recommend that you log the output from the **debug voice h324 all** command to a buffer, rather than sending the output to the console; otherwise, the size of the output could severely impact the performance of the gateway.

Use the **debug voice h324 individual** *index-number* command, where *index number is* a debug category, to activate a single debug.

This is helpful when trying to see a specific problem, without having a large number of debug output being generated. For example, the user could select the command **debug voice h324 individual 4** to see calls where no video caps arrived from the IP side of the call (SIP to H.324 direction). Multiple debug output can be activated using this command, one at a time. These are not additional debug output to the ones enabled by the command **debug voice h324 all**, just another way to selectively see specific information, without generating large amounts of debug output.

| Index Number | Description                                                                 |
|--------------|-----------------------------------------------------------------------------|
| 1            | Shows incoming H.245 message type                                           |
| 2            | Shows MSD master/slave determination upon receiving MSD from peer           |
| 3            | Warns that no audio caps were found from IP leg (not necessarily an error). |
| 4            | Warns that no video caps were found from IP leg (not necessarily an error). |
| 5            | Shows MSD master/slave determination when sending MSDack.                   |
| 6            | Displays media type being sent (audio/video), when sending MES message.     |
| 7            | Displays H.223 parameters when sending TCS.                                 |

1

| Index Number | Description                                                                                                    |
|--------------|----------------------------------------------------------------------------------------------------|
| 8            | Displays OLC information, when sending audio OLC.                                                                   |
| 9            | Displays OLC information, when sending video OLC.                                                                   |
| 10           | Displays OLCack information, when sending OLCack.                                                                   |
| 11           | Displays OLCrej information, when sending OLCrej.                                                                   |
| 12           | Displays digit begin sent, when sending USER INPUT message.                                                         |
| 13-15        | Displays internal status bits of h245 messages<br>sent/received in the h324 subsystem. No user data is<br>provided. |
| 16           | Displays master/slave determination when MSDack is received.                                                        |
| 17           | Displays media type when MESack is received.                                                                        |
| 18           | Displays media type when MESrej is received.                                                                        |
| 19           | Displays OLC information, when receiving audio OLC.                                                                 |
| 20           | Displays OLC information, when receiving video OLC.                                                                 |
| 21           | Displays media type when OLCack is received.                                                                        |
| 22           | Displays media type when OLCrej is received.                                                                        |
| 23           | Displays message type, when an H.245 miscellaneous message is received (for example FastVideoUpdate).               |
| 24           | Displays digit begin received, when receiving USER INPUT message.                                                   |
| 25           | Displays message type, when an H.245 miscellaneous message is sent (for example FastVideoUpdate).                   |
| 26           | Displays outgoing message command type. No user data provided with this debug.                                      |
| 27           | Displays the initial H.223 mux level received from the peer, reported by the DSP.                                   |

I

| Index Number | Description                                                                                                    |
|--------------|----------------------------------------------------------------------------------------------------|
| 28           | Displays information about either OLCack or OLCrej<br>being sent in response to an OLC request.                                                                                  |
| 29           | Displays the audio codec being opened with the IP leg.                                                                                                    |
| 30           | Displays the video codec being opened with the IP<br>leg. Should always be the same as the video codec<br>with the H.324 leg.                                                    |
| 31           | Displays when IOS is sending the DSP either the<br>H.223 mux table, or AL information. No user data is<br>provided.                                                              |
| 32           | Indicates the digit being sent to the IP leg, through<br>the RFC 2833 procedure.                                                                                                 |
| 33-34        | Displays the parameters being sent to the DSP to configure either audio or video.                                                                                                |
| 35           | Displays information about the H.223 multiplex table being sent to the DSP.                                                                                                    |
| 36           | Displays information about the H.223 AL configuration being sent to the DSP.                                                                                                    |
| 37-38        | Indicates message arriving from IP leg. No user data is provided.                                                                                                    |
| 39           | Displays information when receiving VENDOR ID message. This may show the type of equipment being connected to on the H.324 leg, if the peer adds the information to the message. |
| 40           | Displays the new H.223 multiplex level being configured.                                                                                                    |
| 41           | Displays the new H.223 maximum PDU size being configured.                                                                                                    |
| 42           | Indicates when the internal video capability memory<br>has been released. No user data is provided.                                                                              |
| 43           | Indicates when an empty capability set (ECS) has arrived from the IP leg of the call.                                                                                            |
| 44           | Indicates when a new capability set has arrived from<br>the IP leg after an ECS has arrived.                                                                                     |

I

٦

| Index Number | Description                                                                  |
|--------------|------------------------------------------------------------------------------|
| 45           | Displays the dynamic payload number from the IP leg (H.324 to IP direction). |

# debug voice mlpp

To display debugging information for the Multilevel Precedence and Preemption (MLPP) service, use the **debug voice mlpp**command in privileged EXEC mode. To disable debugging output, use the **no** form of this command.

debug voice mlpp [all| default| detail| error| function| inout] no debug voice mlpp [all| default| detail| error| function| inout]

## Syntax Description

I

| all      | (Optional) Enables all MLPP debugging.                                                                             |
|----------|----------------------------------------------------------------------------------------------------|
| default  | (Optional) Enables error, function, and inout<br>debugging. This is the default option if no keywords<br>are used. |
| detail   | (Optional) Displays detailed trace messages of the MLPP subsystem.                                                 |
| error    | (Optional) Enables MLPP call error debugging.                                                                      |
| function | (Optional) Enables tracing of the functions called by the MLPP subsystem.                                          |
| inout    | (Optional) Enables function in and out debugging.                                                                  |

## **Command Modes** Privileged EXEC (#)

| Command History | Release    | Modification                                                  |
|-----------------|------------|---------------------------------------------------------------|
|                 | 12.4(22)YB | This command was introduced.                                  |
|                 | 12.4(24)T  | This command was integrated into Cisco IOS Release 12.4(24)T. |

**Usage Guidelines** This command enables debugging for MLPP events.

**Examples** The following is sample output from the **debug voice mlpp** command. This example shows output for the following call scenario:

- Ephone 1 is connected to ephone 3 (nonMLPP call).
- Ephone 4 makes an MLPP call to ephone 3. The preemption tone is played to both ephone 1 and 3.

• Ephone 3 is disconnected after the preemption tone timeout and precedence ringing.

• Ephone 3 answers the MLPP call and is connected to ephone 4.

```
Router# debug voice mlpp
```

```
Sep 5 14:24:49.492: //299/E4F8A0AE814C/VOIP-MLPP/voice_mlpp_call_update:
Sep 5 14:24:49.492: //299/E4F8A0AE814C/VOIP-MLPP/voice_mlpp_get_preemptInfo:
   Peer=20005
Sep 5 14:24:49.492: //299/E4F8A0AE814C/VOIP-MLPP/voice mlpp get preemptInfo:
A mlpp channel is selected
 PeerTag[20005] preemptorCallID[299] preemptCallID[297]
Sep 5 14:24:49.496: //299/E4F8A0AE814C/VOIP-MLPP/voice_mlpp_call_add:
Sep 5 14:24:49.496: //299/E4F8A0AE814C/VOIP-MLPP/voice_mlpp_call_add:
  Unsupported Voice Interface Type; Interface Type=26DtPreemptionTone
Sep 5 14:24:54.500: //296/DD8862EE8146/VOIP-MLPP/voice mlpp resource reserve req:
   Call not preempted, No reservation necessary
   5 14:24:54.500: //296/DD8862EE8146/VOIP-MLPP/voice_mlpp_call_delete:
Sep
  Unsupported Voice Interface Type; Interface Type=26
    5 14:24:54.500: //297/DD8862EE8146/VOIP-MLPP/voice mlpp call delete:
Sep
   Unsupported Voice Interface Type; Interface Type=26
Sep 5 14:24:54.508: //301/E4F8A0AE814C/VOIP-MLPP/voice mlpp call add:
   5 14:24:54.508: //301/E4F8A0AE814C/VOIP-MLPP/voice_mlpp_call_add:
Sep
  Unsupported Voice Interface Type; Interface Type=26
Sep 5 14:24:59.947: //301/E4F8A0AE814C/VOIP-MLPP/voice mlpp call add:
   5 14:24:59.947: //301/E4F8A0AE814C/VOIP-MLPP/voice mlpp call add:
Sep
  Unsupported Voice Interface Type; Interface Type=26
Sep 5 14:24:59.951: //299/E4F8A0AE814C/VOIP-MLPP/voice_mlpp_call_add:
Sep 5 14:24:59.951: //299/E4F8A0AE814C/VOIP-MLPP/voice mlpp call add:
   Unsupported Voice Interface Type; Interface Type=26
```

| Command             | Description                                                                                          |
|---------------------|----------------------------------------------------------------------------------------------------|
| debug ephone mlpp   | Displays debugging information for MLPP calls to phones in a Cisco Unified CME system.               |
| mlpp indication     | Enables MLPP indication on an SCCP phone or analog FXS port.                                         |
| mlpp max-precedence | Sets the maximum precedence (priority) level that a phone user can specify when making an MLPP call. |
| mlpp preemption     | Enables preemption capability on an SCCP phone or analog FXS port.                                   |

# debug voice protocol

I

To display debugging information for the Voice Line protocol State machine, use the **debug voice protocol** command in privileged EXEC mode. To disable debugging output, use the **no** form of this command.

debug voice protocol[slot/port]

no debug voice protocol[slot/port]

| Syntax Description | slot / port                                                                                                    | (Optional) Slot and port number of the voice port. If<br>the slot and port arguments are entered, only<br>debugging information for that voice port is displayed. |
|--------------------|----------------------------------------------------------------------------------------------------|----------------------------------------------------------------------------------------------------|
| Command Modes      | Privileged EXEC<br>This command is valid on the Cisco MC3810 only.                                                                                                    |                                                                                                    |
| Usage Guidelines   | In the debugging display, the following abbreviations<br>• LFXSFXS trunk loop start protocol<br>• LFXOFXO trunk loop start protocol<br>• GFXSFXS trunk ground start protocol<br>• GFXOFXO trunk ground start protocol<br>• E&ME&M trunk protocol                                                                                                    | are used for the different signaling protocols:                                                                                                    |
| Examples           | The following is sample output from the debug voice protocol command:<br>Router# debug voice protocol<br>Voice Line protocol State machine debugging is on<br>1/1: LFXS(), idle gets event offhook<br>1/1: LFXS(), idle ==> seize<br>1/1: LFXS(in), seize gets event ready<br>1/1: LFXS(in), seize gets event digit<br>1/1: LFXS(in), dial_tone gets event digit<br>1/1: LFXS(in), collect gets event digit<br>1/1: LFXS(in), collect gets event digit<br>1/1: LFXS(in), collect gets event digit<br>1/1: LFXS(in), collect gets event addr_done<br>1/1: LFXS(in), collect gets event digit<br>1/1: LFXS(in), collect gets event digit<br>1/1: LFXS(in), collect gets event digit<br>1/2: LFXS(), idle gets event dial_tone<br>1/2: LFXS(), idle ==> ringing<br>1/2: LFXS(out), ringing gets event offhook<br>1/2: LFXS(out), ringing ==> connected<br>1/1: LFXS(in), call_progress s=> connected<br>1/2: LFXS(out), connected gets event onhook<br>1/2: LFXS(out), connected gets event onhook<br>1/2: LFXS(out), connected gets event onhook<br>1/2: LFXS(out), connected gets event onhook<br>1/2: LFXS(out), connected ==> disconnect_wait |                                                                                                    |

1/2: LFXS(out), disconnected\_wait gets event disconnect 1/2: LFXS(out), disconnect\_wait ==> cpc 1/1: LFXS(in), connected gets event disconnect 1/2: LFXS(out), connected ==> cpc 1/2: LFXS(out), cpc gets event offhook 1/2: LFXS(out), cpc gets event timer1 1/2: LFXS(out), cpc gets event timer1 1/2: LFXS(out), cpc gets event timer1 1/2: LFXS(out), cpc gets event timer1 1/2: LFXS(out), cpc gets event timer1 1/2: LFXS(out), cpc\_recover ==> offhook\_wait 1/1: LFXS(in), offhook\_wait gets event onhook 1/1: LFXS(out), offhook\_wait gets event onhook 1/2: LFXS(out), offhook\_wait gets event onhook 1/2: LFXS(out), offhook\_wait ==> idle

| Command               | Description                                                              |
|-----------------------|--------------------------------------------------------------------------|
| debug voice all       | Displays debugging information for the voice tandem switch.              |
| debug voice eecm      | Displays debugging information for the Voice<br>End-to-End Call Manager. |
| debug voice signaling | Displays debugging information for the voice port signaling.             |
| debug voice tdsm      | Displays debugging information for the voice tandem switch.              |
| debug voice ccapi     | Debugs the call control API.                                             |

# debug voice register errors

To display debug information on voice register module errors during registration in a Cisco Unified CallManager Express (Cisco Unified CME) or Cisco Unified Session Initiation Protocol (SIP) Survivable Remote Site Telephony (SRST) environment, use the **debug voice register errors**command in privileged EXEC mode. To disable debugging, use the **no** form of the command.

debug voice register errors

no debug voice register errors

Syntax Description This command has no arguments or keywords

Command Default Disabled

Command Modes Privileged EXEC mode

| Command History | Cisco IOS Release | Modification                                                                        |
|-----------------|-------------------|-------------------------------------------------------------------------------------|
|                 | 12.2(15)ZJ        | This command was introduced for Cisco SIP SRST 3.0                                  |
|                 | 12.3(4)T          | This command was integrated into Cisco IOS Release 12.3(4)T for Cisco SIP SRST 3.0. |
|                 | 12.4(4)T          | This command was added to Cisco Unified CME 3.4 and Cisco SIP SRST 3.4.             |

**Usage Guidelines** Registration errors include failure to match pools or any internal errors that happen during registration.

### **Examples**

Examples

The following is sample output for this command for a registration request with authentication enabled:

\*May 6 18:07:26.971: VOICE REG\_POOL: Register request for (4901) from (10.5.49.83)
\*May 6 18:07:26.971: VOICE\_REG\_POOL: key(9499C07A000036A3) added to nonce table
\*May 6 18:07:26.975: VOICE\_REG\_POOL: Contact doesn't match any pools
\*May 6 18:07:26.975: //4/89D7750A8005/SIP/Error/ccsip\_spi\_register\_incoming\_registration:
Registration Authorization failed with authorization header=

If there are no voice register pools configured for a particular registration request, the message "Contact doesn't match any pools" is displayed.

When authentication is enabled and if the phone requesting registration cannot be authenticated, the message "Registration Authorization failed with authorization header" is displayed.

#### **Examples** The following is sample output from this command:

#### Router# debug voice register errors

```
*Apr 22 11:52:54.523 PDT: VOICE_REG_POOL: Contact doesn't match any pools
*Apr 22 11:52:54.539 PDT: VOICE_REG_POOL: Register request for (33015) from (10.2.152.39)
*Apr 22 11:52:54.539 PDT: VOICE_REG_POOL: Contact doesn't match any pools.
*Apr 22 11:52:54.559 PDT: VOICE_REG_POOL: Register request for (33017) from (10.2.152.39)
*Apr 22 11:53:04.559 PDT: VOICE_REG_POOL: Maximum registration threshold for pool(3) hit
If there are no voice register pools configured for a particular registration request, the message "Contact doesn't
match any pools" is displayed.
```

If the **max registrations** command is configured, when registration requests reach the maximum limit, the "Maximum registration threshold for pool (x) hit" message is displayed for the particular pool.

The table below describes the significant fields shown in the display.

#### Table 21: debug voice register errors Field Descriptions

| Field                                                                        | Description                                                                                                    |
|------------------------------------------------------------------------------|----------------------------------------------------------------------------------------------------|
| Contact (doesn't match any pools)                                            | Contact refers to the location of the SIP devices and the IP address.                                                           |
| key (MAC address)                                                            | Unique MAC address of a locally available individual SIP phone used to support a degree of authentication in Cisco Unified CME. |
| Register request for ( <i>telephone number</i> ) from ( <i>IP address</i> ). | The unique key for each registration is the telephone number.                                                                   |
| Registration Authorization (failed with authorization header)                | Registration Authorization message is displayed when <b>authenticate</b> command is configured in Cisco Unified CME.            |

### **Related Commands**

| Command                     | Description                                                                                                    |
|-----------------------------|----------------------------------------------------------------------------------------------------|
| debug voice register events | Displays debug information on voice register module<br>events during SIP phone registrations in a Cisco<br>Unified CME or Cisco Unified SIP SRST<br>environment. |

# debug voice register events

To display debug information on voice register module events during Session Initiation Protocol (SIP) phone registrations in a Cisco Unified CallManager Express (Cisco Unified CME) or Cisco Unified SIP Survivable Remote Site Telephony (SRST) environment, use the **debug voice register events** command in privileged EXEC mode. To disable debugging, use the **no** form of this command.

debug voice register events

no debug voice register events

- Syntax Description This command has no arguments or keywords
- Command Default Disabled
- Command Modes Privileged EXEC mode

| Command History | Cisco IOS Release | Modification                                                                        |
|-----------------|-------------------|-------------------------------------------------------------------------------------|
|                 | 12.2(15)ZJ        | This command was introduced for Cisco SIP SRST 3.0                                  |
|                 | 12.3(4)T          | This command was integrated into Cisco IOS Release 12.3(4)T for Cisco SIP SRST 3.0. |
|                 | 12.4(4)T          | This command was added to Cisco CME 3.4 and Cisco SIP SRST 3.4.                     |

#### Usage Guidelines

Using the debug voice register events command should suffice to view registration activity. Registration activity includes matching of pools, registration creation, and automatic creation of dial peers. For more details and error conditions, you can use the debug voice register errors command. Cisco Unified CME

The following example shows output from this command:

\*May 6 18:07:27.223: VOICE\_REG\_POOL: Register request for (4901) from (1.5.49.83)
\*May 6 18:07:27.223: VOICE\_REG\_POOL: Contact matches pool 1 number list 1
\*May 6 18:07:27.223: VOICE\_REG\_POOL: key(4901) contact(10.5.49.83) add to contact table
\*May 6 18:07:27.223: VOICE\_REG\_POOL: No entry for (4901) found in contact table
\*May 6 18:07:27.223: VOICE\_REG\_POOL: key(4901) contact(10.5.49.83) added to contact
tableVOICE\_REG\_POOL pool->tag(1), dn->tag(1), submask(1)
\*May 6 18:07:27.223: VOICE\_REG\_POOL: Created dial-peer entry of type 0
\*May 6 18:07:27.223: VOICE\_REG\_POOL: Registration successful for 4901, registration id is
2
...

The phone number 4901 associated with voice register pool 1, voice register dn 1, registered successfully. A dynamic normal (type 0) VoIP dial peer has been created for entry 4901. The dial peer can be verified using the **show voice register dial-peers** and **show sip-ua status registrar** commands.

### **Cisco Unified SIP SRST**

The following is sample output from this command:

Router# debug voice register events Apr 22 10:50:21.731 PDT: VOICE\_REG\_POOL: Contact matches pool 1 Apr 22 10:50:21.731 PDT: VOICE\_REG\_POOL: key(91011) contact(192.168.0.2) add to contact table Apr 22 10:50:21.731 PDT: VOICE\_REG\_POOL: key(91011) exists in contact table Apr 22 10:50:21.731 PDT: VOICE\_REG\_POOL: contact(192.168.0.2) exists in contact table, ref updated Apr 22 10:50:21.731 PDT: VOICE\_REG\_POOL: Created dial-peer entry of type 1 Apr 22 10:50:21.731 PDT: VOICE\_REG\_POOL: Registration successful for 91011, registration id is 257

The phone number 91011 registered successfully, and *type 1* is reported in the debug, which means that there is a preexisting VoIP dial peer.

Apr 22 10:50:38.119 PDT: VOICE\_REG\_POOL: Register request for (91021) from (192.168.0.3) Apr 22 10:50:38.119 PDT: VOICE\_REG\_POOL: Contact matches pool 2 Apr 22 10:50:38.123 PDT: VOICE\_REG\_POOL: key(91021) contact(192.168.0.3) add to contact table Apr 22 10:50:38.123 PDT: VOICE\_REG\_POOL: key(91021) exists in contact table Apr 22 10:50:38.123 PDT: VOICE\_REG\_POOL: contact(192.168.0.3) exists in contact table, ref updated Apr 22 10:50:38.123 PDT: VOICE\_REG\_POOL: Created dial-peer entry of type 1 Apr 22 10:50:38.123 PDT: VOICE\_REG\_POOL: Registration successful for 91021, registration id is 258

A dynamic VoIP dial peer has been created for entry 91021. The dial peer can be verified using the **show voice register dial-peers** and **show sip-ua status registrar** commands.

Apr 22 10:51:08.971 PDT: VOICE REG POOL: Register request for (95021) from (10.2.161.50) Apr 22 10:51:08.971 PDT: VOICE REG POOL: Contact matches pool 3 Apr 22 10:51:08.971 PDT: VOICE\_REG\_POOL: key(95021) contact(10.2.161.50) add to contact table Apr 22 10:51:08.971 PDT: VOICE REG POOL: No entry for (95021) found in contact table Apr 22 10:51:08.975 PDT: VOICE REG POOL: key(95021) contact(10.2.161.50) added to contact table Apr 22 10:51:08.979 PDT: VOICE\_REG\_POOL: Created dial-peer entry of type 0 Apr 22 10:51:08.979 PDT: VOICE REG POOL: Registration successful for 95021, registration id is 259 Apr 22 10:51:09.019 PDT: VOICE REG POOL: Register request for (95012) from (10.2.161.50) Apr 22 10:51:09.019 PDT: VOICE\_REG\_POOL: Contact matches pool 3 Apr 22 10:51:09.019 PDT: VOICE REG POOL: key(95012) contact(10.2.161.50) add to contact table Apr 22 10:51:09.019 PDT: VOICE REG POOL: No entry for (95012) found in contact table Apr 22 10:51:09.023 PDT: VOICE REG POOL: key(95012) contact(10.2.161.50) added to contact table Apr 22 10:51:09.027 PDT: VOICE\_REG\_POOL: Created dial-peer entry of type 0 Apr 22 10:51:09.027 PDT: VOICE REG POOL: Registration successful for 95012, registration id is 260 Apr 22 10:51:09.071 PDT: VOICE\_REG\_POOL: Register request for (95011) from (10.2.161.50) Apr 22 10:51:09.071 PDT: VOICE REG POOL: Contact matches pool 3 Apr 22 10:51:09.071 PDT: VOICE REG POOL: key(95011) contact(10.2.161.50) add to contact table Apr 22 10:51:09.071 PDT: VOICE REG POOL: No entry for (95011) found in contact table Apr 22 10:51:09.075 PDT: VOICE REG POOL: key(95011) contact(10.2.161.50) added to contact table Apr 22 10:51:09.079 PDT: VOICE REG POOL: Created dial-peer entry of type 0 Apr 22 10:51:09.079 PDT: VOICE REG POOL: Registration successful for 95011, registration id is 261 Apr 22 10:51:09.123 PDT: VOICE\_REG\_POOL: Register request for (95500) from (10.2.161.50) Apr 22 10:51:09.123 PDT: VOICE REG POOL: Contact matches pool 3 Apr 22 10:51:09.123 PDT: VOICE REG POOL: key(95500) contact(10.2.161.50) add to contact table

Apr 22 10:51:09.123 PDT: VOICE\_REG\_POOL: No entry for (95500) found in contact table Apr 22 10:51:09.127 PDT: VOICE\_REG\_POOL: key(95500) contact(10.2.161.50) added to contact table Apr 22 10:51:09.131 PDT: VOICE\_REG\_POOL: Created dial-peer entry of type 0 Apr 22 10:51:09.131 PDT: VOICE\_REG\_POOL: Registration successful for 95500, registration id is 262 \*Apr 22 11:52:54.523 PDT: VOICE\_REG\_POOL: Contact doesn't match any pools \*Apr 22 11:52:54.539 PDT: VOICE\_REG\_POOL: Register request for (33015) from (10.2.152.39) \*Apr 22 11:52:54.539 PDT: VOICE\_REG\_POOL: Contact doesn't match any pools \*Apr 22 11:52:54.559 PDT: VOICE\_REG\_POOL: Register request for (33017) from (10.2.152.39) The table below describes the significant fields shown in the display.

Table 22: debug voice register events Field Descriptions

| Field                                   | Description                                                                                         |
|-----------------------------------------|----------------------------------------------------------------------------------------------------|
| Contact                                 | Indicates the location of the SIP devices and may indicate the IP address.                          |
| contact table                           | The table that maintains the location of the SIP devices.                                           |
| key                                     | The phone number is used as the unique key to maintain registrations of SIP devices.                |
| multiple contact                        | More than one registration matches the same phone number.                                           |
| no entry                                | The incoming registration was not found.                                                            |
| type 0                                  | Normal dial peer.                                                                                   |
| type 1                                  | Existing normal dial peer.                                                                          |
| type 2                                  | Proxy dial peer.                                                                                    |
| type 3                                  | Existing proxy dial peer.                                                                           |
| type 4                                  | Dial-plan dial peer.                                                                                |
| type 5                                  | Existing dial-plan dial peer.                                                                       |
| type 6                                  | Alias dial peer.                                                                                    |
| type 7                                  | Existing alias dial peer.                                                                           |
| un-registration successful              | The incoming unregister was successful.                                                             |
| Register request/registration id number | The internal unique number for each registration;<br>useful for debugging particular registrations. |

1

| Command                        | Description                                                                                                    |
|--------------------------------|----------------------------------------------------------------------------------------------------|
| debug voice register errors    | Displays debug information on voice register module<br>errors during registration in a Cisco Unified CME or<br>Cisco Unified SIP SRST environment. |
| show sip-ua status registrar   | Displays all the SIP endpoints that are currently registered with the contact address.                                                             |
| show voice register dial-peers | Displays details of Cisco Unified SIP SRST<br>configuration and of all dynamically created VoIP<br>dial peers.                                     |

# debug voice signaling

I

To display debugging information for the voice port signaling, use the **debug voice signaling** command in privileged EXEC mode. To disable debugging output, use the **no** form of this command.

debug voice signalling[slot/port]

**no debug voice signalling**[*slot/port*]

| Syntax Description | slot /port                                                                                                    | (Optional) Slot and port number of the voice port. If<br>the slot and port arguments are entered, only<br>debugging information for that voice port is displayed. |  |
|--------------------|----------------------------------------------------------------------------------------------------|----------------------------------------------------------------------------------------------------|--|
| Command Modes      | Privileged EXEC                                                                                                    |                                                                                                    |  |
| Usage Guidelines   | This command is valid on the Cisco MC3810 only.                                                                                                    |                                                                                                    |  |
| Examples           | The following is sample output from the <b>del</b>                                                                                                    | oug voice signaling command:                                                                                                    |  |
|                    | <pre>Router# debug voice signaling<br/>1/1: TTU, report_local_hook=1<br/>1/2: TTU, ringer on<br/>1/2: TTU, ringer on<br/>1/2: TTU, ringer off<br/>1/2: TTU, ringer off<br/>1/2: TTU, runing off ringer due to SW ringtrip<br/>1/2: TTU, set ring cadence=0<br/>1/2: TTU, set ring cadence=0<br/>1/2: TTU, set ring cadence=0<br/>1/2: TTU, set reverse battery=1<br/>1/2: TTU, set reverse battery=1<br/>1/2: TTU, set reverse battery=0<br/>1/2: TTU, set reverse battery=0<br/>1/2: TTU, set reverse battery=0<br/>1/2: TTU, set loop disabled=1<br/>1/1: TTU, report_local_hook=1<br/>1/2: TTU, report_local_hook=0<br/>1/2: TTU, set loop disabled=0<br/>1/2: TTU, set loop disabled=0<br/>1/1: TTU, report_local_hook=0<br/>1/2: TTU, set loop disabled=0<br/>1/1: TTU, report_local_hook=0<br/>1/2: TTU, report_local_hook=1<br/>1/1: TTU, report_local_hook=1<br/>1/1: TTU, report_local_hook=0<br/>1/2: TTU, report_local_hook=1<br/>1/1: TTU, report_local_hook=0<br/>1/1: TTU, report_local_hook=0</pre> |                                                                                                    |  |

1

| Command              | Description                                                                  |
|----------------------|------------------------------------------------------------------------------|
| debug voice all      | Displays debugging information for all components of the Voice Call Manager. |
| debug voice eecm     | Displays debugging information for the Voice<br>End-to-End Call Manager.     |
| debug voice protocol | Displays debugging information for the Voice Line protocol State machine.    |
| debug voice tdsm     | Display debugging information for the voice tandem switch.                   |
| debug voice ccapi    | Debugs the call control API.                                                 |

# debug voice source-group

To view voice source group information, use the **debug voice source-group** command in privileged EXEC mode. To disable debugging output, use the **no** form of this command.

debug voice source-group

no debug voice source-group

- **Syntax Description** This command has no arguments or keywords.
- **Command Default** Disabled

**Command Modes** Privileged EXEC

| Command History | Release   | Modification                 |
|-----------------|-----------|------------------------------|
|                 | 12.2(11)T | This command was introduced. |

**Usage Guidelines** Disable console logging and use buffered logging before using the **debug**voice source-group command. Using the **debug**voice source-group command generates a large volume of debugs, which can affect router performance.

**Examples** A sample output of the **debug voice source-group** command is shown below.

The output shows that the hash table key for source ip group is 1.

00:30:49:SIPG:sipg\_get() - idString=0x63BE1C28, hashkey=1 00:30:49:SIPG:sipg\_find\_key - hashkey=1,idstring=0x63BE1C28 The table below describes the significant fields shown in the display.

#### Table 23: debug voice source-group Field Descriptions

| Field    | Description                                                                                          |
|----------|----------------------------------------------------------------------------------------------------|
| hashkey  | Hash table index of the source IP group.                                                             |
| idString | Value of the pointer to the source IP group name,<br>which is used to make sure that it is not null. |

I

1

| Command                                | Description                                                                                       |
|----------------------------------------|---------------------------------------------------------------------------------------------------|
| carrier-id (voice source group)        | Specifies the carrier handling incoming source VoIP calls (for carrier ID routing).               |
| show voice source-group                | Displays the details of one or more source IP groups.                                             |
| test source-group                      | Tests the definition of a source IP group.                                                        |
| translation-profile (source group)     | Associates a translation profile with the source IP group.                                        |
| trunk-group-label (voice source group) | Specifies the trunk group handling incoming source<br>VoIP calls (for trunk group label routing). |
| voice source-group                     | Initiates the source IP group definition.                                                         |

# debug voice statistics

To enable debugging of voice statistics, use the **debug voice statistics** command in privileged EXEC mode. To disable the debugging, use the **no** form of this command.

debug voice statistics {csr| core| accounting}

no debug voice statistics  $\{csr|\;core|\;accounting\}$ 

## Syntax Description

| csr        | Signaling voice call statistics records collection is debugged. |
|------------|-----------------------------------------------------------------|
| core       | Generic statistics collection is debugged.                      |
| accounting | Voice accounting CSR collection is debugged.                    |

## Command Modes Privileged EXEC

### **Command History**

| Release  | Modification                 |
|----------|------------------------------|
| 12.3(4)T | This command was introduced. |

### Examples

The following example shows the collection of records that is occurring in between intervals:

Router# debug voice statistics accounting

```
vstats_timer_handle_interval_event():Between Intervals!
04:52:37: vstats_acct_interval_end: interval_tag = 4
04:52:37: vstats_acct_interval_end: pushing out, tag=3
04:52:37: vstats acct clean_history_stats:
04:52:37: vstats_acct_clean_history_stats: stats (tag=3) not to be deleted
04:52:37: vstats acct clean history stats: stats (tag=2) not to be deleted
04:52:37: vstats acct create empty stats:
04:52:37: vstats_acct_create_new_rec_list:
04:52:37: vstats acct create new rec list: add acct rec: methodlist=h323, acct-criteria=2
04:52:37: vstats_acct_create_new_rec:
04:52:37: vstats_acct_add_rec_entry:
04:52:37: vstats_acct_add_stats_entry:
04:52:37: vstat_push_driver_file_open():Cannot open
ftp://sgcp:sgcp@abc-pc:21//ftp_files/vstats.5400-GW.2003-02-13T162000Z.
errno=65540=Unknown error 65540
vstat_push_drv_activate_ftp_file_tx():open file
(ftp://sgcp:sgcp0jeremy-pc:21//ftp files/vstats.5400-GW.2003-02-13T162000Z)=(ftp://sgcp:sg
cp@abc-pc:21//ftp_files/vstats.5400-GW.2003-02-13T162000Z)failed!
vstats_push_api_push_formatted_text():Start CMD error!
The following example shows a voice call going through the gateway:
```

Router# **debug voice statistics csr** 04:55:07: EM: Notify the producer not to produce

04:55:07: RADIUS(00000019): Storing nasport 0 in rad db 04:55:07: RADIUS(00000019): Config NAS IP: 0.0.0.0 04:55:07: RADIUS(00000019): sending 04:55:07: RADIUS/ENCODE: Best Local IP-Address 1.6.43.101 for Radius-Server 1.6.10.203 04:55:07: RADIUS(00000019): Send Accounting-Request to 1.6.10.203:1646 id 21645/49,len 496 04:55:07: RADIUS: authenticator C5 B8 AA 2E C3 AF 02 93 - 45 0B AE E5 B6 B2 99 1F [44] 10 "00000020" 04:55:07: RADIUS: Acct-Session-Id 04:55:07: RADIUS: Vendor, Cisco [26] 57 h323-setup-time 04:55:07: RADIUS: 51 "h323-setup-time=\*16:22:30.994 UTC [25] Thu Feb 13 2003" 04:55:07: RADIUS: Vendor, Cisco [26] 27 h323-gw-id 04:55:07: RADIUS: [33] 21 "h323-gw-id=5400-GW." 04:55:07: RADIUS: Vendor, Cisco [26] 56 "h323-conf-id=2F4ED2E3 3EA611D7 800E0002 04:55:07: RADIUS: Conf-Id [24] 50 B935C142" 04:55:07: RADIUS: Vendor, Cisco [26] 31 04:55:07: RADIUS: h323-call-origin [26] 25 "h323-call-origin=answer" 04:55:07: RADIUS: Vendor, Cisco [26] 32 04:55:07: RADIUS: "h323-call-type=Telephony" h323-call-type 26 [27] 04:55:07: RADIUS: Vendor, Cisco [26] 65 04:55:07: RADIUS: Cisco AVpair "h323-incoming-conf-id=2F4ED2E3 3EA611D7 [1] 59 800E0002 B935C142" Vendor, Cisco 04:55:07: RADIUS: [26] 30 04:55:07: RADIUS: Cisco AVpair [1] 2.4 "subscriber=RegularLine" 04:55:07: RADIUS: Vendor, Cisco [26] 35 04:55:07: RADIUS: Cisco AVpair [1] 29 "gw-rxd-cdn=ton:0,npi:0,#:11" Vendor, Cisco 04:55:07: RADIUS: [26] 32 04:55:07: RADIUS: "calling-party-category=9" Cisco AVpair 2.6 [1] 04:55:07: RADIUS: Vendor, Cisco [26] 33 "transmission-medium-req=0" 04:55:07: RADIUS: Cisco AVpair [1] 27 04:55:07: RADIUS: 4 "22" User-Name [1] 04:55:07: RADIUS: Acct-Status-Type [40] 6 Start [1] 04:55:07: RADIUS: [61] [0] NAS-Port-Type 6 Async 04:55:07: RADIUS: Vendor, Cisco [26] 20 cisco-nas-port "ISDN 6/0:D:1" 04:55:07: RADIUS: [2] 14 04:55:07: RADIUS: NAS-Port [5] 6 0 04:55:07: RADIUS: Calling-Station-Id [31] 4 "22" 04:55:07: RADIUS: "11" Called-Station-Id [30] 4 04:55:07: RADIUS: Service-Type [6] 6 Login [1] 04:55:07: RADIUS: NAS-IP-Address [4] 6 1.6.43.101 04:55:07: RADIUS: Acct-Delay-Time [41] 6 0 04:55:07: RADIUS(0000001A): Config NAS IP: 0.0.0.0 04:55:07: RADIUS(000001A): sending 04:55:07: RADIUS/ENCODE: Best Local IP-Address 1.6.43.101 for Radius-Server 1.6.10.203 04:55:07: RADIUS(0000001A): Send Accounting-Request to 1.6.10.203:1646 id 21645/50, len427 04:55:07: RADIUS: authenticator E4 98 06 8C 48 63 4F AA - 56 4F 40 12 33 F0 F5 99 "00000021" 04:55:07: RADIUS: Acct-Session-Id [44] 10 04:55:07: RADIUS: Vendor, Cisco [26] 57 04:55:07: RADIUS: h323-setup-time [25] 51 "h323-setup-time=\*16:22:31.006 UTC Thu Feb 13 2003" 04:55:07: RADIUS: Vendor, Cisco [26] 27 04:55:07: RADIUS: 21 "h323-gw-id=5400-GW." h323-gw-id [33] 04:55:07: RADIUS: Vendor, Cisco [26] 56 04:55:07: RADIUS: Conf-Id [24] 50 "h323-conf-id=2F4ED2E3 3EA611D7 800E0002 B935C142" 04:55:07: RADIUS: Vendor, Cisco [26] 34 28 "h323-call-origin=originate" 04:55:07: RADIUS: h323-call-origin [26] 04:55:07: RADIUS: Vendor, Cisco [26] 27 04:55:07: RADIUS: h323-call-type [27] 21 "h323-call-type=VoIP" Vendor, Cisco 04:55:07: RADIUS: [26] 65 Cisco AVpair 04:55:07: RADIUS: [1] 59 "h323-incoming-conf-id=2F4ED2E3\_3EA611D7 800E0002 B935C142" 04:55:07: RADIUS: Vendor, Cisco [26] 30 Cisco AVpair "subscriber=RegularLine" 04:55:07: RADIUS: [1] 24 [26] 04:55:07: RADIUS: Vendor, Cisco 30 "session-protocol=cisco" 04:55:07: RADIUS: Cisco AVpair 24 [1] 35 04:55:07: RADIUS: Vendor, Cisco [26] 04:55:07: RADIUS: Cisco AVpair [1] 29 "gw-rxd-cdn=ton:0,npi:0,#:11" 4 "22" 04:55:07: RADIUS: User-Name [1] 04:55:07: RADIUS: Acct-Status-Type [40] 6 Start [1] 04:55:07: RADIUS: Calling-Station-Id "22" [31] 4 "11" 04:55:07: RADIUS: Called-Station-Id [30] 4 04:55:07: RADIUS: Service-Type [6] 6 Login [1]

04:55:07: RADIUS: NAS-IP-Address [4] 6 1.6.43.101 04:55:07: RADIUS: Acct-Delay-Time [41] 6 0 04:55:07: EM: No consumer registered for event type NEWINFO 04:55:07: EM: Notify the producer not to produce 04:55:07: EM: No consumer registered for event type NEWINFO 04:55:07: EM: Notify the producer not to produce 04:55:08: RADIUS: no sq in radius-timers: ctx 0x65BAB1BC sq 0x0000 04:55:08: RADIUS: Retransmit to (1.6.10.203:1645,1646) for id 21645/50 04:55:08: RADIUS: acct-delay-time for 403963FC (at 403965A1) now 1 04:55:09: RADIUS: no sg in radius-timers: ctx 0x65ADB8EC sg 0x0000 04:55:09: RADIUS: Retransmit to (1.6.10.203:1645,1646) for id 21645/49 04:55:09: RADIUS: acct-delay-time for 40389BFC (at 40389DE6) now 1 04:55:10: RADIUS: no sq in radius-timers: ctx 0x65BAB1BC sq 0x0000 04:55:10: RADIUS: Fail-over to (1.8.159.105:1645,1645) for id 21645/51 04:55:10: RADIUS: acct-delay-time for 403963FC (at 403965A1) now 2 04:55:10: RADIUS/ENCODE: Best Local IP-Address 1.6.43.101 for Radius-Server 1.8.159.105 04:55:10: RADIUS: Received from id 21645/53 1.8.159.105:1645, Accounting-response, len 20 04:55:10: RADIUS: authenticator 57 EF DD 90 0F 88 76 EA - A5 3D A7 44 0D 90 66 16 methodlist=h323, rsp\_type=0x1 04:55:10: vstats\_acct\_rsp\_handler: acct\_rsp\_status=1 callid= 26, incoming=0, leg=2 04:55:10: 04:55:10: vstats acct rsp handler: last acct msg not sent yet. methodlist: h323 04:55:10: RADIUS: no sg in radius-timers: ctx 0x65ADB8EC sg 0x0000 04:55:10: RADIUS: Fail-over to (1.8.159.105:1645,1645) for id 21645/52 04:55:10: RADIUS: acct-delay-time for 40389BFC (at 40389DE6) now 2 04:55:10: RADIUS/ENCODE: Best Local IP-Address 1.6.43.101 for Radius-Server 1.8.159.105 04:55:10: RADIUS: Received from id 21645/54 1.8.159.105:1645, Accounting-response, len 20 04:55:10: RADIUS: authenticator 97 88 6C BA DA 22 E7 5E - 73 EC 21 C6 36 1B 93 18 04:55:10: vstats\_acct\_rsp\_handler: methodlist=h323, rsp\_type=0x1 acct\_rsp\_status=callid= 25, incoming=1, leg=1 04:55:10: 04:55:10: vstats acct rsp handler: last acct msg not sent yet. methodlist: h323 04:55:13: RADIUS(0000001A): Config NAS IP: 0.0.0.0 04:55:13: RADIUS(0000001A): sending 04:55:13: RADIUS/ENCODE: Best Local IP-Address 1.6.43.101 for Radius-Server 1.6.10.203 04:55:13: RADIUS(0000001A): Send Accounting-Request to 1.6.10.203:1646 id 21645/55, len885 04:55:13: RADIUS: authenticator F8 4F F1 30 7E 8B 5B 46 - EF AE 17 2D 5C BA 36 E5 04:55:13: RADIUS: Acct-Session-Id [44] 10 "00000021" 04:55:13: RADIUS: Vendor, Cisco [26] 57 h323-setup-time "h323-setup-time=\*16:22:31.006 UTC 04:55:13: RADIUS: 51 [25] Thu Feb 13 2003" 04:55:13: RADIUS: Vendor, Cisco [26] 27 04:55:13: RADIUS: h323-gw-id [33] 21 "h323-gw-id=5400-GW." 04:55:13: RADIUS: 56 Vendor, Cisco [26] Conf-Id "h323-conf-id=2F4ED2E3\_3EA611D7\_800E0002 04:55:13: RADIUS: [24] 50 B935C142" 04:55:13: RADIUS: Vendor, Cisco [26] 34 04:55:13: RADIUS: h323-call-origin [26] 28 "h323-call-origin=originate" 04:55:13: RADIUS: Vendor, Cisco [26] 27 04:55:13: RADIUS: h323-call-type [27]21 "h323-call-type=VoIP" 04:55:13: RADIUS: Vendor, Cisco [26] 65 04:55:13: RADIUS: Cisco AVpair [1] 59 "h323-incoming-conf-id=2F4ED2E3 3EA611D7 800E0002 B935C142" 04:55:13: RADIUS: Vendor, Cisco [26] 30 "subscriber=RegularLine" 04:55:13: RADIUS: Cisco AVpair [1] 24 04:55:13: RADIUS: Vendor, Cisco 30 [26] 04:55:13: RADIUS: Cisco AVpair [1] 24 "session-protocol=cisco" 04:55:13: RADIUS: Vendor, Cisco [26] 35 "gw-rxd-cdn=ton:0,npi:0,#:11" 04:55:13: RADIUS: Cisco AVpair [1] 29 04:55:13: RADIUS: Vendor, Cisco [26] 59 04:55:13: RADIUS: h323-connect-time [28] 53 "h323-connect-time=\*16:22:31.046 UTC Thu Feb 13 2003" 04:55:13: RADIUS: Acct-Input-Octets [42] 6 2241 04:55:13: RADIUS: Acct-Output-Octets [43] 6 81 04:55:13: RADIUS: Acct-Input-Packets [47] 113 6 04:55:13: RADIUS: Acct-Output-Packets [48] 6 5 04:55:13: RADIUS: Acct-Session-Time [46] 5 6 04:55:13: RADIUS: Vendor, Cisco [26] 62 "h323-disconnect-time=\*16:22:36.070 UTC 04:55:13: RADIUS: h323-disconnect-tim[29] 56 Thu Feb 13 2003" 04:55:13: RADIUS: Vendor, Cisco [26] 32 h323-disconnect-cau[30] 04:55:13: RADIUS: 26 "h323-disconnect-cause=10" Vendor, Cisco 04:55:13: RADIUS: [26] 38 04:55:13: RADIUS: h323-remote-address[23] 32 "h323-remote-address=14.0.0.110" 04:55:13: RADIUS: Vendor, Cisco [26] 24

I

٦

| 04:55:13: | RADIUS:    | Cisco AVpair          | [1]          | 18         | "release-source=1"          |                 |
|-----------|------------|-----------------------|--------------|------------|-----------------------------|-----------------|
| 04:55:13: | RADIUS:    | Vendor, Cisco         | [26]         | 29         | What a much the full        |                 |
| 04:55:13: | RADIUS:    | Naza-voice-quality    | [31]<br>[26] | 23<br>57   | "h323-voice-quality=-1"     |                 |
| 04.55.13. | RADIUS.    | Cisco AVpair          | [20]         | 51         | "alert-timepoint=*16.22.31  | 030 1170        |
| 04.00.10. | Thu Feb 1  | 3 2003"               | [ 1 ]        | <u> </u>   |                             | .050 010        |
| 04:55:13: | RADIUS:    | Vendor, Cisco         | [26]         | 39         |                             |                 |
| 04:55:13: | RADIUS:    | Cisco AVpair          | [1]          | 33         | "remote-media-address=14.0  | .0.110"         |
| 04:55:13: | RADIUS:    | Vendor, Cisco         | [26]         | 44         |                             |                 |
| 04:55:13: | RADIUS:    | Cisco AVpair          | [1]          | 38         | "gw-final-xlated-cdn=ton:0  | ,npi:0,#:11"    |
| 04:55:13: | RADIUS:    | Vendor, Cisco         | [26]         | 44         |                             |                 |
| 04:55:13: | RADIUS:    | Cisco AVpair          | [1]          | 38         | "gw-final-xlated-cgn=ton:0  | ,npi:1,#:22"    |
| 04:55:13: | RADIUS:    | User-Name             | [1]          | 4          | "22"                        |                 |
| 04:55:13: | RADIUS:    | Acct-Status-Type      | [40]         | 6          | Stop                        | [2]             |
| 04:55:13: | RADIUS:    | Calling-Station-Id    | [31]         | 4          | "22"                        |                 |
| 04:55:13: | RADIUS:    | Called-Station-Id     | [30]         | 4          | "ll"<br>Login               | r 1 1           |
| 04:55:13: | RADIUS:    | NAS-ID-Addross        | [0]          | 6          | 1 6 43 101                  | [1]             |
| 04.55.13. | RADIUS.    | Acct-Delay-Time       | [4]<br>[/1]  | 6          | 0                           |                 |
| 04.55.13. | RADIUS (0) | 000019) · Using exist | ing na       | o<br>as no | ort 0                       |                 |
| 04:55:13: | RADTUS (00 | 0000019):Config NAS T | P: 0.0       | 0.0.0      | )                           |                 |
| 04:55:13: | RADIUS (00 | )000019):sending      |              |            | -                           |                 |
| 04:55:13: | RADIUS/EN  | NCODE: Best Local IP- | Addres       | s 1.       | .6.43.101 for Radius-Server | 1.6.10.203      |
| 04:55:13: | RADIUS (00 | 0000019): Send Accoun | ting-F       | Reque      | est to 1.6.10.203:1646 id 2 | 1645/56, len766 |
| 04:55:13: | RADIUS:    | authenticator 61 60   | ЕВ 92        | 29 5       | 5C DE B4 - CE 40 1C AB E3 A | 1 C8 F7         |
| 04:55:13: | RADIUS:    | Acct-Session-Id       | [44]         | 10         | "0000020"                   |                 |
| 04:55:13: | RADIUS:    | Vendor, Cisco         | [26]         | 57         |                             |                 |
| 04:55:13: | RADIUS:    | h323-setup-time       | [25]         | 51         | "h323-setup-time=*16:22:30  | .994 UTC Thu    |
|           | Feb 13 20  | 03"                   |              |            |                             |                 |
| 04:55:13: | RADIUS:    | Vendor, Cisco         | [26]         | 27         |                             |                 |
| 04:55:13: | RADIUS:    | h323-gw-id            | [33]         | 21         | "h323-gw-id=5400-GW."       |                 |
| 04:55:13: | RADIUS:    | Conf-Id               | [20]         | 50<br>50   | "h323_conf_id=2E4ED2E3 3EA  | 61107 00000002  |
| 04.33.13. | RADIUS.    | ,                     | [24]         | 50         | II525-COIII-IU-2F4ED2E5 SEA | 011D/ 000E0002  |
| 04:55:13: | RADTUS:    | Vendor, Cisco         | [26]         | 31         |                             |                 |
| 04:55:13: | RADIUS:    | h323-call-origin      | [26]         | 2.5        | "h323-call-origin=answer"   |                 |
| 04:55:13: | RADIUS:    | Vendor, Cisco         | [26]         | 32         | nobo odri origin dnowor     |                 |
| 04:55:13: | RADIUS:    | h323-call-type        | [27]         | 26         | "h323-call-type=Telephony"  |                 |
| 04:55:13: | RADIUS:    | Vendor, Cisco         | [26]         | 65         |                             |                 |
| 04:55:13: | RADIUS:    | Cisco AVpair          | [1]          | 59         | "h323-incoming-conf-id=2F4  | ED2E3 3EA611D7  |
|           | 800E0002   | B935C142"             |              |            | 5                           |                 |
| 04:55:13: | RADIUS:    | Vendor, Cisco         | [26]         | 30         |                             |                 |
| 04:55:13: | RADIUS:    | Cisco AVpair          | [1]          | 24         | "subscriber=RegularLine"    |                 |
| 04:55:13: | RADIUS:    | Vendor, Cisco         | [26]         | 35         |                             |                 |
| 04:55:13: | RADIUS:    | Cisco AVpair          | [1]          | 29         | "gw-rxd-cdn=ton:0,npi:0,#:  | 11"             |
| 04:55:13: | RADIUS:    | Vendor, Cisco         | [26]         | 32         |                             |                 |
| 04:55:13: | RADIUS:    | Cisco AVpair          | [1]          | 26         | "calling-party-category=9"  |                 |
| 04:55:13: | RADIUS:    | Vendor, Cisco         | [26]         | 33         |                             |                 |
| 04:55:13: | RADIUS:    | Cisco AVpair          | [1]          | 27         | "transmission-medium-req=0  | "               |
| 04:55:13: | RADIUS:    | Vendor, Cisco         | [26]         | 59         | W 202                       | 21 046 1172 7   |
| 04:55:13: | RADIUS:    | n323-connect-time     | [28]         | 53         | "n323-connect-time=*16:22:  | 31.046 OTC Thu  |
| 04.55.13. | PADTUS:    |                       | [ 1 2 ]      | 6          | 01                          |                 |
| 04:55:13: | RADIUS:    | Acct-Input-Octets     | [42]         | 6          | O⊥<br>2241                  |                 |
| 04:55:13: | RADIUS:    | Acct-Jucput-Deckets   | [43]         | 6          | 5                           |                 |
| 04:55:13: | RADIUS:    | Acct=Output=Packets   | [4/]         | 6          | J<br>113                    |                 |
| 04.55.13. | RADIUS.    | Acct-Session-Time     | [16]         | 6          | 5                           |                 |
| 04.55.13. | RADIUS.    | Vendor Cisco          | [26]         | 62         | 5                           |                 |
| 04:55:13: | RADIUS:    | h323-disconnect-tim   | [29]         | 56         | "h323-disconnect-time=*16:  | 22:36.064 UTC   |
| 011001101 | Thu Feb 1  | 3 2003"               | [[]]]        | 00         |                             | 22.00.001 010   |
| 04:55:13: | RADIUS:    | Vendor, Cisco         | [26]         | 32         |                             |                 |
| 04:55:13: | RADIUS:    | h323-disconnect-cau   | [30]         | 26         | "h323-disconnect-cause=10"  |                 |
| 04:55:13: | RADIUS:    | Vendor, Cisco         | [26]         | 35         |                             |                 |
| 04:55:13: | RADIUS:    | Cisco AVpair          | [1]          | 29         | "h323-ivr-out=Tariff:Unkno  | wn"             |
| 04:55:13: | RADIUS:    | Vendor, Cisco         | [26]         | 24         |                             |                 |
| 04:55:13: | RADIUS:    | Cisco AVpair          | [1]          | 18         | "release-source=1"          |                 |
| 04:55:13: | RADIUS:    | Vendor, Cisco         | [26]         | 28         |                             |                 |
| 04:55:13: | RADIUS:    | h323-voice-quality    | [31]         | 22         | "h323-voice-quality=0"      |                 |
| 04:55:13: | RADIUS:    | User-Name             | [1]          | 4          | "22"                        |                 |
| 04:55:13: | RADIUS:    | Acct-Status-Type      | [40]         | 6          | Stop [2]                    |                 |
| 04:55:13: | RADIUS:    | NAS-Port-Type         | [61]         | 6          | Async                       | [0]             |
| 04:55:13: | RADIUS:    | Vendor, Cisco         | [26]         | 20         |                             |                 |
| 04:55:13: | RADIUS:    | cisco-nas-port        | [2]          | 14         | "ISDN 6/0:D:1"              |                 |

04:55:13: RADIUS: NAS-Port [5] 6 04:55:13: RADIUS: Calling-Station-Id [31] "22" 4 "11" 04:55:13: RADIUS: Called-Station-Id [30] 4 04:55:13: RADIUS: Service-Type [6] 6 Login [1] 04:55:13: RADIUS: NAS-IP-Addres 04:55:13: RADIUS: Acct-Delay-Time [4] 1.6.43.101 6 [41] 6 Ω 04:55:14: RADIUS: no sq in radius-timers: ctx 0x65BAB070 sq 0x0000 04:55:14: RADIUS: Retransmit to (1.6.10.203:1645,1646) for id 21645/55 04:55:14: RADIUS: acct-delay-time for 40553934 (at 40553CA3) now 1 04:55:14: RADIUS: no sg in radius-timers: ctx 0x65BA8284 sg 0x0000 04:55:14: RADIUS: Retransmit to (1.6.10.203:1645,1646) for id 21645/56 04:55:14: RADIUS: acct-delay-time for 405546C4 (at 405549BC) now 1 04:55:15: RADIUS: no sq in radius-timers: ctx 0x65BAB070 sq 0x0000 04:55:15: RADIUS: Fail-over to (1.8.159.105:1645,1645) for id 21645/57 04:55:15: RADIUS: acct-delay-time for 40553934 (at 40553CA3) now 2 04:55:15: RADIUS/ENCODE: Best Local IP-Address 1.6.43.101 for Radius-Server 1.8.159.105 04:55:15: RADIUS: no sg in radius-timers: ctx 0x65BA8284 sg 0x0000 04:55:15: RADIUS: Fail-over to (1.8.159.105:1645,1645) for id 21645/58 04:55:15: RADIUS: acct-delay-time for 405546C4 (at 405549BC) now 2 04:55:15: RADIUS/ENCODE: Best Local IP-Address 1.6.43.101 for Radius-Server 10.8.159.105 04:55:15: RADIUS: Received from id 21645/59 1.8.159.105:1645, Accounting-response, len 20 04:55:15: RADIUS: authenticator B1 C4 5E FC DB FA 74 A4 - 05 E2 34 52 1A 11 26 06 04:55:15: vstats acct rsp\_handler: methodlist=h323, rsp\_type=0x4 04:55:15: acct rsp status=1 callid= 26, incoming=0, leg=2 04:55:15: vstats\_acct\_rsp\_handler: increment since-reset counter 04:55:15: vstats acct rsp handler: increment interval counter 04:55:15: RADIUS: Received from id 21645/60 10.8.159.105:1645, Accounting-response, len 20 04:55:15: RADIUS: authenticator 0E 70 74 2F E5 D8 EE 98 - B9 C0 DA 66 74 ED 84 77 04:55:15: vstats\_acct\_rsp\_handler: methodlist=h323, rsp\_type=0x4 04:55:15: acct rsp status=1 callid= 25, incoming=1, leg=1 04:55:15: vstats acct\_rsp\_handler: increment since-reset counter 04:55:15: vstats\_acct\_rsp\_handler: increment interval counter The following example shows the collection of records that is in between intervals: Router# debug voice statistics accounting Translating "abc-pc"...domain server (255.255.255.255) vstats timer handle interval\_event():Between Intervals! 04:57:37: vstats acct interval end: interval tag = 5 04:57:37: vstats acct interval end: pushing out, tag=4 04:57:37: vstats\_acct\_clean\_history\_stats: 04:57:37: vstats\_acct\_clean\_history\_stats: stats (tag=4) not to be deleted 04:57:37: vstats\_acct\_clean\_history\_stats: stats (tag=3) not to be deleted 04:57:37: vstats acct clean history stats: stats (tag=2) not to be deleted 04:57:37: vstats\_acct\_create\_empty\_stats: 04:57:37: vstats\_acct\_create\_new\_rec\_list: 04:57:37: vstats\_acct\_create\_new\_rec\_list: add acct rec: methodlist=h323, acct-criteria=2 04:57:37: vstats\_acct\_create\_new\_rec: 04:57:37: vstats\_acct\_add\_rec\_entry: 04:57:37: vstats\_acct\_add\_stats\_entry: 04:57:37: vstat\_push\_driver\_file\_open():Can not open ftp://sgcp:sgcp@abc-pc:21//ftp\_files/vstats.5400-GW.2003-02-13T162500Z. errno=65540=Unknown error 65540 vstat push drv activate ftp file tx():open file (ftp://sgcp:sgcp@abc-pc:21//ftp files/vstats.5400-GW.2003-02-13T162500Z)=(ftp://sgcp:sgcp@ abc-pc:21//ftp\_files/vstats.5400-GW.2003-02-13T162500Z) failed! vstats push api push formatted text():Start CMD error!

| 5 | Command             | Description                             |  |
|---|---------------------|-----------------------------------------|--|
|   | debug event-manager | Enables debugging of the event manager. |  |

1

# debug voice tdsm

To display debugging information for the voice tandem switch, use the **debug voice tdsm** command in privileged EXEC mode. To disable debugging output, use the **no** form of this command.

debug voice tdsm[slot/port]

no debug voice tdsm[slot/port]

| Curtou Decerintian |                                                                                                    |                                                         |  |  |  |
|--------------------|----------------------------------------------------------------------------------------------------|---------------------------------------------------------|--|--|--|
| Syntax Description | slot / port                                                                                                    | (Optional) Slot and port number of the voice port. If   |  |  |  |
|                    | 1                                                                                                    | the slot and nort arguments are entered only            |  |  |  |
|                    |                                                                                                    |                                                         |  |  |  |
|                    |                                                                                                    | debugging information for that voice port is displayed. |  |  |  |
|                    |                                                                                                    |                                                         |  |  |  |
|                    |                                                                                                    |                                                         |  |  |  |
|                    |                                                                                                    |                                                         |  |  |  |
| Command Modes      | Privileged EXEC                                                                                                    |                                                         |  |  |  |
|                    |                                                                                                    |                                                         |  |  |  |
| Heere Cuidelinee   |                                                                                                    |                                                         |  |  |  |
| Usage Guidennes    | This command is valid on the Cisco MC3810 only.                                                                                                    |                                                         |  |  |  |
|                    |                                                                                                    |                                                         |  |  |  |
| Examples           | The following is sample output from the <b>debug voice tdsm</b> command:                                                                                                    |                                                         |  |  |  |
| •                  |                                                                                                    |                                                         |  |  |  |
|                    | Router# debug voice tdsm                                                                                                    |                                                         |  |  |  |
|                    | Voice tandem switch debugging is on                                                                                                    |                                                         |  |  |  |
|                    | -1/-1: TDSM(out), ref= -1, state NULL gets event OUT_SETUP                                                                                                    |                                                         |  |  |  |
|                    | <pre>1/1: TDSM(in), ref=6, state CALL_INITIATED gets event IN_CALLPROC<br/>1/1: TDSM(in), ref=6, state OUTG_CALLPROC gets event IN_ALERTING<br/>1/1: TDSM(in), ref=6, state CALL_DELIVERED gets event IN_CONNECT<br/>1/1: TDSM(out),ref=6, state CALL_ACTIVE send out conn. ack<br/>1/1: TDSM(out),ref=6, state CALL_ACTIVE send out release, cause LOCAL_ONHOOK<br/>1/1: TDSM(in), ref=6, state RELEASE REQ gets event IN_REL_COMP, cause REMOTE_ONHOOK</pre> |                                                         |  |  |  |
|                    |                                                                                                    |                                                         |  |  |  |
|                    |                                                                                                    |                                                         |  |  |  |
|                    |                                                                                                    |                                                         |  |  |  |
|                    |                                                                                                    |                                                         |  |  |  |
|                    | -1/-1: IDSM(III), IEI1, State NOLL gets even<br>-1/-1: TDSM(out), ref=6, state INC CALLPROC                                                                                                    | nt in Selor<br>gets event OUT ALERTING                  |  |  |  |
|                    | 1/1: TDSM(out), ref=6, state CALL RECEIVED gets event OUT CONNECT                                                                                                    |                                                         |  |  |  |
|                    | 1/1: TDSM(in), ref-6, state CONNECT REQ gets                                                                                                    | event IN CONN ACK                                       |  |  |  |
|                    | 1/1: TDSM(out), ref-6, state CALL_ACTIVE send                                                                                                    | out release, cause LOCAL_ONHOOK                         |  |  |  |
|                    | <pre>1/1: TDSM(in), ref=6, state RELEASE_REQ gets event IN_REL_COMP, cause REMOTE_ONHOG<br/>-1/-1:TDSM(out), ref=-1, state NULL gets event OUT_SETUP<br/>1/1: TDSM(in), ref=7, state CALL_INITIATED gets event IN_ALEPROC<br/>1/1: TDSM(in), ref=7, state_OUTC_CALLPROC_gets_event_IN_ALEPRING</pre>                                                                                                    |                                                         |  |  |  |
|                    |                                                                                                    |                                                         |  |  |  |
|                    |                                                                                                    |                                                         |  |  |  |
|                    | 1/1: TDSM(in), ref=7, state CALL DELIVERED of                                                                                                    | ets event IN CONNECT                                    |  |  |  |
|                    | 1/1: TDSM(out), ref=7, state CALL ACTIVE send                                                                                                    | out conn.ack                                            |  |  |  |
|                    | 1/1: TDSM(out), ref=7, state CALL_ACTIVE send                                                                                                    | out release, cause LOCAL_ONHOOK                         |  |  |  |
|                    | -1/-1: TDSM(in), ref=-1, state NULL gets event IN_SETUP                                                                                                    |                                                         |  |  |  |
|                    | -1/-1: TDSM(out), ref=7, state INC_CALLPROC                                                                                                    | gets event OUT_ALERTING                                 |  |  |  |
|                    | 1/1: TDSM(out), ret=/. state CALL RECEIVED ge                                                                                                    | ts event OUT CONNECT                                    |  |  |  |
|                    | 1/1: IDOM(IN), rel=/, State CONNECT_REQ gets<br>1/1. TDSM(in) ref=7 state CALL ACTIVE send                                                                                                    | event in CONN ACK                                       |  |  |  |
|                    | 1/1: TDSM(in), ref=7, state RELEASE REO gets                                                                                                    | event IN REL COMP, cause REMOTE ONHOOK                  |  |  |  |
|                    | -1/-1: TDSM(out), ref=-1, state NULL gets ev                                                                                                    | ent OUT SETUP                                           |  |  |  |
|                    | 1/1: TDSM(in), ref=8, state CALL INITIATED g                                                                                                    | ets event IN CALLPROC                                   |  |  |  |
|                    | 1/1: TDSM(in), ref=8, state OUTG CALLPROC ge                                                                                                    | ts event IN ALERTINGbug all                             |  |  |  |
### **Related Commands**

ſ

| Command               | Description                                                                  |
|-----------------------|------------------------------------------------------------------------------|
| debug voice all       | Displays debugging information for all components of the Voice Call Manager. |
| debug voice eecm      | Displays debugging information for the Voice<br>End-to-End Call Manager.     |
| debug voice protocol  | Displays debugging information for the Voice Line protocol State machine.    |
| debug voice signaling | Displays debugging information for the voice port signaling.                 |
| debug voice ccapi     | Debugs the call control API.                                                 |

## debug voice translation

To view voice translation rule information, use the **debug voice translation** command in privileged EXEC mode. To disable debugging output, use the **no** form of this command.

debug voice translation

no debug voice translation

- **Syntax Description** This command has no arguments or keywords.
- Command Default Disabled
- **Command Modes** Privileged EXEC

| Command History | Release   | Modification                 |
|-----------------|-----------|------------------------------|
|                 | 12.2(11)T | This command was introduced. |

**Usage Guidelines** Disable console logging and use buffered logging before using the **debug**voice translation command. Using the **debug**voice translation command generates a large volume of debugs, which can affect router performance.

**Examples** Sample output from the **debug voice translation** command is shown below. The output shows the details of the original number following "regxrule\_profile\_translate".

Following "regxrule\_profile\_match", the output shows that rule 1 in the translation rule 1001 was a match; then the details of the SED substitution are shown.

Then the output shows the details of the translated number following "regxrule profile translate".

In this example, because there was no called number or redirect number translation configured on the translation profile, corresponding errors were generated with a message that no match was found.

Following "regxrule\_dp\_translate", the output indicates that there is no translation profile for outgoing direction, then it prints the numbers sent to the outgoing SPI.

Router#
00:51:56:regxrule\_get\_profile\_from\_trunkgroup:Voice port 0x64143DA8 does not belong to any
trunk group
00:51:56:regxrule\_get\_profile\_from\_trunkgroup:Voice port 0x64143DA8 does not belong to any
trunk group
00:51:56:regxrule\_stack\_pop\_RegXruleNumInfo:stack=0x63DECAF4; count=1
00:51:56:regxrule\_stack\_push\_RegXruleNumInfo:stack=0x63DECAF4; count=0
00:51:56:regxrule\_profile\_translate:number=4088880101 type=unknown plan=unknown
numbertype=calling
00:51:56:regxrule\_profile\_match:Matched with rule 1 in ruleset 1001
00:51:56:regxrule\_profile\_match:Matched with rule 1 in ruleset 1001
00:51:56:sed\_subst:Successful substitution; pattern=4088880101 matchPattern=^.\*
replacePattern=5551212

1

```
00:51:56:regxrule subst num type:Match Type = none, Replace Type = none Input Type = unknown
00:51:56:regxrule_subst_num_plan:Match Plan = none, Replace Plan = none Input Plan = unknown
00:51:56:regxrule_profile_translate:xlt_number=5551212 xlt_type=unknown xlt plan=unknown
00:51:56:regxrule profile translate:number= type=UNKNOWN plan=UNKNOWN
numbertype=redirect-called
00:51:56:regxrule_get_RegXrule:Invalid translation ruleset tag=0
00:51:56:regxrule profile match:Error:ruleset for redirect-called number not found
00:51:56:regxrule_profile_translate:No match:number= type=UNKNOWN plan=UNKNOWN 00:51:56:regxrule_profile_translate:number=5108880101 type=unknown plan=unknown
numbertype=called
00:51:56:regxrule get RegXrule:Invalid translation ruleset tag=0
00:51:56:regxrule profile match:Error:ruleset for called number not found
00:51:56:regxrule_profile_translate:No match:number=5108880101 type=unknown plan=unknown
00:51:56:regxrule_stack_push_RegXruleNumInfo:stack=0x63DECAF4; count=1
00:51:56:regxrule_dp_translate:No profile found in peer 5108888 for outgoing direction
00:51:56:regxrule dp translate:calling number=5551212 calling octet=0x0
        called number=5108880101 called octet=0x80
redirect_number= redirect_type=4294967295 redirect_plan=4294967295
00:51:56:regxrule_stack_pop_RegXruleNumInfo:stack=0x63DECAF4; count=2
00:51:56:regxrule_stack_push_RegXruleNumInfo:stack=0x63DECAF4; count=1
The table below provides an alphabetical listing of the debug voice translation command fields and a
```

description of each field.

#### Table 24: debug voice translation Field Descriptions

| Field           | Description                                                |
|-----------------|------------------------------------------------------------|
| called_number   | Called number dialed number identification service (DNIS). |
| called_octet    | Octect3 of called IE.                                      |
| calling_number  | Calling number automatic number identifier (ANI).          |
| calling_octect  | Octect3 of calling IE.                                     |
| count           | Number of elements in the translation stack.               |
| Input Plan      | Numbering plan of the input.                               |
| Input Type      | Numbering type of the input.                               |
| matchPattern    | Regular exp used for matching.                             |
| Match Plan      | Numbering plan in the translation rule.                    |
| Match Type      | Numbering type in the translation rule.                    |
| number          | Incoming number for translation.                           |
| numbertype      | Type of number: calling, called, or redirect.              |
| pattern         | Input string to the regular expression for matching.       |
| plan            | Numbering plan.                                            |
| redirect_number | Redirect number.                                           |

I

1

| Field            | Description                                                       |
|------------------|-------------------------------------------------------------------|
| redirect_plan    | Numbering plan in the redirect number.                            |
| redirect_type    | Numbering type in the redirect number.                            |
| replaced pattern | Final string after applying replacement rule of translation rule. |
| replacePattern   | Replacement pattern in the translation rule.                      |
| Replace Plan     | Replacement numbering plan in the translation rule.               |
| Replace Type     | Replacement numbering type in the translation rule.               |
| stack            | Value of the translation rule stack.                              |
| tag              | Tag of the translation rule.                                      |
| type             | Numbering type in the translation rule.                           |
| xlt_number       | Number after translation.                                         |
| xlt_plan         | Numbering plan after translation.                                 |
| xlt_type         | Numbering type after translation.                                 |

### **Related Commands**

| Command                       | Description                                                                              |
|-------------------------------|------------------------------------------------------------------------------------------|
| rule (voice translation-rule) | Defines the translation rule parameters for matching and replacing call number patterns. |
| show voice translation-rule   | Displays a voice translation rule.                                                       |
| test voice translation-rule   | Tests a voice translation rule.                                                          |
| voice translation-rule        | Initiates the translation rule definition.                                               |

## debug voice uri

To display debugging messages for uniform resource identifier (URI) voice classes, use the **debug voice uri** command in privileged EXEC mode. To disable debugging output, use the **no** form of this command.

debug voice uri

no debug voice uri

- **Syntax Description** This command has no arguments or keywords.
- **Command Default** No default behavior or values
- **Command Modes** Privileged EXEC

| Command History | Release  | Modification                 |
|-----------------|----------|------------------------------|
|                 | 12.3(4)T | This command was introduced. |

- Use this command to see which URI voice class and dial peer is matched for a Session Initiation Protocol (SIP) or telephone (TEL) URI.
- **Examples** The following examples show output from the **debug voice uri** command. Comments are imbedded in the examples.

Router# **debug voice uri** 

**Examples** The following output displays when an outbound dial peer match fails for the URL sip:9991234@sip.tgw.com?Subject=sip\_e164\_headers\_plus.tcl&AccountInfo=12345&Priority=Urgent

\*Jul 11 05:20:44.759:vuri\_match\_class:tag (767) The first dial peer in the list is 767, which contains the **destination uri 767** command. 767 is a TELURI class, so it does not match the above URL.

\*Jul 11 05:20:44.759:vuri\_match\_class:tag (766) The next dial peer, 766, contains the **destination uri 766** command.

\*Jul 11 05:20:44.759:vuri\_match\_class\_sip:sip:9991234@sip.tgw.com?Subject=sip\_e164\_headers\_plus.tcl&AccountInfo=12345&Priority=Urgent did not match pattern

I

766 is a SIP URI class and contains only the **pattern** command. The regex does not match the pattern, so there is no match.

\*Jul 11 05:20:44.759:vuri\_match\_class:tag (999) The next dial peer, 999, contains the **destination uri 999** command.

\*Jul 11 05:20:44.759:vuri\_match\_class\_sip:Match with phone context \*Jul 11 05:20:44.759:vuri\_match\_class\_sip:input () If the phone context command is not present in the URI class, it is skipped.

\*Jul 11 05:20:44.759:vuri\_match\_class\_sip:Match with host \*Jul 11 05:20:44.759:vuri\_match\_class\_sip:input (sip.tgw.com) If the host command is not present in the URI class, it is skipped.

\*Jul 11 05:20:44.759:vuri\_match\_class\_sip:Match with user-id \*Jul 11 05:20:44.759:vuri\_match\_class\_sip:input (9991234) Try to match with the user-id portion of the URL, which is 9991234.

\*Jul 11 05:20:44.759:vuri\_match\_class\_sip:Match failed The configured pattern, however, is "driver" and it is not a match.

## **Examples** The following debugging output is displayed when an outbound dial peer match is done for the URL sip:driver@cisco.com:

\*Jul 11 06:06:30.119:vuri\_match\_class:tag (767) The first dial peer in the list is 767 and it contains the **destination uri 767** command. 767 is a TEL URI class, so it does not match with the above URL.

\*Jul 11 06:06:30.119:vuri\_match\_class:tag (766) The next dial peer, 766, contains the **destination uri 766** command. Verify if the URL matches URI class 766.

\*Jul 11 06:06:30.119:vuri\_match\_class\_sip:sip:driver@cisco.com did not match pattern The URL does not match with the **pattern** command.

```
*Jul 11 06:06:30.119:vuri_match_class:tag (999)
The next dial peer, 999, contains the destination uri 999 command.
```

\*Jul 11 06:06:30.119:vuri\_match\_class\_sip:Match with phone context \*Jul 11 06:06:30.119:vuri\_match\_class\_sip:input () If the phone context command is not configured, it is skipped.

\*Jul 11 06:06:30.119:vuri\_match\_class\_sip:Match with host \*Jul 11 06:06:30.119:vuri\_match\_class\_sip:input (cisco.com) If the host command is not configured under the class, it is skipped.

\*Jul 11 06:06:30.119:vuri\_match\_class\_sip:Match with user-id \*Jul 11 06:06:30.119:vuri\_match\_class\_sip:input (driver) If the user-id command is not configured, the user-id portion from the URL is "driver."

\*Jul 11 06:06:30.119:vuri\_match\_class\_sip:driver matched; match length (6) There is a match with the configured pattern. The number of characters that matched is 6.

### **Related Commands**

ſ

| Command                  | Description                                                                                        |
|--------------------------|----------------------------------------------------------------------------------------------------|
| destination uri          | Specifies the voice class used to match the dial peer to the destination URI for an outgoing call. |
| incoming uri             | Specifies the voice class that a VoIP dial peer uses to match the URI of an incoming call.         |
| show dialplan incall uri | Displays which dial peer is matched for a specific URI in an incoming call.                        |
| show dialplan uri        | Displays which outbound dial peer is matched for a specific destination URI.                       |
| voice class uri          | Creates or modifies a voice class for matching dial peers to a SIP or TEL URI.                     |

## debug voice vofr

To show Cisco trunk and FRF.11 trunk call setup attempts and to show which dial peer is used in the call setup, use the **debug voice vofr**command in privileged EXEC mode. To disable debugging output, use the **no** form of this command.

debug voice vofr

no debug voice vofr

- **Syntax Description** This command has no arguments or keywords.
- **Command Modes** Privileged EXEC

 Command History
 Release
 Modification

 12.0(3)XG
 This command was introduced.

**Usage Guidelines** This command applies to Cisco trunks and FRF.11 trunks only; it does not apply to switched calls. This command applies to VoFR, VoATM, and VoHDLC dial peers on the Cisco MC3810 device.

Examples

The following example shows sample output from the **debug voice vofr** command for a Cisco trunk:

Router# debug voice vofr 1d05h: 1/1:VOFR, unconf ==> pending\_start 1d05h: 1/1:VOFR, create VOFR 1d05h: 1/1:VOFR, search dial-peer 7100 preference 0 1d05h: 1/1:VOFR, pending start ==> start 1d05h: 1/1:VOFR. 1d05h:voice configure perm svc: 1d05h:dial-peer 7100 codec = G729A payload size = 30 vad = off dtmf relay = on seq num = off 1d05h:voice-port 1/1 codec = G729A payload size = 30 vad = off dtmf relay = on seq num = off 1d05h: 1/1:VOFR, SIGNAL-TYPE = cept 1d05h:init frf11 tcid 0 master 0 signaltype 2 1d05h:Going Out Of Service on tcid 0 with sig state 0001 1d05h: 1/1:VOFR, start get event idle 1d05h: 1/1:VOFR, start get event 1d05h: 1/1:VOFR, start get event set up 1d05h: 1/1:VOFR, start ==> pending connect 1d05h: 1/1:VOFR, pending\_connect get event connect 1d05h: 1/1:VOFR, pending\_connect ==> connect 1d05h: 1/1:VOFR,SIGNAL-TYPE = cept 1d05h:init\_frf11 tcid 0 master 1 signaltype 2 1d05h:start vofr polling on port 0 signaltype 2

The following example shows sample output from the debug voice vofr command for an FRF.11 trunk:

1

Router# **debug voice vofr** 1d05h: 1/1:VOFR, search dial-peer 7200 preference 2 1d05h: 1/1:VOFR, SIGNAL-TYPE = cept

```
1d05h:Launch Voice Trunk:signal-type 2
1d05h:calculated bandwidth = 10, coding = 6, size = 30
1d05h:%Voice-port 1/1 is down.
1d05h: 1/1:VOFR, pending_start get event idle
1d05h:Codec Type = 6 Payload Size = 30 Seq# off
1d05h:%Voice-port 1/1 is up.
1d05h:init_frf11 tcid 0 master 1 signaltype 2
1d05h:status OK :cid = 100
1d05h: 1/1:VOFR,
1d05h: 1/1:VOFR, pending_start ==> frf11
1d05h: 1/1:VOFR,SIGNAL-TYPE = cept
```

### **Related Commands**

| Command                      | Description                                                                                  |
|------------------------------|----------------------------------------------------------------------------------------------|
| debug ccfrf11 session        | Displays the ccfrf11 function calls during call setup and teardown.                          |
| debug ccsip all              | Displays the ccswvoice function calls during call setup and teardown.                        |
| debug ccswvoice vofr-session | Displays the ccswvoice function calls during call setup and teardown.                        |
| debug frame-relay fragment   | Displays information related to Frame Relay fragmentation on a PVC.                          |
| debug vpm error              | Displays the behavior of the Holst state machine.                                            |
| debug vtsp port              | Displays the behavior of the VTSP state machine.                                             |
| debug vtsp vofr subframe     | Displays the first 10 bytes (including header) of selected VoFR subframes for the interface. |

1

## debug voip aaa

To enable debugging messages for gateway authentication, authorization, and accounting (AAA) to be sent to the system console, use the **debug voip aaa** command in privileged EXEC mode. To disable debugging output, use the **no** form of this command.

debug voip aaa no debug voip aaa

**Syntax Description** This command has no arguments or keywords.

Command Default Disabled

**Command Modes** Privileged EXEC

| Command History | Release    | Modification                                                                         |
|-----------------|------------|--------------------------------------------------------------------------------------|
|                 | 11.3(6)NA2 | This command was introduced.                                                         |
|                 | 12.2(2)XB  | This command was implemented on the Cisco AS5850 in the Cisco IOS Release 12.2(2)XB. |
|                 | 12.2(11)T  | This command was integrated into Cisco IOS Release 12.2(11)T.                        |

**Examples** 

The following is sample output from the **debug voip aaa** command:

Router# **debug voip aaa** VoIP AAA debugging is enabled Router# **show debug** voip aaa: voip aaa debugging is on

## debug voip ais

To enable debugging of the application information system (AIS) database, use the **debug voip ais** command in privileged EXEC mode. To disable debugging output, use the **no** form of this command.

debug voip ais

no debug voip ais

- **Syntax Description** This command has no arguments or keywords.
- Command Modes Privileged EXEC

| Command History | Release  | Modification                 |
|-----------------|----------|------------------------------|
|                 | 12.3(8)T | This command was introduced. |

#### **Examples** The following is sample output from the **debug voip ais** command:

Router# **debug voip ais** 

voip AIS debugging is on Router# \*Jul 18 22:18:30.947: ais appinst create record: new app inst record is created for sid=10, app\_name=generic, stats:avail, elog:avail \*Jul 18 22:18:30.947: ais appinst insert record to active: app inst sid=A is inserted to active tree \*Jul 18 22:18:30.963: ais\_be\_server\_get\_record\_from\_url: Incoming url = tftp://172.19.139.245/audio/ch\_welcome.au \*Jul 18 22:18:30.963: ais be server get record from url: Found server name or ip = 172.19.139.245 \*Jul 18 22:18:30.963: ais be server get record from url: AIS BE server record located (6644ECCC) Router# \*Jul 18 22:18:46.468: ais be server get record from url: Incoming url = tftp://172.19.139.245/audio/ch welcome.au \*Jul 18 22:18:46.468: ais\_be\_server\_get\_record\_from\_url: Found server name or ip = 172.19.139.245 \*Jul 18 22:18:46.468: ais be server get record from url: AIS BE server record located (6644ECCC) Router# \*Jul 18 22:18:51.520: ais be server get record\_from\_url: Incoming url = tftp://172.19.139.245/audio/ch welcome.au \*Jul 18 22:18:51.520: ais be server get record from url: Found server name or ip = 172.19.139.245 \*Jul 18 22:18:51.520: ais be server get record from url: AIS BE server record located (6644ECCC) Router# \*Jul 18 22:18:56.573: ais\_be\_server\_get\_record\_from\_url: Incoming url = tftp://172.19.139.245/audio/ch welcome.au \*Jul 18 22:18:56.573: ais\_be\_server\_get\_record\_from\_url: Found server name or ip = 172.19.139.245 \*Jul 18 22:18:56.573: ais\_be\_server\_get\_record\_from\_url: AIS BE server record located (6644ECCC) Router#

1

\*Jul 18 22:19:01.625: ais\_be\_server\_get\_record\_from\_url: Incoming url =
tftp://172.19.139.245/audio/ch\_welcome.au
\*Jul 18 22:19:01.625: ais\_be\_server\_get\_record\_from\_url: Found server name or ip =
172.19.139.245
\*Jul 18 22:19:01.625: ais\_be\_server\_get\_record\_from\_url: AIS BE server record located
(6644ECCC)
\*Jul 18 22:19:01.949: propagate\_history\_stats: stats for app inst 10 is propagated to
application (generic) and gateway level
\*Jul 18 22:19:01.949: ais\_appinst\_move\_record\_active\_to\_history: session record (sid=A) is
moved to history repository

#### **Related Commands**

| Command                    | Description                                            |
|----------------------------|--------------------------------------------------------|
| call application event-log | Enables event logging for voice application instances. |
| call application stats     | Enables statistics collection for voice applications.  |
| debug voip event-log       | Enables debugging of the event log module.             |

# debug voip application

To display all application debug messages, use the **debug voip application**command in privileged EXEC mode. To disable debugging output, use the **no** form of this command.

debug voip application [accounting| all| callfeature| callsetup| core| datastruct| digitcollect| error| linking| media [packet| state]| oodrefer| redirect| script| session| settlement| states| supplementary-service| tclcommands]

no debug voip application [accounting| all| callfeature| callsetup| core| datastruct| digitcollect| error| linking| media [packet| state]| oodrefer| redirect| script| session| settlement| states| supplementary-service| tclcommands]

| accounting   | (Optional) Displays Voice over IP (VoIP) accounting messages.                             |
|--------------|-------------------------------------------------------------------------------------------|
| all          | (Optional) Displays all application debug messages.                                       |
| callfeature  | (Optional) Displays call feature debugs.                                                  |
| callsetup    | (Optional) Displays the call setup being processed.                                       |
| core         | (Optional) Displays debug messages for the<br>Application Framework (AFW) core libraries. |
| datastruct   | (Optional) Displays debug messages for AFW data structures.                               |
| digitcollect | (Optional) Displays digits collected during the call.                                     |
| error        | (Optional) Displays application errors.                                                   |
| linking      | (Optional) Displays script linking debugs.                                                |
| media        | (Optional) Displays debug traces for application media events.                            |
| oodrefer     | (Optional) Displays debug messages for the<br>Out-of-Dialog REFER (OOD-R) feature.        |
| redirect     | (Optional) Displays call redirection handler debugs.                                      |
| script       | (Optional) Displays script debugs.                                                        |
| session      | (Optional) Displays default session application debugs.                                   |

### **Syntax Description**

I

| settlement            | (Optional) Displays debug messages for application settlement activities.                                      |
|-----------------------|----------------------------------------------------------------------------------------------------|
| states                | (Optional) Displays debug traces for application states.                                                       |
| supplementary-service | (Optional) Provides application layer tracing related<br>to the processing of supplementary services requests. |
| tclcommands           | (Optional) Displays debug messages for Tool<br>Command Language (Tcl) commands used in<br>application scripts. |

### **Command Modes** Privileged EXEC

| <b>Command History</b> | Release     | Modification                                                                                                    |
|------------------------|-------------|----------------------------------------------------------------------------------------------------|
|                        | 12.2(15)ZJT | This command was introduced.                                                                                                    |
|                        | 12.3(4)T    | This command was integrated into Cisco IOS Release 12.3(4)T. This command replaces the <b>debug voip ivr applib</b> , <b>debug voip ivr callsetup</b> , <b>debug voip ivr digitcollect</b> , <b>debug voip ivr redirect</b> , and <b>debug voip ivr supplementary-service</b> commands. |
|                        | 12.3(7)T    | Reporting of H.450 capabilities was introduced.                                                                                                    |
|                        | 12.4(4)T    | The callfeature keyword was added.                                                                                                    |
|                        | 12.4(4)XC   | The <b>accounting</b> keyword was added.                                                                                                    |
|                        | 12.4(9)T    | The <b>accounting</b> keyword was integrated into Cisco IOS Release 12.4(9)T                                                                                                    |
|                        | 12.4(11)XJ  | The <b>oodrefer</b> keyword was added.                                                                                                    |
|                        | 12.4(15)T   | The <b>oodrefer</b> keyword was integrated into Cisco IOS Release 12.4(15)T.                                                                                                    |

#### **Usage Guidelines**

If you do not use any keywords, the **debug voip application** command displays application programming interface (API) libraries being processed.

The **debug voip application all** command differs from the **debug voip ivr all** command. The **debug voip application all**command enables all application framework debugs. The **debug voip ivr all**command enables both Application Framework Session debugs and interactive voice response (IVR) debugs.

1

#### Examples

The following is sample output from the **debug voip appli cation callsetup** command:

Router# debug voip application callsetup ivr call setup debugging is on Router# \*Mar 7 22:08:40.032://7//APPL:/afsSettlementValidateCall:target=, tokenp=0x0 \*Mar 7 22:08:41.864://-1//PCM :LP:HN23A698CC:HN23A691A4:/InitiateCallSetup:Mode 1 RedirectMode 6 Incoming leg[-1] AlertTime -1 Destinations(1) [ 405 ] 7 22:08:41.868://-1//PCM :HN23A698D0:/InitiateCallSetup:Destination 0 guid \*Mar :231D511B.1A5F11CC.800BB191.E9DE175D 7 22:08:41.868: incoming guid :00000000.0000000.0000000.0000000 \*Mar \*Mar 7 22:08:41.868://-1//PCM :HN23A698D0:/DNInitiate:Destination[405] \*Mar 7 22:08:41.868://-1//PCM :HN23A698D0:/DNMatchDialPeer: 7 22:08:41.868: src carrier id:, tgt carrier id: 7 22:08:41.868://-1//PCM :HN23A698D0:/DNQueuePeers:Matched peers(1) \*Mar \*Mar 7 22:08:41.868://-1//PCM :HN23A698D0:/DNSetupPeer: Destination 0x6221092C \*Mar 7 22:08:41.872://-1//PCM :HN23A698D0:/DNSetupPeer:dialpeer tags for Rotary = 400 \*Mar 7 22:08:41.872://-1//PCM :HN23A698D0:/DNSetupPeer: \*Mar 7 22:08:41.872:Destination SetupPeer cid(-1), destPat(405), match(2), prefix(), \*Mar peer(630D95B0) \*Mar 7 22:08:41.872://-1//PCM :HN23A698D0:/DNSettlementMatrixCheck:retcode=1 cid(-1) trans=0x0, provider=0 No settle-call present \*Mar 7 22:08:41.940://8//PCM :/DNHandler:(DN SETTING[2])--(CC EV CALL PROCEEDING[25])--IGNORED-->>(DN SETTING[2]) \*Mar 7 22:08:41.940://8//PCM :/CS\_Setting\_PROCEED: \*Mar 7 22:08:41.940://8//PCM :/CSPopLegAndWait: 7 22:08:41.940://8//PCM :/CallSetupHandler:(CS\_SETTING[0]) \*Mar -----(CS EV PROCEEDING[3])----->>>(CS SETTING[0]) 7 22:08:41.948://-1//PCM :HN23A698CC:/CSInterceptEvent:CallSetup[0x6320B998] \*Mar handlercount=1 Waits=1 #Objects=2 (CS SETTING) \*Mar 7 22:08:41.948://8//PCM :/CSInterceptEvent:(CS SETTING[0]) intercepting CS EV PROGRESS leg 8 (Mask=12) 7 22:08:41.948://-1//PCM :HN23A698CC:/CSInterceptEvent:CallSetup[0x6320B998] \*Mar handlercount=1 Waits=1 #Objects=2 (CS SETTING) \*Mar 7 22:08:41.952://-1//PCM :HN23A698CC:/CallSetupContinueEvent:CallSetup[0x6320B998] handlercount=1 Waits=1 #Objects=2 (CS SETTING) \*Mar 7 22:08:41.956://8//PCM :/CS CutProgress: \*Mar 7 22:08:41.956://8//PCM :/CSPopLegAndWait: \*Mar 7 22:08:41.956://8//PCM :/CallSetupContinueEvent:(CS SETTING[0]) -----(CS EV PROGRESS[15])----->>>(CS CONFEDALERT[5]) \*Mar 7 22:08:41.956://-1//PCM :HN23A698CC:/CallSetupHandleQueueEvents: \*Mar 7 22:08:41.956://8//PCM :/CallSetupContinueEvent: \*\*\* Leaving function \*\*\*CallSetup[0x6320B998] handlercount=1 Waits=1 #Objects=2 (CS\_CONFEDALERT) 7 22:08:43.864://8//PCM :/CS ConfedAlert CONNECTED:no of Destinations:1 \*Mar \*Mar 7 22:08:43.864://-1//PCM :HN23A698CC:/CSDiscReturnAndEmptyLegALL: \*Mar 7 22:08:43.864://8//PCM :/CSPopLegAndWait: \*Mar 7 22:08:43.864://-1//PCM :HN23A698CC:/CSReturnIFDone:CallSetup[0x6320B998] handlercount=1 Waits=1 #Objects=2 (CS CONFED) \*Mar 7 22:08:43.864:CallSetupDump:CallSetup[0x6320B998] State:CS CONFED[3] #Handler=1 #Waits=1#Objects=2 \*Mar 7 22:08:43.864:All Destinations: \*Mar 7 22:08:43.864:DestinationDump:Destination[0x6221092C]:DN\_SETTING[2] Holding[0] Leg[8] \*Mar 7 22:08:43.864:settlement\_in\_use:0 settlement\_transaction:0x0 settlement\_provider:0 settlement type:0 settlement callvalid:1 busyRotary:0 \*Mar 7 22:08:43.864:WaitList of Destinations:{HAN[DN HAND ][CS HAND ] ()( HAN [DN HAND] [CS HAND 7 22:08:43.868:Handler Tree{HAN[CS\_HAND ][AFS\_HAND] \*Mar ][CS HAND ][LEG OUTCONNECTED(8)][Cause(0)][UC=1])} ][FALSE] [UC=1 ]LEG[8 \*Mar 7 22:08:43.868:{HAN[DN HAND ][CS HAND ] ()} 7 22:08:43.868: \*Mar \*Mar 7 22:08:43.868:Handler Tree Trace \*Mar 7 22:08:43.868://-1//PCM :HN23A698D0:/DNCleanup:Terminate=TRUE Status DN SUCCESS Leg[8] \*Mar 7 22:08:43.868://-1//PCM :HN23A698D0:/DNSettlementCleanup:cid(-1) trans=0x0, provider=0 7 22:08:43.868://-1//PCM :HN23A698D0:/DNSetFree: \*Mar \*Mar 7 22:08:43.868://-1//PCM :HN23A698CC:/CSReturnIFDone:CallSetup[0x6320B998] handlercount=0 #Waits=0 #Objects=1 (CS\_CONFED) \*Mar 7 22:08:43.872://-1//PCM :HN23A698CC:/CSReturnIFDone: decoupled extern connection \*Mar 7 22:08:43.872://-1//PCM :HN23A698CC:/CSReturnIFDone:CallSetup Returning(ls 000 Status CS ACTIVE)

```
*Mar 7 22:08:43.872://8//PCM :/CallSetupHandler:(CS CONFEDALERT[5])
-----(CS EV CONNECTED[5])---->>>(CS CONFED[3])
     7 22:08:43.872://-1//PCM :HN23A698CC:/CallSetupCleanup:Terminate=FALSE
*Mar
     7 22:08:43.876://-1//PCM :HN23A698CC:/CallSetupCleanup:State CS_CONFED
*Mar
The following is sample output from the debug voip application digitcollect command:
Router# debug voip application digitcollect
ivr digit collect debugging is on
Router#
*Mar
     7 22:09:08.108://9//DCM :/DigitCollect:DialPlan=TRUE AbortKey= TermKey=# NumPatts=0
              Enable=FALSE InterruptPrompt=FALSE maxDigits=0 DialPlanTerm=FALSE
     7 22:09:08.108://9//APPL:/AppTypeAheadGetDigit:no chars in buffer.
*Mar
     7 22:09:08.112://9//DCM :/act_DCRunning_RDone:callid=9 Enable succeeded.enable=0
*Mar
matchDialplan=1 numPatterns=0matchDialplanTerm=0
*Mar 7 22:09:11.428://9//APPL:/AppVcrControlEvent:VCR Control, not enabled.---
*Mar 7 22:09:11.428://9//APPL:/AppTypeAheadEvent:Passing, not enabled.--
     7 22:09:11.428://9//DCM :/act_DCRunning_Digit::pLeg 9 Digit 4 Tone Mode 0
*Mar
      7 22:09:11.428://9//DCM :/DCTreatDigit:
*Mar
*Mar
     7 22:09:11.428://-1//DCM :HN23A6FF50:/DCTreatDigit:
     7 22:09:11.428: src carrier id:, tgt carrier id:
*Mar
     7 22:09:11.428://-1//DCM :HN23A6FF50:/DCTreatDigit:Match single infotype
*Mar
     7 22:09:11.676://9//APPL:/AppVcrControlEvent:VCR Control, not enabled.---
*Mar
*Mar
     7 22:09:11.676://9//APPL:/AppTypeAheadEvent:Passing, not enabled.--
     7 22:09:11.676://9//DCM :/act DCRunning Digit::pLeg 9 Digit 0 Tone Mode 0
*Mar
*Mar
      7 22:09:11.676://9//DCM :/DCTreatDigit:
     7 22:09:11.680://-1//DCM :HN23A6FF50:/DCTreatDigit:
*Mar
*Mar
     7 22:09:11.680: src carrier id:, tgt carrier id:
*Mar
      7 22:09:11.680://-1//DCM :HN23A6FF50:/DCTreatDigit:Match single infotype
     7 22:09:11.908://9//APPL:/AppVcrControlEvent:VCR Control, not enabled.
*Mar
*Mar
     7 22:09:11.908://9//APPL:/AppTypeAheadEvent:Passing, not enabled.-
     7 22:09:11.908://9//DCM :/act_DCRunning_Digit::pLeg 9 Digit 5 Tone Mode 0
*Mar
     7 22:09:11.908://9//DCM :/DCTreatDigit:
*Mar
     7 22:09:11.908://-1//DCM :HN23A6FF50:/DCTreatDigit:
*Mar
*Mar
     7 22:09:11.908: src carrier id:, tgt carrier id:
      7 22:09:11.908://-1//DCM :HN23A6FF50:/DCTreatDigit:Match single infotype
*Mar
     7 22:09:11.912://9//DCM :/act DCRunning RDone:callid=9 Reporting disabled.
*Mar
     7 22:09:11.912://-1//DCM :HN23AGFF50:/DigItCollectComplete:Status 4=DC_MATCHED_DIALPLAN.
*Mar
Digits=405
     7 22:09:11.916://-1//DCM :HN23A6FF50:/DCHandlerCleanup:
*Mar
The following is sample output from the debug voip application session command:
```

#### Router# debug voip application session

applib session debugging is on \*Apr 4 23:57:08.054://-1//APPL:HN04B2BC78:LG35:/AFS CALLSETUPIND:Calling #(4155550154), Called #(52984), peer\_tag(1) \*Apr 4 23:57:08.054:7/-1//APPL:HN04B2BC78:LG35:/afsSetupCall:Called #(52984) 4 \*Apr 23:57:08.058://-1//APPL:HN04B2BC78:LG35:/afsMsgHandler:(CALLINIT)--(CC\_EV\_CALL\_SETUP\_IND)-->>(CONTACTINGDEST) \*Apr 4 23:57:08.466://-1//APPL:HN04B2BC78:LG36:/AFS ContactingDest ALERT: \*Apr 4 23:57:08.470://-1//APPL:HN04B2BC78:LG36:/AFS ContactingDest ALERT:inID(35), outID(36), outbnd peer\_tag(6), prog\_ind(8) \*Apr 4 23:57:08.470://-1//APPL:HN04B2BC78:LG36:/afsMsgHandler:(CONTACTINGDEST)--(CC\_EV\_CALL\_ALERT)-->>(CONFINGALERT) \*Apr 4 23:57:08.470://-1//APPL:HN04B2BC78:CN11:/AFS ConfingAlert CREATEDONE: ][AFS\_HAND][LEG\_INCALERTING(4)][Cause(0)][UC=1 {HAN[AFS HAND][NULL 1 ( LEG[35 [AFS\_HAND][FALSE] [UC=1]LEG[36 ][CS\_HAND][LEG\_OUTINIT(6)][Cause(0)][UC=1] ][AFS\_HAND][CONNECTION\_CONFED(2)] [UC=1])} ]HAN[CS HAND][AFS HAND][FALSE] [UC=1 ]LEG[36 ]CON[11 \*Apr 4 23:57:08.470://-1//APPL:HN04B2BC78:CN11:/afsMsgHandler:(CONFINGALERT)--(CC EV CONF CREATE DONE)-->>(CONFEDALERT) \*Apr 4 23:57:08.478://-1//APPL:HN04B2BC78:LG35:/afsMsgHandler: (CONFEDALERT) -- (CC EV VOICE MODE DONE) -->> (CONFEDALERT) \*Apr 4 23:57:24.162://-1//APPL:HN04B2BC78:HN04B2BC78:/AFS ConfedAlert SETUPDONE: \*Apr 4 23:57:24.162://-1//APPL:HN04B2BC78:HN04B2BC78:/afsAppHandlerCleanup:CS\_HAND \*Apr 4 23:57:24.162://-1//APPL:HN04B2BC78:/afsMsgHandler:(CONFEDALERT)--(APP EV CALLSETUP DONE)-->>(CALLACTIVE) \*Apr 4 23:57:24.182://-1//APPL:HN04B2BC78:LG35:/afsMsgHandler:(CALLACTIVE)--(CC EV VOICE MODE DONE)-->>(CALLACTIVE) \*Apr 4 23:57:34.838://-1//APPL:HN04B2BC78:LG35:/AFS DISCONNECT: \*Apr 4 23:57:34.838://-1//APPL:HN04B2BC78:LG35:/afsMsgHandler: (CALLACTIVE) -- (CC EV CALL DISCONNECTED) -->> (CALLDISCONNECT)

\*Apr 4 23:57:34.838://-1//APPL:/afsCallProcess: [HANDLERDONE EVENT END] \*Apr 4 23:57:34.838://-1//APPL:HN04B2BC78:/afsHNDCleanup:Terminate TRUE Terminated FALSE {HAN [AFS HAND] [NULL ( LEG[35 ][AFS HAND][LEG INCCONNECTED(5)][Cause(16)][UC=1]LEG[36] ][AFS HAND][LEG OUTCONNECTED(8)][Cause(0)][UC=1]]CON[11] ][AFS HAND][CONNECTION CONFED(2)] [UC=1])} \*Apr 4 23:57:34.838://-1//APPL:HN04B2BC78:CN11:/afsMsgHandler:(CC EV CONF DESTROY DONE) \*Apr 4 23:57:34.854://-1//APPL:HN04B2BC78:LG35:/afsMsgHandler:(CC\_EV\_CALL\_DISCONNECT\_DONE) \*Apr 4 23:57:34.862://-1//APPL:HN04B2BC78:LG36:/afsMsgHandler:(CC\_EV\_CALL\_DISCONNECT\_DONE) \*Apr 4 23:57:34.862://-1//APPL:/afsCallProcess: [HANDLERDONE\_EVENT\_END] \*Apr 4 23:57:34.862://-1//APPL:HN04B2BC78:/afsHNDCleanup:Terminate TRUE Terminated TRUE {HAN [AFS HAND] [NULL ] ()} \*Apr 4 23:57:34.862://-1//APPL:HN04B32530:/afsFreeHND:Hndlr returned to the free queue The following sample output shows an inbound call on a system with H.450.2, H.450.3, and H.450.12 capabilities enabled:

Router# debug voip application supplementary-service

supplementary service debugging is on Jan 21 01:12:21.433://-1//APPL:/SSProcessH450CommonInfoEvent: CI\_INFORM featureList=0xC000000 featureValue[0][0] featureControl=0x0 Jan 21 01:12:21.433://-1//APPL:/AppStoreCommonInfoToLeg:Leg peer\_tag=8100 Jan 21 01:12:21.433://-1//APPL:/AppStoreCommonInfoToLeg:Received ciInform, store ss\_support=0xE000 to leg. Jan 21 01:12:21.433://-1//APPL:/AppPrepareCommonInfo:Not voip dialpeer, no common info sent. Jan 21 01:12:21.437://-1//APPL:/AppPrepareCommonInfoRequestReceived:Leg peer\_tag=8100 Jan 21 01:12:21.437://-1//APPL:/AppPrepareCommonInfo:Global H450\_2=1 H450\_3=1 H450\_12\_ADV=1 H450\_12\_USAGE=1 Jan 21 01:12:21.437://-1//APPL:/AppPrepareCommonInfoContent:SS\_CI ss\_evt=18 featureList=0xC000000 featureValues=[0][0][0][0] featureControl=0x0 The table below describes the significant fields shown in the displays above.

Table 25: debug voip application Field Descriptions

| Field                                | Description                                                                                                    |
|--------------------------------------|----------------------------------------------------------------------------------------------------|
| Called #                             | Called # may not appear in the initial<br>/AFS_CALLSETUPIND message; it appears later in<br>the /afsSetupCall message.       |
| peer_tag                             | Dial peer tag.                                                                                                    |
| /afsFreeHND                          | Verifies that the application completed properly.                                                                            |
| H450_2                               | A value of 0 indicates that H.450.2 capabilities are disabled. A value of 1 indicates that H.450.2 capabilities are enabled. |
| H450_3                               | A value of 0 indicates that H.450.3 capabilities are disabled. A value of 1 indicates that H.450.3 capabilities are enabled. |
| H450_12_ADV= 0 and H450_12_USAGE = 0 | H.450.12 capabilities are disabled.                                                                                          |
| H450_12_ADV= 1 and H450_12_USAGE = 0 | H.450.12 capabilities are enabled in advertise-only mode.                                                                    |
| H450_12_ADV= 1 and H450_12_USAGE = 1 | H.450.12 capabilities are enabled.                                                                                           |

The following is sample output from the **debug voip application accounting**command:

Router# debug voip application accounting \*Jan 6 19:34:22.535: //-1//Dest:/DestSetup: 6 19:34:22.535: :DestSetup iw inc guid is 0-0-0-0 \*Jan \*Jan 6 19:34:22.535: //-1//Dest:/DestSetup: \*Jan 6 19:34:22.535: :DestSetup iw guid is 45AB9E05-7E2211DA-8088D216-195F6285 \*Jan 6 19:34:22.535: :DestSetup iw guid is 45AB9E05-7E2211DA-8088D216-195F6285 \*Jan 6 19:34:22.539: //-1//Dest:/DestSetup: \*Jan 6 19:34:22.539: :DestSetup setup inc guid is 0-0-0-0 \*Jan 6 19:34:22.539: //-1//Dest:/DestSetup: \*Jan 6 19:34:22.539: :DestSetup setup guid is 45AB9E05-7E2211DA-8088D216-195F6285 \*Jan 6 19:34:45.667: //-1//Dest:/DestSetup: \*Jan 6 19:34:45.667: :DestSetup iw inc guid is 0-0-0-0 \*Jan 6 19:34:45.667: //-1//Dest:/DestSetup: \*Jan 6 19:34:45.671: :DestSetup iw guid is 527B07DA-7E2211DA-808DD216-195F6285 \*Jan 6 19:34:45.671: :DestSetup iw guid is 527B07DA-7E2211DA-808DD216-195F6285 \*Jan 6 19:34:45.671: //-1//Dest:/DestSetup: \*Jan 6 19:34:45.671: :DestSetup setup inc guid is 0-0-0-0 \*Jan 6 19:34:45.671: //-1//Dest:/DestSetup: \*Jan 6 19:34:45.671: :DestSetup setup guid is 527B07DA-7E2211DA-808DD216-195F6285 \*Jan 6 19:35:04.975: %VOIPAAA-5-VOIP CALL HISTORY: CallLegType 1, ConnectionId 45AB9E05 7E2211DA 8088D216 195F6285, SetupTime \*19:34:22.535 UTC Fri Jan 6 2006, PeerAddress 1011011007, PeerSubAddress, DisconnectCause 10, DisconnectText normal call clearing (16), ConnectTime \*19:34:25.135 UTC Fri Jan 6 2006, DisconnectTime \*19:35:04.975 UTC Fri Jan 6 2006, CallOrigin 1, ChargedUnits 0, InfoType 2, TransmitPackets 0, TransmitBytes 0, ReceivePackets 0, ReceiveBytes 0 \*Jan 6 19:35:04.991: %VOIPAAA-5-VOIP CALL HISTORY: CallLegType 1, ConnectionId 527B07DA 7E2211DA 808DD216 195F6285, SetupTime \*19:34:43.861 UTC Fri Jan 6 2006, PeerAddress 1011011007, PeerSubAddress , DisconnectCause 10 , DisconnectText normal call clearing (16), ConnectTime \*19:34:46.451 UTC Fri Jan 6 2006, DisconnectTime \*19:35:04.991 UTC Fri Jan 6 2006, CallOrigin 2, ChargedUnits 0, InfoType 2, TransmitPackets 0, TransmitBytes 0, ReceivePackets 0, ReceiveBytes 0 \*Jan 6 19:36:05.627: %VOIPAAA-5-VOIP CALL HISTORY: CallLegType 1, ConnectionId 45AB9E05 7E2211DA 8088D216 195F6285, SetupTime \*19:34:22.377 UTC Fri Jan 6 2006, PeerAddress 1011011006, PeerSubAddress , DisconnectCause 10 , DisconnectText normal call clearing (16), ConnectTime \*19:34:25.137 UTC Fri Jan 6 2006, DisconnectTime \*19:36:05.627 UTC Fri Jan 6 2006, CallOrigin 2, ChargedUnits 0, InfoType 2, TransmitPackets 0, TransmitBytes 0, ReceivePackets 0, ReceiveBytes 0 \*Jan 6 19:36:05.631: %VOIPAAA-5-VOIP\_CALL\_HISTORY: CallLegType 1, ConnectionId 527B07DA 7E2211DA 808DD216 195F6285, SetupTime \*19:34:45.671 UTC Fri Jan 6 2006, PeerAddress 1011011008, PeerSubAddress, DisconnectCause 10, DisconnectText normal call clearing (16), ConnectTime \*19:34:46.451 UTC Fri Jan 6 2006, DisconnectTime \*19:36:05.631 UTC Fri Jan 6 2006, CallOrigin 1, ChargedUnits 0, InfoType 2, TransmitPackets 0, TransmitBytes 0, ReceivePackets 0, ReceiveBytes 0 \*Jan 6 19:36:12.287: %IPPHONE-6-UNREGISTER\_NORMAL: ephone-6:SEP111100011006 IP:10.3.32.56 Socket:1 DeviceType:Phone has unregistered normally. 6 19:36:12.287: %IPPHONE-6-UNREGISTER NORMAL: ephone-7:SEP111100011007 IP:10.3.32.56 \*Jan Socket:2 DeviceType:Phone has unregistered normally. \*Jan 6 19:36:12.295: %IPPHONE-6-UNREGISTER NORMAL: ephone-8:SEP111100011008 IP:10.3.32.56 Socket:3 DeviceType:Phone has unregistered normally. \*Jan 6 19:36:13.227: %SYS-5-CONFIG I: Configured from console by console The following is sample output from the **debug voip application oodrefer** command: Router# debug voip application oodrefer Aug 22 18:16:21.625: //-1//AFW\_:/C\_ServiceThirdParty\_Event\_Handle: Aug 22 18:16:21.625: //-1//AFW :/AFW ThirdPartyCC New: Aug 22 18:16:21.625: //-1//AFW\_:EE461DC520000:/C\_PackageThirdPartyCC\_NewReq: ThirdPartyCC module listened by TclModule 45F39E28 0 91076048 Aug 22 18:16:21.625: //-1//AFW :EE461DC520000:/OCOpen SetupRequest: Refer Dest1: 1011, Refer Dest2: 1001; ReferBy User: root Aug 22 18:16:21.693: //-1//AFW\_:EE461DC520000:/OCHandle\_SignalEvent 1: Aug 22 18:16:21.693: //-1//AFW\_:/Third\_Party\_CC\_Send\_Notify: Third\_Party\_CC\_Send\_Notify: sending notify respStatus=2, final=FALSE, failureCause=16 Aug 22 18:16:21.693: //-1//AFW :/Third Party CC Send Notify: AppNotify successful! Aug 22 18:16:26.225: //-1//AFW :EE461DC520000:/OCHandle SignalEvent 1: Aug 22 18:16:26.229: //-1//AFW\_:EE461DC520000:/OCHandle\_SignalEvent\_1: Aug 22 18:16:26.249: //-1//AFW\_:EE461DC520000:/OCHandle\_SignalEvent\_2:

Aug 22 18:16:29.341: //-1//AFW :EE461DC520000:/OCHandle SignalEvent 2:

Aug 22 18:16:29.341: //-1//AFW :/Third Party CC Send Notify: Third Party CC Send Notify: sending notify respStatus=4, final=TRUE, failureCause=16

| Aug 22 18:16:29.341: //-1//AFW :/Third Party CC Send Notify: AppNotify successful!                                                                                                    |
|----------------------------------------------------------------------------------------------------|
| Aug 22 18:16:29.349: //-1//AFW : EE461DC520000:/OCHandle Handoff: BAG contains:                                                                                                    |
| Aug 22 18:16:29.349: LEG[895 ][LEG INCCONNECTED(5)][Cause(0)]                                                                                                    |
| Aug 22 18:16:29.349: CON[7 ] [CONNECTION CONFED(2)] {LEG[895                                                                                                    |
| ][LEG INCCONNECTED(5)][Cause(0)],LEG[896 ][LEG OUTCONNECTED(10)][Cause(0)]}                                                                                                    |
| Aug 22 18:16:29.349: LEG[896 ][LEG OUTCONNECTED(10)][Cause(0)]                                                                                                    |
| Aug 22 18:16:29.365: //-1//AFW_:EE461DC520000:/OCAnyState_IgnoreEvent: Event Ignored                                                                                                    |
| Aug 22 18:16:29.365: //-1//AFW :/C ServiceThirdParty Event Handle:                                                                                                    |
| Aug 22 18:16:29.365: //-1//AFW :EE461DC520000:/C ServiceThirdParty Event Handle: Received                                                                                                    |
| event APP_EV_NOTIFY_DONE[174] in Main Loop                                                                                                    |
| Aug 22 18:16:29.365: //-1//AFW :EE461DC520000:/OCAnyState IgnoreEvent: Event Ignored                                                                                                    |
| Aug 22 18:16:29.365: //-1//AFW_:/C_ServiceThirdParty_Event_Handle:                                                                                                    |
| Aug 22 18:16:29.365: //-1//AFW_:EE461DC520000:/C_ServiceThirdParty_Event_Handle: Received                                                                                                    |
| event APP EV NOTIFY DONE[174] in Main Loop                                                                                                    |
| Aug 22 18:16:29.369: //-1//AFW_:EE461DC520000:/OCHandle_SubscribeCleanup:                                                                                                    |
|                                                                                                    |
| Aug 22 18:16:29.369: //-1//AFW :EE461DC520000:/Third Party CC Cleaner:                                                                                                    |
| Aug 22 18:16:29.369: //-1//AFW_:EE461DC520000:/Third_Party_CC_Cleaner:<br>Aug 22 18:16:29.453: //-1//AFW_:EE461DC520000:/OCClosing_AnyEvent:                                                                                                    |
| Aug 22 18:16:29.359: //-1//AFW_:EE461DC520000:/Third_Party_CC_Cleaner:<br>Aug 22 18:16:29.453: //-1//AFW_:EE461DC520000:/OCClosing_AnyEvent:<br>Aug 22 18:16:29.453: //-1//AFW :EE461DC520000:/Third Party CC Cleaner:                                                                       |
| Aug 22 18:16:29.453: //-1//AFW :EE461DC520000:/Third_Party_CC_Cleaner:<br>Aug 22 18:16:29.453: //-1//AFW :EE461DC520000:/OCClosing_AnyEvent:<br>Aug 22 18:16:29.453: //-1//AFW :EE461DC520000:/Third_Party_CC_Cleaner:<br>Aug 22 18:16:29.453: //-1//AFW :EE461DC520000:/OCClosing_AnyEvent: |

### **Related Commands**

ſ

| Command                                       | Description                                                                   |
|-----------------------------------------------|-------------------------------------------------------------------------------|
| debug voip ivr all                            | Displays all IVR and application framework messages.                          |
| supplementary-service h450.2 (dial-peer)      | Enables H.450.2 capabilities for call transfers for an individual dial peer.  |
| supplementary-service h450.2 (voice-service)  | Globally enables H.450.2 capabilities for call transfers.                     |
| supplementary-service h450.3 (dial-peer)      | Enables H.450.3 capabilities for call forwarding for an individual dial peer. |
| supplementary-service h450.3 (voice-service)  | Globally enables H.450.3 capabilities for call forwarding.                    |
| supplementary-service h450.12 (dial-peer)     | Enables H.450.12 capabilities for an individual dial peer.                    |
| supplementary-service h450.12 (voice-service) | Globally enables H.450.12 capabilities.                                       |

## debug voip application stcapp all

To display debugging information for the components of the SCCP Telephony Control Application (STCAPP), use the **debug voip application stcapp all**command in privileged EXEC mode. To disable debugging output, use the **no** form of this command.

debug voip application stcapp all

no debug voip application stcapp all

**Syntax Description** This command has no arguments or keywords.

**Command Modes** Privileged EXEC (#)

| Command History | Release   | Modification                                                                                                    |
|-----------------|-----------|----------------------------------------------------------------------------------------------------|
|                 | 12.3(14)T | This command was introduced.                                                                                                    |
|                 | 12.4(4)T  | Command output was enhanced to display codec capabilities for modem transport.                                                                                                    |
|                 | 12.2SX    | This command is supported in the Cisco IOS Release 12.2SX train. Support in a specific 12.2SX release of this train depends on your feature set, platform, and platform hardware.                                                                     |
|                 | 12.4(6)XE | Command output was enhanced to display fax relay, RFC 2833 DTMF digit relay, dial tone after remote onhook, call control feature mode and visual message waiting indicator (VMWI) information for skinny client control protocol (SCCP) analog ports. |
|                 | 12.4(11)T | This command was integrated into Cisco IOS Release 12.4(11)T.                                                                                                    |
|                 | 12.4(11)T | analog ports.<br>This command was integrated into Cisco IOS Release 12.4(11)T.                                                                                                    |

**Usage Guidelines** The **debug voip application stcapp all**command provides debugging output for all the STCAPP debug commands compiled into one display.

**Examples** The following is sample output from the **debug voip application stcapp all** command for a Cisco VG 224 voice gateway in Cisco IOS Release 12.4(6)XE showing call control feature mode messages for the drop last active call feature. Port 2/0 calls port 2/1, performs a hook flash to a get dial tone while port 2/1 is on hold, and calls port 2/3. Ports 2/0 and 2/3 are active, while port 2/1 is on hold.

Router# debug voip application stcapp al 1 Port 2/0 performs a hook flash to activate the drop last call feature. Mar 3 20:41:07.022: 2/0 : stcapp\_screen\_api\_event Mar 3 20:41:07.022: 2/0 : event:STCAPP\_CC\_EV\_CALL\_FEATURE\_HOOKFLASH received. Mar 3 20:41:07.022: 2/0 : stcapp\_screen\_call\_feature\_hookflash Mar 3 20:41:07.022: 2/0 : lcb->num\_ccbs=2, lcb->mode=CALL\_TRANSFER(1),

lcb->state=ACTIVE (8) Mar 3 20:41:07.022: 2/0 lcb->fm mode=CALL FM NONE(0), : Mar 3 20:41:07.022: 2/0 ACTIVE call state=5, lcb->mode=CALL TRANSFER(1), lcb->state=8 : Mar 3 20:41:07.022: 2/0 : STANDBY call state=8, lcb->mode=CALL TRANSFER(1), lcb->state=8 Mar 3 20:41:07.022: 2/0 enter FM: set event id to STCAPP EV FEATURE MODE(143) Mar 3 20:41:07.022: 2/0 : ==> Received event:STCAPP EV FEATURE MODE for CallId: 63 Mar 3 20:41:07.022: 2/0 Call State:ACTIVE : 3 20:41:07.022: 2/0 : stcapp\_feature\_mode eh Mar

The following line shows a message to generate feature tone.

| Mar | 3 20:41:07.022: 2/0 | : | Sending ccGenerateTone(2048(0x800)):FEATURE tone |
|-----|---------------------|---|--------------------------------------------------|
| Mar | 3 20:41:07.022: 2/0 | : | set lcb->fm mode = CALL FM TRANSF FT ON (4)      |
| Mar | 3 20:41:07.022: 2/0 | : | Sending ccCallReportDigits                       |
| Mar | 3 20:41:07.022: 2/0 | : | New State = FM_DIGIT_COLLECT                     |

The following lines show port 2/0 dialing the feature access code (FAC) #1 to drop the last active call

```
Mar 3 20:41:11.234: htsp digit ready(2/0): digit = #
     3 20:41:11.234: STCAPP:Receive CC event:: call id=63, ccb=0x64A5059C
Mar
                          : ==> Received event:STCAPP_CC_EV_CALL_DIGIT_END for CallId: 63
Mar
     3 20:41:11.234: 2/0
Mar 3 20:41:11.234: 2/0
                                 Call State:FM DIGIT COLLECT
Mar
     3 20:41:11.234: 2/0
                           : stcapp fm dc digit end eh
                                 Digit received is (#)
Mar 3 20:41:11.234: 2/0
                           :
    3 20:41:11.234: 2/0
                                 lcb->fm_mode = CALL_FM_TRANSF_FT_ON(4)
Mar
                           :
Mar 3 20:41:11.234: 2/0
                                 Sending ccGenerateTone(0x0)
                           :
Mar 3 20:41:11.234: 2/0
                                  set lcb->fm mode to CALL FM TRANSF FT OFF (5)
                           :
     3 20:41:11.234: 2/0
                                 So far the fm feature code = \#, fm string idx=1
Mar
                           :
Mar 3 20:41:11.238: 2/0
                                 No state change
    3 20:41:12.346: htsp_digit_ready(2/0): digit = 1
Mar
     3 20:41:12.346: STCAPP:Receive CC event:: call_id=63, ccb=0x64A5059C
Mar
Mar 3 20:41:12.346: 2/0 : ==> Received event:STCAPP CC EV CALL DIGIT END for CallId: 63
Mar
     3 20:41:12.346: 2/0
                                 Call State: FM DIGIT COLLECT
                           :
    3 20:41:12.346: 2/0
                           : stcapp_fm_dc_digit_end_eh
Mar
Mar
     3 20:41:12.346: 2/0
                           :
                                 Digit received is (1)
Mar
     3 20:41:12.346: 2/0
                           :
                                 lcb->fm mode = CALL FM TRANSF FT OFF(5)
Mar 3 20:41:12.346: 2/0
                                 So far the fm feature code =\#\overline{1}, \overline{fm} string idx=2
                           :
```

The following lines show the SCCP gateway processing FAC #1 messages.

| Mar | 3 20:41:12.346:  | 2/0 : | stcapp handle fm feature id                               |
|-----|------------------|-------|-----------------------------------------------------------|
| Mar | 3 20:41:12.346:  | 2/0 : | lcb->fm mode = CALL FM TRANSF FT OFF(5),                  |
| Mar | 3 20:41:12.346:  | 2/0 : | STANDBY call state=8                                      |
| Mar | 3 20:41:12.346:  | 2/0 : | stcapp send softkey event                                 |
| Mar | 3 20:41:12.346:  | 2/0 : | Sending dcDeviceSoftKeyEvent(EndCall: event=9) for device |
| id: | 1, call ref: 168 | 10780 |                                                           |
| Mar | 3 20:41:12.346:  | 2/0 : | stcapp send softkey event                                 |
| Mar | 3 20:41:12.346:  | 2/0 : | Sending dcDeviceSoftKeyEvent(Resume: event=10) for device |
| id: | 1, call ref: 168 | 10777 |                                                           |
| Mar | 3 20:41:12.346:  | 2/0 : | set lcb->fm mode to CALL FM NONE (0)                      |
| Mar | 3 20:41:12.346:  | 2/0 : | No state change                                           |
| Mar | 3 20:41:12.366:  | 2/0 : | ==> Received event:STCAPP DC EV MEDIA CLOSE RCV CHNL      |
| Mar | 3 20:41:12.366:  | 2/0 : | Call State:FM DIGIT COLLECT                               |
| Mar | 3 20:41:12.366:  | 2/0 : | stcapp close rcv chnl eh                                  |
| Mar | 3 20:41:12.366:  | 2/0 : | stcapp_disconnect_call_leg                                |
| Mar | 3 20:41:12.366:  | 2/0 : | Sending ccCallDisconnect for VoIP LEG with call id:70     |
| Mar | 3 20:41:12.366:  | 2/0 : | No state change                                           |
| Mar | 3 20:41:12.370:  | 2/0 : | ==> Received event:STCAPP DC EV MEDIA CLOSE XMT CHNL      |
| Mar | 3 20:41:12.370:  | 2/0 : | Call State:FM DIGIT COLLECT                               |
| Mar | 3 20:41:12.370:  | 2/0 : | stcapp active close xmt chnl eh                           |
| Mar | 3 20:41:12.370:  | 2/0 : | New State = ONHOOK PEND                                   |
|     |                  |       | —                                                         |

The following is sample output from the **debug voip application stcapp all** command for a Cisco VG224 voice gateway in Cisco IOS Release 12.4(6)XE showing call control feature mode messages for the call transfer feature:

```
Router# debug voip application stcapp all
Mar 3 21:00:56.014: 2/0 : stcapp_handle_fm_feature_id
```

| Mar | 3  | 21:00:56.014: 2/  | ′0 : | lcb->fm mode = CALL FM TRANSF FT OFF(5),                   |
|-----|----|-------------------|------|------------------------------------------------------------|
| Mar | 3  | 21:00:56.014: 2/  | ′0 : | set lcb->mode to CALL TRANSFER (1)                         |
| Mar | 3  | 21:00:56.014: 2/  | ′0 : | stcapp send softkey event                                  |
| Mar | 3  | 21:00:56.014: 2/  | 0:   | Sending dcDeviceSoftKeyEvent(Transfer: event=4) for device |
| id: | 1, | , call ref: 16810 | )789 |                                                            |
| Mar | 3  | 21:00:56.014: 2/  | ′0 : | set lcb->fm mode to CALL FM NONE (0)                       |
| Mar | 3  | 21:00:56.014: 2/  | ′0 : | No state change                                            |
| Mar | 3  | 21:00:56.034: 2/  | ′0 : | ==> Received event:STCAPP DC EV MEDIA CLOSE RCV CHNL       |
| Mar | 3  | 21:00:56.034: 2/  | ′0 : | Call State:FM DIGIT COLLECT                                |
| Mar | 3  | 21:00:56.038: 2/  | ′0 : | stcapp_close_rcv_chnl_eh                                   |
| Mar | 3  | 21:00:56.038: 2/  | ′0 : | stcapp disconnect call leg                                 |
| Mar | 3  | 21:00:56.038: 2/  | ′0 : | No state change                                            |
| Mar | 3  | 21:00:56.042: 2/  | ′0 : | ==> Received event:STCAPP_DC_EV_MEDIA_CLOSE_XMT_CHNL       |
| Mar | 3  | 21:00:56.042: 2/  | ′0 : | Call State:FM DIGIT COLLECT                                |
| Mar | 3  | 21:00:56.042: 2/  | ′0 : | stcapp_active_close_xmt_chnl_eh                            |
| Mar | 3  | 21:00:56.042: 2/  | ′0 : | New State = ONHOOK PEND                                    |

The following is sample output in Cisco IOS 12.4(6)XE from the **debug voip application stcapp all** command showing call control feature mode messages for the call conference feature:

```
Router# debug voip application stcapp all
Mar 3 21:18:54.258: 2/0
                           : stcapp handle fm feature id
Mar 3 21:18:54.258: 2/0
                                 lcb->fm mode = CALL FM TRANSF FT OFF(5),
                           :
    3 21:18:54.258: 2/0
                           : stcapp_send_softkey_event
Mar
Mar 3 21:18:54.258: 2/0
                                 Sending dcDeviceSoftKeyEvent(Conference: event=13) for
device id: 1, call_ref: 16810798
Mar 3 21:18:54.258: 2/0
                                  set lcb->fm mode to CALL FM NONE (0)
                           :
Mar 3 21:18:54.258: 2/0
                                 No state change
                           :
    3 21:18:54.298: 2/0
                           : ==> Received event:STCAPP DC EV MEDIA CLOSE RCV CHNL
Mar
     3 21:18:54.298: 2/0
Mar
                                Call State:FM_DIGIT_COLLECT
                           :
Mar 3 21:18:54.298: 2/0
                           : stcapp_close_rcv_chnl_eh
     3 21:18:54.298: 2/0
                           : stcapp disconnect call leg
Mar
Mar
     3 21:18:54.298: 2/0
                                No state change
                           :
     3 21:18:54.302: 2/0
                           : ==> Received event:STCAPP DC EV MEDIA CLOSE XMT CHNL
Mar
     3 21:18:54.302: 2/0
                                 Call State:FM_DIGIT_COLLECT
Mar
                           :
Mar
    3 21:18:54.302: 2/0
                           : stcapp active close xmt chnl eh
    3 21:18:54.302: 2/0
                                 New State = ONHOOK PEND
Mar
                           :
```

The following is sample output n Cisco IOS 12.4(6)XE from the **debug voip application stcapp all** command showing call control feature mode messages for the drop last conferee feature:

| Rout | er  | 🕴 debug voip a  | pplicati | on stcapp all                                            |
|------|-----|-----------------|----------|----------------------------------------------------------|
| Mar  | 3   | 21:27:05.170:   | 2/0 :    | stcapp handle fm feature id                              |
| Mar  | 3   | 21:27:05.170:   | 2/0 :    | $lcb \rightarrow fm mode = CALL FM CONF FT OFF(7)$ ,     |
| Mar  | 3   | 21:27:05.170:   | 2/0 :    | stcapp send softkey event                                |
| Mar  | 3   | 21:27:05.170:   | 2/0 :    | Sending dcDeviceSoftKeyEvent(DropLastConferee: event=19) |
| for  | dev | vice id: 1, cal | ll ref:  | 16810795                                                 |
| Mar  | 3   | 21:27:05.170:   | 270 :    | set lcb->fm mode to CALL FM NONE (0)                     |
| Mar  | 3   | 21:27:05.170:   | 2/0 :    | No state change                                          |
| Mar  | 3   | 21:27:05.194:   | 2/0 :    | ==> Received event:STCAPP_DC_EV_DEVICE_CALL_INFO         |
| Mar  | 3   | 21:27:05.194:   | 2/0 :    | Call State:FM DIGIT COLLECT                              |
| Mar  | 3   | 21:27:05.194:   | 2/0 :    | stcapp_conn_call_info_eh                                 |
| Mar  | 3   | 21:27:05.194:   | 2/0 :    | No state change                                          |
| Mar  | 3   | 21:27:05.194:   | 2/0 :    | ==> Received event:STCAPP_DC_EV_MEDIA_CLOSE_RCV_CHNL     |
| Mar  | 3   | 21:27:05.194:   | 2/0 :    | Call State:FM_DIGIT_COLLECT                              |
| Mar  | 3   | 21:27:05.194:   | 2/0 :    | <pre>stcapp_close_rcv_chnl_eh</pre>                      |
| Mar  | 3   | 21:27:05.198:   | 2/0 :    | <pre>stcapp_disconnect_call_leg</pre>                    |
| Mar  | 3   | 21:27:05.198:   | 2/0 :    | No state change                                          |
| Mar  | 3   | 21:27:05.198:   | 2/0 :    | ==> Received event:STCAPP_DC_EV_MEDIA_CLOSE_XMT_CHNL     |
| Mar  | 3   | 21:27:05.198:   | 2/0 :    | Call State:FM_DIGIT_COLLECT                              |
| Mar  | 3   | 21:27:05.202:   | 2/0 :    | <pre>stcapp_active_close_xmt_chnl_eh</pre>               |
| Mar  | 3   | 21:27:05.202:   | 2/0 :    | New State = ONHOOK_PEND                                  |

The following is sample output in Cisco IOS 12.4(6)XE from the **debug voip application stcapp all** command showing call control feature mode messages for the toggle feature:

```
Router# debug voip application stcapp all
Mar 3 21:37:11.650: 2/0 : stcapp handle fm feature id
```

```
Mar 3 21:37:11.650: 2/0
                                 lcb->fm mode = CALL FM TRANSF FT OFF(5),
Mar 3 21:37:11.650: 2/0
                                 STANDBY call state=8
Mar
     3 21:37:11.650: 2/0
                           : stcapp send softkey event
Mar 3 21:37:11.650: 2/0
                                Sending dcDeviceSoftKeyEvent(Hold: event=3) for device id:
                           :
1, call_ref: 16810811
Mar 3 21:37:11.650: 2/0
                           : stcapp send softkey event
Mar 3 21:37:11.650: 2/0
                                 Sending dcDeviceSoftKeyEvent (Resume: event=10) for device
id: 1, call ref: 16810808
Mar 3 21:37:11.650: 2/0
                                 set new lcb->fm mode=CALL FM NONE (0)
                           :
Mar 3 21:37:11.650: 2/0
                           :
                                 in toggle: (1)
Mar
    3 21:37:11.650: 2/0
                                 No state change
Mar 3 21:37:11.654: 2/0
                           : ==> Received event:STCAPP DC EV MEDIA CLOSE RCV CHNL
Mar
     3 21:37:11.658: 2/0
                                Call State:FM DIGIT COLLECT
                           :
Mar 3 21:37:11.658: 2/0
                           : stcapp_close_rcv chnl eh
Mar 3 21:37:11.658: 2/0
                           : stcapp_disconnect_call_leg
Mar
     3 21:37:11.658: 2/0
                                 No state change
Mar 3 21:37:11.674: 2/0
                           :
                            ==> Received event:STCAPP DC EV MEDIA CLOSE XMT CHNL
     3 21:37:11.674: 2/0
                                Call State:FM DIGIT COLLECT
Mar
                           :
     3 21:37:11.674: 2/0
Mar
                           : stcapp_active_close_xmt_chnl_eh
   3 21:37:11.674: 2/0
                                 New State = ONHOOK PEND
Mar
                           :
```

The following is sample output from the **debug voip application stcapp all** command for a Cisco VG224 voice gateway in Cisco IOS Release 12.4(6)XE showing T.38 fax relay messages:

```
Router# debug voip application stcapp all
01:10:40: //68/xxxxxxxxx/CCAPI/cc_api_set_fax_mode:
    Destination Interface=0x464EDDFC, Destination Call Id=68, Source Call Id=67
01:10:40: [1185752428]CNFSM: new_container:fax_t38_container
01:10:40: [1185752428]CNFSM: next_state:S_DSMP_GW_FAX_T38_CONNECTED
01:10:40: STCAPP:Receive CC event:: call_id=68, ccb=0x46B264C4
01:10:40: 1/0/0: ==> Received event:STCAPP_CC_EV_CALL_FEATURE_T38_CODEC for CallId: 68
01:10:40: 1/0/0: Call State:ACTIVE
01:10:40: 1/0/0: stcapp_t38_remote_codec_dnld_done_eh
01:10:40: //68/xxxxxxxxxx/CCAPI/ccCallFeature:
    Feature Type=39, Call Id=68
01:10:40: //67/xxxxxxxxxx/CCAPI/cc_api_remote_codec_dnld_done:
    Destination Interface=0x4631148C, Destination Call Id=67, Source Call Id=68, Xmit
Function=0x4230E4D4
01:10:40: //-1/xxxxxxxxx/DSM:():-1/dsp stream mgr remote dnld done:
```

The following is sample output from the **debug voip application stcapp all** command for a voice gateway in Cisco IOS Release 12.4(4)T showing device modem transport capability:

```
Router# debug voip application stcapp all
01:10:40: //68/xxxxxxxxx/CCAPI/cc_api_set_fax_mode:
    Destination Interface=0x464EDDFC, Destination Call Id=68, Source Call Id=67
01:10:40: [1185752428]CNFSM: new_container:fax_t38_container
01:10:40: [1185752428]CNFSM: next_state:S_DSMP_GW_FAX_T38_CONNECTED
01:10:40: STCAPP:Receive CC event:: call_id=68, ccb=0x46B264C4
01:10:40: 1/0/0: => Received event:STCAPP_CC_EV_CALL_FEATURE_T38_CODEC for CallId: 68
01:10:40: 1/0/0: Call State:ACTIVE
01:10:40: 1/0/0: stcapp_t38_remote_codec_dnld_done_eh
01:10:40: //68/xxxxxxxxx/CCAPI/ccCallFeature:
    Feature Type=39, Call Id=68
01:10:40: //67/xxxxxxxxx/CCAPI/cc_api_remote_codec_dnld_done:
    Destination Interface=0x4631148C, Destination Call Id=67, Source Call Id=68, Xmit
Function=0x4230E4D4
01:10:40: //-1/xxxxxxxxx/DSM:():-1/dsp_stream_mgr_remote_dnld_done:
```

The following is sample output from the **debug voip application stcapp all**command showing modem transport device capability:

```
Router# debug voip application stcapp all
*Jan 11 12:24:18.443: stcapp_start
*Jan 11 12:24:18.443: stcapp process started
*Jan 11 12:24:18.443: stcapp_init_symphony
*Jan 11 12:24:18.443: CCAPI successfully initialized
*Jan 11 12:24:18.443: stcapp_init_rtp
```

\*Jan 11 12:24:18.443: stcapp vp shut \*Jan 11 12:24:18.443: stcapp port up down \*Jan 11 12:24:18.443: RTP successfully brought in service \*Jan 11 12:24:18.443: stcapp\_create\_dcbs\_from\_dialpeers \*Jan 11 12:24:18.447: 1/1/0: stcapp\_create\_device \*Jan 11 12:24:18.447: 1/1/0: Endpoint base name generated->AN0D65D8DD40280 \*Jan 11 12:24:18.447: 1/1/0: New dialpeer id: 999110 \*Jan 11 12:24:18.447: 1/1/0: Analog device is ready to be registered The following lines show the codec subtype, which indicates the modern transport method, 0=None, 1=V.150.1 (modem relay), 2=VBD (modem pass-through): \*Jan 11 12:24:18.447: 1/1/0: reg caps including codec=5 (g711ulaw) subtype=2 \*Jan 11 12:24:18.447: 1/1/0: reg caps including codec=1 (g729ar8) subtype=2 \*Jan 11 12:24:18.447: 1/1/0: reg caps including codec=5 (g711ulaw) subtype=1 \*Jan 11 12:24:18.447: 1/1/0: reg caps including codec=1 (g729ar8) subtype=1 \*Jan 11 12:24:18.447: 1/1/0: reg caps including codec=5 (g711ulaw) subtype=0 \*Jan 11 12:24:18.447: 1/1/0: reg caps including codec=6 (g711alaw) subtype=0 \*Jan 11 12:24:18.447: 1/1/0: reg caps including codec=1 (g729ar8) subtype=0 \*Jan 11 12:24:18.447: 1/1/0: reg caps including codec=2 (g726r16) subtype=0 \*Jan 11 12:24:18.447: 1/1/0: reg caps including codec=3 (g726r24) subtype=0 \*Jan 11 12:24:18.447: 1/1/0: reg caps including codec=4 (g726r32) subtype=0 \*Jan 11 12:24:18.447: 1/1/0: reg caps including codec=7 (g728) subtype=0 \*Jan 11 12:24:18.447: 1/1/0: reg caps including codec=8 (g723r63) subtype=0 \*Jan 11 12:24:18.447: 1/1/0: reg caps including codec=9 (g723r53) subtype=0 reg caps including codec=12 (g729br8) subtype=0 \*Jan 11 12:24:18.447: 1/1/0: \*Jan 11 12:24:18.447: 1/1/0: reg caps including codec=14 (g723ar63) subtype=0 \*Jan 11 12:24:18.447: 1/1/0: reg caps including codec=15 (g723ar53) subtype=0 \*Jan 11 12:24:18.447: 1/1/0: Device: AN0D65D8DD40280 Id: 7 successfully registered with CM \*Jan 11 12:24:18.455: ==> Received event:STCAPP DC EV DEVICE REGISTER DONE \*Jan 11 12:24:18.455: 1/1/0: Device State:00S \*Jan 11 12:24:18.455: 1/1/0: stcapp dev default eh \*Jan 11 12:24:18.455: 1/1/0: New State = INIT\*Jan 11 12:24:18.455: ==> Received event:STCAPP DC EV DEVICE CAP REQ \*Jan 11 12:24:18.455: 1/1/0: Device State:INIT \*Jan 11 12:24:18.455: 1/1/0: stcapp cap req eh \*Jan 11 12:24:18.455: 1/1/0: Sending dcDeviceHeadsetStatus for devID:7 \*Jan 11 12:24:18.455: 1/1/0: Sending dcDeviceButtonTemplateReq for devID:7 \*Jan 11 12:24:18.455: 1/1/0: No state change \*Jan 11 12:24:18.647: ==> Received event:STCAPP\_DC\_EV\_DEVICE\_BUTTON\_TEMP\_RES \*Jan 11 12:24:18.647: 1/1/0: Device State: INIT \*Jan 11 12:24:18.647: 1/1/0: stcapp\_button\_templ\_res\_eh \*Jan 11 12:24:18.647: 1/1/0: Sending dcDeviceLineStatReq for devID:7 \*Jan 11 12:24:18.647: 1/1/0: No state change \*Jan 11 12:24:18.647: ==> Received event:STCAPP DC\_EV\_DEVICE\_FORWARD\_STAT\_RES \*Jan 11 12:24:18.647: 1/1/0: Device State: INIT \*Jan 11 12:24:18.647: 1/1/0: stcapp forward stat res eh \*Jan 11 12:24:18.647: 1/1/0: lineNumber: 1 \*Jan 11 12:24:18.647: 1/1/0: forwardAllActive: 0 \*Jan 11 12:24:18.647: 1/1/0: forwardBusyActive: 0 \*Jan 11 12:24:18.647: 1/1/0: forwardNoAnswerActive: 0 \*Jan 11 12:24:18.651: 1/1/0: ForwardAllDirNumber: \*Jan 11 12:24:18.651: 1/1/0: No state change \*Jan 11 12:24:18.651: ==> Received event:STCAPP\_DC\_EV\_DEVICE\_LINE\_STAT\_RES \*Jan 11 12:24:18.651: 1/1/0: Device State: INIT \*Jan 11 12:24:18.455: 1/1/0: stcapp\_cap\_req\_eh \*Jan 11 12:24:18.455: 1/1/0: Sending dcDeviceHeadsetStatus for devID:7 \*Jan 11 12:24:18.455: 1/1/0: Sending dcDeviceButtonTemplateReq for devID:7 \*Jan 11 12:24:18.455: 1/1/0: No state change \*Jan 11 12:24:18.647: ==> Received event:STCAPP DC EV DEVICE BUTTON TEMP RES \*Jan 11 12:24:18.647: 1/1/0: Device State: INIT \*Jan 11 12:24:18.647: 1/1/0: stcapp button templ res eh \*Jan 11 12:24:18.647: 1/1/0: Sending dcDeviceLineStatReq for devID:7 \*Jan 11 12:24:18.647: 1/1/0: No state change \*Jan 11 12:24:18.647: ==> Received event:STCAPP DC EV DEVICE FORWARD STAT RES \*Jan 11 12:24:18.647: 1/1/0: Device State:INIT \*Jan 11 12:24:18.647: 1/1/0: stcapp\_forward\_stat\_res\_eh \*Jan 11 12:24:18.647: 1/1/0: lineNumber: 1 \*Jan 11 12:24:18.647: 1/1/0: forwardAllActive: 0 \*Jan 11 12:24:18.647: 1/1/0: forwardBusyActive: 0

\*Jan 11 12:24:18.647: 1/1/0: forwardNoAnswerActive: 0

```
*Jan 11 12:24:18.651: 1/1/0:
                                 ForwardAllDirNumber:
*Jan 11 12:24:18.651: 1/1/0:
                                 No state change
*Jan 11 12:24:18.651: ==> Received event:STCAPP DC EV DEVICE LINE STAT RES
*Jan 11 12:24:18.651: 1/1/0:
                               Device State:INIT
*Jan 11 12:24:18.651: 1/1/0: stcapp line stat eh
*Jan 11 12:24:18.651: 1/1/0:
                                 lineNumber: 1
*Jan 11 12:24:18.651: 1/1/0:
                                 lineDirNumber: 5902
*Jan 11 12:24:18.651: 1/1/0:
                                 display name: 5902
*Jan 11 12:24:18.651: 1/1/0:
                                 Sending dcDeviceRegAvailableLines for devID:7
*Jan 11 12:24:18.651: 1/1/0:
                                 Sending dcDeviceDateTimeReq for devID:7
*Jan 11 12:24:18.651: 1/1/0:
                                 No state change
*Jan 11 12:24:18.823: ==> Received event:STCAPP DC EV DEVICE DEFINE DATE TIME RES
*Jan 11 12:24:18.827: 1/1/0:
                                 Device State: INIT
*Jan 11 12:24:18.827: 1/1/0: stcapp_define_date_time_eh
*Jan 11 12:24:18.827: 1/1/0:
                                 New State = IS
*Jan 11 12:24:18.827: ==> Received event:STCAPP DC EV DEVICE DISPLAY PROMPT STATUS
*Jan 11 12:24:18.827: 1/1/0:
                                Device State: IS
*Jan 11 12:24:18.827: 1/1/0: stcapp_display_prompt_status_eh
*Jan 11 12:24:18.827: 1/1/0:
                                 lineNumber: 0
*Jan 11 12:24:18.827: 1/1/0:
                                 call reference: 0
*Jan 11 12:24:18.827: 1/1/0:
                                 promptStatus: Your current options
                                 device control type: 3
*Jan 11 12:24:18.827: 1/1/0:
*Jan 11 12:24:18.827: 1/1/0:
                                 No state change
```

The following is sample output from the **debug voip application stcapp all** command during call setup:

Router# **debug voip application stcapp all** The following lines show the voice gateway beginning call setup:

```
*Jan 9 06:48:06.947: ==> Received event:STCAPP_CC_EV_CALL_SETUP_IND
(evId:CC_EV_CALL_SETUP_IND) for CallId: 5
*Jan 9 06:48:06.947: 1/0/0: Call State:IDLE
*Jan 9 06:48:06.947: 1/0/0: stcapp_setup_ind_eh
*Jan 9 06:48:06.947: 1/0/0: Acquired CCB 0x66F12558 for device id:4
*Jan 9 06:48:06.947: 1/0/0: Voice Setup: callID:5, vdb_ptr:66CA57B4
The voice gateway notifies the Cisco Unified Communications Manager of the endpoint device (phone) in
```

the offhook condition.

```
*Jan 9 06:48:06.947: 1/0/0: Sending StationOffHook to CallManager
*Jan 9 06:48:06.947: 1/0/0: Sending ccCallSetupAck to Symphony for voice call id:5
*Jan 9 06:48:06.947: 1/0/0: New State = OFFHOOK
*Jan 9 06:48:06.955: 1/0/0: No line (line=0) found... most likely old Call Ref: event
STCAPP_DC_EV_DEVICE_SET_RINGER
```

The following lines show that the Cisco Unified Communications Manager acknowledged the offhook condition:

```
*Jan 9 06:48:06.955: ==> Received event:STCAPP_DC_EV_DEVICE_CALL_STATE_OFFHOOK
(evID:DC_EV_DEVICE_CALL_STATE_OFFHOOK)
*Jan 9 06:48:06.955: 170/0: Call State:OFFHOOK
*Jan 9 06:48:06.955: 1/0/0: stcapp_cs_offhook_eh
*Jan 9 06:48:06.955: 1/0/0: No state change
The voice gateway receives the Cisco Unified Communications Manager notification to send dial tone to the
phone.
```

```
*Jan 9 06:48:06.955: ==> Received event:STCAPP_DC_EV_DEVICE_START_TONE
(evID:DC_EV_DEVICE_START_TONE)
*Jan 9 06:48:06.955: 1/0/0: Call State:OFFHOOK
*Jan 9 06:48:06.955: 1/0/0: stcapp_start_tone_eh
The voice gateway generates dial tone and prepares to collect dialed digits.
```

\*Jan 9 06:48:06.955: 1/0/0: Sending ccGenerateTone(8(0x8)) \*Jan 9 06:48:06.955: 1/0/0: Sending ccCallReportDigits \*Jan 9 06:48:06.955: 1/0/0: No state change

٦

### **Related Commands**

| Command                                 | Description                                                                           |
|-----------------------------------------|---------------------------------------------------------------------------------------|
| debug voip application stcapp error     | Displays STCAPP error log contents.                                                   |
| debug voip application stcapp events    | Traces STCAPP call flow events.                                                       |
| debug voip application stcapp functions | Displays STCAPP entry and exit function calls for all voice ports.                    |
| debug voip application stcapp port      | Displays debugging information for the components of the STCAPP for a specified port. |

## debug voip application stcapp buffer-history

To enable event logging for SCCP Telephony Control Application (STCAPP) analog voice ports, use the **debug voip application stcapp buffer-history** command in privileged EXEC mode. To disable event logging, use the **no** form of this command.

debug voip application stcapp buffer-history {all port port}

no debug voip application stcapp buffer-history {all port port}

## **Syntax Description** all Enables logging for all analog voice ports. Enables logging for only the specified analog voice port port port. *Port* syntax is platform-dependent; type ? Note to determine. **Command Modes** Privileged EXEC **Command History** Release Modification 12.4(2)T This command was introduced. **Usage Guidelines** This command enables logging of call flow events and device events, including registering and unregistering. You can use the event log to help troubleshoot performance problems and isolate faults related to analog endpoints. To display the records in the event log, use the show sctapp buffer-history command. A maximum of 2000 records are saved for each analog port. The event log uses a circular buffer that stores the 2000 most recent records. To clear the buffer, you can disable logging with the **no debug voip application** stcapp buffer-history command. The event log uses approximately 64 KB of memory for each port, or approximately 1.5 MB of memory if logging is enabled for all 24 ports. The debug voip application stcapp all command has no impact on event logging. Enabling or disabling Note STCAPP debug output is separate from the event logging feature. **Examples** The following example enables event logging for analog port 2/3. To display the events, you must use the show sctapp buffer-history command. Router# debug voip application stcapp buffer-history port 2/3 stcapp buffer-history logging for port 2/3 is on

1

### **Related Commands**

| Command                                 | Description                                                                                |
|-----------------------------------------|--------------------------------------------------------------------------------------------|
| debug voip application stcapp all       | Displays debug output for all the debug commands for the STCAPP compiled into one display. |
| debug voip application stcapp error     | Displays STCAPP error log contents.                                                        |
| debug voip application stcapp events    | Traces STCAPP call flow events.                                                            |
| debug voip application stcapp functions | Displays STCAPP entry and exit function calls for all voice ports.                         |
| debug voip application stcapp port      | Displays STCAPP debug output for a specific port.                                          |
| show stcapp buffer-history              | Displays event logs for STCAPP analog voice ports.                                         |

all voice ports.

## debug voip application stcapp error

To troubleshoot the SCCP Telephony Control Application (STCAPP) error log contents, use the debug voip application stcapp error command in privileged EXEC mode. To disable STCAPP error debugging, use the no form of this command. debug voip application stcapp error no debug voip application stcapp error **Syntax Description** This command has no arguments or keywords.

**Command Modes** Privileged EXEC

| Command History | Release   | Modification                 |  |
|-----------------|-----------|------------------------------|--|
|                 | 12.3(14)T | This command was introduced. |  |

**Usage Guidelines** The **debug voip application stcapp error** command traces application error logs. STCAPP error logs are generated during normal call processing, when there are insufficient resources, or when there are problems in the underlying application code. This command shows error events or unexpected behavior in system software. Usually no events are generated.

**Examples** The following example shows the error log contents when STCAPP debugging is enabled:

> Router# debug voip application stcapp error STCAPP error debugging is on Router# \*Jan 9 06:54:07.583: stcapp process queue events:ERROR:STCAPP DCB ACCESS ERR from state machine

| Related Commands | Command                                 | Description                                                                                    |
|------------------|-----------------------------------------|------------------------------------------------------------------------------------------------|
|                  | debug voip application stcapp all       | Displays debug output for all the debug conformation for the STCAPP compiled into one display. |
|                  | debug voip application stcapp events    | Traces STCAPP call flow events.                                                                |
|                  | debug voip application stcapp functions | Displays STCAPP entry and exit function c                                                      |

debug voip application stcapp port

the STCAPP for a specified port.

debug output for all the debug commands

STCAPP entry and exit function calls for

Displays debug information for the components of

٦

# debug voip application stcapp events

To trace SCCP Telephony Control Application (STCAPP) call flow events, use the **debug voip application stcapp events**command in privileged EXEC mode. To disable STCAPP event call traces, use the **no** form of this command.

debug voip application stcapp events

no debug voip application stcapp events

**Syntax Description** This command has no arguments or keywords.

**Command Modes** Privileged EXEC

 Command History
 Release
 Modification

 12.3(14)T
 This command was introduced.

**Use this command to debug call flow events for all ports controlled by the STCAPP.** 

**Examples** 

The following example displays call teardown and disconnect events:

Router# **debug voip application stcapp events** The following lines show the application running on the voice gateway receiving notice to stop dial tone generation, following the onhook condition of the endpoint device (phone):

\*Jan 9 06:48:55.011: ==> Received event:STCAPP\_DC\_EV\_DEVICE\_STOP\_TONE (evID:DC\_EV\_DEVICE\_STOP\_TONE) \*Jan 9 06:48:55.011: 1/0/1: Call State:REM\_ONHOOK\_PEND \*Jan 9 06:48:55.011: 1/0/1: stcapp\_stop\_tone\_eh \*Jan 9 06:48:55.011: 1/0/1: Sending ccGenerateTone(NULL) \*Jan 9 06:48:55.015: 1/0/1: No state change The application takes no additional action to process the uninteresting event.

\*Jan 9 06:48:55.015: ==> Received event:STCAPP\_DC\_EV\_DEVICE\_START\_TONE
(evID:DC\_EV\_DEVICE\_START\_TONE)
\*Jan 9 06:48:55.015: 1/0/1: Call State:REM\_ONHOOK\_PEND
\*Jan 9 06:48:55.015: 1/0/1: Uninteresting event
The application receives the call disconnect notice and proceeds to tear down the telephony call leg.

```
*Jan 9 06:48:58.903: ==> Received event:STCAPP CC EV CALL DISCONNECTED
(evId:CC EV CALL DISCONNECTED) for CallId: 6
*Jan
     9 06:48:58.903: 1/0/1:
                                 Call State: REM ONHOOK PEND
*Jan
     9 06:48:58.903: 1/0/1: stcapp_loc_onhook_eh
     9 06:48:58.903: 1/0/1:
*Jan
                                 Sending StationOnHook to CallManager
*Jan
      9 06:48:58.903: 1/0/1: stcapp call cleanup
*Jan 9 06:48:58.903: 1/0/1: stcapp set ring mode
*Jan
     9 06:48:58.903: 1/0/1:
                                 SCCP ring mode:1
*Jan 9 06:48:58.903: 1/0/1:
                                 Invoking Feature: 33. Mode: 0 for callid: 6
```

1

| *Jan | 9 | 06:48:58.903: | 1/0/1: | stcapp_disconnect_call_leg |     |      |      |
|------|---|---------------|--------|----------------------------|-----|------|------|
| *Jan | 9 | 06:48:58.903: | 1/0/1: | Sending ccCallDisconnect   | for | call | id:6 |
| *Jan | 9 | 06:48:58.903: | 1/0/1: | CCB 0x65CF3EC4 unlinked    |     |      |      |
| *Jan | 9 | 06:48:58.903: | 1/0/1: | New State = IDLE           |     |      |      |

### **Related Commands**

| Command                                 | Description                                                                                |
|-----------------------------------------|--------------------------------------------------------------------------------------------|
| debug voip application stcapp all       | Displays debug output for all the debug commands for the STCAPP compiled into one display. |
| debug voip application stcapp error     | Displays STCAPP error log contents.                                                        |
| debug voip application stcapp functions | Displays STCAPP entry and exit function calls for all voice ports.                         |
| debug voip application stcapp port      | Displays debug information for the components of the STCAPP for a specified port.          |

# debug voip application stcapp functions

To debug SCCP Telephony Control Application (STCAPP) functions, use the **debug voip application stcapp functions**command in privileged EXEC mode. To disable STCAPP function debugging, use the **no** form of this command.

debug voip application stcapp functions

no debug voip application stcapp functions

**Syntax Description** This command has no arguments or keywords.

**Command Modes** Privileged EXEC

 Command History
 Release
 Modification

 12.3(14)T
 This command was introduced.

**Use this command to display STCAPP entry and exit function calls for all voice ports.** 

**Examples** 

I

The following example displays function calls for STCAPP ports 1/0/0 and 1/0/1:

| Router# debug voip application stcapp functions |     |                |         |                              |  |
|-------------------------------------------------|-----|----------------|---------|------------------------------|--|
| STCAP                                           | P : | function debug | ging is | on                           |  |
| *Jan                                            | 9   | 06:55:27.583:  | 1/0/0:  | stcapp setup ind eh          |  |
| *Jan                                            | 9   | 06:55:27.591:  | 1/0/0:  | stcapp_cs offhook eh         |  |
| *Jan                                            | 9   | 06:55:27.591:  | 1/0/0:  | stcapp_start tone_eh         |  |
| *Jan                                            | 9   | 06:55:27.591:  | 1/0/0:  | stcapp report digits done eh |  |
| *Jan                                            | 9   | 06:55:28.923:  | 1/0/0:  | stcapp_digit_end_eh          |  |
| *Jan                                            | 9   | 06:55:28.927:  | 1/0/0:  | stcapp_stop_tone_eh          |  |
| *Jan                                            | 9   | 06:55:29.063:  | 1/0/0:  | stcapp digit end eh          |  |
| *Jan                                            | 9   | 06:55:29.203:  | 1/0/0:  | stcapp_digit_end_eh          |  |
| *Jan                                            | 9   | 06:55:29.343:  | 1/0/0:  | stcapp_digit_end_eh          |  |
| *Jan                                            | 9   | 06:55:29.355:  | 1/0/0:  | stcapp cs proceed eh         |  |
| *Jan                                            | 9   | 06:55:29.359:  | 1/0/0:  | stcapp proceed call info eh  |  |
| *Jan                                            | 9   | 06:55:29.359:  | 1/0/0:  | stcapp start tone eh         |  |
| *Jan                                            | 9   | 06:55:29.359:  | 1/0/0:  | stcapp proceed call info eh  |  |
| *Jan                                            | 9   | 06:55:29.359:  | 1/0/1:  | stcapp cs ringin eh          |  |
| *Jan                                            | 9   | 06:55:29.359:  | 1/0/1:  | stcapp call info eh          |  |

| Related Commands | Command                             | Description                                                                                |
|------------------|-------------------------------------|--------------------------------------------------------------------------------------------|
|                  | debug voip application stcapp all   | Displays debug output for all the debug commands for the STCAPP compiled into one display. |
|                  | debug voip application stcapp error | Displays STCAPP error log contents.                                                        |

1

| Command                              | Description                                                                       |
|--------------------------------------|-----------------------------------------------------------------------------------|
| debug voip application stcapp events | Traces STCAPP call flow events.                                                   |
| debug voip application stcapp port   | Displays debug information for the components of the STCAPP for a specified port. |

## debug voip application stcapp port

To enable SCCP Telephony Control Application (STCAPP) debugging for a specific port, use the **debug voip application stcapp port**command in privileged EXEC mode. To disable specific STCAPP port debugging, use the **no** form of this command.

debug voip application stcapp port port-number

no debug voip application stcapp port port-number

**Syntax Description** 

| port-number | Number of the port on the interface. See the        |
|-------------|-----------------------------------------------------|
|             | appropriate platform manual or online help for port |
|             | numbers on your networking device.                  |
|             |                                                     |

**Command Modes** Privileged EXEC (#)

| Command History | Release   | Modification                                                                                                    |  |  |  |
|-----------------|-----------|----------------------------------------------------------------------------------------------------|--|--|--|
|                 | 12.3(14)T | This command was introduced.                                                                                                    |  |  |  |
|                 | 12.4(4)T  | Command output was enhanced to display modem transport method.                                                                                                    |  |  |  |
|                 | 12.2SX    | This command is supported in the Cisco IOS Release 12.2SX train. Support in a specific 12.2SX release of this train depends on your feature set, platform, and platform hardware.                                    |  |  |  |
|                 | 12.4(6)XE | Command output was enhanced to display fax relay, RFC 2833 DTMF digit relay, dial tone after remote onhook, call control feature mode and visual message waiting indicator (VMWI) information for SCCP analog ports. |  |  |  |
|                 | 12.4(11)T | This command was integrated into Cisco IOS Release 12.4(11)T.                                                                                                    |  |  |  |

 Usage Guidelines
 Use this command to display debugging information for the components of the STCAPP for a specified port.

 Examples
 The following example displays RFC 2833 DTMF digits messages sent and received on a voice gateway in Cisco IOS Release 12.4(6)XE:

 Router# debug voip application stcapp port 2/3
 The following lines show the SCCP gateway receiving the RFC payload.

Mar 4 00:23:31.166: 2/3 : ==> Received event:STCAPP\_DC\_EV\_MEDIA\_OPEN\_RCV\_CHNL
\*Mar 4 00:23:31.166: 2/3 : Call State:PROCEEDING

| 4 | 00:23:31.166:              | 2/3                                                                                                    | :                                                                                                    | stcapp_open_rcv_chnl_eh                                                                                                    |
|---|----------------------------|----------------------------------------------------------------------------------------------------|----------------------------------------------------------------------------------------------------|----------------------------------------------------------------------------------------------------|
| 4 | 00:23:31.166:              | 2/3                                                                                                    | :                                                                                                    | call ref=20797703                                                                                                    |
| 4 | 00:23:31.166:              | 2/3                                                                                                    | :                                                                                                    | stcapp get ccb ptr                                                                                                    |
| 4 | 00:23:31.166:              | 2/3                                                                                                    | :                                                                                                    | received ORC: rcv payload=101                                                                                                    |
| 4 | 00:23:31.166:              | 2/3                                                                                                    | :                                                                                                    | <pre>stcapp_set_up_voip_leg</pre>                                                                                                    |
| 4 | 00:23:31.166:              | 2/3                                                                                                    | :                                                                                                    | stcapp get ccb ptr                                                                                                    |
| 4 | 00:23:31.166:              | 2/3                                                                                                    | :                                                                                                    | stcapp_set_up_modem_parms                                                                                                    |
|   | 4<br>4<br>4<br>4<br>4<br>4 | 4 00:23:31.166:<br>4 00:23:31.166:<br>4 00:23:31.166:<br>4 00:23:31.166:<br>4 00:23:31.166:<br>4 00:23:31.166:<br>4 00:23:31.166:<br>4 00:23:31.166: | 4 00:23:31.166: 2/3<br>4 00:23:31.166: 2/3<br>4 00:23:31.166: 2/3<br>4 00:23:31.166: 2/3<br>4 00:23:31.166: 2/3<br>4 00:23:31.166: 2/3<br>4 00:23:31.166: 2/3 | 4 00:23:31.166: 2/3 :<br>4 00:23:31.166: 2/3 :<br>4 00:23:31.166: 2/3 :<br>4 00:23:31.166: 2/3 :<br>4 00:23:31.166: 2/3 :<br>4 00:23:31.166: 2/3 :<br>4 00:23:31.166: 2/3 : |

The following lines show the SCCP gateway sending the RFC payload.

```
*Mar 4 00:23:31.174: 2/3
                            : ==> Received event:STCAPP DC EV MEDIA OPEN XMT CHNL
*Mar
     4 00:23:31.174: 2/3
                                  Call State:CONNECTING
                            :
*Mar 4 00:23:31.174: 2/3
                            : stcapp start media eh
*Mar 4 00:23:31.174: 2/3
                                  call ref=20797703
                            :
*Mar 4 00:23:31.174: 2/3
                            : stcapp_get_ccb ptr
*Mar 4 00:23:31.174: 2/3
                                lc\overline{b}->mode \overline{0}, lcb->conf status 0
                            :
*Mar 4 00:23:31.174: 2/3
                                  received XMT: send payload=101
                            :
*Mar 4 00:23:31.174: 2/3
                                  Start media: CCB Count:1 Call Leg Count:2
                            :
*Mar 4 00:23:31.174: 2/3
                            :
                                  New State = ACTIVE PENDING
```

The following example displays VMWI lamp state messages between Cisco Unified Communications Manager and a voice gateway in Cisco IOS Release 12.4(6)XE:

```
Router# debug voip application stcapp port 2/4
*Mar 1 01:41:58.395: 2/0 : No state change... call remaining
*Mar 16 21:47:14.045: 2/4 : stcapp_screen_api_event
```

The following lines show the gateway receiving messages from Cisco Unified Communications Manager to activate the VMWI lamp.

```
event:STCAPP_DC_EV_DEVICE_SET_LAMP received. msg_mwi 1, mwi \overline{0}, vmwi 0
*Mar 16 21:47:14.045: 2/4
                               :
*Mar 16 21:47:14.049: 2/4
                               :
*Mar 16 21:47:14.049: 2/4
                                     event STCAPP DC EV DEVICE SET LAMP PROCESS VMWI
                               :
created.
*Mar 16 21:47:14.049: 2/4
                                     New State = VMWI DSP SETUP
                               :
*Mar 16 21:47:14.053: 2/4
                               : ==> Received event:STCAPP_CC_EV_CALL_PROCEEDING for
CallId: 229
*Mar 16 21:47:14.053: 2/4
                                      Call State:VMWI DSP SETUP
                               :
                               : stcapp_vmwi_call_proceed_eh
: No state change
*Mar 16 21:47:14.053: 2/4
*Mar 16 21:47:14.057: 2/4
*Mar 16 21:47:14.057: 2/4
                               : ==> Received event:STCAPP CC EV CALL MODIFY DONE for
CallId: 229
*Mar 16 21:47:14.057: 2/4
                               :
                                      Call State:VMWI DSP SETUP
                               : stcapp_vmwi_call_modify_done_eh
: Sending_ccCallFeature (vmwi = on)
*Mar 16 21:47:14.057: 2/4
*Mar 16 21:47:14.057: 2/4
*Mar 16 21:47:14.057: 2/4
                               :
                                      New State = VMWI PENDING
```

The following lines show that the VMWI activation is completed and call-tear down is beginning.

```
*Mar 16 21:47:15.237: 2/4
                            : ==> Received event:STCAPP CC EV VBD XMIT DONE for CallId:229
*Mar 16 21:47:15.237: 2/4
                           :
                                  Call State:VMWI PENDING
*Mar 16 21:47:15.237: 2/4
                           : stcapp vmwi fsk gen done eh
*Mar 16 21:47:15.237: 2/4
                           : stcapp_get_ccb_ptr
*Mar 16 21:47:15.237: 2/4
                                 disconnect voice call leg
                            :
*Mar 16 21:47:15.237: 2/4
                           : stcapp disconnect call leg
*Mar 16 21:47:15.237: 2/4
                                  Sending ccCallDisconnect for VOICE LEG with call id:229
                            :
```

The following example displays information on a call between ports 1/1/0 and 1/1/1 after port 1/1/1 hangs up and the automatic dial tone generation after remote onhook feature is enabled:

1

```
Router# debug voip application stcapp port 1/1/0
Jan 7 00:41:37.484: 1/1/0: ==> Received event:STCAPP_DC_EV_MEDIA_CLOSE_RCV_CHNL
*Jan 7 00:41:37.484: 1/1/0: Call State:ACTIVE
The following lines show the call being disconnected.
```

\*Jan 7 00:41:37.484: 1/1/0: stcapp close rcv chnl eh
\*Jan

7 00:41:37.484: 1/1/0:

\*Jan 7 00:41:37.484: 1/1/0: stcapp get ccb ptr 7 00:41:37.484: 1/1/0: \*Jan Sending ccConferenceDestroy \*Jan 7 00:41:37.484: 1/1/0: Sending ccCallDisconnect for voip call id:44 7 00:41:37.484: 1/1/0: stcapp\_disconnect\_call\_leg \*Jan 7 00:41:37.484: 1/1/0: \*Jan Sending ccCallDisconnect for VoIP LEG with call id:44 \*Jan 7 00:41:37.484: 1/1/0: No state change \*Jan 7 00:41:37.488: 1/1/0: ==> Received event:STCAPP DC EV MEDIA CLOSE XMT CHNL \*Jan 7 00:41:37.488: 1/1/0: Call State:ACTIVE 7 00:41:37.488: 1/1/0: stcapp\_active\_close\_xmt\_chnl\_eh \*Jan \*Jan 7 00:41:37.488: 1/1/0: lcb->mode 0 lcb->conf status 0 7 00:41:37.488: 1/1/0: New State = ONHOOK PEND\*Jan \*Jan 7 00:41:37.488: 1/1/0: stcapp cs onhook eh \*Jan 7 00:41:37.488: 1/1/0: stcapp get ccb ptr 7 00:41:37.488: 1/1/0: call ref=209, ccb=0x4662B31C, lcb->num ccbs=1 \*Jan 7 00:41:37.488: 1/1/0: stcapp\_process\_cs\_onhook \*Jan \*Jan 7 00:41:37.488: 1/1/0: lcb->mode=CALL BASIC (0) The following lines show power denial-based supervisory disconnect signal being sent. \*Jan 7 00:41:37.488: 1/1/0: Sending power denial signal to device 9 7 00:41:37.488: 1/1/0: stcapp\_update\_dialtone\_gen\_trigger \*Jan \*Jan 7 00:41:37.488: 1/1/0: stcapp\_send\_softkey\_event \*Jan 7 00:41:37.488: 1/1/0: Sending dcDeviceSoftKeyEvent(NewCall: event=2) for device id: 9, call ref: 0 \*Jan 7 00:41:37.488: 1/1/0: New State = REM ONHOOK PEND \*Jan 7 00:41:37.488: 1/1/0: ==> Received event:STCAPP\_DC\_EV\_DEVICE\_STOP\_TONE 7 00:41:37.488: 1/1/0: \*Jan Call State:REM ONHOOK PEND \*Jan 7 00:41:37.488: 1/1/0: stcapp\_stop\_tone\_eh 7 00:41:37.488: 1/1/0: \*Jan call ref=209 7 00:41:37.488: 1/1/0: stcapp get ccb ptr \*Jan 7 00:41:37.488: 1/1/0: \*Jan Sending ccGenerateTone (NULL) \*Jan 7 00:41:37.488: 1/1/0: No state change \*Jan 7 00:41:37.492: 1/1/0: ==> Received event:STCAPP CC EV CONF DESTROY DONE for CallId: 41 \*Jan 7 00:41:37.492: 1/1/0: Call State: REM ONHOOK PEND 7 00:41:37.492: 1/1/0: \*Jan Uninteresting event \*Jan 7 00:41:37.492: 1/1/0: stcapp\_screen\_api\_event 7 00:41:37.492: 1/1/0: event:STCAPP\_CC\_EV\_CALL\_DISCONNECT\_DONE received. 7 00:41:37.492: STCAPP:Receive CC event:: call\_id=44, ccb=0x4662B31C 7 00:41:37.492: 1/1/0: Received event:CC\_EV\_CALL\_DISCONNECT\_DONE for CallId: 44 \*Jan \*Jan \*Jan \*Jan 7 00:41:37.492: 1/1/0: stcapp process disconnect done 7 00:41:37.492: 1/1/0: stcapp reset call leg \*Jan ccb(0x4662B31C): voice/voip call id=41/44, reset \*Jan 7 00:41:37.492: 1/1/0: call id=44 \*Jan 7 00:41:37.492: 1/1/0: stcapp\_conn\_db\_delete\_ccb 7 00:41:37.492: 1/1/0: ccb=0x4662B31C \*Jan \*Jan 7 00:41:37.492: 1/1/0: Disconnect Done: CCB Count:1 Call Leg Count:1 \*Jan 7 00:41:37.496: 1/1/0: stcapp get dcb and lcb

call ref=209

The following lines show the call transitioning to off hook.

```
*Jan 7 00:41:37.496: 1/1/0: stcapp_screen_api_event
*Jan 7 00:41:37.496: 1/1/0: event:STCAPP_DC_EV_DEVICE_CALL_STATE_OFFHOOK received.
*Jan 7 00:41:37.496: 1/1/0:
                                       Create new event
STCAPP DC EV DEV CS OFFHOOK DIALTONE GEN*Jan 7 00:41:37.496: 1/1/0: ==> Received
event:STCAPP_DC_EV_DEVICE_CALL_STATE_OFFHOOK_DIALTONE_GEN
*Jan 7 00:41:37.496: 1/1/0: Call State:REM_ONHOOK_PEND
*Jan 7 00:41:37.496: 1/1/0: stcapp_cs_offhook_dialtone_gen_eh
*Jan 7 00:41:37.496: 1/1/0:
                                       call ref=211
       7 00:41:37.496: 1/1/0:
*Jan
                                       New \overline{S}tate = OFFHOOK
      7 00:41:37.496: 1/1/0: ==> Received event:STCAPP_DC_EV_DEVICE_DISPLAY_PROMPT_STATUS
*Jan
      7 00:41:37.496: 1/1/0: Device State:IS
7 00:41:37.496: 1/1/0: stcapp_display_prompt_status_eh
*Jan
*Jan
      7 00:41:37.496: 1/1/0:
                                       lineNumber: 1
*Jan
                                       call reference: 211
promptStatus: ' '
*Jan
       7 00:41:37.496: 1/1/0:
      7 00:41:37.496: 1/1/0:
*Jan
*Jan 7 00:41:37.496: 1/1/0:
                                       No state change
```

The following lines show the message to generate a dial tone for the new call.

```
*Jan
     7 00:41:37.496: 1/1/0: ==> Received event:STCAPP DC EV DEVICE START TONE
     7 00:41:37.496: 1/1/0:
*Jan
                               Call State:OFFHOOK
     7 00:41:37.496: 1/1/0: stcapp start tone eh
*Jan
*Jan 7 00:41:37.496: 1/1/0: stcapp get ccb ptr
*Jan
     7 00:41:37.496: 1/1/0:
                               call_ref=211, ccb=0x4662B31C, tone=8(0x8), dir=1
                                plar enable (0), hookflash (0)
*Jan
     7 00:41:37.496: 1/1/0:
     7 00:41:37.496: 1/1/0:
*Jan
                                plar enable (0), tone (0x8), hookflash (0)
*Jan
     7 00:41:37.496: 1/1/0:
                                Sending ccGenerateTone(8(0x8)) ? produce dial tone
     7 00:41:37.496: 1/1/0:
*Jan
                                Sending ccCallReportDigits
*Jan
     7 00:41:37.496: 1/1/0:
                               No state change
```

The following example displays information about a modem-relay call on a voice gateway in Cisco IOS Release 12.4(4)T:

Router# debug voip application stcapp port 1/1/0

```
*Jan 11 12:37:48.631: ==> Received event:STCAPP CC EV CALL SETUP IND
(evId:CC_EV_CALL_SETUP_IND) for CallId: 326
*Jan 11 12:37:48.631: 1/1/0:
                                  Call State: IDLE
*Jan 11 12:37:48.631: 1/1/0: stcapp setup ind eh
*Jan 11 12:37:48.631: 1/1/0: stcapp_get_ccb
                                  dcb->lcb[line inst - 1].num ccbs=0
*Jan 11 12:37:48.631: 1/1/0:
*Jan 11 12:37:48.631: 1/1/0:
                                  Acquired CCB 0x65D932B8 for device id:7
*Jan 11 12:37:48.631: 1/1/0:
                                  num ccbs++, num ccbs=1
*Jan 11 12:37:48.631: 1/1/0:
                                  Voice Setup: callID:326, vdb ptr:666581AC
*Jan 11 12:37:48.631: 1/1/0:
                                  Sending StationOffHook to CallManager
*Jan 11 12:37:48.631: 1/1/0:
                                  Sending ccCallSetupAck to Symphony for voice call id:326
*Jan 11 12:37:48.631: 1/1/0:
                                  New State = OFFHOOK
*Jan 11 12:37:48.643: 1/1/0:
                                  No line (line=0) found... most likely old Call Ref: event
STCAPP DC EV DEVICE SET RINGER
*Jan 11<sup>-12:37:48.643: ==></sup> Received event:STCAPP_DC_EV_DEVICE_CALL_STATE_OFFHOOK
(evID:DC EV DEVICE CALL STATE OFFHOOK)
*Jan 11 12:37:48.643: 1/1/0:
                                  Call State: OFFHOOK
*Jan 11 12:37:48.643: 1/1/0: stcapp cs offhook eh
*Jan 11 12:37:48.643: 1/1/0:
                                  call ref=16777250
*Jan 11 12:37:48.643: 1/1/0: stcapp_get_ccb_ptr
*Jan 11 12:37:48.643: 1/1/0: stcapp_get_ccb_ptr
*Jan 11 12:37:48.643: 1/1/0:
                                  Using call ref 0 to get ccb=0x65D932B8
*Jan 11 12:37:48.643: 1/1/0:
                                  No state change
*Jan 11 12:37:48.643: ==> Received event:STCAPP DC EV DEVICE DISPLAY PROMPT STATUS
*Jan 11 12:37:48.643: 1/1/0:
                                  Device State: IS
*Jan 11 12:37:48.643: 1/1/0: stcapp_display_prompt_status_eh
                                 lineNumber: 1
*Jan 11 12:37:48.643: 1/1/0:
*Jan 11 12:37:48.643: 1/1/0:
                                  call reference: 16777250
*Jan 11 12:37:48.643: 1/1/0:
                                  promptStatus: Enter Number
*Jan 11 12:37:48.643: 1/1/0:
                                  No state change
*Jan 11 12:37:48.643: ==> Received event:STCAPP DC EV DEVICE START TONE
(evID:DC EV DEVICE START TONE)
*Jan 11 12:37:48.643: 1/1/0:
                                  Call State:OFFHOOK
*Jan 11 12:37:48.643: 1/1/0: stcapp_start_tone_eh
*Jan 11 12:37:48.643: 1/1/0: stcapp_get_ccb_ptr
*Jan 11 12:37:48.643: 1/1/0:
                                  call ref=16777250, ccb=0x65D932B8, tone=8(0x8)
*Jan 11 12:37:48.643: 1/1/0:
                                  Sending ccGenerateTone(8(0x8))
*Jan 11 12:37:48.643: 1/1/0:
                                  Sending ccCallReportDigits
*Jan 11 12:37:48.643: 1/1/0:
                                  No state change
*Jan 11 12:37:48.643: ==> Received event:STCAPP_CC_EV_CALL_REPORT_DIGITS_DONE (evId:CC_EV_CALL_REPORT_DIGITS_DONE) for CallId: 326
*Jan 11 12:37:48.647: 1/1/0:
                                  Call State:OFFHOOK
*Jan 11 12:37:48.647: 1/1/0: stcapp_report_digits_done_eh
*Jan 11 12:37:48.647: 1/1/0: No state change
*Jan 11 12:37:52.643: ==> Received event:STCAPP CC EV CALL DIGIT BEGIN
(evid:CC EV CALL DIGIT BEGIN) for Callid: 326
*Jan 11 12:37:52.643: 1/1/0:
                                  Call State:OFFHOOK
*Jan 11 12:37:52.643: 1/1/0:
                                  Uninteresting event
*Jan 11 12:37:52.683: ==> Received event:STCAPP_CC_EV_CALL_DIGIT_END
(evId:CC EV CALL DIGIT END) for CallId: 326
*Jan 11 12:37:52.683: 1/1/0:
                                  Call State:OFFHOOK
*Jan 11 12:37:52.683: 1/1/0: stcapp digit end eh
```

\*Jan 11 12:37:52.683: 1/1/0: Digit received is (5) \*Jan 11 12:37:52.683: 1/1/0: Sending StationKeypadButton(5) to CallManager \*Jan 11 12:37:52.683: 1/1/0: No state change \*Jan 11 12:37:52.687: ==> Received event:STCAPP DC EV DEVICE STOP TONE (evID:DC\_EV\_DEVICE STOP TONE) \*Jan 11 12:37:52.687: 171/0: Call State:OFFHOOK \*Jan 11 12:37:52.687: 1/1/0: stcapp stop tone eh \*Jan 11 12:37:52.687: 1/1/0: call ref=16777250 \*Jan 11 12:37:52.687: 1/1/0: stcapp\_get\_ccb\_ptr \*Jan 11 12:37:52.687: 1/1/0: Sending ccGenerateTone (NULL) \*Jan 11 12:37:52.687: 1/1/0: No state change \*Jan 11 12:37:52.775: ==> Received event:STCAPP CC EV CALL DIGIT BEGIN (evId:CC EV CALL DIGIT BEGIN) for CallId: 326 \*Jan 11 12:37:52.775: 1/1/0: Call State:OFFHOOK \*Jan 11 12:37:52.775: 1/1/0: Uninteresting event \*Jan 11 12:37:52.823: ==> Received event:STCAPP CC EV CALL DIGIT END (evId:CC EV CALL DIGIT END) for CallId: 326 \*Jan 11 12:37:52.823: 1/1/0: Call State: OFFHOOK \*Jan 11 12:37:52.823: 1/1/0: stcapp\_digit\_end\_eh \*Jan 11 12:37:52.823: 1/1/0: Digit received is (8) \*Jan 11 12:37:52.823: 1/1/0: Sending StationKeypadButton(8) to CallManager \*Jan 11 12:37:52.823: 1/1/0: No state change \*Jan 11 12:37:52.923: ==> Received event:STCAPP CC EV CALL DIGIT BEGIN (evId:CC EV CALL DIGIT BEGIN) for CallId: 326 \*Jan 11 12:37:52.923: 1/1/0: Call State:OFFHOOK Uninteresting event \*Jan 11 12:37:52.923: 1/1/0: \*Jan 11 12:37:52.963: ==> Received event:STCAPP CC EV CALL DIGIT END (evId:CC\_EV\_CALL\_DIGIT\_END) for CallId: 326 \*Jan 11 12:37:52.963: 1/1/0: Call State Call State: OFFHOOK \*Jan 11 12:37:52.963: 1/1/0: stcapp digit end eh \*Jan 11 12:37:52.963: 1/1/0: Digit received is (0) \*Jan 11 12:37:52.963: 1/1/0: Sending StationKeypadButton(0) to CallManager \*Jan 11 12:37:52.963: 1/1/0: No state change \*Jan 11 12:37:53.063: ==> Received event:STCAPP CC EV CALL DIGIT BEGIN (evId:CC EV CALL DIGIT BEGIN) for CallId: 326 \*Jan 11 12:37:53.063: 1/1/0: Call State:OFFHOOK \*Jan 11 12:37:53.063: 1/1/0: Uninteresting event \*Jan 11 12:37:53.103: ==> Received event:STCAPP CC EV CALL DIGIT END (evId:CC EV CALL DIGIT END) for CallId: 326 \*Jan 11 12:37:53.103: 1/1/0: Call State:OFFHOOK \*Jan 11 12:37:53.103: 1/1/0: stcapp digit end eh \*Jan 11 12:37:53.103: 1/1/0: Digit received is (2) Sending StationKeypadButton(2) to CallManager \*Jan 11 12:37:53.103: 1/1/0: \*Jan 11 12:37:53.103: 1/1/0: No state change \*Jan 11 12:37:53.235: ==> Received event:STCAPP DC EV DEVICE CALL STATE PROCEED (evID:DC EV DEVICE CALL STATE PROCEED) \*Jan 11 12:37:53.235: 171/0: Call State:OFFHOOK \*Jan 11 12:37:53.235: 1/1/0: stcapp\_cs\_proceed\_eh \*Jan 11 12:37:53.235: 1/1/0: stcapp\_get\_ccb\_ptr \*Jan 11 12:37:53.235: 1/1/0: Sending ccCallProceeding for voice call id:326 \*Jan 11 12:37:53.235: 1/1/0: Stopping the initial and inter digit timer! \*Jan 11 12:37:53.235: 1/1/0: New State = PROCEEDING\*Jan 11 12:37:53.235: ==> Received event:STCAPP DC EV DEVICE CALL INFO (evID:DC EV DEVICE CALL INFO) \*Jan 11 12:37:53.235: 171/0: Call State: PROCEEDING \*Jan 11 12:37:53.235: 1/1/0: stcapp\_proceed\_call\_info\_eh \*Jan 11 12:37:53.235: 1/1/0: stcapp\_get\_ccb\_ptr \*Jan 11 12:37:53.239: 1/1/0: No state change \*Jan 11 12:37:53.239: ==> Received event:STCAPP DC EV DEVICE START TONE (evID:DC EV DEVICE START TONE) \*Jan 11 12:37:53.239: 1/1/0: Call State: PROCEEDING \*Jan 11 12:37:53.239: 1/1/0: stcapp\_start\_tone\_eh \*Jan 11 12:37:53.239: 1/1/0: stcapp get ccb ptr \*Jan 11 12:37:53.239: 1/1/0: call ref=16777250, ccb=0x65D932B8, tone=1(0x1) \*Jan 11 12:37:53.239: 1/1/0: Sending ccCallAlert(signal:1) for voice call id:326 \*Jan 11 12:37:53.239: 1/1/0: No state change \*Jan 11 12:37:53.239: ==> Received event:STCAPP DC EV DEVICE CALL STATE RINGOUT (evID:DC EV DEVICE CALL STATE RINGOUT) \*Jan 11 12:37:53.239: 171/0: Call State: PROCEEDING \*Jan 11 12:37:53.239: 1/1/0: stcapp set call state eh call\_ref=16777250, call\_state=2 \*Jan 11 12:37:53.239: 1/1/0: \*Jan 11 12:37:53.239: 1/1/0: stcapp get ccb ptr \*Jan 11 12:37:53.239: 1/1/0: No state change

\*Jan 11 12:37:53.239: ==> Received event:STCAPP DC EV DEVICE DISPLAY PROMPT STATUS \*Jan 11 12:37:53.239: 1/1/0: Device State:IS \*Jan 11 12:37:53.239: 1/1/0: stcapp display\_prompt\_status\_eh \*Jan 11 12:37:53.239: 1/1/0: lineNumber: 1 \*Jan 11 12:37:53.239: 1/1/0: call reference: 16777250 \*Jan 11 12:37:53.239: 1/1/0: promptStatus: Ring Out \*Jan 11 12:37:53.239: 1/1/0: No state change \*Jan 11 12:37:53.239: ==> Received event:STCAPP DC EV DEVICE CALL INFO (evID:DC EV DEVICE CALL INFO) \*Jan 11 12:37:53.239: 171/0: Call State: PROCEEDING \*Jan 11 12:37:53.239: 1/1/0: stcapp proceed call info eh \*Jan 11 12:37:53.239: 1/1/0: stcapp get ccb ptr \*Jan 11 12:37:53.239: 1/1/0: No state change \*Jan 11 12:37:56.635: ==> Received event:STCAPP DC EV DEVICE STOP TONE (evID:DC EV DEVICE STOP TONE) \*Jan 11 12:37:56.635: 171/0: Call State: PROCEEDING \*Jan 11 12:37:56.635: 1/1/0: stcapp stop tone eh \*Jan 11 12:37:56.635: 1/1/0: call ref=16777250 \*Jan 11 12:37:56.635: 1/1/0: stcapp\_get\_ccb\_ptr \*Jan 11 12:37:56.639: 1/1/0: Sending ccGenerateTone (NULL) \*Jan 11 12:37:56.639: 1/1/0: No state change \*Jan 11 12:37:56.639: ==> Received event:STCAPP DC EV MEDIA OPEN RCV CHNL (evID:DC\_EV\_MEDIA\_OPEN\_RCV\_CHNL) \*Jan 11 12:37:56.639: 1/1/0: Call State: PROCEEDING \*Jan 11 12:37:56.639: 1/1/0: stcapp\_open\_rcv\_chnl\_eh \*Jan 11 12:37:56.639: 1/1/0: call ref=16777250 \*Jan 11 12:37:56.639: 1/1/0: stcapp\_get\_ccb\_ptr \*Jan 11 12:37:56.639: 1/1/0: stcapp\_set\_up\_voip\_leg \*Jan 11 12:37:56.639: 1/1/0: stcapp\_get\_ccb\_ptr \*Jan 11 12:37:56.639: 1/1/0: Codec: 5 ptime :20, codecbytes: 160 \*Jan 11 12:37:56.639: 1/1/0: The following line indicates the modern transport method that will be used:

\*Jan 11 12:37:56.639: 1/1/0: CCM directive -> enabling modem relay The following lines show modem relay parameters:

```
*Jan 11 12:37:56.639: 1/1/0:
                                 MR parms: sprt_retries=10, sprt_latency=250,
sprt rx v14 pb hold time=32, sprt tx v14 hold time=12, sprt tx v14 hold count=22, gw xid=1,
dictsize=1024, stringlen=16, compressdir=3, sse red interval=16, sse red pkt count=2,
sse_t1=2100, sse_retries=5
*Jan 11 12:37:56.639: 1/1/0:
                                 Info provided to RTPSPI - sess mode 2, desired gos 0, codec
5, pkt_period 20, lr_port 17180
*Jan 11 12:37:56.639: 1/1/0:
                                  Sending ccIFCallSetupRequest for voip leg
*Jan 11 12:37:56.639: 1/1/0:
                                  ccIFCallSetRequest returned voip call id:327
*Jan 11 12:37:56.639: 1/1/0:
                                  Sending dcDeviceOpenReceiveChannelAck
*Jan 11 12:37:56.639: 1/1/0:
                                  ORChnlAck Info: codec:5, loc_port:17180, chnl_id:16777521
*Jan 11 12:37:56.639: 1/1/0:
                                  New State = CONNECTING
*Jan 11 12:37:56.643: ==> Received event:STCAPP_DC_EV_DEVICE_CALL_STATE_CONNECTED
(evID:DC EV DEVICE CALL STATE CONNECTED)
*Jan 11 12:37:56.643: 171/0:
                                  Call State:CONNECTING
*Jan 11 12:37:56.643: 1/1/0: stcapp_set_call_state_eh
*Jan 11 12:37:56.643: 1/1/0:
                                  call ref=16777250, call state=6
*Jan 11 12:37:56.643: 1/1/0:
                             stcapp get ccb ptr
*Jan 11 12:37:56.643: 1/1/0:
                                 No state change
*Jan 11 12:37:56.643: ==> Received event:STCAPP_DC_EV_DEVICE_DISPLAY_PROMPT_STATUS
*Jan 11 12:37:56.643: 1/1/0:
                                  Device State: IS
*Jan 11 12:37:56.643: 1/1/0: stcapp_display_prompt_status_eh
*Jan 11 12:37:56.643: 1/1/0:
                                  lineNumber: 1
*Jan 11 12:37:56.643: 1/1/0:
                                  call reference: 16777250
*Jan 11 12:37:56.643: 1/1/0:
                                  promptStatus: Connected
*Jan 11 12:37:56.643: 1/1/0:
                                  No state change
*Jan 11 12:37:56.643: ==> Received event:STCAPP DC EV DEVICE CALL INFO
(evID:DC EV DEVICE CALL INFO)
*Jan 11 12:37:56.643: 171/0:
                                  Call State:CONNECTING
*Jan 11 12:37:56.643: 1/1/0: stcapp_conn_call_info_eh
*Jan 11 12:37:56.647: 1/1/0: stcapp_get_ccb_ptr
*Jan 11 12:37:56.647: 1/1/0:
                                  stcapp call info eh::caller name=
*Jan 11 12:37:56.647: 1/1/0:
                                  Irrelevant CALL_INFO message is ignore!
*Jan 11 12:37:56.647: 1/1/0:
                                 No state change
*Jan 11 12:37:56.647: ==> Received event:STCAPP_DC_EV_DEVICE_STOP_TONE
(evID:DC EV DEVICE STOP TONE)
*Jan 11 12:37:56.647: 171/0:
                                 Call State:CONNECTING
```

debug voip application stcapp port

```
*Jan 11 12:37:56.647: 1/1/0: stcapp stop tone eh
*Jan 11 12:37:56.647: 1/1/0:
                                  call ref=16777250
*Jan 11 12:37:56.647: 1/1/0: stcapp get ccb ptr
*Jan 11 12:37:56.647: 1/1/0:
                                  Sending ccGenerateTone (NULL)
*Jan 11 12:37:56.647: 1/1/0:
                                  No state change
*Jan 11 12:37:56.647: ==> Received event:STCAPP DC EV MEDIA OPEN XMT CHNL
(evid:DC EV MEDIA OPEN XMT CHNL)
*Jan 11 12:37:56.647: 1/1/0:
                                  Call State:CONNECTING
*Jan 11 12:37:56.647: 1/1/0: stcapp start_media_eh
                                  call_ref=16777250
*Jan 11 12:37:56.647: 1/1/0:
*Jan 11 12:37:56.647: 1/1/0: stcapp get ccb ptr
*Jan 11 12:37:56.647: 1/1/0:
                                 New State = ACTIVE PENDING
*Jan 11 12:37:56.647: ==> Received event:STCAPP CC EV CALL CONNECTED
(evId:CC EV CALL CONNECTED) for CallId: 327
*Jan 11 12:37:56.647: 1/1/0:
                                  Call State: ACTIVE PENDING
*Jan 11 12:37:56.647: 1/1/0: stcapp call connected eh
*Jan 11 12:37:56.647: 1/1/0: stcapp_create_conference
*Jan 11 12:37:56.647: 1/1/0:
                                  Sending ccConferenceCreate to Symphony
*Jan 11 12:37:56.651: 1/1/0:
                                  Conference created. voice call id:326, voip call id:327
*Jan 11 12:37:56.651: 1/1/0:
                                  No state change
*Jan 11 12:37:56.651: ==> Received event:STCAPP CC EV CONF CREATE DONE
(evId:CC EV CONF CREATE DONE) for CallId: 326
*Jan 11 12:37:56.651: 171/0:
                                  Call State:ACTIVE PENDING
*Jan 11 12:37:56.651: 1/1/0: stcapp_active_pending_eh
                                  Sending ccCallModify for voice call id:326
*Jan 11 12:37:56.651: 1/1/0:
*Jan 11 12:37:56.651: 1/1/0:
                                  codec=5, vad=0
                                  Stopping the initial and inter digit timer!
*Jan 11 12:37:56.651: 1/1/0:
*Jan 11 12:37:56.651: 1/1/0:
                                  Sending ccCallModify for voip call id:327
*Jan 11 12:37:56.651: 1/1/0:
                                  Updated SMT info to RTPSPI - sess mode:3, desired qos:0,
codec:5, pkt_period:20,rem_port:18968 vad:0 ip_tos:4
*Jan 11 12:37:56.655: 1/1/0:
                                 No state change
*Jan 11 12:37:56.655: ==> Received event:STCAPP CC EV VOICE MODE DONE
(evId:CC_EV_VOICE_MODE_DONE) for CallId: 326
*Jan 11 12:37:56.655: 1/1/0: Call State:2
                                  Call State: ACTIVE PENDING
*Jan 11 12:37:56.655: 1/1/0:
                                  Uninteresting event
*Jan 11 12:37:56.655: ==> Received event:STCAPP CC EV CALL REPORT DIGITS DONE
(evid:CC EV CALL REPORT DIGITS DONE) for Callid: 326
*Jan 11 12:37:56.655: 171/0:
                                  Call State: ACTIVE PENDING
*Jan 11 12:37:56.655: 1/1/0:
                                  Uninteresting event
*Jan 11 12:37:56.655: ==> Received event:STCAPP CC EV CALL MODIFY DONE
(evId:CC EV CALL MODIFY DONE) for CallId: 326
*Jan 11 12:37:56.655: 171/0:
                                 Call State:ACTIVE PENDING
*Jan 11 12:37:56.655: 1/1/0: stcapp_default_eh
*Jan 11 12:37:56.655: 1/1/0:
                                  call ref=0, call state=0
*Jan 11 12:37:56.655: 1/1/0:
                                  New \overline{S}tate = ACTI\overline{V}E
*Jan 11 12:37:56.655: ==> Received event:STCAPP CC EV CALL MODIFY DONE
(evId:CC EV CALL MODIFY DONE) for CallId: 327
                                  Call State:ACTIVE
*Jan 11 12:37:56.655: 171/0:
                                  Uninteresting event
*Jan 11 12:37:56.655: 1/1/0:
*Jan 11 12:37:59.963: ==> Received event:STCAPP CC EV CALL FEATURE OFFHOOK
(evId:CC EV CALL FEATURE) for CallId: 326
*Jan 11 12:37:59.963: 1/1/0:
                                  Call State:ACTIVE
*Jan 11 12:37:59.963: 1/1/0: stcapp_call_feature_eh
*Jan 11 12:37:59.963: 1/1/0:
                                  lcb->num ccbs = 1
*Jan 11 12:37:59.963: 1/1/0:
                                  No CC FEATURE match!
*Jan 11 12:37:59.967: 1/1/0:
                                  No state change ... call remaining
```

The following example displays information on STCAPP controlled FXS port 1/0/1 during call setup:

Router# debug voip application stcapp port 1/0/1 stcapp port debugging is on The following lines show the voice gateway receiving notification from the Cisco Unified Communications Manager of an incoming call:

```
*Jan 9 06:57:24.403: ==> Received event:STCAPP_DC_EV_DEVICE_CALL_STATE_RINGIN
(evID:DC_EV_DEVICE_CALL_STATE_RINGIN)
*Jan 9 06:57:24.403: 1/0/1: Call State:IDLE
*Jan 9 06:57:24.403: 1/0/1: stcapp_cs_ringin_eh
*Jan 9 06:57:24.407: 1/0/1: Acquired CCB 0x66C0A428 for device id:3
```

The next lines show the new call processing state for the port.

```
*Jan 9 06:57:24.407: 1/0/1:
                                  New State = RINGIN
*Jan 9 06:57:24.407: ==> Received event:STCAPP DC EV DEVICE CALL INFO
(evID:DC EV DEVICE CALL INFO)
*Jan 9 06:57:24.407: 170/1:
                                   Call State:RINGIN
*Jan 9 06:57:24.407: 1/0/1: stcapp_call_info_eh
The next lines show the application sending a call setup request for the telephony leg.
*Jan 9 06:57:24.407: 1/0/1: stcapp_set_up_voice_leg
*Jan 9 06:57:24.407: 1/0/1:
*Jan 9 06:57:24.407: 1/0/1:
                                   Sending ccIFCallSetupRequest for voice leg
                                   ccIFCallSetRequest returned voice call id:22.
CdPN:7702CgPN:7701
*Jan 9 06:57:24.407: 1/0/1:
                                   No state change
The next lines show the application invoking the ringing state.
*Jan 9 06:57:24.407: ==> Received event:STCAPP DC EV DEVICE SET RINGER
(evID:DC EV DEVICE SET RINGER)
*Jan 9 06:57:24.407: 1/0/1:
                                   Call State:RINGIN
*Jan 9 06:57:24.407: 1/0/1: stcapp_set_ringer_eh
*Jan 9 06:57:24.407: 1/0/1: stcapp_set_ring_mode
*Jan 9 06:57:24.407: 1/0/1:
                                   SCCP ring mode:2
*Jan 9 06:57:24.407: 1/0/1:
                                   Invoking Feature:12. Mode:0 for callid:22
*Jan 9 06:57:24.407: 1/0/1:
                                  No state change
```

## **Related Commands**

| Command                                 | Description                                                                                |
|-----------------------------------------|--------------------------------------------------------------------------------------------|
| debug voip application stcapp all       | Displays debug output for all the debug commands for the STCAPP compiled into one display. |
| debug voip application stcapp error     | Displays STCAPP error log contents.                                                        |
| debug voip application stcapp events    | Traces STCAPP call flow events.                                                            |
| debug voip application stcapp functions | Displays STCAPP entry and exit function calls for all voice ports.                         |

# debug voip application vxml

To troubleshoot a VoiceXML application, use the **debug voip application vxml** command in privileged EXEC mode. To disable debugging output, use the **no** form of this command.

debug voip application vxml [all| application| background| default| error [call [informational]| software [informational]]| event| function| grammar| gtd| inout| log| puts| ssml| trace| warning]

no debug voip application vxml

# **Syntax Description**

| all           | (Optional) Displays all VoiceXML debugging messages.                                                                                |
|---------------|----------------------------------------------------------------------------------------------------|
| application   | (Optional) Displays VoiceXML application states information.                                                                        |
| background    | (Optional) Displays VoiceXML background messages.                                                                                   |
| default       | (Optional) Displays output for all of the following keywords:                                                                       |
|               | <ul> <li>application</li> </ul>                                                                                                    |
|               | • background                                                                                                    |
|               | • error                                                                                                    |
|               | • event                                                                                                    |
|               | • gtd                                                                                                    |
|               | • inout                                                                                                    |
|               | • puts                                                                                                    |
|               | • trace                                                                                                    |
|               | • warning                                                                                                    |
|               | This option is also available if no keywords are added.                                                                             |
| error         | (Optional) Displays VoiceXML errors.                                                                                                |
| call          | (Optional) Displays call processing errors.                                                                                         |
| informational | (Optional) Displays minor errors and major errors.<br>Without the <b>informational</b> keyword, only major<br>errors are displayed. |
| software      | (Optional) Displays software errors.                                                                                                |

1

| event    | (Optional) Displays VoiceXML asynchronous events.                                                                                                    |
|----------|----------------------------------------------------------------------------------------------------|
| function | (Optional) Displays VoiceXML functions.                                                                                                    |
| grammar  | (Optional) Enables syntax checking of XML grammar<br>by the VoiceXML interpreter and displays syntax<br>debugging messages.                                |
| gtd      | (Optional) Displays VoiceXML generic transparency descriptors.                                                                                             |
| inout    | (Optional) Displays VoiceXML in/out functions.                                                                                                    |
| log      | (Optional) Displays the results of the VoiceXML <log> tag.</log>                                                                                           |
| puts     | (Optional) Displays the results of VoiceXML <cisco-puts> and <cisco-putvar> tags.</cisco-putvar></cisco-puts>                                              |
|          | <b>Note</b> In Cisco IOS Release 12.4(6th)T and later releases, the <b>puts</b> keyword is obsolete. Use the <b>log</b> keyword instead.                   |
| ssml     | (Optional) Enables syntax checking of Speech<br>Synthesis Markup Language (SSML) by the<br>VoiceXML interpreter and displays syntax debugging<br>messages. |
| trace    | (Optional) Displays a trace of all activities for the current VoiceXML document.                                                                           |
| warning  | (Optional) Displays VoiceXML warning messages.                                                                                                    |

**Command Default** Debugging is not enabled.

**Command Modes** Privileged EXEC

| Command History | Release   | Modification                                                                           |
|-----------------|-----------|----------------------------------------------------------------------------------------|
|                 | 12.3(8)T  | This command replaces the <b>debug vxml</b> command.                                   |
|                 | 12.4(15)T | The <b>puts</b> keyword was obsoleted. The <b>log</b> keyword was added to replace it. |

# **Usage Guidelines**

If this debug encounters a fetch failure when using an HTTP interface, an **error.badfetch.http**.*response code* message is displayed. The values for the response code are shown in the table below.

| Response Code | Description                     |
|---------------|---------------------------------|
| 0             | No response from HTTP server    |
| 400           | Bad request                     |
| 401           | Unauthorized                    |
| 402           | Payment required                |
| 403           | Forbidden                       |
| 404           | Not found                       |
| 405           | Method not allowed              |
| 406           | Not acceptable                  |
| 407           | Proxy authentication required   |
| 408           | Request timeout                 |
| 409           | Conflict                        |
| 410           | Gone                            |
| 411           | Length required                 |
| 412           | Precondition failed             |
| 413           | Request entity too large        |
| 414           | Request-URI too large           |
| 415           | Unsupported media type          |
| 416           | Requested range not satisfiable |
| 417           | Expectation failed              |
| 500           | Internal server error           |
| 501           | Not implemented                 |

Table 26: error.badfetch.http Response Codes

| Response Code | Description           |
|---------------|-----------------------|
| 502           | Bad gateway           |
| 503           | Service unavailable   |
| 504           | Gateway timeout       |
| 505           | Version not supported |

#### Examples

The following is sample output from the **debug voip application vxml all** command if there is an HTTP badfetch error call:

Router# debug voip application vxml all Aug 7 04:53:03.003: //-1/0000000000/VAPP:/vapp\_evt\_handler: State VAPP\_ACTIVE got event CC\_EV\_CALL\_SETUP\_IND Aug 7 04:53:03.003: //-1/0000000000/VAPP:/vapp\_driver: pInterp[6383B448]: Aug 7 04:53:03.003: //-1/0000000000/VAPP:/vapp\_driver: evtID: 29 vapp record state: 0 Aug 7 04:53:03.003: //-1/0000000000/VAPP:/vapp\_evt\_setup: Aug 7 04:53:03.003: //-1//VAPP:/vapp\_incoming\_callblock: Aug 7 04:53:03.003: vapp\_incoming\_callblock: Before the incoming call block data comes in, the CallEntry ID is -1, which indicates that the call leg had not

been identified. In the next excerpt, the call leg is shown as 1 and the GUID is also assigned.

```
Aug 7 04:53:03.003: //1/71E56a9AF8002/VAPP:/vapp_evt_setup:
VXML call. GTD should be saved
Aug 7 04:53:03.003: //1/71E569AF8002/VAPP:/vapp_load_or_run_script:
Aug 7 04:53:03.003: //1/71E569AF8002/VAPP:/vapp_load_or_run_script:
The next excerpt show script-specific information.
```

The CallEntry ID becomes 0 in the following excerpt, which indicates that the output is from the application server, not a call leg.

```
Aug 7 04:53:03.007: //0//VXML:/vxml start element handler: Enter
     7 04:53:03.007: //0//VXML:/vxml_start_element_handler: Exit
Aug
     7 04:53:03.007: //0//VXML:/vxml_character_data: Enter
Aug
Aug 7 04:53:03.007: //0//VXML:/vxml character data:
   at line 888: length <=0, exit
    7 04:53:03.051: //0//VXML:/vxml end element handler: Enter
Aua
     7 04:53:03.051: //0//VXML:/vxml_end_element_handler: Exit
7 04:53:03.051: //0//VXML:/vxml_parse:
Aug
Aug
     7 04:53:03.051: vxml_parse: XML Parse success err=0
7 04:53:03.051: //0//VXML:/vxml_session delete:
Auq
Auq
Aug 7 04:53:03.051: vxml session delete:mem mgr mempool free: mempool=NULL
```

Aug 7 04:53:03.051: //-1//VXML:/vxml create: enter url=tftp://dirt/jkuo/vxml/xfer.nosound.vxml tree handle=63282BDC return handle add=63C84F80 In the following excerpt, the call with the GUID 71E569AF8002 is again being tracked as the application session is initiated. Aug 7 04:53:03.083: //1/71E569AF8002/VXML:/vxml\_offramp\_mailhdrs\_get: 7 04:53:03.087: //1/71E569AF8002/VXML:/vxml create gtd sess vars: Aua Created object chain for com.cisco.signal.gtdlist g 7 04:53:03.087: //1/71E569AF8002/VXML:/vxml\_jse\_add\_gtd\_obj\_to\_list: Sig-event name = setup\_indication, gtd-len = 140, gtd-buf = Aug IAM, PRN, isdn\*, ,, USI, rate, c, s, c, 1 USI, lay1, ulaw TMR,00 CPN, 34,, 4, 52950 CPC,09 GCI,71e569af6b5511d4800200014232e6a8 Aug 7 04:53:03.087: //1/71E569AF8002/VXML:/vxml jse add gtd obj to list: gtd obj for sig-event [setup indication] added to session/shadow var array [0x63826914] Aug 7 04:53:03.087: //1/71E569AF8002/VXML:/vxml\_create: Exit Aug 7 04:53:03.087: //1/71E569AF8002/VXML:/vxml\_start: vxmlhandle=6372E9BC vapphandle=6383BA48 status=0 async\_status=0 Aug 7 04:53:03.087: //1/71E569AF8002/VXML:/vxml\_vxml\_proc: <vxml> URI (abs) :tftp://dirt/jkuo/vxml/xfer.nosound.vxml scheme=tftp host=dirt path=/jkuo/vxml/xfer.nosound.vxml base= URI(abs):tftp://dirt/jkuo/vxml/xfer.nosound.vxml scheme=tftp host=dirt path=/jkuo/vxml/xfer.nosound.vxml lang=none version=3.0 Aug 7 04:53:03.087: //1/71E569AF8002/VXML:/vxml form proc: Aug 7 04:53:03.087: <form>: id=transfer\_me scope=dialog In the following excerpt, the phone number of the caller is shown: Aug 7 04:53:03.087: vxml form init current scope: dialog <var>: namep=phone\_num expr=5550100 Aug 7 04:53:03.091: //1/71E569AF8002/VXML:/vxml expr eval: expr=var phone num=5550100 <var>: namep=mydur Aug 7 04:53:03.095: //1/71E569AF8002/VXML:/vxml expr eval: expr=var mydur vxml\_counter\_reset: 7 04:53:03.095: //1/71E569AF8002/VXML:/vxml formitem select: Aug Status=VXML STATUS OK, Aug 7 04:53:03.095: 7/1/71E569AF8002/VXML:/vxml formitem select: AsyncStatus=VXML\_STATUS\_OK Aug 7 04:53:03.099: //1/71E569AF8002/VXML:/vxml transfer proc: <transfer>: In the following excerpts, the attributes of the incoming phone call are shown: Aug 7 04:53:03.099: //1/71E569AF8002/VXML:/vxml\_item\_attrs\_proc: name=mycall dest\_expr='phone://'+ phone\_num bridge=1 connecttimeout=50 maxtime=50 desttype=-1 destplan=-1 anitype=-1 aniplan=-1 anipi=-1, anisi=-1 rdn exprp='phone://' + 4085550111 rdntype=2 rdnplan=1 rdnpi=0, rdnsi=3, redirectreason=0

The next several excerpts show the initialization and playing of audio prompts. When troubleshooting voice applications, ensure that all your assigned prompts play when required.

Aug 7 04:53:03.099: //1/71E569AF8002/VXML:/vxml audio proc: <audio>: URI(abs):http://px1-sun/nosound.au scheme=http host=px1-sun path=/nosound.au caching=fast fetchhint=invalid fetchtimeout=0 Aug 7 04:53:03.099: //1/71E569AF8002/VXML:/vxml\_audio\_proc: Exit Aug 7 04:53:03.099: //1/71E569AF8002/VXML:/vxml\_vapp\_media\_play: bargein=1 timeout=0 typeaheadflush=0 vcr=0 rate=0 g 7 04:53:03.099: //1/71E569AF8002/VXML:/vxml\_vapp\_media\_play: Aug str=http://px1-sun/nosound.au cachable=1 timeout0 Aug 7 04:53:03.099: //1/71E569AF8002/VAPP:/vapp\_media\_play: Aug 7 04:53:03.099: //1/71E569AF8002/VAPP:/vapp\_media\_play: prompt=http://px1-sun/nosound.au: 7 04:53:03.687: //1/71E569AF8002/VXML:/vxml vapp media play: Exit Aug 7 04:53:03.687: //1/71E569AF8002/VXML:/vxml\_prompt\_proc: Exit Aug Aug 7 04:53:03.687: //1/71E569AF8002/VXML:/vxml play prompts: Exit The next several excerpts indicate that something is wrong with the XML form to which data is being written: Aug 7 04:53:03.699: //1/71E569AF8002/VXML:/vxml transfer proc: GTD not present in <transfer> Aug 7 04:53:03.699: //1/71E569AF8002/VXML:/vxml transfer proc: Exit 7 04:53:03.699: //1/71E569AF8002/VXML:/vxml elem proc: Aua at line 8521: Status not OK, exit 7 04:53:03.703: //1/71E569AF8002/VXML:/vxml formitem select: Aug at line 4651: Status not OK, exit Aug 7 04:53:03.703: //1/71E569AF8002/VXML:/vxml form proc: at line 4791: Status not OK, exit 7 04:53:03.703: //1/71E569AF8002/VXML:/vxml elem proc: Aug at line 8521: Status not OK, exit Aug 7 04:53:03.703: //1/71E569AF8002/VXML:/vxml vxml proc: at line 8703: Status not OK, exit 7 04:53:03.703: //1/71E569AF8002/VXML:/vxml load immediate done: Auq sidp->status=180000000 Aug 7 04:53:03.703: //1/71E569AF8002/VAPP:/vapp checksessionstate: Aug 7 04:53:03.703: //1/71E569AF8002/VAPP:/vapp\_checkifdone: Aug 7 04:53:03.703: //1/71E569AF8002/VAPP:/vapp\_driver: Exit 7 04:53:03.703: //1/71E569AF8002/VAPP:/vapp\_evt\_handler: Aug State VAPP\_ACTIVE got event CC\_EV\_CALL\_MODIFY\_DONE 7 04:53:03.703: //1/71E569AF8002/VAPP:/vapp\_driver: Aug pInterp[6383BA48]: Aug 7 04:53:03.703: //1/71E569AF8002/VAPP:/vapp driver: evtID: 37 vapp record state: 0 7 04:53:03.703: //1/71E569AF8002/VAPP:/vapp checksessionstate: Auq Aug 7 04:53:03.703: //1/71E569AF8002/VAPP:/vapp checkifdone: Aug 7 04:53:03.703: //1/71E569AF8002/VAPP:/vapp\_driver: Exit Aug 7 04:53:03.735: //1/71E569AF8002/VAPP:/vapp\_evt\_handler: State VAPP ACTIVE got event MSW EV SYNTHESIZER g 7 04:53:03.735: //1/71E569AF80027VAPP:/vapp\_driver: Auq pInterp[6383BA48]: Aug 7 04:53:03.735: //1/71E569AF8002/VAPP:/vapp driver: evtID: 84 vapp record state: 0 7 04:53:03.735: //1/71E569AF8002/VAPP:/vapp\_play\_done: evID=84 reason=8, protocol=2, status\_code=404, dur=-1, rate=0 g 7 04:53:03.735: //1/71E569AF8002/VXML:/vxml media done: Aug status 2 async status 180000000 duration=-1 rate=0 Aug 7 04:53:03.735: //1/71E569AF8002/VXML:/vxml save lastprompt info: 7 04:53:03.735: //1/71E569AF8002/VXML:/vxml\_bind\_lastprompt: Aug 7 04:53:03.735: //1/71E569AF8002/VXML:/vxml\_vapp\_vcr\_control\_disable: Aua 7 04:53:03.735: //1/71E569AF8002/VAPP:/vapp\_notify\_play\_done: Auq 7 04:53:03.735: //1/71E569AF8002/VAPP:/vapp\_notify\_play\_done: Exit Aua After checking the status of the application, the router finds a badfetch error, which indicates that a VoiceXML form was not found. See the table above for a description of error.badfetch.http response codes.

Aug 7 04:53:03.735: //1/71E569AF8002/VXML:/vxml\_media\_done: C ALL\_ERROR: : fail with vapp error 2, protocol\_status\_code=404 Aug 7 04:53:03.735: //1/71E569AF8002/VXML:/vxml\_media\_done: CALL\_ERROR: : \*\*\* error.badfetch.http.404 event is thrown Aug 7 04:53:03.739: //1/71E569AF8002/VXML:/vxml\_event\_driver: Aug 7 04:53:03.739: //1/71E569AF8002/VXML:/vxml\_event\_proc:

```
<event>: event=error.badfetch.http.404 status=0
Aug 7 04:53:03.739: //1/71E569AF8002/VXML:/vxml_default_event_handler:
    use default event handler
Aug 7 04:53:03.739: //1/71E569AF8002/VAPP:/vapp_session_exit_event_name:
    Exit Event error.badfetch.http.404
Aug 7 04:53:03.739: //1/71E569AF8002/VXML:/vxml_load_immediate_done:
    sidp->status=10
Aug 7 04:53:03.739: //1/71E569AF8002/VXML:/vxml_start:
    vxmlhandle=6372E9BC vapphandle=6383BA48 status=0 async_status=10
Aug 7 04:53:03.739: //1/71E569AF8002/VXML:/vxml_vapp_terminate:
    vapp_status=0 ref_count 0
Aug 7 04:53:03.739: //1/71E569AF8002/VAPP:/vapp_terminate:
Aug 7 04:53:03.739: //1/71E569AF8002/VXML:/vxml_destroy: Enter
Aug 7 04:53:03.739: //1/71E569AF8002/VXML:/vxml_destroy: Enter
Aug 7 04:53:03.739: //1/71E569AF8002/VXML:/vxml_destroy: Enter
Aug 7 04:53:03.739: //1/71E569AF8002/VXML:/vxml_destroy: Enter
Aug 7 04:53:03.739: //1/71E569AF8002/VXML:/vxml_destroy: Enter
Aug 7 04:53:03.739: //1/71E569AF8002/VXML:/vxml_destroy: Enter
Aug 7 04:53:03.739: //1/71E569AF8002/VXML:/vxml_destroy: Enter
Aug 7 04:53:03.739: //1/71E569AF8002/VXML:/vxml_destroy: Enter
Aug 7 04:53:03.739: //1/71E569AF8002/VXML:/vxml_destroy: Enter
Aug 7 04:53:03.739: //1/71E569AF8002/VXML:/vxml_destroy: Enter
Aug 7 04:53:03.739: //-1/VXML:/vxml_gtd_delete_callback:
    New ref-count = 0
```

## **Related Commands**

| Command                           | Description                                                              |
|-----------------------------------|--------------------------------------------------------------------------|
| debug condition application voice | Displays debugging messages for only the specified VoiceXML application. |
| debug http client                 | Displays debugging messages for the HTTP client.                         |
| debug voip ivr                    | Displays debugging messages for VoIP IVR interactions.                   |